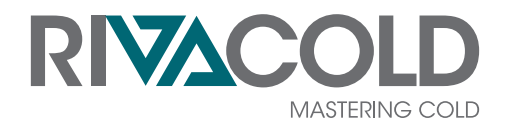

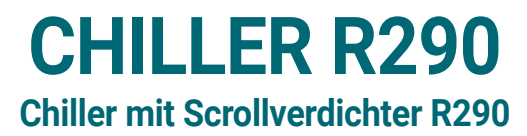

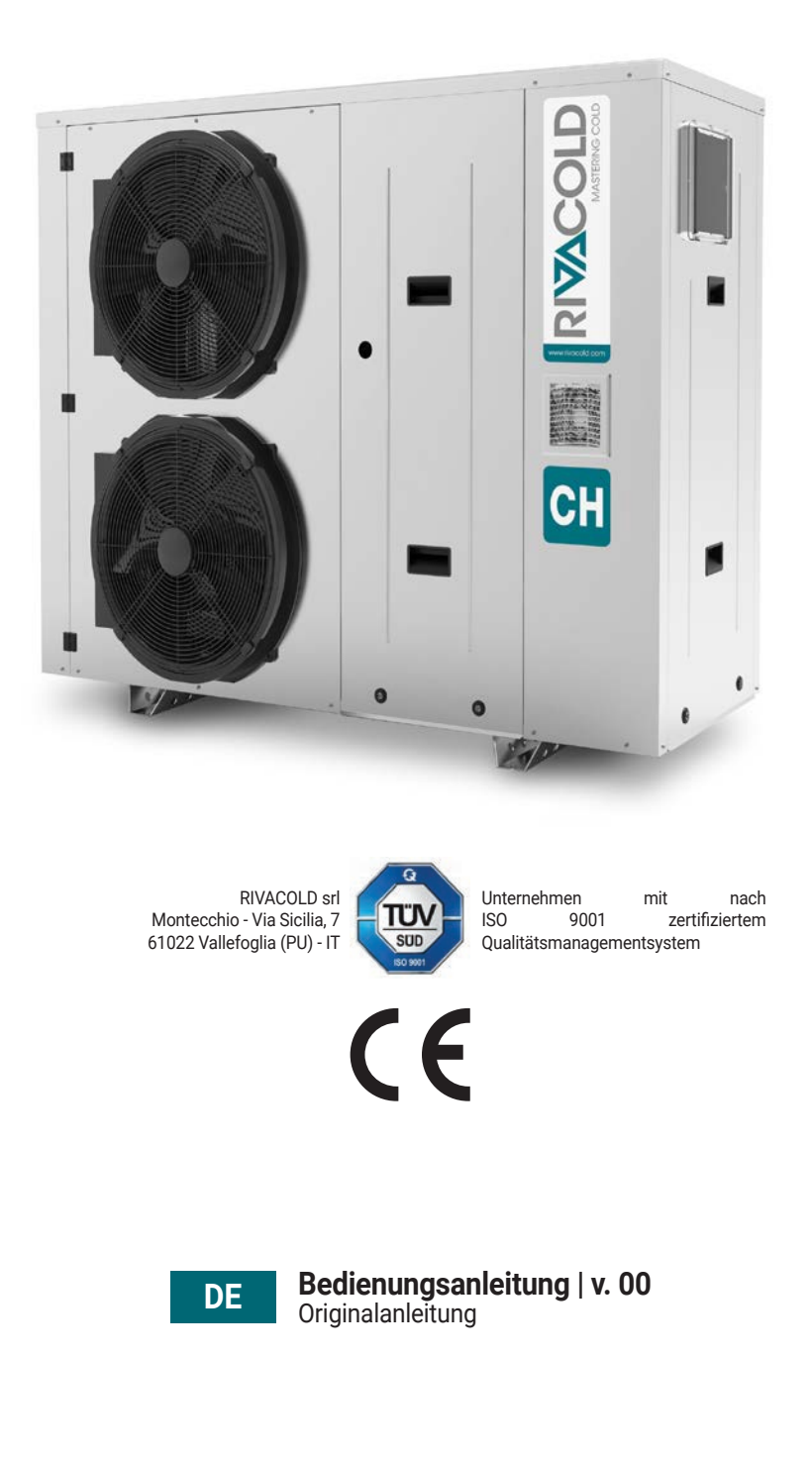

GEFAHR! - Für den sicheren Gebrauch des Geräts muss diese Anleitung sorgfältig gelesen werden.

#### Urheberrecht

Copyright © 2022, Rivacold srl

Alle Rechte in allen Ländern vorbehalten.

Jede Verbreitung, Änderung, Übersetzung oder Vervielfältigung von Teilen oder des gesamten Dokuments ist verboten, es sei denn, Rivacold srl hat dies schriftlich genehmigt, mit Ausnahme der folgenden Handlungen:

- das Dokument in seiner ursprünglichen Form ganz oder teilweise ausdrucken
- Übertragung des Dokuments auf Websites oder andere elektronische Systeme
- den Inhalt zu kopieren, ohne ihn zu ändern und Rivacold srl als Urheberrechtsinhaber anzugeben.

Rivacold srl behält sich das Recht vor, ohne vorherige Ankündigung Änderungen oder Verbesserungen an der entsprechenden Dokumentation vorzunehmen.

Genehmigungsanträge, weitere Exemplare dieses Handbuchs oder technische Informationen dazu sind zu richten an:

Rivacold srl Montecchio - Via Sicilia, 7 61022 Vallefoglia (PU) Italien info@rivacold.com www.rivacold.com +39 0721 919911

## Inhaltsverzeichnis

| Garantie und Kundendienst 6                    |                                                                                                    |                                   |
|------------------------------------------------|----------------------------------------------------------------------------------------------------|-----------------------------------|
| Konformität                                    |                                                                                                    | 6                                 |
| 1.                                             | EINLEITUNG                                                                                                    | 7                                 |
| <b>1.1</b><br>1.1.1<br>1 1 2                   | <b>Identifikationsdaten</b><br>Kontaktdaten des Herstellers<br>Identifikation                                                                              | <b>7</b><br>7<br>7                |
| 1.1.2                                          | Code-Legende                                                                                                    | 8                                 |
| <b>1.2</b><br>1.2.1<br>1.2.2                   | <b>Informationen zur Bedienungsanleitung</b><br>Ziele der Betriebsanleitung<br>Pflichten in Bezug auf diese Bedienungsanlei-                               | <b>8</b><br>8                     |
| 1.2.3<br>1.2.4                                 | Im Handbuch verwendete Symbole<br>Abbildungen und Illustrationen                                                                                           | 8<br>8                            |
| 2.                                             | SICHERHEIT                                                                                                    | 9                                 |
| <b>2.1</b><br>2.1.1<br>2.1.2<br>2.1.3          | Allgemeine Sicherheitshinweise<br>Allgemeine Hinweise und Verhaltensnormen<br>Pflichten des Arbeitgebers<br>Pflichten für die Empfänger der Betriebsanlei- | <b>9</b><br>9<br>10               |
| 2.1.4<br>2.1.5<br>2.1.6                        | tung<br>Empfänger dieser Bedienungsanleitung<br>Bekleidung<br>Persönliche Schutzausrüstung                                                                 | 10<br>10<br>10<br>10              |
| <b>2.2</b><br>2.2.1<br>2.2.2                   | <b>Fähigkeiten des Personals</b><br>Vorwort<br>Liste der Fähigkeiten                                                                                       | <b>11</b><br>11<br>11             |
| <b>2.3</b><br>2.3.1<br>2.3.2<br>2.3.3<br>2.3.4 | <b>Restrisiken</b><br>Begriffsbestimmung<br>Restrisiken mechanischer Art<br>Restrisiken elektrischer Art<br>Restrisiken thermischer Art                    | <b>12</b><br>12<br>12<br>13<br>13 |
| <b>2.4</b><br>2.4.1<br>2.4.2                   | <b>Sicherheitspiktogramme</b><br>Allgemeine Hinweise<br>Position der Sicherheitspiktogramme                                                                | <b>14</b><br>14<br>14             |
| 2.5                                            | Feste Schutzeinrichtungen                                                                                                    | 16                                |
| <b>2.6</b><br>2.6.1                            | Lärm<br>Schalldruckpegel                                                                                                    | <b>16</b><br>16                   |
| 3.                                             | LERNEN SIE DAS GERÄT KENNEN                                                                                                    | 17                                |
| <b>3.1</b><br>3.1.1<br>3.1.2<br>3.1.3          | <b>Einsatzgrenzen</b><br>Bestimmungsgemäße Verwendung<br>Bestimmungsfremde Verwendung<br>Arbeitsumgebung                                                   | <b>17</b><br>17<br>17<br>17       |
| <b>3.2</b><br>3.2.1<br>3.2.2<br>3.2.3          | <b>Beschreibung des Gerätes</b><br>Betrieb<br>Hauptkomponenten<br>Zubehör                                                                                  | <b>18</b><br>18<br>19<br>21       |

| 3.2.4                        | Schaltschrank                                                                              | 21              |
|------------------------------|--------------------------------------------------------------------------------------------|-----------------|
| 3.2.5                        | Abmessungen und Anschlüsse                                                                 | 22              |
| 4.                           | TRANSPORT UND HANDHABUNG                                                                   | 23              |
| <b>4.1</b>                   | Warnhinweise zur Handhabung                                                                | 23              |
| 4.1.2                        | Erforderliche Fähigkeiten                                                                  | 23              |
| 4.1.3                        | Sicherheit                                                                                 | 23              |
| 4.1.4                        | Auswahl von Hebezeugen und Zubehör                                                         | 23              |
| 4.1.5                        | Vorabkontrollen                                                                            | 23              |
| 4.1.5                        | Allgemeine Hinweise                                                                        | 24              |
| 4.1.6                        | Hebewinkel                                                                                 | 24              |
| <b>4.2</b>                   | <b>Verpackung</b>                                                                          | <b>24</b>       |
| 4.2.1                        | Lieferungsart                                                                              | 24              |
| 4.2.2                        | Abmessungen und Gewicht mit Verpackung                                                     | 25              |
| <b>4.3</b>                   | <b>Heben</b>                                                                               | <b>25</b>       |
| 4.3.1                        | Vorabhinweise                                                                              | 25              |
| 4.3.2                        | Heben des Geräts                                                                           | 26              |
| <b>4.4</b>                   | Lagerung                                                                                   | <b>26</b>       |
| 4.4.1                        | Aufbewahrung des Gerätes                                                                   | 26              |
| 5.                           | INSTALLATION                                                                               | 27              |
| <b>5.1</b>                   | <b>Hinweise für die Installation</b>                                                       | <b>27</b>       |
| 5.1.1                        | Vorwort                                                                                    | 27              |
| 5.1.2                        | Erforderliche Fähigkeiten                                                                  | 27              |
| 5.1.3                        | Sicherheit                                                                                 | 27              |
| <b>5.2</b>                   | Aufstellung des Gerätes                                                                    | <b>28</b>       |
| 5.2.1                        | Merkmale des Aufstellungsorts                                                              | 28              |
| 5.2.2                        | Mindestabstände des Aufstellungsbereichs                                                   | 28              |
| 5.2.3                        | Entfernen der Verpackung                                                                   | 29              |
| 5.2.4                        | Inspektionen und Kontrollen am Monoblock                                                   | 29              |
| <b>5.3</b><br>5.3.1          | <b>Montage</b><br>Befestigung am Boden oder auf einer Tragkon-<br>struktion                | <b>29</b><br>29 |
| 5.3.2                        | Zugang zu den Innenteilen des Gerätes                                                      | 30              |
| <b>5.4</b><br>5.4.1<br>5.4.2 | Wasseranschlüsse<br>Vorabhinweise<br>Positionsänderung des Ablassstutzens der              | <b>30</b><br>30 |
| 5.4.3<br>5.4.4               | Gassicherheitsventile<br>Anschluss an den Wasserkreislauf<br>Befüllen des Wasserkreislaufs | 31<br>32<br>32  |
| <b>5.5</b>                   | <b>Elektrische Anschlüsse</b>                                                              | <b>33</b>       |
| 5.5.1                        | Vorabhinweise                                                                              | 33              |
| 5.5.2                        | Zugang zur Schalttafel                                                                     | 34              |
| 5.5.3                        | Elektrische Anschlüsse                                                                     | 35              |
| 5.5.4                        | Klemmenleisten                                                                             | 38              |
| 6.                           | BETRIEB                                                                                    | 39              |
| <b>6.1</b>                   | Bedienfeld                                                                                 | <b>39</b>       |
| 6.1.1                        | Benutzeroberfläche                                                                         | 39              |

3

Bedienungsanleitung | v. 00 | 9600-0063 | © 2022 RIVACOLD srl

| <b>6.2</b><br>6.2.1<br>6.2.2<br>6.2.3                                                       | <b>Verwendung der MY I.D. App</b><br>Erste Nutzung der App<br>Registrieren Sie das Produkt mit dem QR-Code<br>Registrieren Sie das Produkt mit dem Zahlen-<br>code                                                                                           | <b>40</b><br>40<br>40<br>41                               |
|---------------------------------------------------------------------------------------------|----------------------------------------------------------------------------------------------------|-----------------------------------------------------------|
| <b>6.3</b>                                                                                  | <b>Erste Inbetriebnahme</b>                                                                                                    | <b>42</b>                                                 |
| 6.3.1                                                                                       | Netzwerk-Assistent                                                                                                    | 42                                                        |
| 6.3.2                                                                                       | Display-Adresse ändern                                                                                                    | 44                                                        |
| <b>6.4</b>                                                                                  | Hauptbildschirm                                                                                                    | <b>45</b>                                                 |
| 6.4.1                                                                                       | Hauptbildschirmansichten                                                                                                    | 45                                                        |
| <b>6.5</b><br>6.5.1<br>6.5.2<br>6.5.3<br>6.5.4<br>6.5.5<br>6.5.6<br>6.5.7<br>6.5.8<br>6.5.9 | Schnellmenü<br>Schnellfunktionen aus dem Schnellmenü<br>Zugriff auf das Schnellmenü<br>Ein- und Ausschalten des Geräts<br>Sollwertänderung<br>Anzeige des Gerätestatus<br>Anzeige der Geräteein-/ausgänge<br>Download/Upload<br>Alarmhistorie<br>System-Info | <b>46</b><br>46<br>46<br>47<br>47<br>50<br>51<br>52<br>53 |
| <b>6.6</b>                                                                                  | Alarmanzeige und -Reset                                                                                                    | <b>54</b>                                                 |
| 6.6.1                                                                                       | Alarmsignalisierungsmodus                                                                                                    | 54                                                        |
| 6.6.2                                                                                       | Alarm mit BLINKLICHT                                                                                                    | 55                                                        |
| 6.6.3                                                                                       | Alarm mit DAUERLICHT                                                                                                    | 55                                                        |
| <b>6.7</b>                                                                                  | <b>Zugriff auf die Änderung der Parameter</b>                                                                                                    | <b>56</b>                                                 |
| 6.7.1                                                                                       | Benutzertypen                                                                                                    | 56                                                        |
| 6.7.2                                                                                       | Parameter-Kategorien                                                                                                    | 56                                                        |
| <b>6.8</b><br>6.8.1<br>6.8.2<br>6.8.3<br>6.8.4<br>6.8.5<br>6.8.6                            | Gerätekonfiguration<br>Übersicht der Hauptparameter<br>Regelfühler und Backup-Fühler<br>Betriebsart Pumpe<br>Betriebsart Kondensatorlüfter<br>Art der Wasserflusskontrolle<br>Verzögerungen bei der Aktivierung von Kom-<br>ponenten                         | <b>57</b><br>58<br>59<br>59<br>60                         |
| <b>6.9</b>                                                                                  | <b>Lokale Regelung</b>                                                                                                    | <b>61</b>                                                 |
| 6.9.1                                                                                       | Betriebslogik lokale Regelung                                                                                                    | 61                                                        |
| 6.9.2                                                                                       | Steuerparameter für die lokale Regelung                                                                                                    | 61                                                        |
| <b>6.10</b>                                                                                 | <b>Kondensatorlüfter</b>                                                                                                    | <b>62</b>                                                 |
| 6.10.1                                                                                      | Lüftermanagement-Parameter                                                                                                    | 62                                                        |
| <b>6.11</b>                                                                                 | <b>Pumpenbetrieb Wasserkreislauf</b>                                                                                                    | <b>63</b>                                                 |
| 6.11.1                                                                                      | Zugriff auf das Menü Pumpenmanagement                                                                                                    | 63                                                        |
| 6.11.2                                                                                      | Pumpenzeiten                                                                                                    | 63                                                        |
| 6.11.3                                                                                      | Pumpenwartung                                                                                                    | 65                                                        |
| <b>6.12</b><br>6.12.1<br>6.12.2<br>6.12.3<br>6.12.4<br>6.12.5                               | Alarmkonfiguration<br>Arten von Alarmen<br>Alarme von Eingängen<br>Betriebsalarme<br>Durchflusskontrollalarme<br>Alarm-Einstellungen                                                                                                    | <b>66</b><br>66<br>67<br>68<br>69                         |
| <b>6.13</b>                                                                                 | Generische Funktionen                                                                                                    | <b>70</b>                                                 |
| 6.13.1                                                                                      | Überblick über generische Funktionen                                                                                                    | 70                                                        |

| <b>8.1</b><br>8.1.1                                                               | Wartungshinweise<br>Erforderliche Fähigkeiten                                                                                                    | <b>119</b><br>119                                    |
|-----------------------------------------------------------------------------------|----------------------------------------------------------------------------------------------------|------------------------------------------------------|
| 8.                                                                                | WARTUNG                                                                                                    | 119                                                  |
| <b>7.12</b><br>7.12.1<br>7.12.2<br>7.12.3<br>7.12.4<br>7.12.5<br>7.12.6           | Allgemeine Einstellungen<br>Datum und Uhrzeit<br>Externer Supervisor<br>Systemkonfiguration<br>Sprache<br>Passwort ändern<br>Maßeinheit                                       | <b>116</b><br>116<br>117<br>117<br>118<br>118<br>118 |
| <b>7.11</b><br>7.11.1<br>7.11.2<br>7.11.3                                         | <b>Generische Funktionen</b><br>Digitale Ausgänge<br>Analoge Ausgänge<br>Generische Alarme                                                                                    | <b>112</b><br>112<br>114<br>115                      |
| <b>7.10</b><br>7.10.1<br>7.10.2<br>7.10.3<br>7.10.4                               | Alarmkonfiguration<br>Alarme von Eingängen<br>Betriebsalarme<br>Durchflusskontrollalarme<br>Alarm-Einstellungen                                                               | <b>111</b><br>111<br>112<br>112<br>112               |
| <b>7.9</b><br>7.9.1                                                               | Elektronisches Thermostatventil                                                                                                    | <b>111</b><br>111                                    |
| <b>7.8</b><br>7.8.1<br>7.8.2                                                      | Wasserpumpe<br>Pumpenzeiten<br>Pumpenwartung                                                                                                    | <b>110</b><br>110<br>110                             |
| 7.7                                                                               | Kondensatorlüfter                                                                                                    | 110                                                  |
| 7.6                                                                               | Verdichter                                                                                                    | 110                                                  |
| 7.4<br>7.4.1<br>7.4.2<br>7.4.3<br>7.4.4<br>7.5                                    | Lingange/Ausgange<br>Universelle Eingänge<br>Digitale Eingänge<br>Analoge Ausgänge<br>Digitale Ausgänge                                                                       | 89<br>89<br>105<br>106<br>106                        |
| 7.3                                                                               | Service                                                                                                    | 87                                                   |
| 7.2                                                                               | Gerätekonfiguration                                                                                                    | 86                                                   |
| <b>7.1</b><br>7.1.1                                                               | Sichtbarkeitsebenen<br>Sichtbarkeitscodes                                                                                                    | <b>86</b><br>86                                      |
| 7.                                                                                | PARAMETER                                                                                                    | 86                                                   |
| <b>6.14</b><br>6.14.1<br>6.14.2<br>6.14.3<br>6.14.4<br>6.14.5<br>6.14.6<br>6.14.7 | Allgemeine Einstellungen<br>Übersicht über das Einstellungsmenü<br>Datum und Uhrzeit<br>Überwachungssystem<br>Systemkonfiguration<br>Sprache<br>Passwort ändern<br>Maßeinheit | 78<br>78<br>79<br>79<br>80<br>85<br>85<br>85         |
| 6.13.4                                                                            | Generische Alarme                                                                                                    | 76                                                   |
| 6.13.2<br>6.13.3                                                                  | Generische Digitalausgänge<br>Generische Analogausgänge                                                                                                    | 70<br>73                                             |

| 8.1.2                                 | Sicherheit                                                                                                    | 119                                    |
|---------------------------------------|----------------------------------------------------------------------------------------------------|----------------------------------------|
| 8.1.3                                 | Trennung von den Energiequellen                                                                                                    | 120                                    |
| 8.1.4                                 | Wartung von Ausrüstungskomponenten                                                                                                    | 120                                    |
| <b>8.2</b>                            | <b>Regelmäßige Wartung</b>                                                                                                    | <b>120</b>                             |
| 8.2.1                                 | Eingriffe alle sechs Monate                                                                                                    | 120                                    |
| 8.2.2                                 | Jährliche Eingriffe                                                                                                    | 121                                    |
| <b>8.3</b>                            | <b>Korrektive Wartung</b>                                                                                                    | <b>121</b>                             |
| 8.3.1                                 | Erforderliche Fähigkeiten                                                                                                    | 121                                    |
| 8.3.2                                 | Sicherheit                                                                                                    | 121                                    |
| 8.3.3                                 | Was tun, wenn                                                                                                    | 121                                    |
| <b>8.4</b>                            | Arbeiten an elektrischen Stromkreisen                                                                                                    | <b>121</b>                             |
| 8.4.1                                 | Austausch von Komponenten                                                                                                    | 121                                    |
| <b>8.5</b>                            | Arbeiten am Kältekreislauf                                                                                                    | <b>122</b>                             |
| 8.5.1                                 | Austausch von Komponenten                                                                                                    | 122                                    |
| 9.                                    | DIAGNOSTIK                                                                                                    | 123                                    |
| <b>9.1</b><br>9.1.1<br>9.1.2<br>9.1.3 | Alarme, Ursachen und mögliche Lösungen<br>Erforderliche Fähigkeiten<br>Auf dem Display angezeigte Alarme und mög<br>liche Lösungen<br>Betriebsstörungen und mögliche Lösungen | <b>123</b><br>123<br>123<br>123<br>134 |
| 10.                                   | ANHANG                                                                                                    | 136                                    |
| <b>10.1</b>                           | <b>Außerbetriebnahme</b>                                                                                                    | <b>136</b>                             |
| 10.1.1                                | Erforderliche Fähigkeiten                                                                                                    | 136                                    |
| 10.1.2                                | Sicherheit                                                                                                    | 136                                    |
| 10.1.3                                | Umweltschutz                                                                                                    | 136                                    |
| 10.1.4                                | Rückbau                                                                                                    | 137                                    |
| 10.1.5                                | Verschrottung                                                                                                    | 137                                    |
| <b>10.2</b>                           | Anhänge                                                                                                    | <b>137</b>                             |
| 10.2.1                                | Dokumente, die dem Handbuch beigefügt sin                                                                                                    | Id                                     |
|                                       | 137                                                                                                    |                                        |

## Garantie und Kundendienst

#### Garantiebedingungen

RIVACOLD srl garantiert das Produkt für einen Zeitraum von einem Jahr ab dem Datum der Registrierung des Produkts (siehe "*Registrieren Sie das Produkt mit dem QR-Code*" oder "*Registrieren Sie das Produkt mit dem Zahlencode*") gegen Material- oder Herstellungsfehler, sofern dies innerhalb von drei Monaten ab dem Datum der Rechnungsstellung erfolgt. Im Falle der Nichtregistrierung ist das Ausstellungsdatum der Verkaufsrechnung gültig.

Wenn während dieses Zeitraums Material- oder Herstellungsfehler festgestellt werden, wird RIVACOLD srl die defekten Komponenten zu den unten angegebenen Bedingungen reparieren oder ersetzen, ohne Arbeits- oder Ersatzteilkosten in Rechnung zu stellen. Der Kunde trägt die Versandkosten des Monoblocks an den Kundendienst.

Es wird kein Schadenersatz für eventuelle Schäden irgendeiner Art gewährt, für die der Kunde gegenüber Dritten aufkommen muss.

> **Hinweis:** die Garantie gilt nur, wenn die Mängel innerhalb der angegebenen Fristen geltend gemacht werden.

#### Garantieausschlüsse

Von der Garantie ausgenommen sind:

- regelmäßige Instandhaltungsarbeiten
- Schäden, die durch unsachgemäße Verwendung entstehen, einschließlich, aber nicht beschränkt auf:
  - falsche Spannungsversorgung
- Verwendung des Produkts zu anderen als den vorgesehenen Zwecken
- Reparaturen, die von unbefugtem Personal oder vom Kunden durchgeführt werden
- Mängel, die durch Änderungen, Anpassungen oder Reparaturen am Produkt entstehen, die vom Kunden oder von unbefugtem Personal vorgenommen wurden
- zufällige und versehentliche Ereignisse, wie Stürze und Infiltration von Flüssigkeiten
- Naturereignisse und vorsätzliches oder fahrlässiges Handeln.

#### Support nach Garantieablauf

Nach Ablauf der Garantiezeit wird RIVACOLD srl den Support unter Belastung der Ersatzteile und der aktuell geltenden Arbeits- und Transportkosten bereitstellen.

#### Verfall der Garantie

Die Garantie erlischt sofort, wenn die auf dem Produkt angegebene Modell- oder Seriennummer geändert, gelöscht, entfernt oder anderweitig unleserlich gemacht wurde.

#### Kundendienst

**Hinweis:** Informationen zu den Garantiebedingungen erhalten Sie von RIVACOLD srl.

Bei Betriebsstörungen, Defekten oder gewünschten Informationen zu Garantiezeit und Garantieausschlüssen, zum Verfall der Garantie sowie zur Inanspruchnahme der Garantie und Anforderung des Kundendienstes kontaktieren Sie Rivacold srl oder den für Ihr Gebiet zuständigen Händler.

## Konformität

#### Konformitätserklärung

Konformität

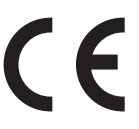

#### Richtlinien

Das Produkt entspricht folgenden Richtlinien:

- · 2014/68/EU (Druckgeräterichtlinie)
- 2014/35/EU (Niederspannungsrichtlinie)
- EMV 2014/30/EU (Richtlinie über elektromagnetische Verträglichkeit)
- 2006/42/EG (Maschinenrichtlinie)
- RED 2014/53/EU (Funkanlagenrichtlinie).

**Hinweis:** die Original-Konformitätserklärung liegt der Maschine bei.

# 1. Einleitung

## 1.1 Identifikationsdaten

#### 1.1.1 Kontaktdaten des Herstellers

RIVACOLD srl Montecchio - Via Sicilia, 7 61022 Vallefoglia (PU) Italien Tel.: +39 0721 919911 Fax: +39 0721 490015 E-Mail: info@rivacold.com

#### 1.1.2 Identifikation

Die in den Typenschildern enthaltenen Informationen sind wichtig, um Support, Wartung oder Ersatzteile anzufordern.

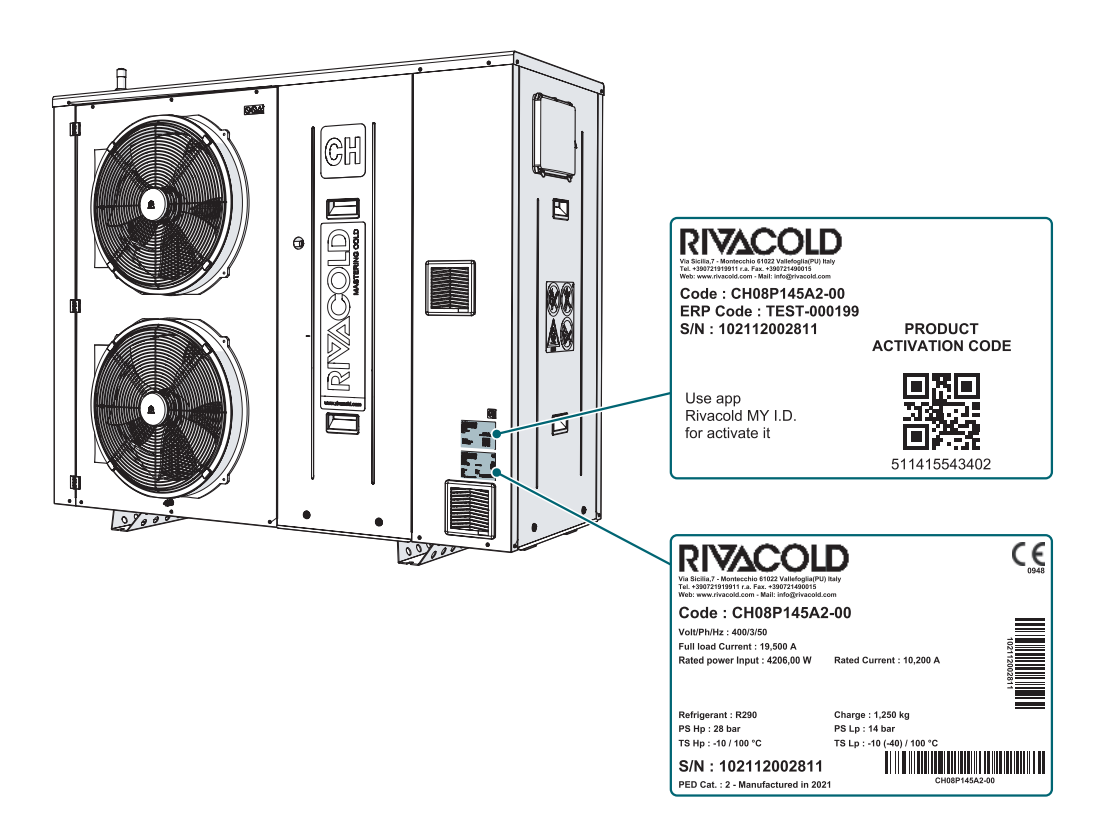

#### 1.1.3 Code-Legende

| Kürzel | Bedeutung                         |
|--------|-----------------------------------|
| СН     | CHAMP Baureihe                    |
| С      | Copeland Scrollverdichter         |
| Μ      | Anwendung (M=mittlere Temperatur) |
| ХХ     | Progressive Nr./ Leistung         |
| Р      | Gas (Propan)                      |
| 1      | Anzahl Ventilatoren               |
| XX     | Ventilatordurchmesser             |
| 2      | Spannung (2 = 400/3/50)           |
| G      | Optionales IOT (G=2G)             |
| -      | -                                 |
| 00     | Progressiv optional               |

## 1.2 Informationen zur Bedienungsanleitung

#### 1.2.1 Ziele der Betriebsanleitung

Diese Anleitung ermöglicht dem zuständigen Personal die sichere Installation, Verwendung und Wartung des Monoblocks.

#### 1.2.2 Pflichten in Bezug auf diese Bedienungsanleitung

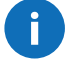

#### **WARNUNG** - Diese Bedienungsanleitung ist Bestandteil des Geräts und muss während seiner gesamten Lebensdauer aufbewahrt werden. Es muss an einem sauberen Ort für Bediener zugänglich aufbewahrt und in gutem Zustand gehalten werden. Bei Verlust oder Beschädigung des Handbuchs wenden Sie sich an RIVACOLD srl. Bei Verkauf des Monoblocks immer die Bedienungsanleitung beifügen.

#### 1.2.3 Im Handbuch verwendete Symbole

In diesem Dokument werden die nachfolgenden Warn- und Gefahrenzeichen verwendet:

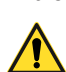

GEFAHR! - Weist auf eine Gefahrensituation hin, die, wenn sie nicht vermieden wird, zum Tod oder zu schweren Verletzungen führt.

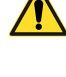

VORSICHT! - Weist auf eine Gefahrensituation hin, die, wenn sie nicht vermieden wird, zum Tod oder zu schweren Verletzungen führen kann.

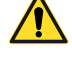

**ACHTUNG!** - Weist auf eine Gefahrensituation hin, die, wenn sie nicht vermieden wird, zu leichten Verletzungen führen kann.

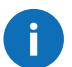

WARNUNG - Zeigt Gebote an, deren Missachtung zu Schäden am Gerät führen kann.

**Hinweis:** neutrale und positive Informationen, die den Haupttext betonen oder ergänzen. Stellt Informationen bereit, die nur in Sonderfällen angewendet werden können.

#### 1.2.4 Abbildungen und Illustrationen

Die Abbildungen und Illustrationen in dieser Bedienungsanleitung dienen nur als Referenz und können in den Details und Proportionen vom eigentlichen Produkt abweichen.

## 2. Sicherheit

## 2.1 Allgemeine Sicherheitshinweise

#### 2.1.1 Allgemeine Hinweise und Verhaltensnormen

GEFAHR! - Der Hersteller lehnt jegliche Verantwortung für Sach- und/oder Personenschäden ab, die durch unsachgemäße Eingriffe von nicht qualifiziertem, nicht geschultem oder nicht autorisiertem Personal entstehen.

- Stellen Sie nach dem Entfernen der Verpackung sicher, dass das Gerät in allen Teilen intakt ist, ansonsten wenden Sie sich an Ihren Händler.
- Stellen Sie vor der Verwendung des Geräts sicher, dass alle Schutzeinrichtungen oder andere Schutzvorrichtungen vorhanden sind und dass alle Sicherheitsvorrichtungen vorhanden und effizient sind.
- Lesen Sie die Etiketten auf dem Gerät sorgfältig durch, decken Sie sie aus keinem Grund ab und ersetzen Sie sie sofort, wenn sie beschädigt sind.
- · Stellen Sie keine Flüssigkeitsbehälter auf das Gerät.

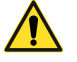

/Ţ

GEFAHR! - Es muss sichergestellt werden, dass vor Eingriffen jeder Art am Gerät oder seinen Komponenten oder Zubehörgeräten die Stromversorgung unterbrochen wird; wenn dies nicht möglich ist, müssen Vorkehrungen getroffen werden, die in jedem Fall ein sicheres Arbeiten ermöglichen.

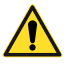

**GEFAHR!** - Die unbefugte Manipulation oder Ersetzung eines oder mehrerer Teile des Geräts und die Verwendung von Zubehör, Werkzeugen und Verbrauchsmaterialien, die nicht vom Hersteller angegeben sind, können zu einer Verletzungsgefahr führen.

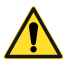

**ACHTUNG!** - Alle nach Eingriffen oder Arbeiten am Gerät anfallenden umweltschädlichen Materialien müssen gemäß den geltenden Vorschriften entsorgt werden. Verlassen Sie sich bei Bedarf auf spezialisierte Entsorgungsbetriebe.

#### 2.1.2 Pflichten des Arbeitgebers

Der Arbeitgeber muss das zur Ausübung seiner Aufgaben befugte Personal auswählen, schulen und beauftragen.

Für jede konkrete Aufgabe liegt es in der Verantwortung des Arbeitgebers, das beauftragte Personal zu unterweisen und die Sicherheitsregeln durchzusetzen. Der Arbeitgeber muss auch die Betriebsabläufe definieren und sicherstellen, dass sie der vom Hersteller bereitgestellten Bedienungsanleitung entsprechen. Weitere Informationen finden Sie unter "*Fähigkeiten des Personals*".

#### 2.1.3 Pflichten für die Empfänger der Betriebsanleitung

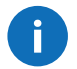

i

**WARNUNG** - Jeder, der dieses Gerät verwendet, ist verpflichtet, diese Bedienungsanleitung zu lesen, da sie sicherheitsrelevante Informationen enthält.

#### 2.1.4 Empfänger dieser Bedienungsanleitung

Diese Bedienungsanleitung ist für das vom Arbeitgeber für die Installation, Bedienung und Wartung des Geräts autorisierte Personal bestimmt.

#### 2.1.5 Bekleidung

**WARNUNG** - Tragen Sie keine lose Kleidung, Krawatten, Ketten oder Uhren, die sich in den beweglichen Teilen des Geräts verfangen könnten.

#### 2.1.6 Persönliche Schutzausrüstung

| Ausrüstungen | Phase                                       |
|--------------|---------------------------------------------|
|              | Beim Heben und Transportieren               |
|              | Während der Installation und Inbetriebnahme |
|              | Beim Gebrauch                               |
|              | Bei Wartung oder Rückbau                    |

## 2.2 Fähigkeiten des Personals

#### 2.2.1 Vorwort

Jedem Abschnitt dieser Bedienungsanleitung gehen die für das betreffende Personal erforderlichen Fähigkeiten voraus. Das Fehlen solcher Fähigkeiten kann:

- die Sicherheit des Personals gefährden
- zum Verfall der Produktgarantie führen.

**Hinweis:** die Aufgaben des Betreibers werden durch die Komplexität der Vorgänge und durch seine Erfahrung und Kompetenz definiert. Bediener müssen mit Technikern zusammenarbeiten, um Betriebsanweisungen zu erhalten oder Regeleingriffe anzufordern.

#### 2.2.2 Liste der Fähigkeiten

| Symbol                                   | Zulässige Arbeitsgänge                                                                | Fähigkeiten                                                                                                    |
|------------------------------------------|---------------------------------------------------------------------------------------|----------------------------------------------------------------------------------------------------|
| COMPANY<br>Personal des Herstel-<br>lers | Alle Arbeitsgänge                                                                     | Technisches Personal, das vom Hersteller be-<br>schäftigt oder autorisiert ist.                                                                                  |
|                                          | Installation und Außerbetriebnahme des Gerä-<br>tes                                   |                                                                                                    |
|                                          | Wartungseingriffe unter Ausschluss von Eingrif-<br>fen an der elektrischen Anlage     | <b>F</b> arrand <sup>(1)</sup> and <sup>1</sup> 1k and a local and a local and a Manustration of the                                                             |
| T III                                    | Fehlerbehebung bei Problemen, die Blockaden verursachen                               | Er verfugt über hohe technische Kenntnisse im<br>mechanischen und pneumatischen Bereich.<br>Er versteht die technischen Zeichnungen und<br>das Kältekreisschema. |
| Machaniachar War                         | Betätigung der Bedienelemente                                                         |                                                                                                    |
| tungstechniker                           | Reinigung dess Geräts                                                                 |                                                                                                    |
| tungoteenniker                           | Einstellung der Ausrüstungen                                                          |                                                                                                    |
|                                          | Änderung der Parameter mit Zugangsebene<br>Wartungstechniker                          |                                                                                                    |
| 4 <b>m</b>                               | Elektrische Anschlüsse während der Installation und Außerbetriebnahme des Gerätes     | Er verfügt über hohe technische Kenntnisse im elektrischen Bereich. Er versteht die elektrischen                                                                 |
| Elektrischer Wartungs-                   | Fehlerbehebung bei Problemen, die zu einem<br>Ausfall des elektrischen Systems führen | Schaltpläne und führt Arbeiten in den Schalt-<br>schränken, Verteilerkästen und Steuergeräten<br>bei Vorhandensein von Spannung aus.                             |
| tecnniker                                |                                                                                       | Er verstent das Kaltekreisschema.                                                                                                    |
| Fabrzeugführer                           | Heben und Handhaben                                                                   | Er ist zum Fahren von Fahrzeugen zum Heben<br>und Handhaben von Materialien und Ausrüstun-<br>gen gemäß den im Installationsland geltenden<br>Gesetzen befähigt. |
| i ani zeugiani el                        | 1                                                                                     | 1                                                                                                    |

## 2.3 Restrisiken

#### 2.3.1 Begriffsbestimmung

Der Gefahrenbereich ist jeder Bereich innerhalb oder außerhalb des Geräts, in dem eine Person der Gefahr schwerer oder leichter Verletzungen ausgesetzt ist.

In jedem in dieser Bedienungsanleitung beschriebenen Verfahren werden die möglichen Risiken umgehend angezeigt. Befolgen Sie immer die Anweisungen in der Bedienungsanleitung, um Schäden oder Verletzungen zu vermeiden.

- Befolgen Sie die Installationsanweisungen in dieser Bedienungsanleitung.
- Befolgen Sie die Anweisungen zur Einstellung sowie zur Reinigung und Wartung in dieser Bedienungsanleitung.

#### 2.3.2 Restrisiken mechanischer Art

| Risiko                                            | Wann es auftritt                                                                      | Wie man es vermeidet                                                                                                    |
|---------------------------------------------------|---------------------------------------------------------------------------------------|----------------------------------------------------------------------------------------------------|
| Prellung und ober-<br>flächliche Abschür-<br>fung | Bei Installation, Reinigung, Wartung und Rück-<br>bau.                                | Persönliche Schutzausrüstung tragen.                                                                                                    |
|                                                   |                                                                                       | Verwenden Sie immer Hebezeuge und Zube-<br>hör mit ausreichender Tragfähigkeit für die zu<br>hebende Last.                                                  |
|                                                   | Bei Transport, Heben, Installation, Wartung und<br>Rückhau                            | Überprüfen Sie die Stabilität der Last und die korrekte Verankerung am Transport- und Hebe-<br>mittel.                                                      |
| Quetschen                                         |                                                                                       | Handhaben Sie das Gerät nur mit geschlosse-<br>nen Türen und angeschraubten Feststellschrau-<br>ben.                                                        |
|                                                   |                                                                                       | Lassen Sie keine UNBEFUGTEN Personen in die Nähe des Geräts.                                                                                                |
|                                                   |                                                                                       | Befolgen Sie die Anweisungen für den Transport<br>und das Heben in dieser Bedienungsanleitung.                                                              |
|                                                   |                                                                                       | Überprüfen Sie, ob die Oberfläche, auf der das<br>Gerät installiert ist, seinem Gewicht standhalten<br>kann.                                                |
|                                                   | BeiTransport, Heben, Installation, Inbetriebnah-<br>me, Betrieb, Wartung und Rückbau. | Überprüfen Sie die Stabilität der Last und die korrekte Verankerung am Transport- und Hebe-<br>mittel.                                                      |
|                                                   |                                                                                       | Befolgen Sie die Anweisungen für den Transport<br>und das Heben in dieser Bedienungsanleitung.                                                              |
|                                                   |                                                                                       | Installieren Sie das Gerät nicht an Orten, die die zulässigen Temperaturgrenzen überschreiten.                                                              |
|                                                   |                                                                                       | Lassen Sie das Gerät keiner direkten Strahlung ausgesetzt.                                                                                                  |
| Herausspritzen von                                |                                                                                       | Setzen Sie das Gerät keinen Temperaturen über 43 °C aus.                                                                                                    |
| Flüssigkeiten unter<br>Druck                      |                                                                                       | Die Wartung von Druckkreisen darf nur von<br>einem autorisierten und qualifizierten mechani-<br>schen Wartungstechniker durchgeführt werden.                |
|                                                   |                                                                                       | Arbeiten Sie nicht an den Druckkreisen, ohne die<br>Flüssigkeit und den Restdruck ordnungsgemäß<br>abgelassen zu haben.                                     |
|                                                   |                                                                                       | Routinemäßige und außerordentliche Wartungs-<br>arbeiten dürfen nur von einem autorisierten und<br>qualifizierten Wartungstechniker durchgeführt<br>werden. |
|                                                   |                                                                                       | Vor Demontage- und Rückbauarbeiten die unter<br>Druck stehende Flüssigkeit aus dem System<br>ablassen.                                                      |

#### 2.3.3 Restrisiken elektrischer Art

| Risiko      | Wann es auftritt                                       | Wie man es vermeidet                                                                                                    |
|-------------|--------------------------------------------------------|----------------------------------------------------------------------------------------------------|
|             |                                                        | Persönliche Schutzausrüstung tragen.                                                                                                    |
|             | Bei Installation, Anschluss, Wartung und Rück-<br>bau. | Der Anschluss an die bzw. die Trennung von<br>der Stromversorgung dürfen nur von einem<br>autorisierten und qualifizierten Elektrotechniker<br>durchgeführt werden.                                          |
| Stromschlag |                                                        | Bereiten Sie einen Fehlerstrom-Leitungsschutz-<br>schalter zwischen der Stromversorgungsleitung<br>und dem Türverriegelungstrennschalter der<br>an der Maschine angebrachten elektrischen<br>Ausrüstung vor. |
|             |                                                        | Vor der Ausführung elektrischer Anschlüsse<br>jeder Art muss unbedingt die Stromversorgung<br>getrennt werden.                                                                                               |
|             |                                                        | Führen Sie keine Wartungsarbeiten durch, wenn das Gerät mit Strom versorgt wird.                                                                                                    |

#### 2.3.4 Restrisiken thermischer Art

| Risiko              | Wann es auftritt                                                                | Wie man es vermeidet                                                                                                    |
|---------------------|---------------------------------------------------------------------------------|----------------------------------------------------------------------------------------------------|
| Verbrennungen       | Während und unmittelbar nach dem Gebrauch.                                      | Persönliche Schutzausrüstung tragen.                                                                                                    |
|                     | Während des Transports und der Handhabung,<br>Installation, Reinigung, Wartung. | Befolgen Sie die geltenden Vorschriften und die<br>Warnhinweise für Einstellungen und Wartung in<br>dieser Bedienungsanleitung.                                   |
|                     |                                                                                 | Überprüfen Sie die Stabilität der Last und die korrekte Verankerung am Transport- und Hebe-<br>mittel.                                                            |
|                     |                                                                                 | Installieren Sie das Gerät nicht an Orten, die die zulässigen Temperaturgrenzen überschreiten.                                                                    |
| Explosion und Brand |                                                                                 | Lassen Sie das Gerät keiner direkten Strahlung ausgesetzt.                                                                                                    |
|                     |                                                                                 | Beachten Sie die Bestimmungen über die<br>Positionierung der Maschine und die Einhaltung<br>der in dieser Bedienungsanleitung angegebenen<br>Sicherheitsabstände. |
|                     |                                                                                 | Vor Demontage- und Rückbauarbeiten die unter<br>Druck stehende Flüssigkeit aus dem System<br>ablassen.                                                            |

## 2.4 Sicherheitspiktogramme

#### 2.4.1 Allgemeine Hinweise

Reinigen Sie verschmutzte und ersetzen Sie beschädigte Piktogramme.

Bringen Sie KEINE anderen Piktogramme oder Hinweise an, die die vom Hersteller angebrachten Warnhinweise verdecken oder teilweise unleserlich machen könnten.

#### 2.4.2 Position der Sicherheitspiktogramme

Die Position der Piktogramme ist unten dargestellt:

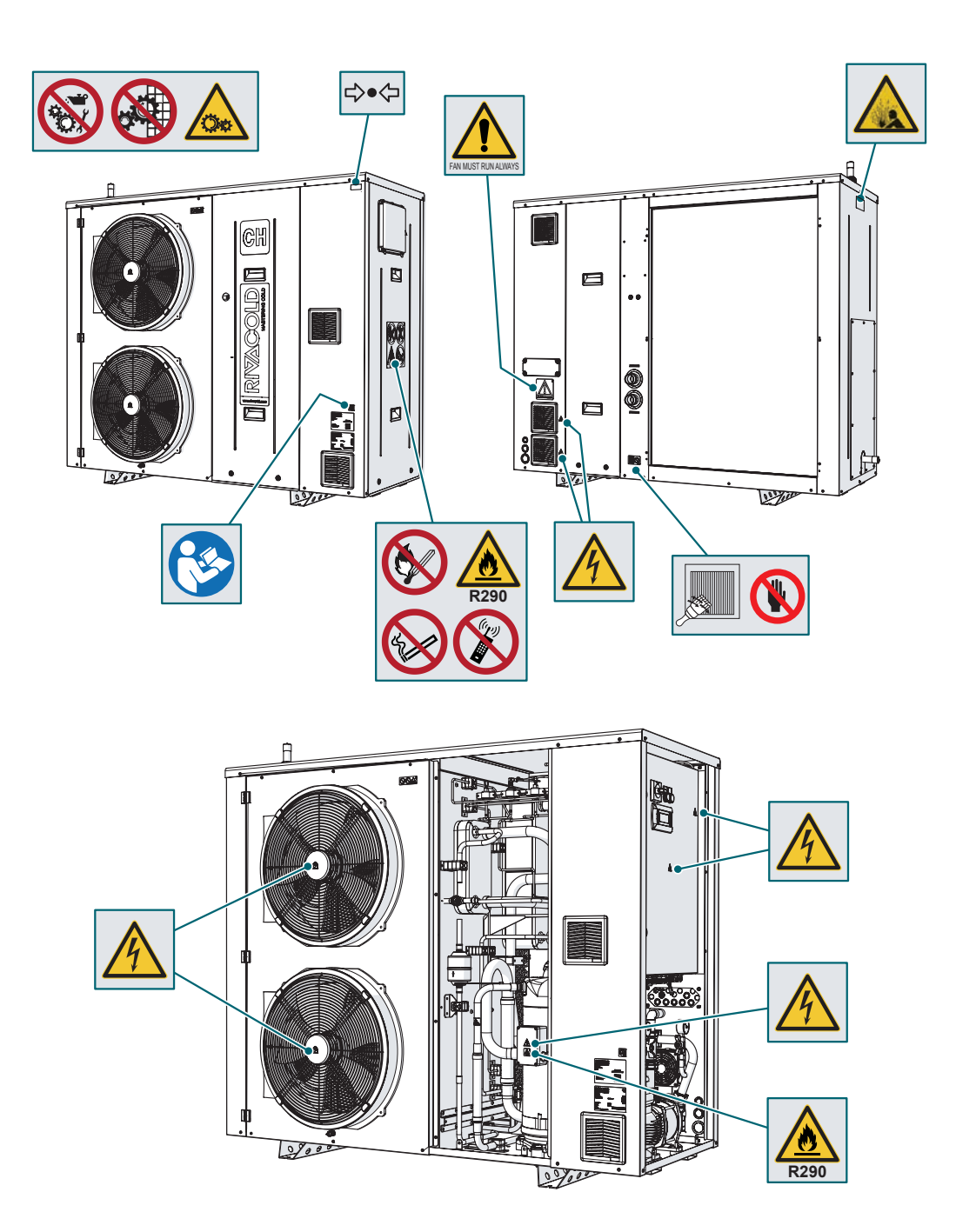

| Symbol              | Beschreibung                                                                                     |
|---------------------|--------------------------------------------------------------------------------------------------|
|                     | Es ist verboten, die installierten Sicherheitsvorrichtungen und Schutzeinrichtungen zu entfernen |
|                     | Es ist verboten, Eingriffe jeder Art an beweglichen Teilen durchzuführen                         |
|                     | Vorsicht vor scharfen Teilen beim Reinigen des Kondensators                                      |
|                     | Gefahr des Vorhandenseins von beweglichen Teilen                                                 |
| 4                   | Gefahr durch elektrischen Schlag                                                                 |
|                     | Gefahr durch heiße Oberflächen                                                                   |
|                     | Pflicht zum Lesen der Bedienungsanleitung                                                        |
| FAN MUST RUN ALWAYS | Prüfen Sie, ob die Ventilatoren immer laufen                                                     |
| <b>R</b> 290        | Gefahr der Entzündbarkeit durch das Vorhandensein von entzündbarem Kältemittel                   |
|                     | Gefahr durch herausspritzende Flüssigkeiten unter Druck                                          |
|                     | Rauchverbot                                                                                      |
|                     | Es ist verboten, offene Flammen zu verwenden                                                     |
|                     | Es ist verboten, das Mobiltelefon zu verwenden                                                   |
| ₽                   | Kreis unter Druck                                                                                |

## 2.5 Feste Schutzeinrichtungen

Die festen Schutzeinrichtungen des Geräts bestehen aus den Seitenwänden (1) und (2).

Ihr Entfernen erfolgt durch Lösen der jeweiligen Dichtschrauben. Letztere müssen beim Wiedereinbau der festen Schutzeinrichtung unbedingt wieder eingesetzt und festgezogen werden.

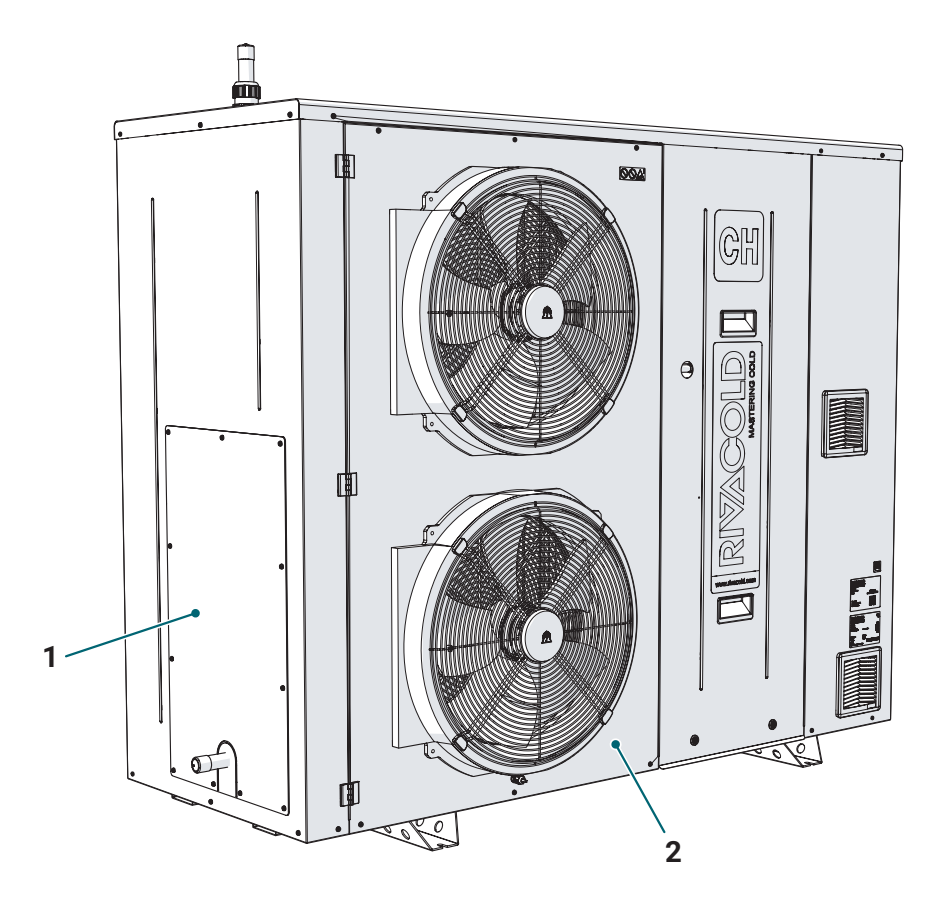

### 2.6 Lärm

#### 2.6.1 Schalldruckpegel

Der während des Betriebs des Monoblocks gemessene Schalldruck beträgt weniger als 70 dB(A) LEX und/oder 135 dB(C) Lpeak.

# 3. Lernen Sie das Gerät kennen

## 3.1 Einsatzgrenzen

#### 3.1.1 Bestimmungsgemäße Verwendung

Das Gerät ist so konzipiert und gebaut, dass es in ein System zur Erzeugung von kaltem Wasser "für den Kühlgebrauch" integriert und mit einem zusätzlichen Hydronik-Kit kombiniert werden kann.

Jedes Gerät kann das speziell bereitgestellte und auf seinem Typenschild angegebene Kältemittel verwenden.

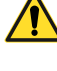

GEFAHR! - Der Benutzer MUSS die Art des im Gerät enthaltenen Kältemittels und seine Menge ablesen, um angemessen vorgehen zu können.

0

**WARNUNG** - Es ist empfehlenswert, Pulverlöscher in der Nähe des Geräts vorzubereiten. Zur Vermeidung von Brandgefahr muss es frei von Plastikteilen, Ölen, Lösungsmitteln, Papier und Lumpen gehalten werden.

#### 3.1.2 Bestimmungsfremde Verwendung

Dieses Gerät wurde für alle zuvor unter "Bestimmungsgemäße Verwendung" angegebenen Einsatzmöglichkeiten entwickelt. Insbesondere ist es NICHT möglich:

- das Gerät an einer Wand zu installieren
- · das Gerät an einer Decke oder einem Boden mit anderen als den vorgesehenen strukturellen Merkmalen zu installieren
- das Gerät in Umgebungen mit explosionsfähiger Atmosphäre oder in Gegenwart ionisierender Strahlung zu installieren
- das Gerät in Innenräumen oder in engen Räumen zu installieren
- ein anderes als das vorgesehene Kältemittel zu verwenden
- · das Gerät ohne Schutzeinrichtungen in Betrieb zu nehmen und zu benutzen
- das Gerät in Betrieb zu nehmen und zu benutzen, in dem die elektrischen Geräte und/oder Sicherheitsvorrichtungen manipuliert oder verändert wurden
- das Gerät mit anderen als den vom Hersteller angegebenen Einstellungen zu betreiben
- auf das Gerät zu steigen.

#### 3.1.3 Arbeitsumgebung

Das Gerät darf unter folgenden Bedingungen NICHT verwendet werden:

- in explosionsgefährdeten Bereichen (ATEX)
- in Umgebungen mit Dämpfen aus chemischen Prozessen
- in Umgebungen mit Strahlung (ionisierend und nicht ionisierend)
- in Umgebungen mit anderen Temperaturen als -10°C bis +43°C für Transport und Lagerung und -10°C bis +38°C für den Betrieb
- in Umgebungen, die potenziellen Brandgefahren ausgesetzt sind (siehe geltende lokale Normen und Vorschriften auf nationaler Ebene)
- · in Umgebungen mit schlechter Belüftung
- in geschlossenen Räumen.

## 3.2 Beschreibung des Gerätes

#### 3.2.1 Betrieb

Der CHILLER R290 ist ein Gerät für die Kaltwassererzeugung. Es ist mit Scrollverdichter R290, einzelnem oder doppeltem elektronischen Ventilator (je nach Modell) ausgestattet und wird komplett mit Kältekreislauf-Zubehör geliefert, wie z. B.:

- Filtertrockner
- Flüssigkeitsanzeige
- · Fühler und einzelne Sicherheitsdruckschalter
- Sicherheitsventil Glykolkreislauf
- Sicherheitsventil Kältekreislauf
- Luftabsaugventilatoren
- Gasdetektor (separat geliefertes Zubehör)
- · luftgekühltes Register mit Kupferrohren und Aluminiumlamellen
- schweißgelöteter Plattenwärmetauscher
- · Zwischen-Plattenwärmetauscher
- Gehäuseheizung, die eine Vermischung von Öl und Kältemittel vermeidet, so dass beim Anfahren das Öl vom Kältemittel getrennt bleibt. Wenn sich das Öl mit dem Kältemittel vermischt, ändert sich seine Viskosität und die Schmiereigenschaften verschlechtern sich. Dadurch besteht die Gefahr der Beschädigung von Verdichterteilen durch unzulängliche Schmierung.

Der Kühlkreislauf ist mit Ausnahme der Anschlüsse der Sicherheitsventile HERMETISCH ABGESCHLOSSEN und gewährleistet somit Schutz und Sicherheit gegen Explosionsgefahr.

Die Verwendung eines natürlichen Kältemittels wie R290 (GWP=3) in einem effizienten System, wie es für den CHILLER R290 entwickelt wurde, reduziert sowohl direkte als auch indirekte Emissionen und schützt unsere Umwelt.

Es gibt zwei ATEX-zertifizierte Luftabsaugventilatoren, wovon einer immer in Betrieb ist (unabhängig vom Betriebszustand des Geräts) und der andere als Backup dient, um einen konstanten und ausreichenden Luftaustausch innerhalb des Fachs zu gewährleisten und auch im Notfall die Bildung von potenziell brennbaren Atmosphären zu verhindern.

Der CHILLER R290 ist in einem soliden, selbsttragenden Stahlgehäuse eingeschlossen.

Die Baureihe besteht aus fünf Modellen, deren Hauptmerkmale im Folgenden zusammengefasst werden.

| Beschreibung               | CH08P145A2-00 | CH10P145A2-00 | CH14P245A2-00 | CH16P245A2-00 | CH19P245A2-00 | ME |
|----------------------------|---------------|---------------|---------------|---------------|---------------|----|
| Kühlleistung               | 8             | 9,8           | 14,3          | 16,4          | 19,3          | kW |
| Anzahl der<br>Ventilatoren | 1             | 1             | 2             | 2             | 2             | N. |

#### Sicherheitsvorrichtungen

Das Gerät ist mit den folgenden Hauptsicherheitsvorrichtungen ausgestattet:

- Druckschalter
- Absaugventilatoren
- · Gasdetektor (falls vorhanden).

Das Ansprechen einer beliebigen Sicherheitsvorrichtung kann einen ernsten Alarm auslösen, der durch das Aufleuchten der roten Anzeige auf dem Schaltschrank signalisiert wird.

#### 3.2.2 Hauptkomponenten

Vorderansicht des Gerätes

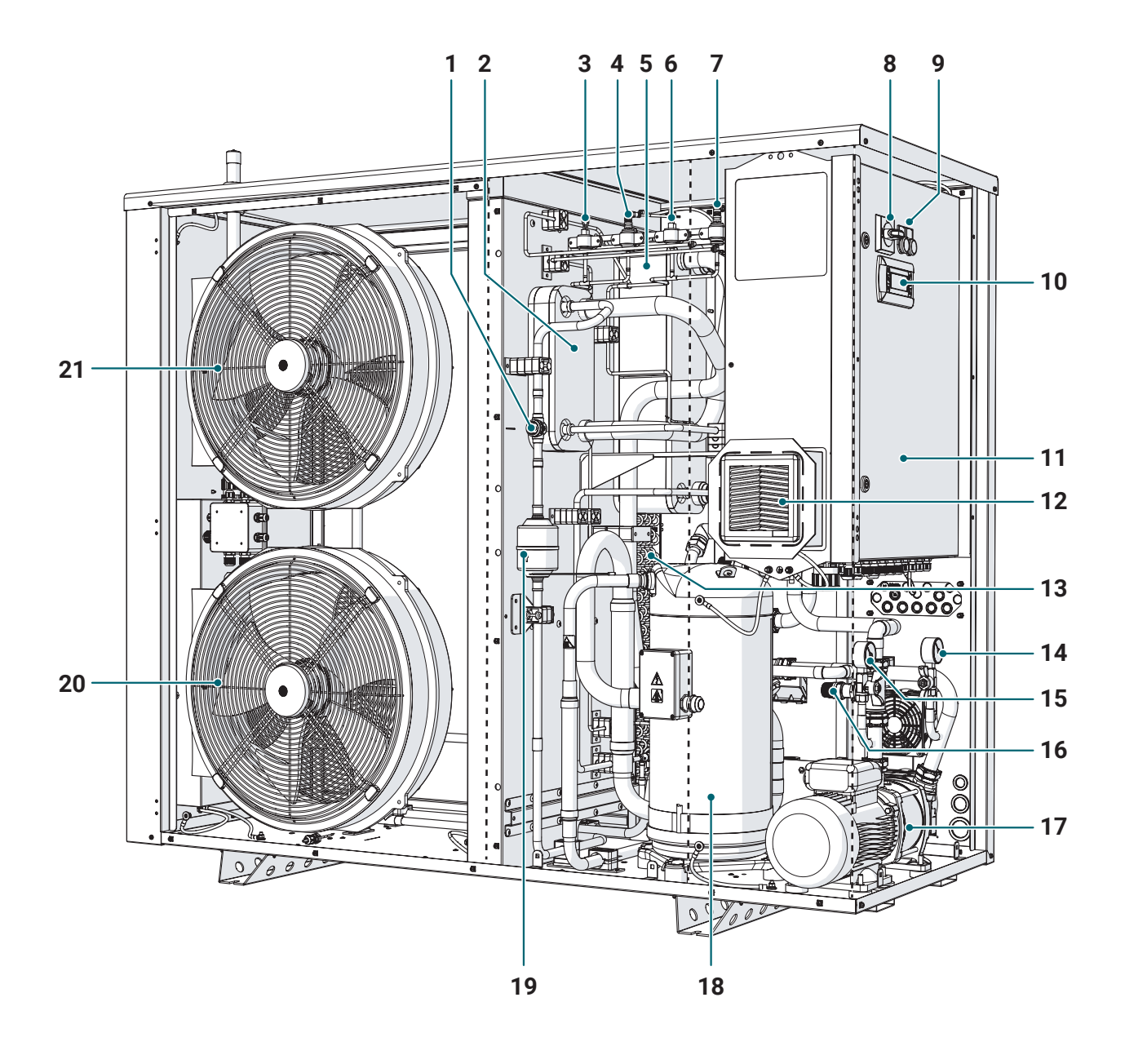

- 1 Flüssigkeits- und Feuchtigkeitsanzeige
- 2 ECO-Plattenwärmetauscher
- **3** Hochdruckschalter (PSH)
- 4 Hochdruckfühler (BPH)
- 5 Verdampfungsplattenwärmetauscher
- 6 Niederdruckschalter (PSL)
- 7 Niederdruckfühler (BPL)
- 8 Elektrischer Trennschalter
- 9 Anzeigeleuchten
- **10** Bedienfeld mit Display
- 11 Schaltschrank
- 12 Belüftungsgitter
- 13 Kondensatorregister

- **14** Manometer Pumpendruckseite
- **15** Manometer Pumpensaugseite
- 16 Sicherheitsventil Wasserkreislauf
- 17 Hydraulikpumpe
- 18 Scrollverdichter
- 19 Filter
- 20 Unterer elektronischer Ventilator
- **21** Oberer elektronischer Ventilator (bei Modellen CH\_8 und CH\_10 nicht vorhanden)

#### Rückansicht des Gerätes

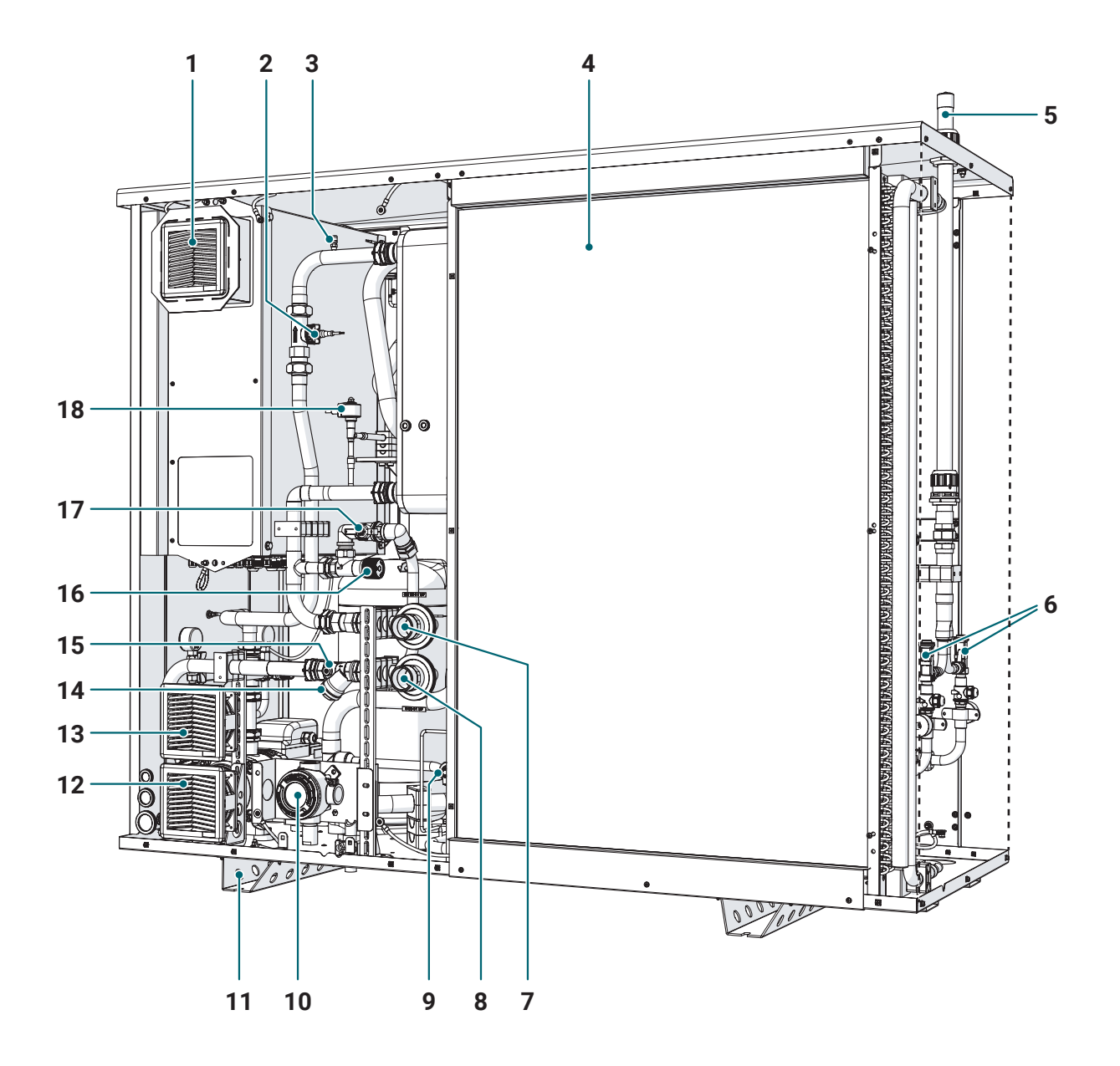

- 1 Belüftungsventilator
- 2 Durchflussmesser
- 3 Serviceanschluss
- 4 Kondensatorregister
- 5 Ablassstutzen Sicherheitsventile Kältekreislauf
- 6 Sicherheitsventile Kältekreislauf
- 7 Vorlauf gekühltes Wasser
- 8 Wasserrücklauf
- 9 Elektronisches Bypass-Thermostatventil
- 10 Gasdetektor (separat geliefertes Zubehör)
- 11 Untergestell

- 12 ATEX Haupt-Luftabsaugventilator (immer in Betrieb)
- 13 ATEX Backup-Luftabsaugventilator (Sicherheit)
- 14 Serviceanschluss Wasserkreislauf
- 15 Rückschlagventil Wasserkreislauf
- 16 Bypass
- 17 Bypass-Absperrhahn
- 18 Elektronisches thermostatisches Expansionsventil

#### 3.2.3 Zubehör

Das folgende Zubehör kann separat angefordert werden:

- Gasdetektor
- · IOT-KIT (bestehend aus Gateway und WLAN- oder 2G-Antenne)
- Kondensator mit Kataphorese-Beschichtung
- Durchflussregler
- Absperrhähne
- Remote-Touchpanel.

#### 3.2.4 Schaltschrank

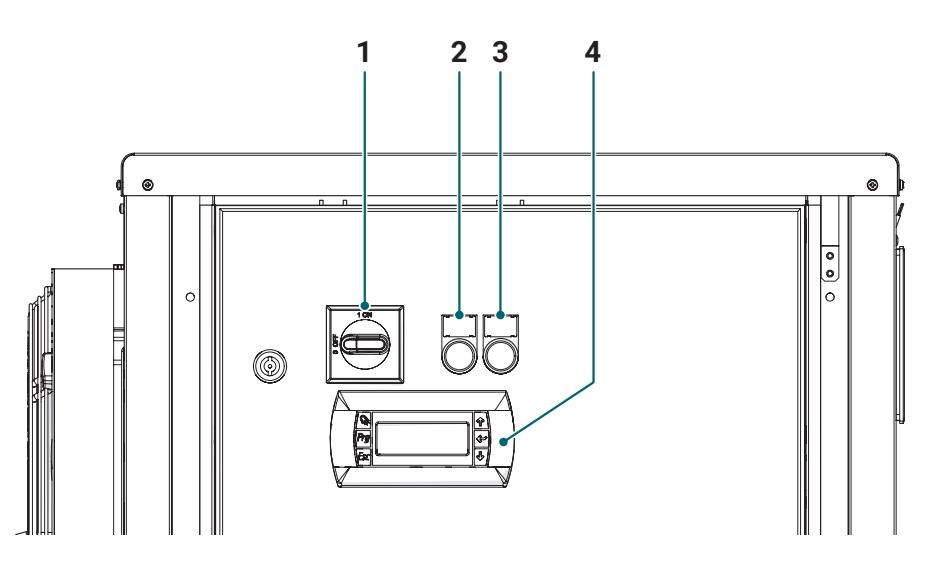

- 1 Elektrischer Trennschalter
- 2 GRÜNE Stromversorgungsanzeige
- **3** ROTE Anzeige ernster Alarm
- 4 Bedienfeld

99

Ê

#### Abmessungen und Anschlüsse 3.2.5

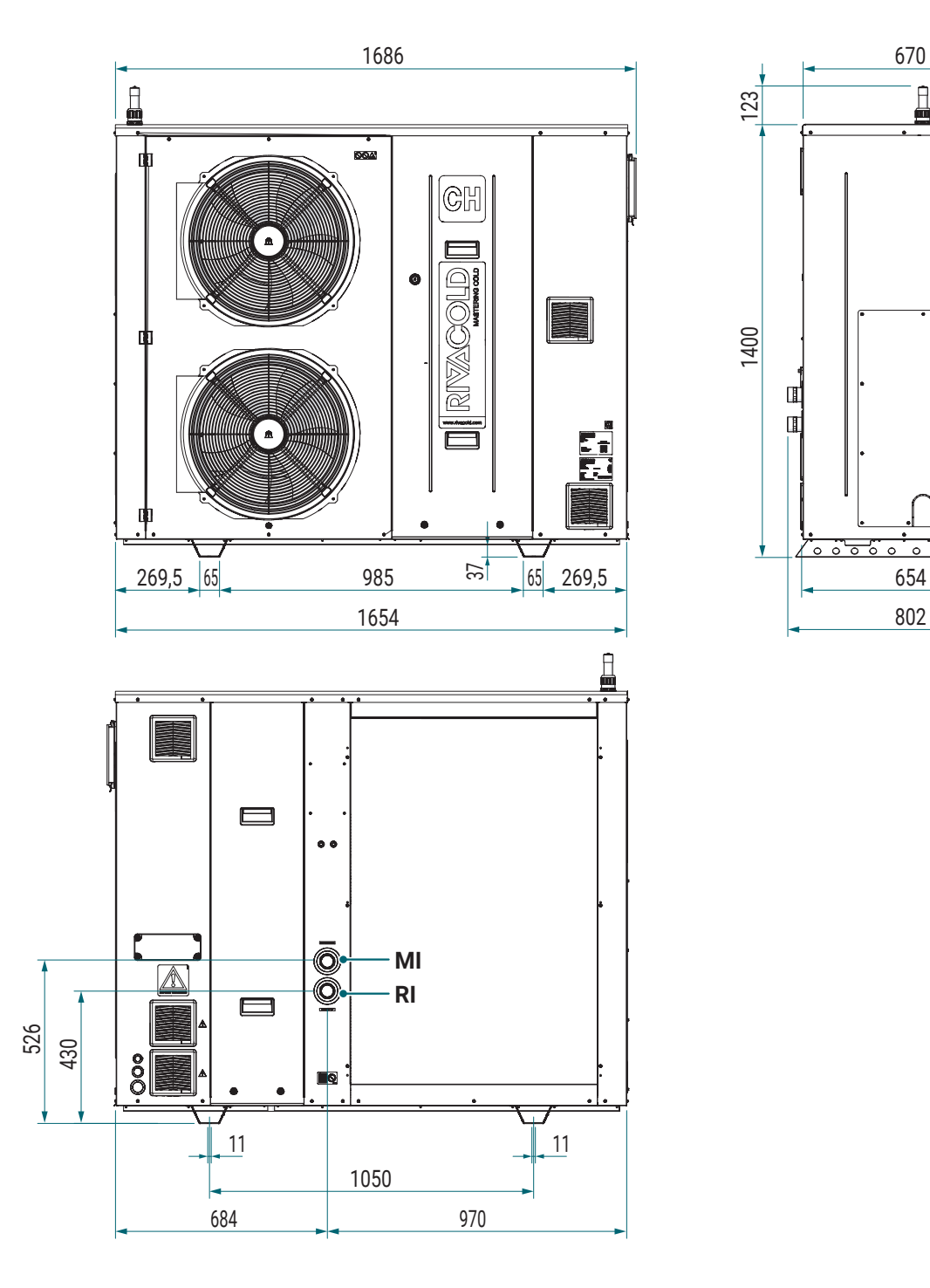

| Kürzel                           | CH08P145A2-00 | CH10P145A2-00 | CH14P245A2-00 | CH16P245A2-00 | CH19P245A2-00 | ME   |
|----------------------------------|---------------|---------------|---------------|---------------|---------------|------|
| MI - Vorlauf gekühltes<br>Wasser | 1" 1/4        | 1" 1/4        | 1" 1/4        | 1" 1/2        | 1" 1/2        | Ø DN |
| RI - Wasserrücklauf              | 1" 1/4        | 1" 1/4        | 1" 1/4        | 1" 1/2        | 1" 1/2        | Ø DN |
| Gewicht                          | 291           | 309           | 327           | 339           | 351           | kg   |
| Gewicht mit Verpackung           | 327           | 345           | 363           | 375           | 387           | kg   |

## 4. Transport und Handhabung

## 4.1 Warnhinweise zur Handhabung

#### 4.1.1 Erforderliche Fähigkeiten

| Symbol | Fähigkeiten    |
|--------|----------------|
|        | Fahrzeugführer |

#### 4.1.2 Sicherheit

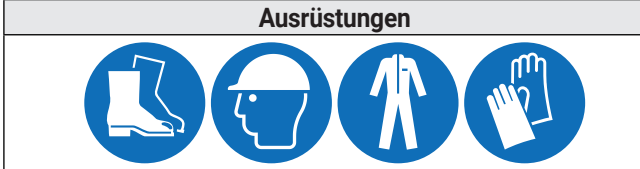

Tragen Sie immer Helme, Schuhe, Schutzhandschuhe und eng anliegende Kleidung.

Maßnahmen

GEFAHR! - Explosion/Verbrennung. Vorhandensein von entzündbarem Gas. Ergreifen Sie während des Transports und der Handhabung alle Vorsichtsmaßnahmen, die nach den geltenden Rechtsvorschriften erforderlich sind.

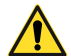

GEFAHR! - Quetschen. Verwenden Sie immer Hebezeuge und Zubehör mit ausreichender Tragfähigkeit für die zu hebende Last. Überprüfen Sie die Stabilität der Last und die korrekte Verankerung am Transport- und Hebemittel. Handhaben Sie das Gerät nur mit geschlossenen Türen und angeschraubten Feststellschrauben. Lassen Sie keine UNBEFUGTEN Personen in die Nähe des Geräts. Befolgen Sie die Anweisungen für den Transport und das Heben in dieser Bedienungsanleitung.

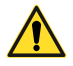

GEFAHR! - Herausspritzen von Flüssigkeiten unter Druck. Lassen Sie das Gerät keiner direkten Strahlung ausgesetzt. Lassen Sie das Gerät nicht an Orten stehen, die die zulässigen Temperaturgrenzen überschreiten.

WARNUNG - Vorhandensein von Öl in der Maschine. Beim Handling stets auf eine senkrechte Position achten.

#### 4.1.3 Auswahl von Hebezeugen und Zubehör

Die folgenden allgemeinen Hinweise gelten für Hebevorgänge und betreffen auch die Verwendung von Hebezeugen, die nicht im Lieferumfang des Produkts enthalten sind. Wählen Sie Hebezeuge und Zubehör je nach Größe, Gewicht und Form der zu hebenden Last.

#### 4.1.4 Vorabkontrollen

- · Überprüfen Sie, ob das Hebezubehör intakt ist.
- Stellen Sie sicher, dass sich keine Personen oder Gegenstände im Manövrierbereich befinden.
- Überprüfen Sie die Stabilität und das richtige Gleichgewicht der Last, indem Sie sie langsam ein wenig anheben.

#### 4.1.5 Allgemeine Hinweise

- Bewegen Sie das Gerät immer in aufrechter Position, da sich Öl im Verdichter befindet. Kippen SIE das Gerät NIEMALS um.
- Wählen Sie die Anschlagpunkte so, dass die Last unter Berücksichtigung des Schwerpunkts der Last gut ausbalanciert ist.
- · Überwachen Sie das Anheben aus sicherer Entfernung. Stehen Sie NIEMALS unter der Last.
- Führen Sie die Last nur mit Seilen und Haken.
- Wenn es notwendig ist, die Last mit den Händen zu begleiten, ziehen Sie die Last. SCHIEBEN SIE sie nicht.
- Heben Sie die Last kontinuierlich an, ohne zu reißen oder plötzliche Bewegungen.
- Nachdem Sie die Last auf den Boden gelegt haben, lösen Sie die Spannung an den Abspannseilen, bevor Sie das Hebezubehör entfernen.
- Stellen Sie sicher, dass der für die Handhabung vorgesehene Bereich frei ist und dass keine Hindernisse vorhanden sind, die zu einer gefährlichen Situation führen können.
- Es ist verboten, unter schwebenden Lasten durchzugehen und anzuhalten. Stellen Sie das Gerät immer auf Auflageflächen, die zum Tragen seines Gewichts geeignet sind.

#### 4.1.6 Hebewinkel

Der Winkel zwischen den Abspannseilen verändert die Belastung.

Es wird empfohlen, Winkel größer als 60° zu verwenden.

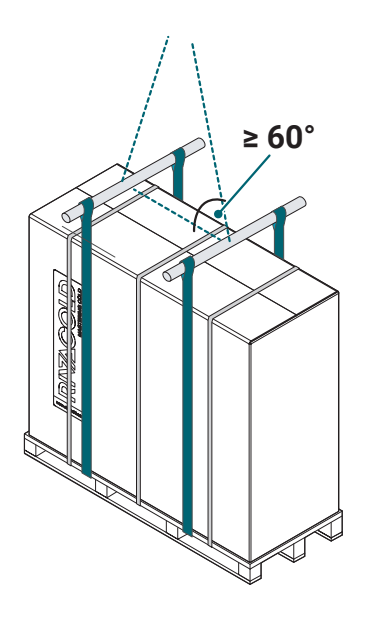

## 4.2 Verpackung

#### 4.2.1 Lieferungsart

Das Gerät wird verpackt geliefert, um Bewegungen, Stöße und Beschädigungen während des Transports zu verhindern. Es ist komplett mit allen Komponenten und kommt in einem einzigen Paket. Der Inhalt der Verpackung ist wie folgt:

- CHILLER R290
- Dokumentationsumschlag (Handbücher, Kälteplan, Schaltplan, Konformitätserklärung, etc.)

#### 4.2.2 Abmessungen und Gewicht mit Verpackung

Nachfolgend finden Sie die Gesamtabmessungen des Produkts einschließlich Verpackung und sein Gewicht.

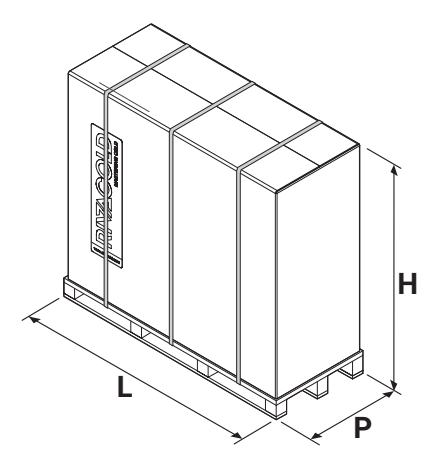

| Kürzel                    | CH08P145A2-00 | CH10P145A2-00 | CH14P245A2-00 | CH16P245A2-00 | CH19P245A2-00 | ME |
|---------------------------|---------------|---------------|---------------|---------------|---------------|----|
| L                         | 1820          |               |               |               | mm            |    |
| Р                         | 870 mm        |               |               |               |               |    |
| Н                         | 1745 mm       |               |               |               | mm            |    |
| Gewicht mit<br>Verpackung | 327           | 345           | 363           | 375           | 387           | kg |

## 4.3 Heben

### 4.3.1 Vorabhinweise

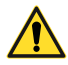

**ACHTUNG!** - Hebevorgänge müssen unter der direkten Aufsicht eines qualifizierten mechanischen Wartungstechnikers durchgeführt werden.

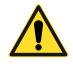

GEFAHR! - Stellen Sie sicher, dass sich kein unbefugtes Personal in der Nähe des Bereichs befindet, in dem die Hebe-, Handhabungs- und Entladevorgänge stattfinden, und halten Sie immer einen sicheren Abstand ein.

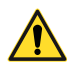

ACHTUNG! - Um die Hebevorgänge korrekt durchzuführen:

- niemals zwei Hebezeuge gleichzeitig benutzen
- · geeignete Geräte mit ausreichender Kapazität verwenden
- stellen Sie sicher, dass alle Schutzeinrichtungen geschlossen und verschraubt sind
- niemals unter schwebenden Lasten stehen.

#### 4.3.2 Heben des Geräts

GEFAHR! - Das Gerät enthält Propangas (R290). Der Benutzer muss alle möglichen Vorkehrungen treffen, um Kollisionen und Umkippen beim Heben und Handhaben zu vermeiden.

Das Anheben für die Handhabung und die anschließende Positionierung des Geräts kann auf folgende Weise durchgeführt werden:

- mit Gabelstapler durch Einführen der Gabel (1) in die Palette, die Teil der Geräteverpackung ist
- mit Hebebändern (2), die unter der Palette positioniert sind, die Teil der Geräteverpackung ist
- mit Hebebändern (3), die in den inneren Teil der Stützfüße (4) des Geräts eingesetzt werden Dieses Verfahren kann nur durchgeführt werden, nachdem die vorhandene Kartonverpackung zum Schutz des Geräts entfernt wurde.

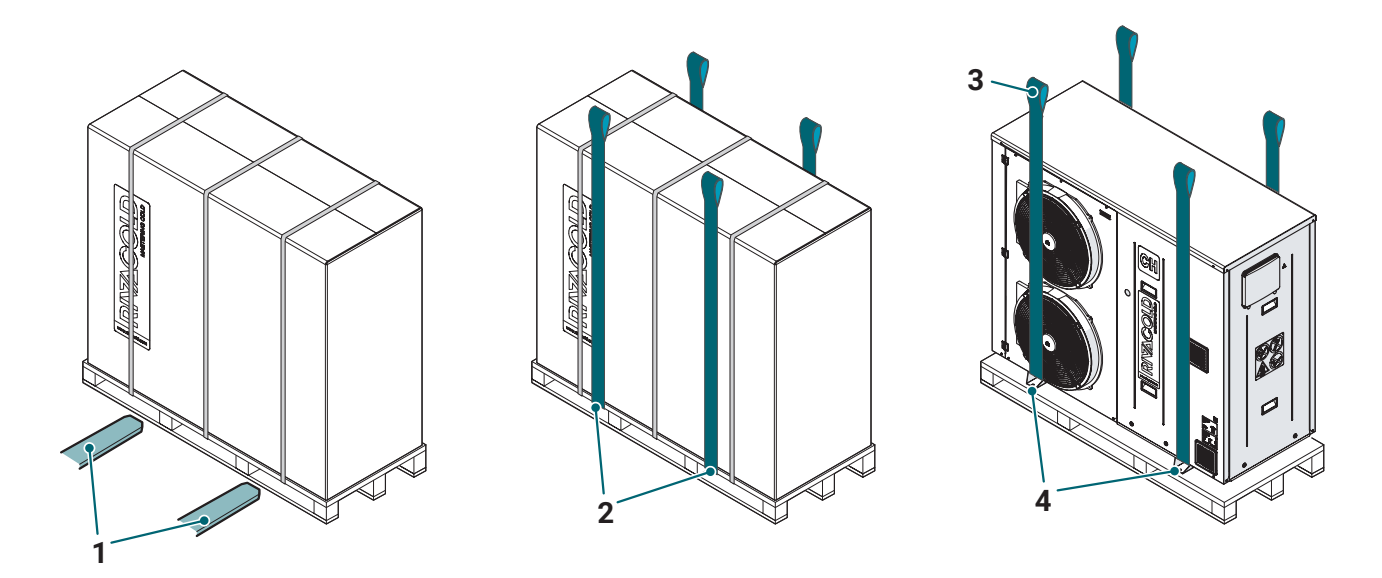

ACHTUNG! - Alle Handhabungsvorgänge des Geräts müssen mit geeigneten Hebesystemen (Hebebalken, Hebebänder usw.) durchgeführt werden, um Schäden am Produkt oder Produktteilen (Lüfterschutzgitter, Verkleidungen usw.) zu vermeiden.

## 4.4 Lagerung

#### 4.4.1 Aufbewahrung des Gerätes

Das verpackte Gerät muss in geschlossenen oder überdachten Räumen aufbewahrt werden, um eine Exposition gegenüber Witterungseinflüssen zu vermeiden.

Wenn das Gerät über einen längeren Zeitraum gelagert werden soll, z. B. während des Wartens auf den Umzug, führen Sie die folgenden Schritte aus:

- trennen Sie das Gerät von den Energiequellen
- reinigen Sie das Gerät und alle seine Komponenten
- das Gerät so positionieren, dass genügend Platz vorhanden ist, um es aufzunehmen, anzuheben und sicher zu bewegen
- stellen Sie das Gerät in Innenräumen und mit Planen abgedeckt auf, um eine Exposition gegenüber Witterungseinflüssen zu vermeiden
- stellen Sie das Gerät auf eine stabile, feste Auflagefläche, die sein Gewicht und das der beteiligten Hilfsmittel tragen kann
- stellen Sie das Gerät in eine Umgebung mit Temperaturbedingungen im Bereich von 5°C-38°C.

## 5. Installation

## 5.1 Hinweise für die Installation

#### 5.1.1 Vorwort

Beziehen Sie sich stets auf die bei der Bestellung des Geräts gelieferten Angaben. Wenden Sie sich an den technischen Support, um spezifische Installationsinformationen zu erhalten.

### 5.1.2 Erforderliche Fähigkeiten

| Symbol  | Fähigkeiten                    | Symbol     | Fähigkeiten                    |  |
|---------|--------------------------------|------------|--------------------------------|--|
| COMPANY | Personal des Herstellers       | 4 <b>•</b> | Elektrischer Wartungstechniker |  |
| ۲Ŵ      | Mechanischer Wartungstechniker |            | Fahrzeugführer                 |  |

#### 5.1.3 Sicherheit

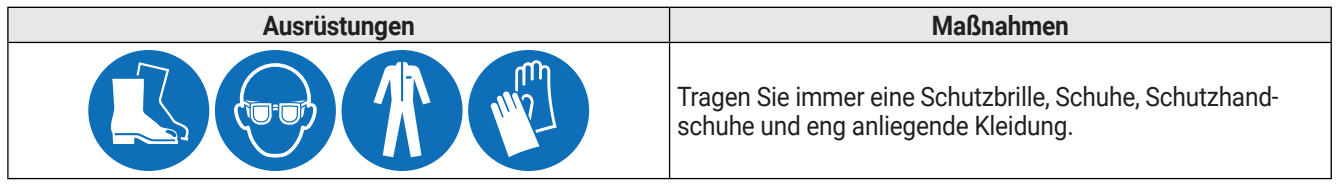

**GEFAHR!** - Explosion/Verbrennung. Vorhandensein von entzündbarem Gas. Der Aufstellungsort muss eine gute Luftzirkulation haben und von Wärmequellen wie offenen Flammen oder heißen Oberflächen sowie von elektrischen Komponenten oder brennbaren Materialien entfernt sein. Ergreifen Sie während der Installation alle Vorsichtsmaßnahmen, die nach den geltenden Rechtsvorschriften erforderlich sind.

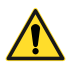

GEFAHR! - Quetschen. Verwenden Sie immer Hebezeuge und Zubehör mit ausreichender Tragfähigkeit für die anzuhebende Last und befolgen Sie die Hebehinweise in dieser Bedienungsanleitung. Überprüfen Sie die Stabilität der Last und die korrekte Verankerung am Transport- und Hebemittel. Handhaben Sie das Gerät nur mit geschlossenen Türen und angeschraubten Feststellschrauben. Lassen Sie keine UNBEFUGTEN Personen in die Nähe des Geräts. Überprüfen Sie, ob die Oberfläche, auf der das Gerät installiert ist, seinem Gewicht standhalten kann.

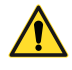

GEFAHR! - Herabfallende Gegenstände. Verwenden Sie immer geeignete Mittel und Zubehörteile. Stellen Sie einen sicheren Zugang zum Installationsbereich bereit. Befolgen Sie die Warnhinweise in dieser Bedienungsanleitung.

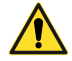

**GEFAHR!** - Stromschlag. Verwenden Sie immer geeignete Mittel und Zubehörteile. Befolgen Sie die Warnhinweise in dieser Bedienungsanleitung. Der Anschluss an die bzw. die Trennung von der Stromversorgung dürfen nur von einem autorisierten und qualifizierten Elektrotechniker durchgeführt werden. Bereiten Sie einen Fehlerstrom-Leitungsschutzschalter zwischen der Stromversorgungsleitung und dem Türverriegelungstrennschalter der an der Maschine angebrachten elektrischen Ausrüstung vor. Vor der Ausführung elektrischer Anschlüsse jeder Art muss unbedingt die Stromversorgung getrennt werden.

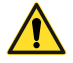

GEFAHR! - Herausspritzen von Flüssigkeiten unter Druck. Installieren Sie das Gerät nicht an Orten, die die zulässigen Temperaturgrenzen überschreiten. Lassen Sie das Gerät keiner direkten Strahlung ausgesetzt. Lassen Sie das Gerät nicht Temperaturen über 43 °C ausgesetzt. Betreiben Sie die Druckkreise nicht, ohne die Flüssigkeit und den Restdruck ordnungsgemäß abgelassen zu haben.

## 5.2 Aufstellung des Gerätes

#### 5.2.1 Merkmale des Aufstellungsorts

WARNUNG - Es ist verboten, das Gerät an Orten zu installieren, an denen Brandgefahr besteht.

GEFAHR! - Das Gerät enthält Propangas (R290). Die Installation muss im Freien, in einem Bereich, der für unbefugtes Personal verboten ist, und in einer Position durchgeführt werden, die eine schnelle Gasverteilung im Falle von Leckagen ermöglicht.

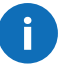

**WARNUNG** - Bevor Sie mit der Installation fortfahren, ist es notwendig, ein Projekt zur Unterbringung der Kälteanlage zu entwickeln, in dem der Standort der Anlage und der Leitungsweg definiert sind (Layout).

- Das Gerät muss im Freien installiert werden.
- Der Bodenbelag muss horizontal, gleichmäßig, eben, frei von Vibrationen sein und eine Oberfläche aufweisen, die geeignet ist, das Gewicht des Geräts zu tragen.
- Es dürfen keine Zugänge zu Räumen der unteren Ebene und/oder Einlaufkästen in der Nähe des Installationsortes des Gerätes vorhanden sein (dies soll verhindern, dass eine eventuelle Leckage von Propangas, das als Schwergas eingestuft ist, kanalisiert wird).
- Der Aufstellungsort muss eine Temperatur zwischen -10°C und +38°C haben.

#### 5.2.2 Mindestabstände des Aufstellungsbereichs

Am Aufstellungort des Geräts müssen Mindestabstände eingehalten werden, um eine ordnungsgemäße Luftzirkulation zu ermöglichen, die Wartung zu erleichtern und vor allem die Sicherheitsbedingungen bei Gasaustritt aus den Sicherheitsventilen oder aus den Ventilanschlüssen zu gewährleisten.

**GEFAHR!** - Beachten Sie die Mindestsicherheitsabstände um die Maschine, innerhalb derer sich keine Zündquellen befinden dürfen.

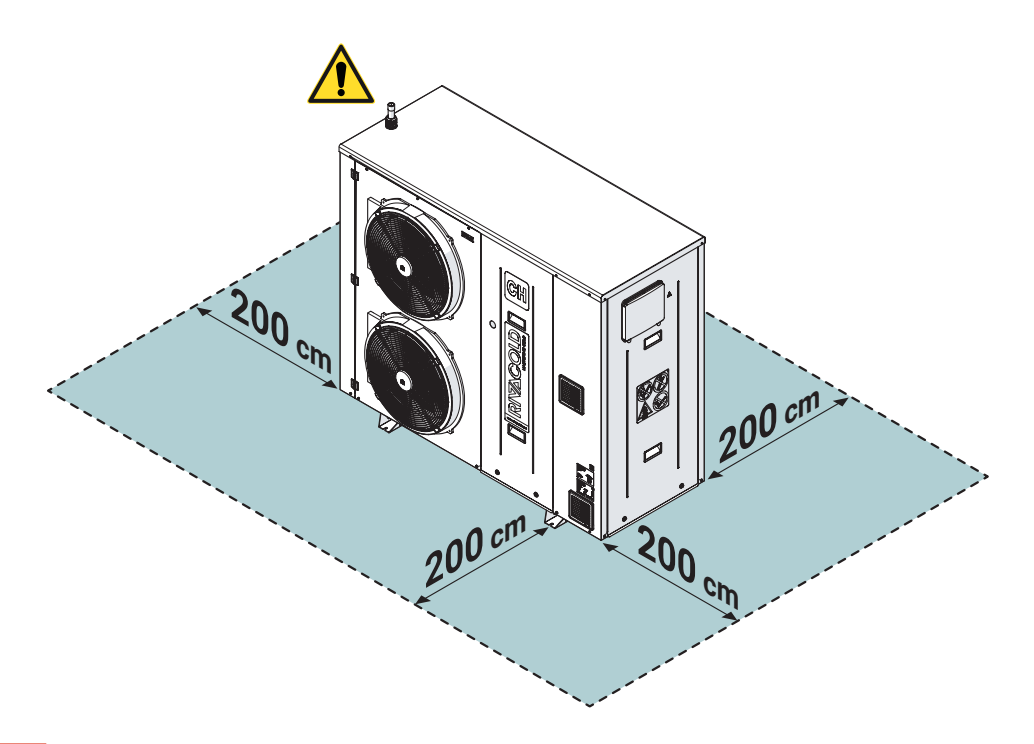

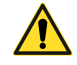

**GEFAHR!** - Der obere Bereich des Gerätes muss frei von Zündquellen gehalten werden. Installieren Sie das Gerät nicht in der Nähe von Balkonen, Fenstern oder Bereichen, in denen der Zugang durch Personal (qualifiziert oder nicht qualifiziert) möglich ist. Sollte dies nicht möglich sein, ist die "Positionsänderung des Ablassstutzens der Gassicherheitsventile" wie im entsprechenden Abschnitt beschrieben durchzuführen.

#### 5.2.3 Entfernen der Verpackung

Entfernen Sie alle Verpackungs- und Befestigungselemente, die während des Transports verwendet wurden.

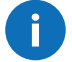

**WARNUNG** - Es ist VERBOTEN, das Verpackungsmaterial unachtsam und für Kinder zugänglich aufzubewahren, da es eine potenzielle Gefahrenquelle darstellt. Es muss daher nach den geltenden Rechtsvorschriften entsorgt werden.

#### 5.2.4 Inspektionen und Kontrollen am Monoblock

Überprüfen Sie das Produkt per Sichtkontrolle auf eventuelle Transportschäden, die den normalen Betrieb beeinträchtigen könnten. Transportschäden sind dem Spediteur zuzurechnen und sofort an RIVACOLD S.r.l. zu melden.

## 5.3 Montage

#### 5.3.1 Befestigung am Boden oder auf einer Tragkonstruktion

Das Gerät kann direkt am Boden oder an Strukturen befestigt werden, die speziell für eine benutzerdefinierte Aufstellung entwickelt wurden. In diesem zweiten Fall muss die Struktur so ausgebildet sein, dass das Gestell der Einheit vollständig auf der Struktur aufliegt. Nachfolgend sind die bei der Konstruktion der Tragstruktur einzuhaltenden Abmessungen aufgeführt.

Nachdem das Gerät im gewählten Installationsbereich positioniert wurde, befestigen Sie das Gerät sicher mithilfe der am Untergestell vorhanden Langlöcher (1) (legen Sie Schrauben, Muttern und Unterlegscheiben bereit, die für die Art der Befestigungsfläche geeignet sind).

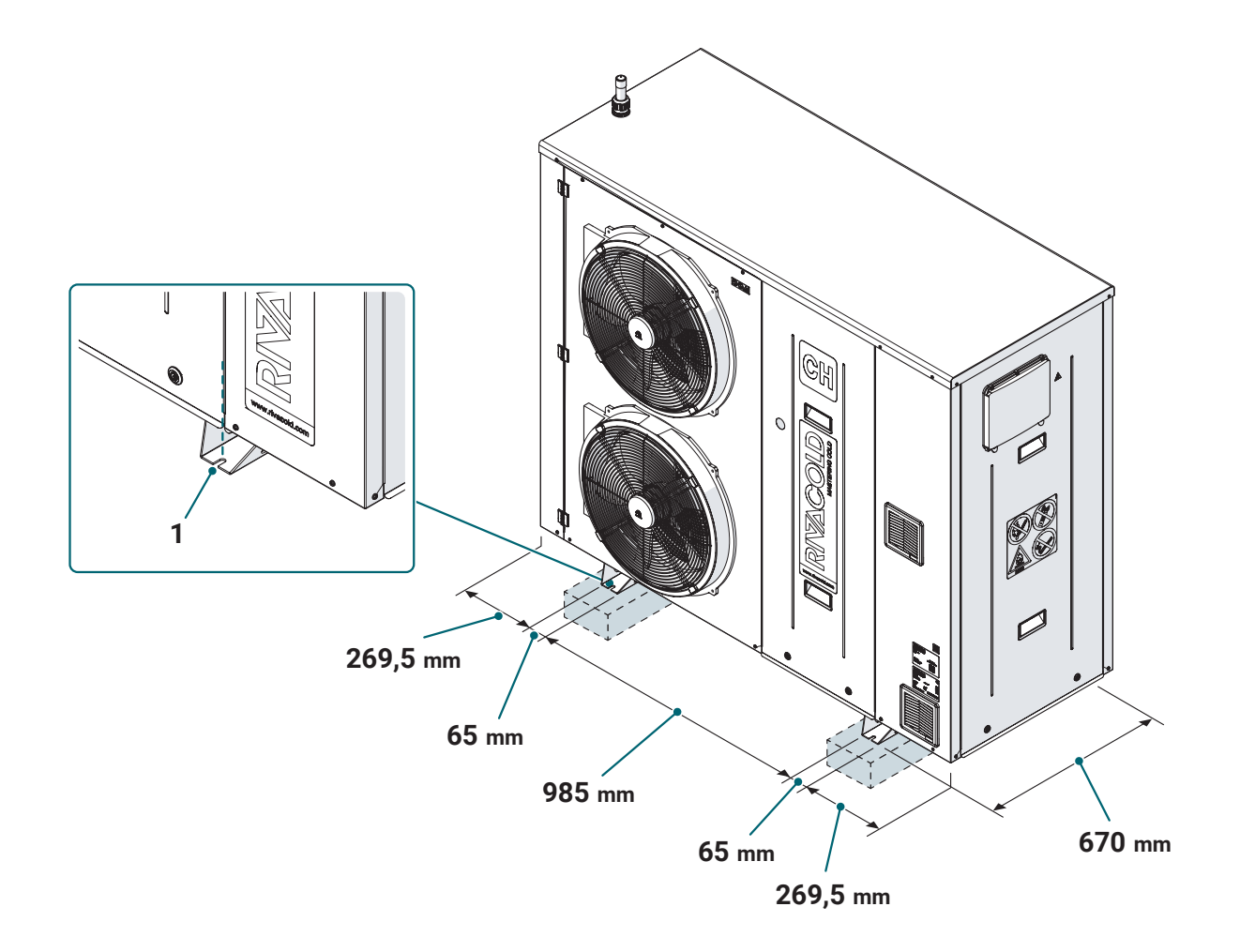

#### 5.3.2 Zugang zu den Innenteilen des Gerätes

Das Gerät ist mit abnehmbaren Schutzpaneelen ausgestattet. So entfernen Sie die Schutzpaneele:

- Entriegelungssysteme (1) gegen den Uhrzeigersinn drehen
- das Paneel nach vorn ziehen und nach unten herausziehen.

Für den Wiedereinbau die Ausbauschritte in umgekehrter Reihenfolge ausführen.

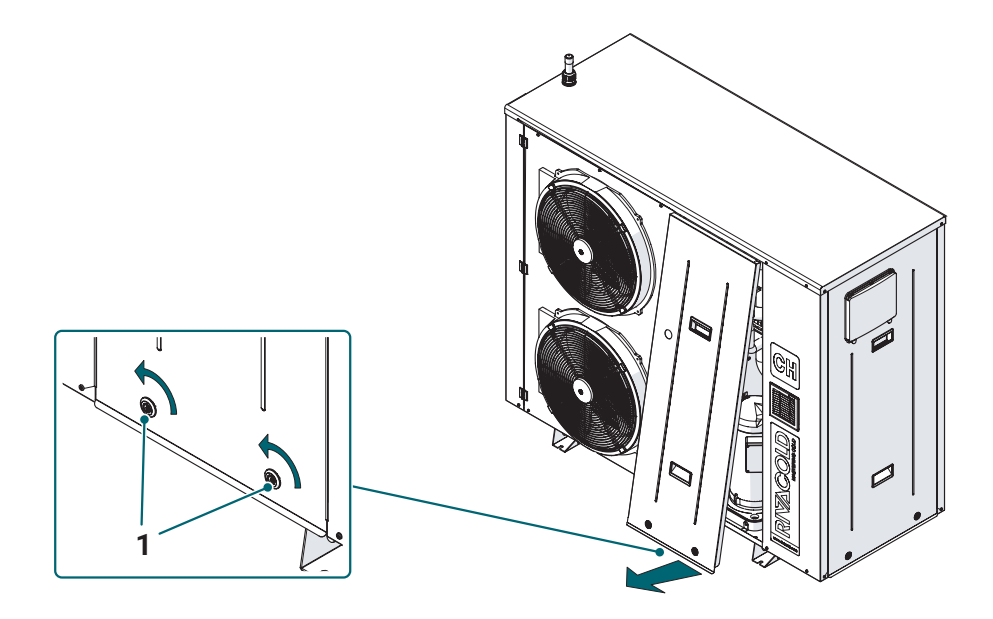

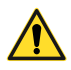

VORSICHT! - Bevor Sie das Gerät in Betrieb nehmen, stellen Sie sicher, dass die Paneele richtig positioniert, geschlossen und verriegelt sind.

## 5.4 Wasseranschlüsse

#### 5.4.1 Vorabhinweise

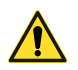

VORSICHT! - Das Gerät darf nur in einem geschlossenen Hydrauliksystem mit einem maximalen Druck von 6 bar verwendet werden.

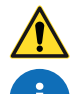

VORSICHT! - Für den Anschluss an den Wasserkreislauf nur saubere und speziell isolierte Rohre verwenden.

**WARNUNG** - Stellen Sie Ablasshähne an den tiefsten Stellen des Systems bereit, um deren Entleerung im Wartungsfall zu erleichtern.

**WARNUNG** - Stellen Sie Entlüftungsventile an den höchsten Punkten des Systems an während der Wartungsarbeiten leicht zugänglichen Positionen bereit. Die Ventile dürfen nicht fest angezogen sein, um die automatische Entlüftung im Wasserkreislauf zu gewährleisten.

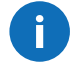

**WARNUNG** - Verwenden Sie je nach Verwendungszweck des Geräts und je nach den Umgebungsbedingungen, denen es ausgesetzt ist, ein Wasser-Glykolgemisch. Das Speisewasser des Wasserkreislaufs muss mit 35% Propylenglykol vorgemischt werden, um folgende Betriebsbedingungen zu gewährleisten:

- Eingangstemperatur Propylenglykol 35% = -4°C
- Ausgangstemperatur Propylenglykol 35% = -8°C
- Umgebungstemperatur = 32°C.

#### 5.4.2 Positionsänderung des Ablassstutzens der Gassicherheitsventile

Das Gerät verlässt das Werk mit dem an der Geräteoberseite angebrachten Ablassstutzen der Gassicherheitsventile.

Wenn das Gerät an Orten positioniert werden muss, an denen der entsprechende Sicherheitsabstand im oberen Bereich nicht gewährleistet werden kann, kann der Ablassstutzen der Gassicherheitsventile von der ursprünglichen Position zur seitlichen Position verlegt werden.

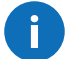

**WARNUNG** - Bei einer Änderung der Position müssen die Angaben zum Ableitungsrohr, die in dem dem Gerät beigefügten Kälteschema enthalten sind, beachtet werden.

So ändern Sie die Position:

- Die Schrauben (1) lösen und die Platte (2) abnehmen
- Die Vorstanzung (3) von der Platte (1) entfernen
- Die Schrauben (4) lösen und die Halterung (5) entfernen (Halterung für Wiedereinbau aufbewahren)
- die Muttern (6) und (7) lösen
- die Verrohrungseinheit (8) von Position A in Position B drehen
- die Verrohrungseinheit (8) mit der Halterung (5) und den zuvor entfernten Schrauben (4) befestigen
- das Ablassrohr (9) montieren und die entsprechende Befestigungsmutter (10) festziehen
- die Platte (2) einsetzen und mit den zuvor entfernten Schrauben(1) befestigen
- die Kappe am Ablassstutzen (9) entfernen und durch ordnungsgemäßes Verschweißen der Rohre **den Auslass in einen** Bereich ohne Zündquellen ausrichten. Die Größe dieses Bereichs muss entsprechend bemessen sein.

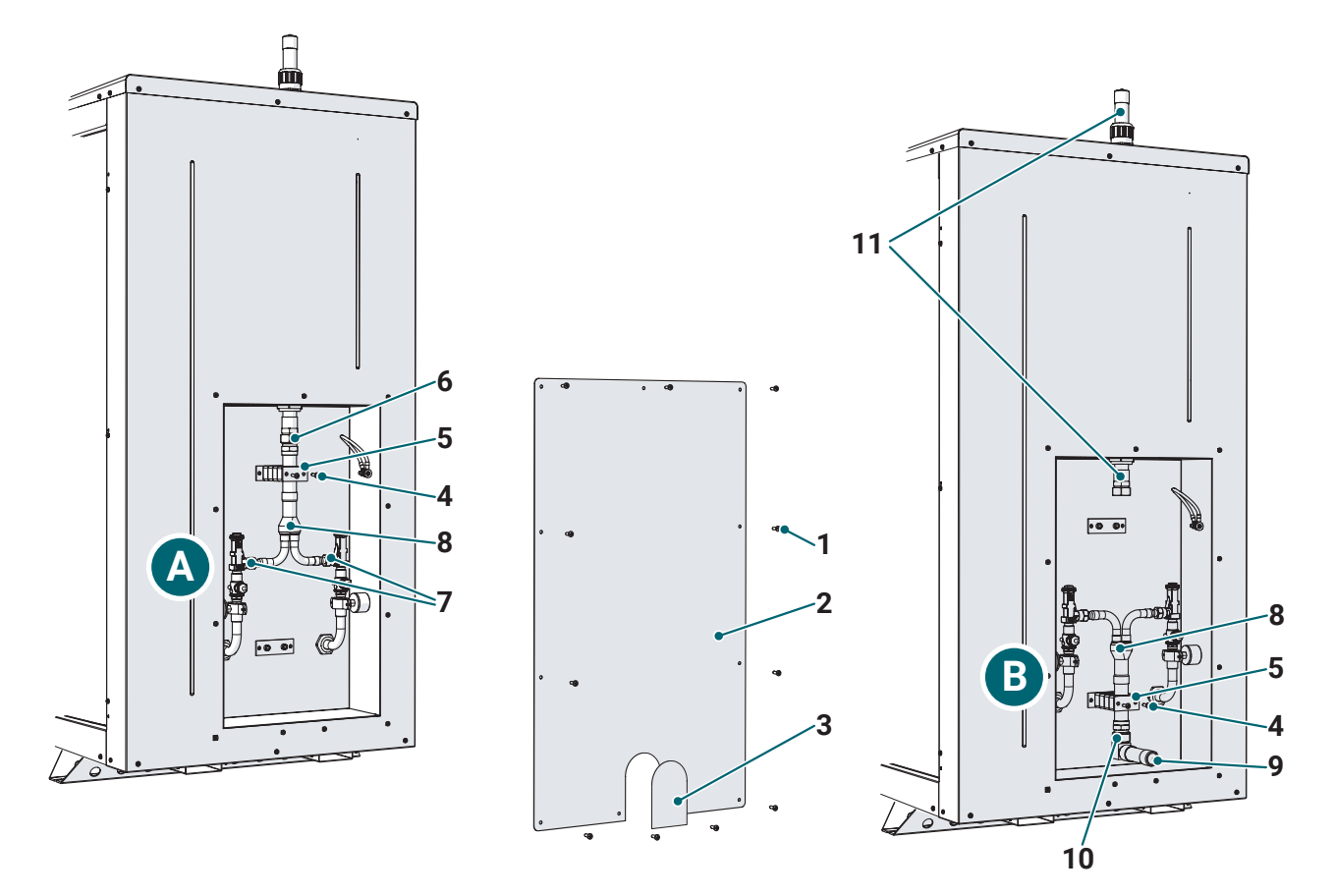

**WARNUNG** - der nicht verwendete Rohrabschnitt (11)verbleibt am Gerät. Überprüfen Sie, ob die Kappe auf der Oberseite des Rohrs an Ort und Stelle bleibt, um vor dem möglichen Eindringen von Wasser und Schmutz zu schützen.

#### 5.4.3 Anschluss an den Wasserkreislauf

Das Gerät muss an den Wasserkreislauf angeschlossen werden, indem die vom System kommenden Leitungen an den in der Abbildung angegebenen Vorlauf (MI) und Rücklauf (RI) angeschlossen werden und dem entsprechenden Hydraulikdiagramm folgen.

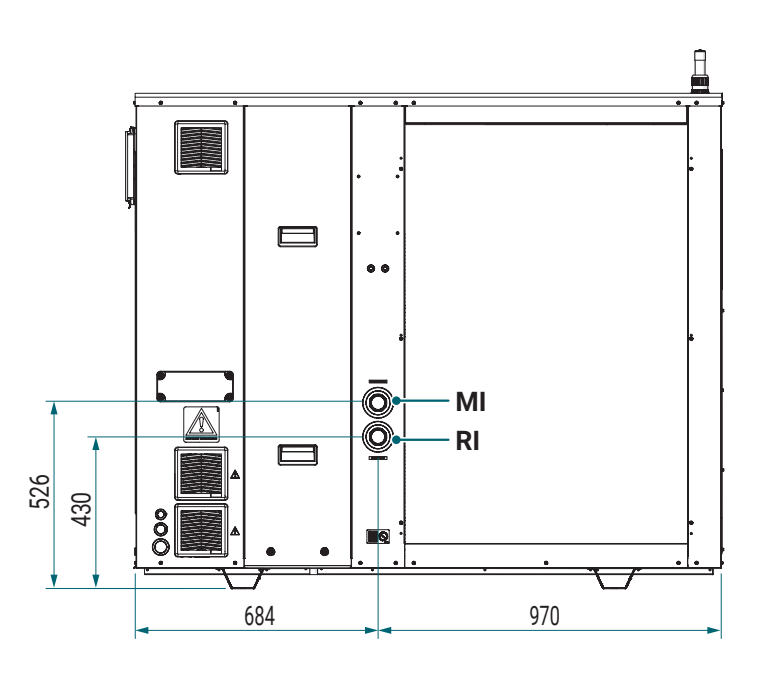

#### 5.4.4 Befüllen des Wasserkreislaufs

So füllen Sie den Wasserkreislauf:

- schließen Sie die Wasserversorgung an den Füll- und Entleerungshahn an, der während der Installation an der Anlage bereitgestellt wird
- stellen Sie sicher, dass die automatischen Entlüftungsventile an der Anlage während der Installation geöffnet sind
- füllen Sie das System mit Glykolwasser, bis die Manometer (1) am Gerät den Auslegungsdruck anzeigen. Entfernen Sie mit den Entlüftungsventilen so viel Luft wie möglich aus dem Kreislauf. Das Vorhandensein von Luft im Wasserkreislauf kann zu Betriebsproblemen führen.

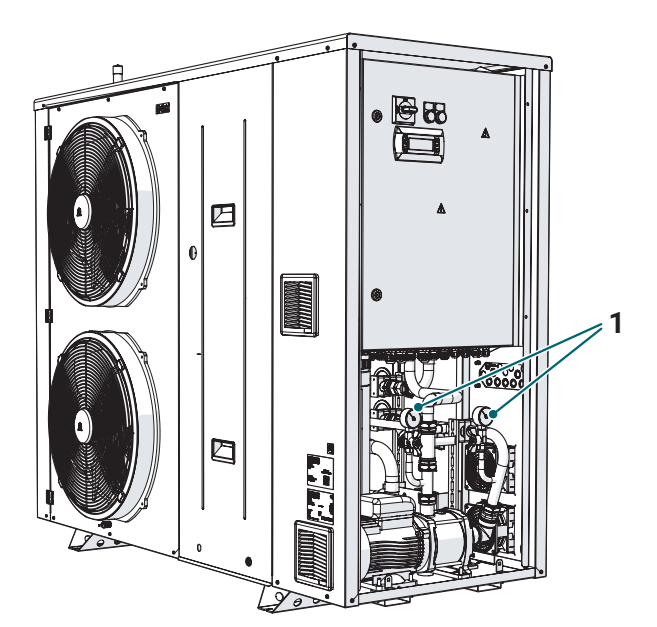

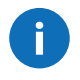

**WARNUNG** - Während der Befüllung ist es möglicherweise nicht möglich, die gesamte Luft aus dem System zu entfernen. Die verbleibende Luft wird während der ersten Betriebsstunden des Systems aus den automatischen Entlüftungsventilen entfernt. Dies kann ein zusätzliches Nachfüllen des Systems erforderlich machen.

ACHTUNG! - Der Wasserdruckwert in der Anlage muss immer den Vorgaben der Entwurfsphase entsprechen. Überdrücke im System können zum Ansprechen der Sicherheitsventile führen. Aus diesem Grund wird empfohlen, die Auslässe dieser Ventile an entsprechende Ableitungssysteme anzuschließen.

## 5.5 Elektrische Anschlüsse

#### 5.5.1 Vorabhinweise

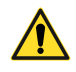

GEFAHR! - Vor der Ausführung elektrischer Anschlüsse jeder Art muss unbedingt die Stromversorgung getrennt werden.

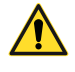

**GEFAHRI** - Die Installation der elektrischen Komponenten und der bauseitigen Anschlüsse muss von einer qualifizierten Elektrofachkraft und unter Beachtung der geltenden europäischen und nationalen Vorschriften durchgeführt werden. Die bauseitigen Anschlüsse sind ebenfalls gemäß den Anweisungen auf dem Schaltplan und diesen Anweisungen auszuführen.

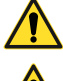

GEFAHR! - Es ist verboten, Wartungsarbeiten jeder Art mit stromversorgtem Gerät auszuführen.

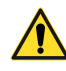

VORSICHT! - Stellen Sie sicher, dass eine dedizierte Stromversorgung verwendet wird. Betreiben Sie das Gerät nicht über eine Leitung, an die auch andere Versorgungsgeräte angeschlossen sind.

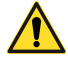

VORSICHT! - Die bereitgestellte Stromversorgung (Spannung, Phasen und Frequenz) muss korrekt und ausreichend sein, um das Gerät angemessen zu versorgen. Bereiten Sie einen Fehlerstrom-Leitungsschutzschalter zwischen der Stromversorgungsleitung und dem Türverriegelungstrennschalter der an der Maschine angebrachten elektrischen Ausrüstung vor. Dieser Schalter muss für die Anwendung angemessen dimensioniert sein und den im Installationsland geltenden Gesetzen entsprechen. Stellen Sie sicher, dass die Versorgungsspannung mit einer Toleranz von +/-10% der Nennspannung der auf dem Typenschild des Geräts angegebenen Spannung entspricht.

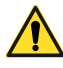

VORSICHT! - Der Fehlerstrom-Leitungsschutzschalter muss sich in unmittelbarer Nähe des Gerätes befinden, damit er im Wartungsfall vom Techniker gut sichtbar und erreichbar ist.

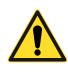

VORSICHT! - Jegliche Verantwortung wird abgelehnt, wenn die elektrische Anlage, an die das Gerät angeschlossen wird, nicht den geltenden Vorschriften entspricht. Achten Sie auf eine funktionstüchtige Erdungsanlage. Verwenden Sie die Rohre nicht als Erdungssysteme. Eine unvollständige Erdung kann zu einem elektrischen Schlag führen.

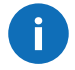

**WARNUNG** - Der Hersteller lehnt jede Verantwortung ab, die sich aus der Nichteinhaltung der Angaben dieses Handbuchs ergibt.

#### 5.5.2 Zugang zur Schalttafel

So greifen Sie auf die Klemmenleisten und Komponenten im Schaltschrank zu:

- Entriegelungssysteme (1) gegen den Uhrzeigersinn drehen
- ziehen Sie die Platte (2) an sich und ziehen Sie sie nach unten
- drehen Sie die Entriegelungssysteme (3) gegen den Uhrzeigersinn und drehen Sie die Tür (4) des Schaltschranks, um auf die Innenteile zuzugreifen.

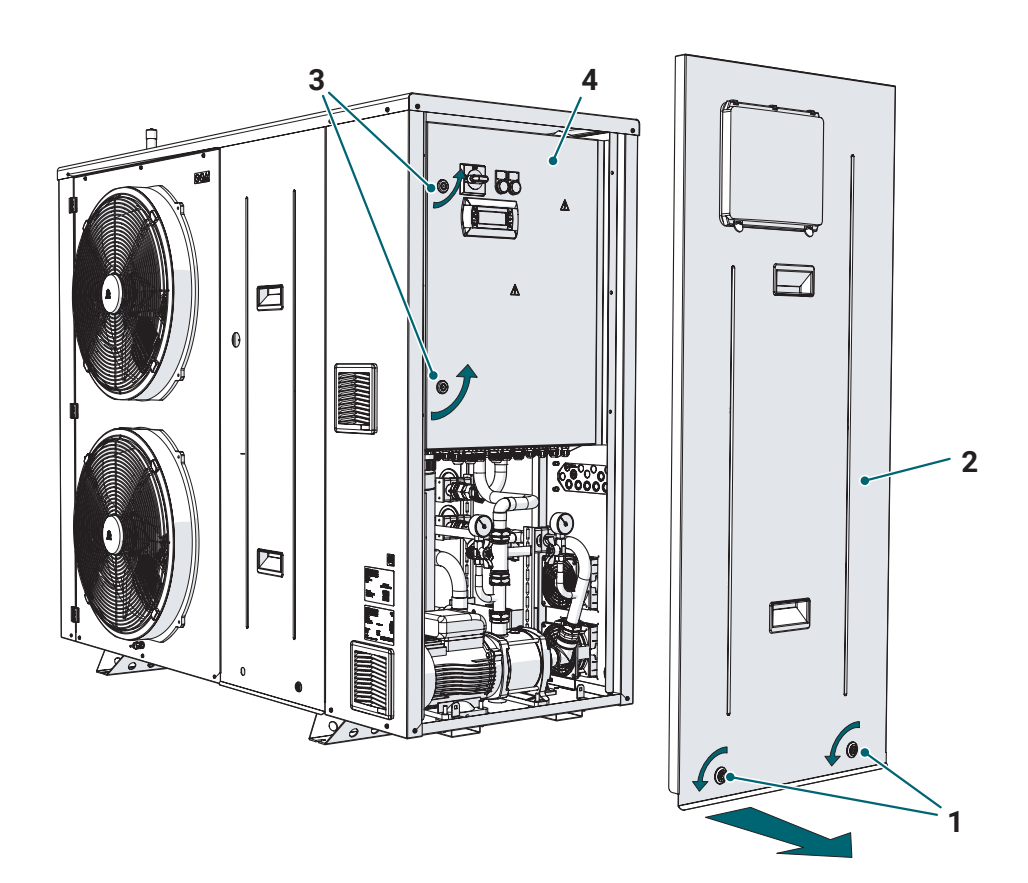

#### 5.5.3 Elektrische Anschlüsse

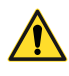

**ACHTUNG!** - Verwenden Sie separate Leitungen für Stromkabel und Signalkabel. Der Querschnitt des Netzkabels muss der vom Gerät aufgenommenen Leistung entsprechen (Einzelheiten finden Sie im Schaltplan). Darüber hinaus muss das Stromkabel Konstruktionsmerkmale aufweisen, die für die Installation des Geräts im Freien geeignet sind.

#### Stromkabel

So stellen Sie die elektrischen Anschlüsse der Stromkabel her:

- führen Sie die von der Stromversorgung kommenden Kabel durch die Kabeldurchgänge (1) auf der Rückseite des Geräts
- führen Sie die Kabel über die entsprechenden Kabelverschraubungen (2) an der Schaltschrankunterseite in den Schaltschrank ein
- schließen Sie die Stromversorgung an den QS1-Trennschalter an
- alle anderen elektrischen Anschlüsse gemäß den Anweisungen auf dem Schaltplan herstellen.

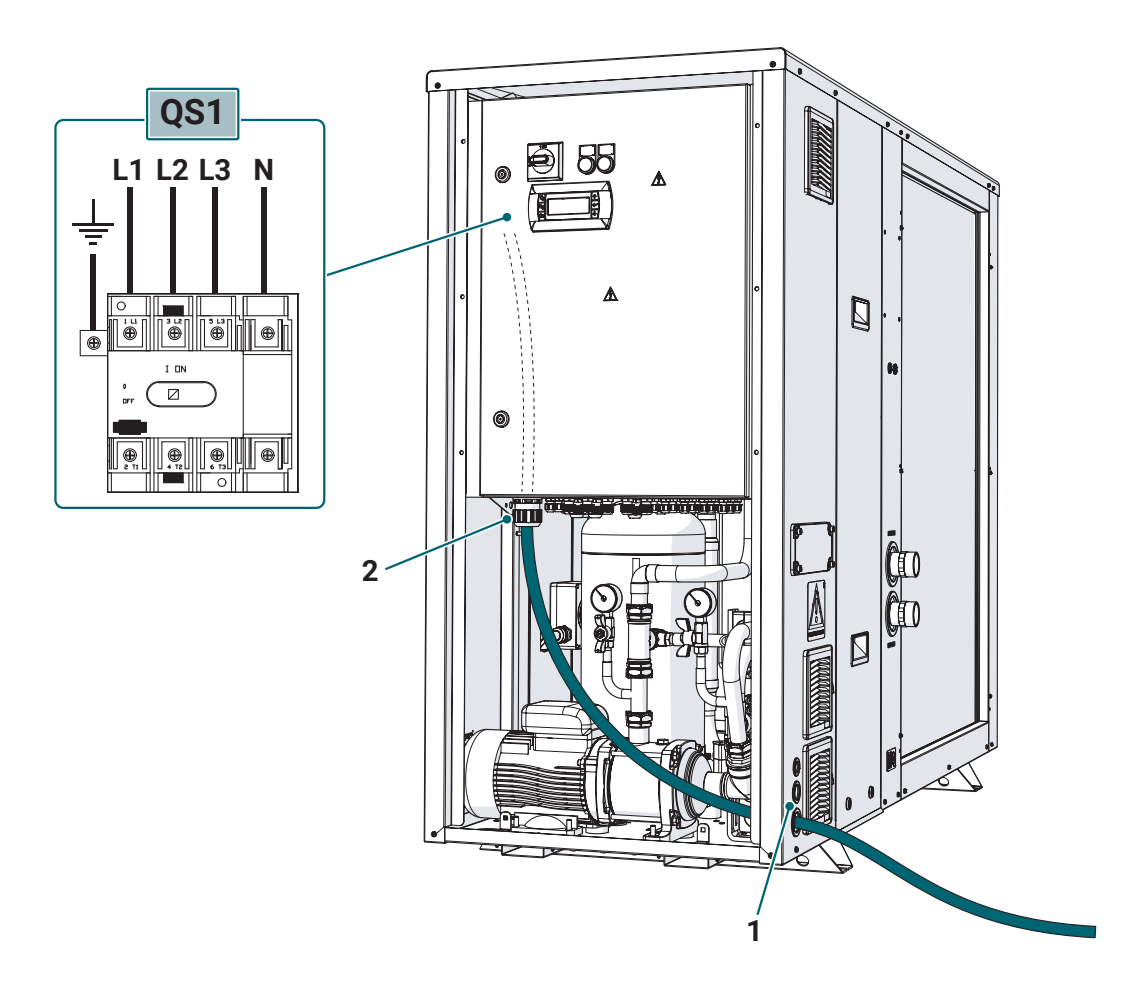

#### Signalkabel (Sonden, Sicherheitseinrichtungen, BUS, etc.)

So führen Sie die elektrischen Anschlüsse aus:

- Die Schrauben (3) lösen und die Platte (4) abnehmen
- bohren Sie die Platte (4) nach Bedarf; es wird empfohlen, für jedes Kabel eine Kabelverschraubung der entsprechenden Größe zu verwenden
- führen Sie die von den externen Steuerungssystemen (Sonden, Sicherheitseinrichtungen usw.) und vom eventuellen Kaskadenbus kommenden Kabel durch die an der Platte (4) vorgesehenen Kabelverschraubungen und durch den Zugangsschlitz (5) auf der Rückseite des Geräts
- f
  ühren Sie die Kabel 
  über die entsprechenden Kabelverschraubungen (6) an der Schaltschrankunterseite in den Schalt-schrank ein
- führen Sie die Anschlüsse der externen Steuerungen an die jeweiligen Klemmenblöcke und ggf. des Kaskadenbus an den **XT4**-Klemmenblock aus
- alle anderen elektrischen Anschlüsse gemäß den Anweisungen auf dem Schaltplan herstellen
- die Platte (4) einsetzen und mit den zuvor entfernten Schrauben(3) befestigen.

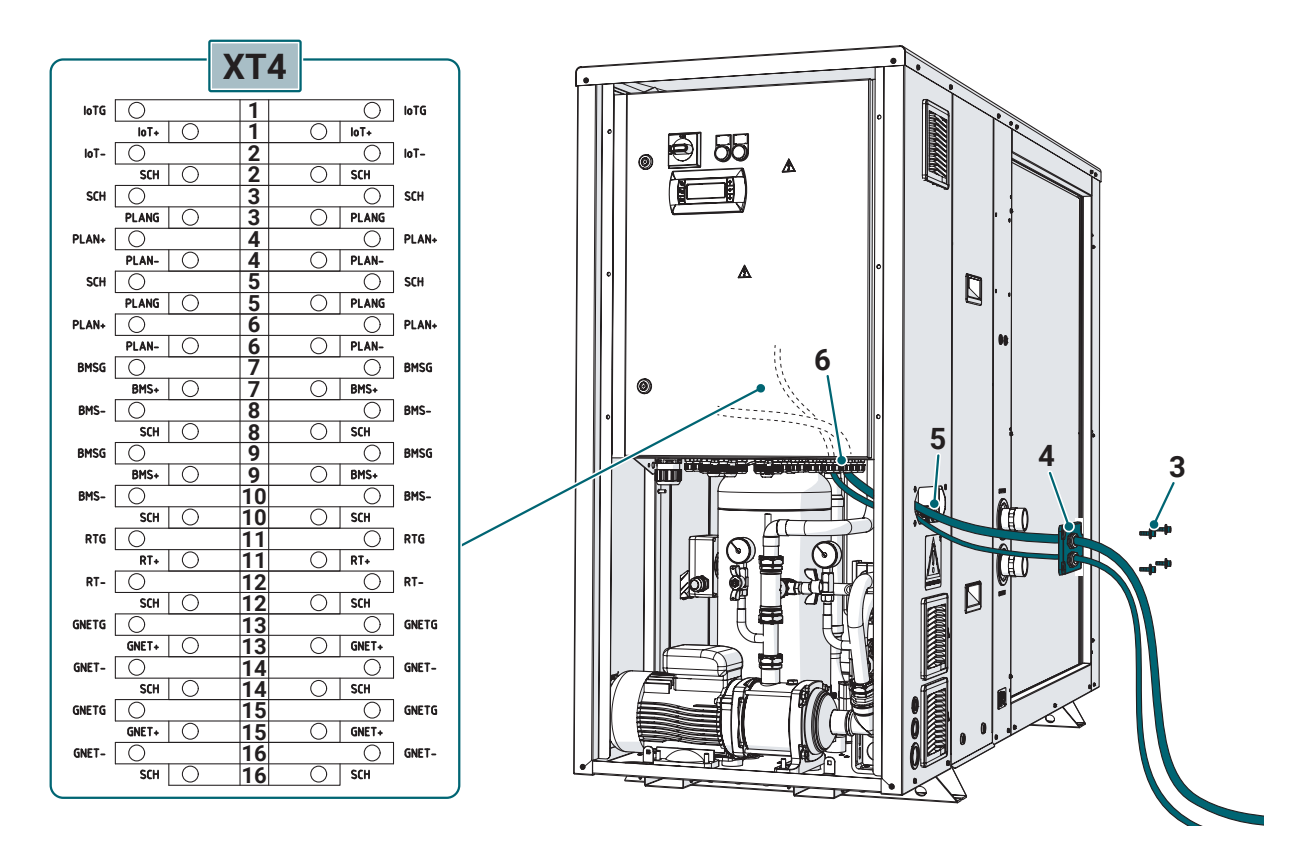

#### Buskabelanschluss für MASTER-SLAVE-Einheiten

VORSICHT! - Alle Kabel, die für Busverbindungen verwendet werden, müssen abgeschirmt sein.

WARNUNG - In allen Geräten ist die XT4-Klemmenleiste doppelstöckig.

#### **MASTER-EINHEIT**

In Anbetracht dessen, dass die grafische Darstellung der "unteren" Klemme die der größeren Klemme ist, schließen Sie bei der MASTER-Einheit das Kommunikationskabel an die folgenden Klemmen unter Beachtung der Polarität an:

[11 (unten) RTG]: **GND** 

[11 (oben) RT+]: +

[12 (unten) RT-]: -

Die Abschirmung muss an der Klemme angeschlossen werden: [12 (oben) SCH]: **Schirm**
Die folgenden Klemmen nicht anschließen: [13 (unten) GNETG] [13 (oben) GNET+] [14 (unten) GNET-] [14 (oben) SCH] [15 (unten) GNETG] [15 (oben) GNET+] [16 (unten) GNET-]

[16 (oben) SCH]

SLAVE-EINHEIT Schließen Sie in der SLAVE-EINHEIT das EINGANGS-Kommunikationskabel an die Klemmen an: [13 (unten) GNETG]: GND [13 (oben) GNET+]: + [14 (unten) GNET-]: -[14 (oben) SCH]: Schirm

Schließen Sie das AUSGANGS-Kommunikationskabel an die Klemmen an: [15 (unten) GNETG]: **GND** [15 (oben) GNET+]: + [16 (unten) GNET-]: -[16 (oben) SCH]: **Schirm** 

Die folgenden Klemmen nicht anschließen: [11 (unten) RTG] [11 (oben) RT+] [12 (unten) RT-] [12 (oben) SCH]

Wenn die SLAVE-EINHEIT, die Sie anschließen, die letzte des MASTER/SLAVE-Netzwerks ist, dann lassen Sie auch folgende Klemmen unverbunden:

[15 (unten) GNETG] [15 (oben) GNET+] [16 (unten) GNET-] [16 (oben) SCH]

### 5.5.4 Klemmenleisten

Nachfolgend finden Sie eine Übersicht über die Klemmenleisten im Schaltschrank und die verfügbaren Hauptanschlüsse. Beachten Sie jedoch die mit dem Gerät gelieferten Schaltpläne für alle technischen und elektrischen Details.

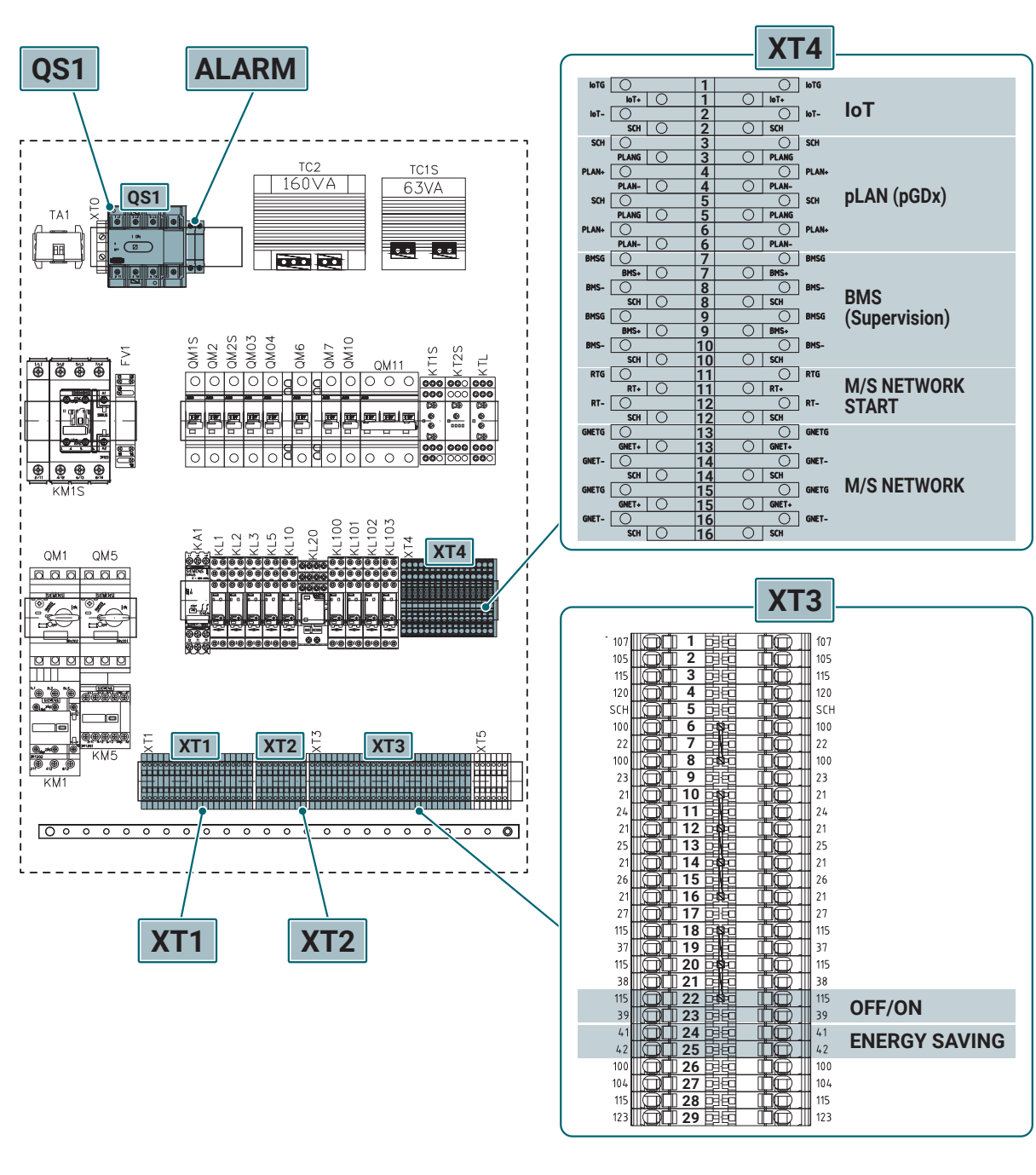

- QS1 Haupttrennerklemmen für Stromversorgungsanschluss
- ALARM Hilfstrennklemmen für Schweralarm-Fernsteuerung
- XT1 Stromversorgungsklemmenblock
- XT2 Klemmenblock des STEUERKREISES
- XT3 SONDEN- UND VENTILKLEMMENBLOCK Ein/aus Remote-Zustimmung (potentialfreier Kontakt)

**ENERGIEEINSPARUNG** Aktivierung der Energieeinsparung aus der Ferne (potentialfreier Kontakt) XT4

Netzwerkklemmenblock

IoT Remote Supervisor pLAN (pGDx) Remote-Touchpanel BMS (Supervision) Lokaler Supervisor M/S-NETZWERKSTART Kaskadenbuskommunikation der MASTER-Einheit M/S-NETZWERK Kaskadenbuskommunikation

**M/S-NETZWERK** Kaskadenbuskommunikation der SLAVE-Einheit

# 6. Betrieb

# 6.1 Bedienfeld

# 6.1.1 Benutzeroberfläche

Die Benutzeroberfläche besteht aus einem hintergrundbeleuchteten Display und einer Sechs-Tasten-Tastatur. Das Display ist in der Lage, sowohl grafische Symbole in verschiedenen Größen als auch die Hauptzeichen der internationalen Alphabete anzuzeigen. Um innerhalb der Software zu navigieren, verwenden Sie einfach die Tasten an den Seiten des Displays.

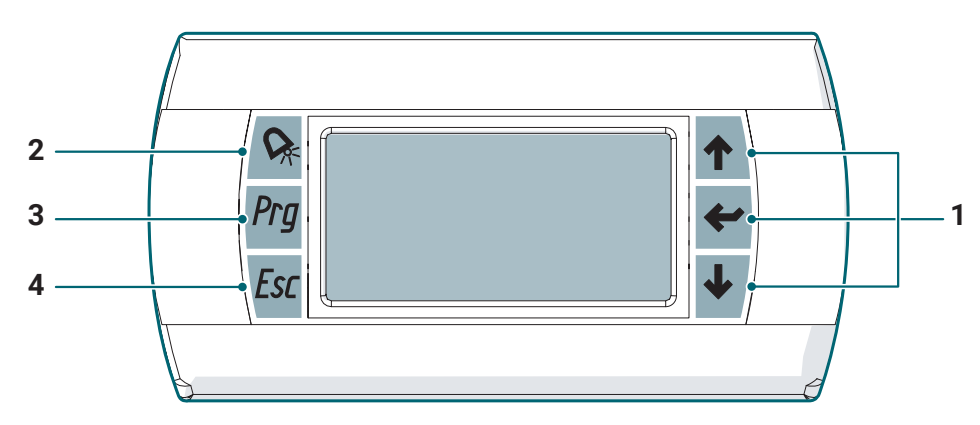

#### 1 UP, DOWN, ENTER

Die **UP-, DOWN-, ENTER-** Tasten befinden sich rechts neben dem Display und ermöglichen es Ihnen, innerhalb der Menüs zu navigieren, von einem Bildschirm zum anderen zu wechseln und den Wert einiger Systemvariablen zu ändern.

#### 2 ALARM

Mit der Taste **ALARM** können Sie den aktuellen Alarm anzeigen und möglicherweise abbrechen, wenn die Bedingungen, die ihn generiert haben, wiederhergestellt wurden.

#### 3 PRG

Die PRG-Taste ermöglicht den Zugriff auf das Hauptmenü.

#### 4 ESC

Mit der ESC-Taste können Sie zum vorherigen Bildschirm zurückkehren.

| INachioigenu ninuen sie eine zusammentassung der Farben und Furktionen, die mit jeder Taste verbunden | ben und Funktionen, die mit jeder Taste verbunden sind | end finden Sie eine Zusammenfassung der Farbe |
|----------------------------------------------------------------------------------------------------|--------------------------------------------------------|-----------------------------------------------|
|----------------------------------------------------------------------------------------------------|--------------------------------------------------------|-----------------------------------------------|

| Taste        | Hintergrundbeleuchtung            | Funktionen                                                                                                    |
|--------------|-----------------------------------|----------------------------------------------------------------------------------------------------|
| <b>T</b> UP  | GRÜN                              | Kurzes Drücken: Werterhöhung                                                                                                    |
| ENTER        | GRÜN                              | Kurzes Drücken: Wert bestätigen                                                                                                    |
| <b>d</b> own | GRÜN                              | Kurzes Drücken: Wertverminderung                                                                                                    |
| ALARM        | ROT<br>Blinkend: Einheit in Alarm | Kurzes Drücken: Zugriff auf die Liste der aktiven Alarme<br>Langes Drücken (3s): Reset der eventuell aktiven Alarme mit manu-<br>eller Rücksetzung. |
| Prg<br>Prg   | ORANGE                            | Kurzes Drücken - Zugriff auf das Hauptmenü                                                                                                    |
| Esc<br>esc   | GRÜN                              | Kurzes Drücken: ermöglicht es Ihnen, zum vorherigen Menü/Bild-<br>schirm zurückzukehren                                                             |

# 6.2 Verwendung der MY I.D. App

### 6.2.1 Erste Nutzung der App

- · Laden Sie die MY I.D. App kostenlos aus dem Apple App Store oder Google Play Store herunter
- Erstellen Sie Ihr Rivacold-Konto
- Verbinden Sie die App mithilfe des QR-Codes oder des Zahlencodes, wie in den entsprechenden Abschnitten beschrieben, mit dem Gerät.

# 6.2.2 Registrieren Sie das Produkt mit dem QR-Code

#### 1. Wählen Sie das Menü.

|                                           | R                                                            | MYLE                       | D                                                                                 |
|-------------------------------------------|--------------------------------------------------------------|----------------------------|-----------------------------------------------------------------------------------|
| News                                      |                                                              |                            | Show all                                                                          |
| RIVACOL<br>From 13<br>we were<br>meet all | D at Chillver<br>to 15 Octobe<br>supposed to<br>our partners | nta eSpecia                | The Blocksystem t<br>Rivacold chooses<br>most cutting-edge<br>technology on its P |
|                                           | Documer<br>All about ou                                      | n <b>ts</b><br>ir products |                                                                                   |
| ٩                                         | Smart Co<br>Connect to                                       | ontrol<br>your unit via    | Bluetooth                                                                         |
| 0                                         | Contacts<br>Find Rivaco                                      | ld contact n               | earest to you                                                                     |
|                                           |                                                              |                            |                                                                                   |
|                                           |                                                              |                            |                                                                                   |
|                                           |                                                              |                            |                                                                                   |
|                                           |                                                              |                            |                                                                                   |
|                                           |                                                              |                            |                                                                                   |

#### 4. Wählen Sie Scan QR.

| ÷ | RIVA         |        |           |
|---|--------------|--------|-----------|
|   | Unit Code    | Activa | tion Date |
|   |              |        |           |
|   |              |        |           |
|   |              |        |           |
|   |              |        |           |
|   | Register new | / unit |           |
|   | Scan QR      |        |           |
|   | Manual       |        | _         |
|   |              | CANC   | EL        |
|   |              |        |           |
|   |              |        |           |
|   |              |        |           |
|   |              |        |           |
|   |              |        |           |
|   |              |        |           |
|   | 111          | 0      | 3         |

2. Wählen Sie Units.

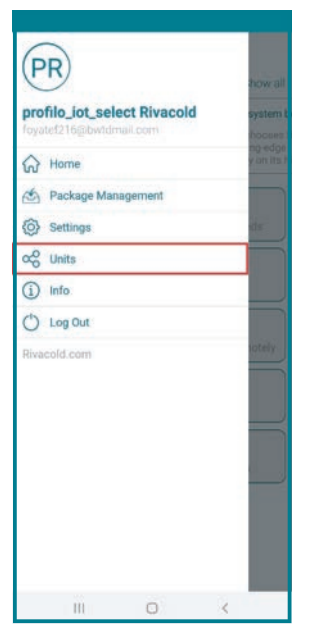

5. Scannen Sie den QR-Code (PRODUCT ACTIVATION CODE), der sich neben dem Typenschild befindet.

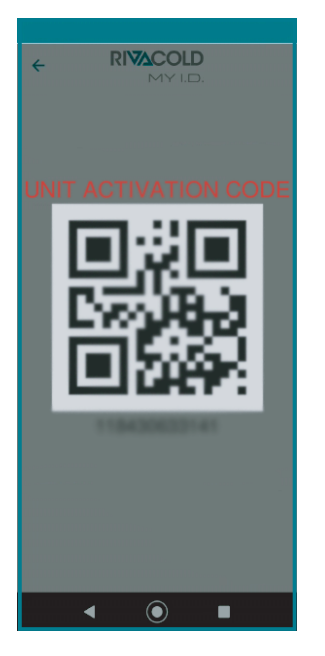

3. Wählen Sie +.

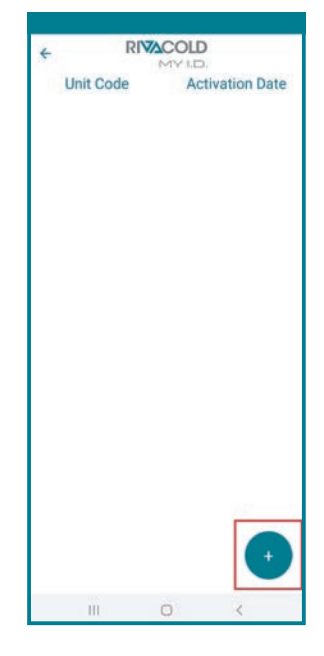

6. Wählen Sie die Option Standort teilen. Ab diesem Zeitpunkt erscheint das Gerät in der Liste der gesteuerten Geräte.

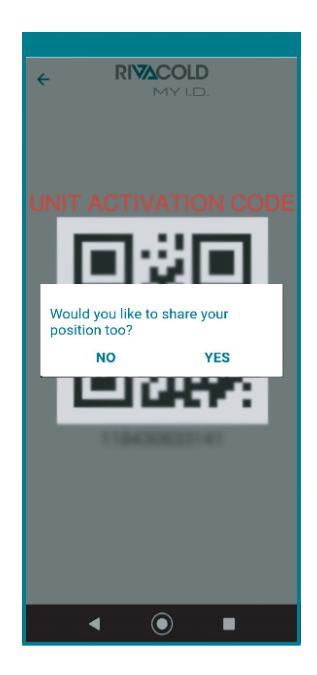

### 6.2.3 Registrieren Sie das Produkt mit dem Zahlencode

#### 1. Wählen Sie das Menü.

| News                                     |                                                                         |                     | Show all                                                           |
|------------------------------------------|-------------------------------------------------------------------------|---------------------|--------------------------------------------------------------------|
| RIVACO<br>From 13<br>we were<br>meet all | LD at Chillventa eSp<br>to 15 October<br>supposed to<br>our partners in | Rive<br>Mos<br>tech | Blocksystem t<br>cold chooses<br>t cutting edge<br>nology on its t |
|                                          | Documents<br>All about our prod                                         | ucts                |                                                                    |
| ð                                        | Smart Contro<br>Connect to your u                                       | l<br>nit via Blueto | ath                                                                |
| 0                                        | Contacts<br>Find Rivacold con                                           | lact nearest t      | o you                                                              |
|                                          |                                                                         |                     |                                                                    |
|                                          |                                                                         |                     |                                                                    |
|                                          |                                                                         |                     |                                                                    |
|                                          |                                                                         |                     |                                                                    |
|                                          |                                                                         |                     |                                                                    |

4. Wählen Sie Manuell.

Register new unit

Scan QR

Manual

Unit Code

RIVACOLD

Activation Date

CANCEL

2. Wählen Sie Units.

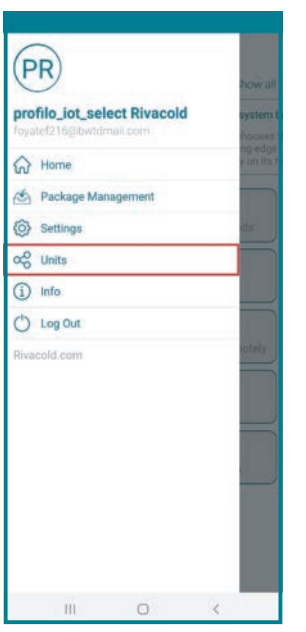

- 5. Geben Sie den Produktcode neben dem Typenschild ein und wählen Sie **OK**.
- RIVACOLD Unit Code Activation Date 12/21/2020 8:34:02 AM Activation Code CANCEL OK 2 1 3 5 6 4 Done 8 7 9 (T) 0

#### 3. Wählen Sie +.

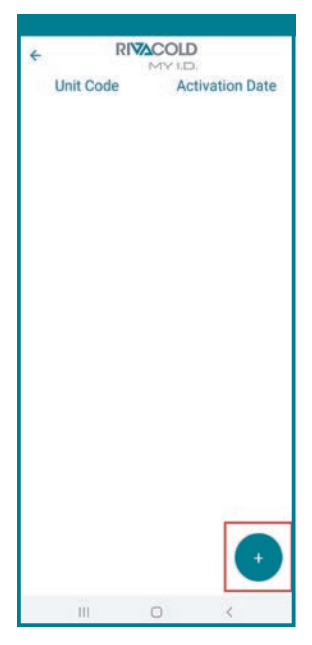

6. Wählen Sie die Option Standort teilen. Ab diesem Zeitpunkt erscheint das Gerät in der Liste der gesteuerten Geräte.

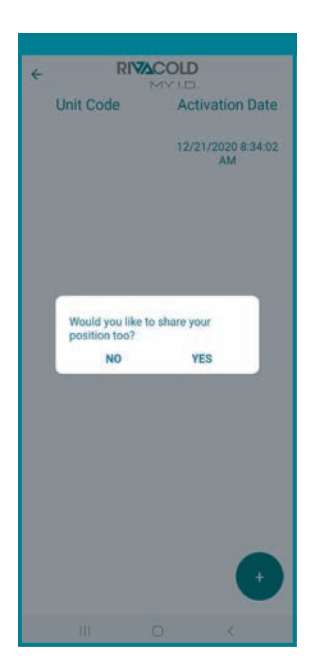

# 6.3 Erste Inbetriebnahme

# 6.3.1 Netzwerk-Assistent

Beim ersten Einschalten des Geräts muss der Netzwerk-Assistent für jedes Gerät im System durchgeführt werden.

### Netzwerk-Assistent-Einstellungen

Der Einstiegsbildschirm des Netzwerk-Assistenten wird angezeigt. Drücken Sie NACH UNTEN, um fortzufahren.

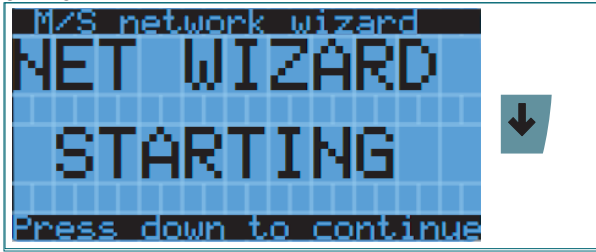

Drücken Sie ENTER, um die Änderung einzugeben und wählen Sie mit den UP/DOWN-Tasten die gewünschte Netzwerkkonfiguration aus: Durch Auswahl von **"Stand alone"** wird der Vorgang beendet und Sie werden zum Hauptbildschirm weitergeleitet; durch Auswahl von **"Part of a M/S network"** fahren Sie mit dem Netzwerkassistenten fort. Drücken Sie ENTER, um die Auswahl zu bestätigen.

| Ŧ                                           |          |
|---------------------------------------------|----------|
| M/S network wizard<br>Is the current unit 🕅 | <b>+</b> |
| Part of a M/S network<br>or will it works   | ↑ ↓      |
| stand alone?<br>Part of a M/S network       | <b>←</b> |
| Late of a tree teametry.                    |          |

Drücken Sie ENTER, um die Änderung einzugeben und wählen Sie mit den UP/DOWN-Tasten die Rolle aus, die der Master- oder Slave-Einheit des Netzwerks zugewiesen werden soll. Drücken Sie ENTER, um die Auswahl zu bestätigen.

| M/S network wiz WN00                       | <b>~</b> |
|--------------------------------------------|----------|
| The current chiller<br>is Master or Slave? | ↑ ↓      |
| Master                                     | +        |

# Netzwerk-Assistent für SLAVE-Geräte

Nachdem Sie **"SLAVE"** als Rolle für das Gerät ausgewählt haben, drücken Sie ENTER und fahren Sie mit der DOWN-Taste in der Konfiguration fort.

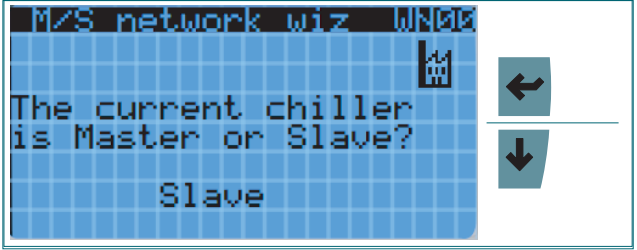

Drücken Sie ENTER, um die Änderung einzugeben, und wählen Sie mit den UP/DOWN-Tasten die Adresse aus, an der sich der Slave im Master/Slave-Netzwerk befindet. Drücken Sie zur Bestätigung die ENTER-Taste.

| M/S network wiz<br>The current<br>chiller is SLAVE. | IUNEDI<br>M | <b>*</b> |
|-----------------------------------------------------|-------------|----------|
| What number<br>does it have?                        | 1           | ↑ ↓<br>← |

Drücken Sie ENTER, um die Änderung einzugeben und wählen Sie mit den UP/DOWN-Tasten, ob die pGDx-Grafikanzeige vorhanden ist oder nicht. Drücken Sie zur Bestätigung die ENTER-Taste.

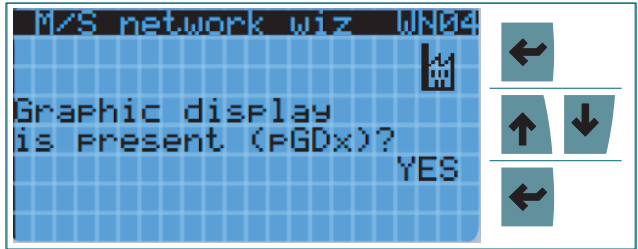

Drücken Sie ENTER, um mit der Bestätigungsauswahl fortzufahren; wählen Sie mit den UP/DOWN-Tasten **"YES"**; drücken Sie ENTER, um den Assistenten zu beenden.

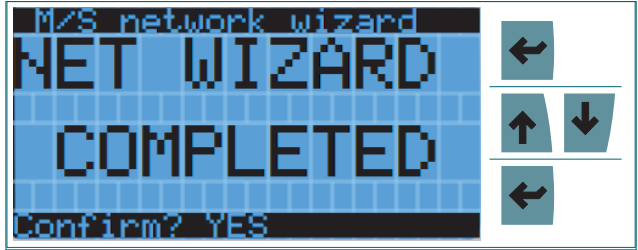

Wenn Sie das Vorhandensein der pGDx-Grafikanzeige ausgewählt haben, werden Sie am Ende des Assistenten zur **WN04a**-Maske weitergeleitet, die es Ihnen ermöglicht die automatische Konfiguration für die oben genannte Anzeige durchzuführen. Drücken Sie ENTER, um die Änderung einzugeben, und wählen Sie mit den UP/DOWN-Tasten "**YES**"; drücken Sie Enter, um die automatische Konfiguration zu starten.

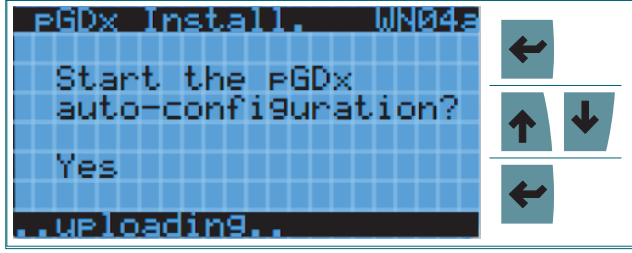

#### Netzwerk-Assistent für MASTER-Geräte

Nachdem Sie den MASTER als Rolle für das Gerät ausgewählt haben, drücken Sie ENTER und fahren Sie mit der DOWN-Taste in der Konfiguration fort.

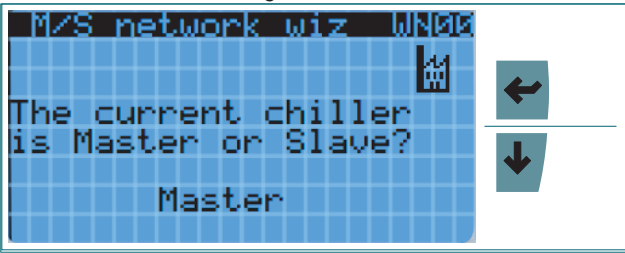

Drücken Sie ENTER, um die Änderung einzugeben, und wählen Sie mit den UP/DOWN-Tasten die Anzahl der im Master/ Slave-Netzwerk vorhandenen Slaves aus. Drücken Sie zur Bestätigung die ENTER-Taste.

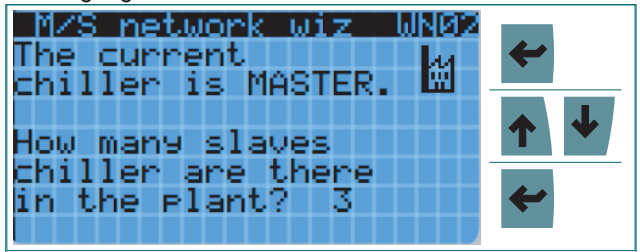

Drücken Sie ENTER, um die Änderung einzugeben, und wählen Sie mit den UP/DOWN-Tasten das Vorhandensein oder Nichtvorhandensein des Hydronik-Kits aus. Drücken Sie zur Bestätigung die ENTER-Taste.

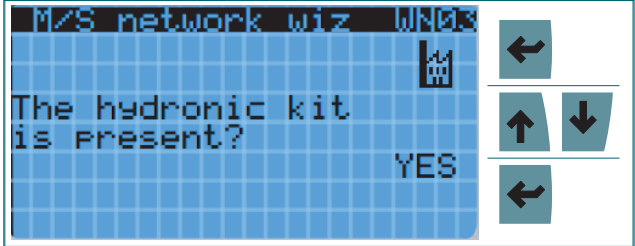

Drücken Sie ENTER, um die Änderung einzugeben und wählen Sie mit den UP/DOWN-Tasten, ob die pGDx-Grafikanzeige vorhanden ist oder nicht. Drücken Sie zur Bestätigung die ENTER-Taste.

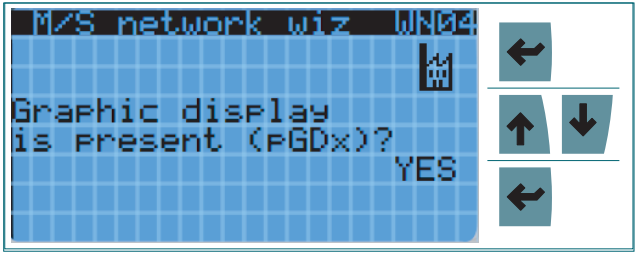

Drücken Sie ENTER, um die Änderung einzugeben und wählen Sie mit den UP/DOWN-Tasten, ob die Slave-Alarme auf dem Master angezeigt werden sollen. Drücken Sie zur Bestätigung die ENTER-Taste.

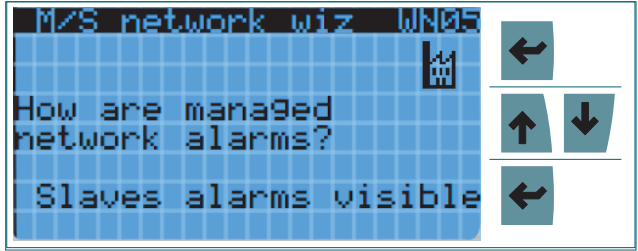

Drücken Sie ENTER, um die Änderung einzugeben, und wählen Sie mit den UP/DOWN-Tasten die Art und Weise, wie die Aktivierung der Einheiten verwaltet wird, **"FIFO"** oder **"LIFO"**, immer unter Berücksichtigung der Betriebsstunden. Drücken Sie zur Bestätigung die ENTER-Taste.

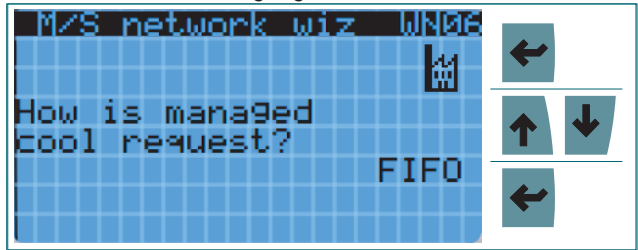

Drücken Sie ENTER, um die Änderung einzugeben, und wählen Sie mit den UP/DOWN-Tasten aus, ob Sie die Weiterleitung des Signals **"Aus"** vom Master zu den Slaves aktivieren möchten. Drücken Sie zur Bestätigung die ENTER-Taste.

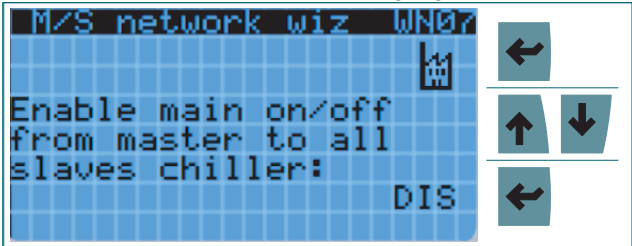

Drücken Sie ENTER, um die Änderung einzugeben und wählen Sie mit den UP/DOWN-Tasten, ob die Funktion **"No Request"** vom Master an die Slaves aktiviert werden soll oder nicht. Drücken Sie zur Bestätigung die ENTER-Taste.

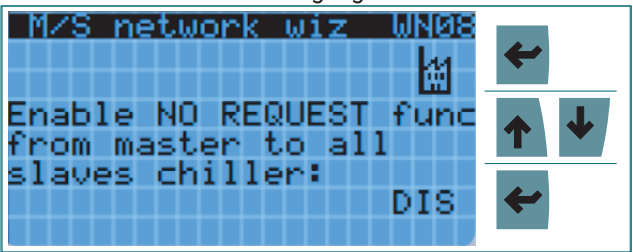

Drücken Sie ENTER, um die Änderung einzugeben und wählen Sie mit den UP/DOWN-Tasten den Netzwerk-Regelfühler aus. Drücken Sie zur Bestätigung die ENTER-Taste.

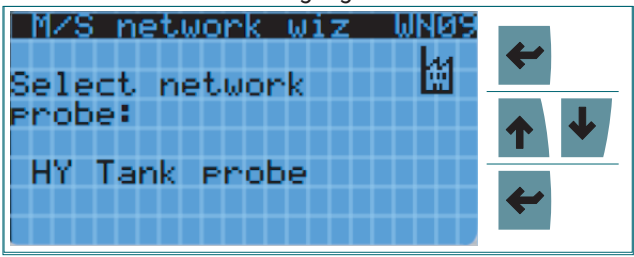

Drücken Sie ENTER, um die Änderung einzugeben und wählen Sie mit den UP/DOWN-Tasten, ob der Hydronik-Kit Sollwert als Regelsollwert verwendet werden soll oder nicht. Drücken Sie zur Bestätigung die Enter-Taste.

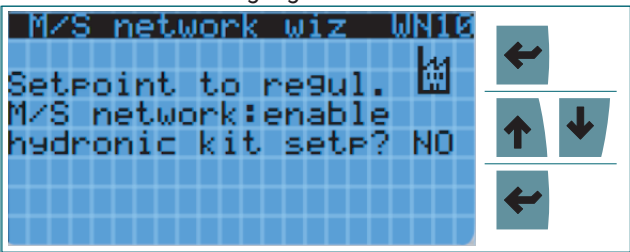

Drücken Sie ENTER, um die Änderung einzugeben und wählen Sie mit den UP/DOWN-Tasten die Werte des Sollwerts und der Schaltdifferenz des Netzwerks; bei Aktivierung der Verwendung des Hydronik-Kit Sollwerts wird die **WN12**-Maske angezeigt, die im Aussehen identisch, aber mit den damit verbundenen Variablen ist. Drücken Sie zur Bestätigung die ENTER-Taste.

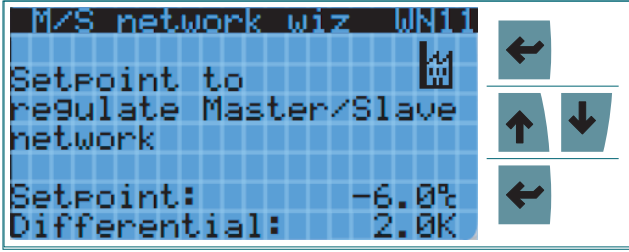

Drücken Sie ENTER, um mit der Bestätigungsauswahl fortzufahren; wählen Sie mit den UP/DOWN-Tasten **"YES"**; drücken Sie ENTER, um den Assistenten zu beenden.

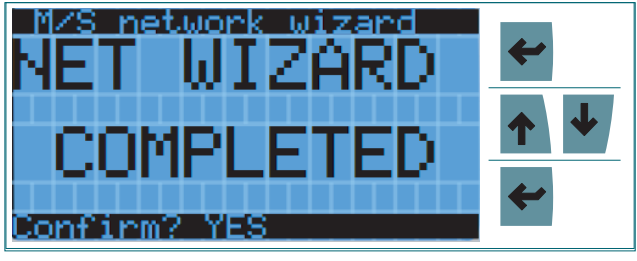

Wenn Sie das Vorhandensein der pGDx-Grafikanzeige ausgewählt haben, werden Sie am Ende des Assistenten zur **WN04a**-Maske weitergeleitet, die es Ihnen ermöglicht die automatische Konfiguration für die oben genannte Anzeige durchzuführen. Drücken Sie ENTER, um die Änderung einzugeben, und wählen Sie mit den UP/DOWN-Tasten **"YES"**; drücken Sie Enter, um die automatische Konfiguration zu starten.

| PGDx Install. WN04a | 4        |
|---------------------|----------|
| Start the pGDx      |          |
| auco-contiguracion: | <b>↑</b> |
| res                 | <b>~</b> |
| uploadin9           |          |

# 6.3.2 Display-Adresse ändern

Die automatische Konfiguration des Remote-Touchpanels "pGDx" ändert einige Referenzen der elektronischen Platine an Bord des Geräts, einschließlich:

- die pLAN-Adresse
- die Adresse des "pGD" -Displays, mit dem kommuniziert werden soll.

Nach diesen Änderungen ist es notwendig, die physikalische Adresse des "pGD"-Displays an jeder Einheit zurückzusetzen, um die Kommunikation zwischen der Platine und dem Display wiederherzustellen. Nachfolgend wird das durchzuführende Verfahren beschrieben.

Um in den Bearbeitungsmodus zu gelangen, drücken Sie die Tasten UP, DOWN und ENTER gleichzeitig für mindestens 5 Sekunden.

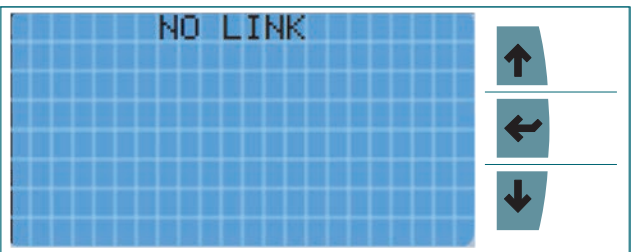

Der folgende Bildschirm wird auf dem Terminal angezeigt. Um die Display-Adresse zu ändern, drücken Sie ENTER und dann UP/DOWN, um den Wert zu ändern. Bestätigen Sie den ausgewählten Wert mit ENTER.

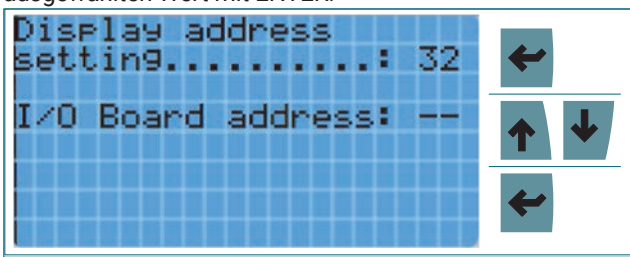

Wenn der neue Wert vom vorherigen Wert abweicht, wird der folgende Bildschirm für einige Sekunden angezeigt.

|          | -       |  |
|----------|---------|--|
| Display  | Address |  |
| chan9ed. |         |  |
|          |         |  |
|          |         |  |
|          |         |  |
|          |         |  |
|          |         |  |

Sie werden dann zum Hauptbildschirm weitergeleitet.

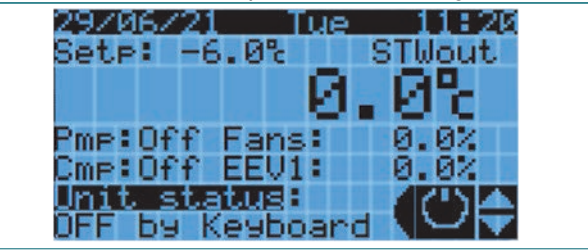

Die folgende Tabelle zeigt die Adressen der Platinen der einzelnen Geräte und des entsprechenden Displays.

| Gerät           | "pLAN"-Adresse<br>Platine | "pGD"-Adresse |
|-----------------|---------------------------|---------------|
| Chiller Master  | 1                         | 31            |
| Chiller Slave 1 | 2                         | 30            |
| Chiller Slave 2 | 3                         | 29            |
| Chiller Slave 3 | 4                         | 28            |
| Hydronik-Kit    | 5                         | 27            |

# 6.4 Hauptbildschirm

### 6.4.1 Hauptbildschirmansichten

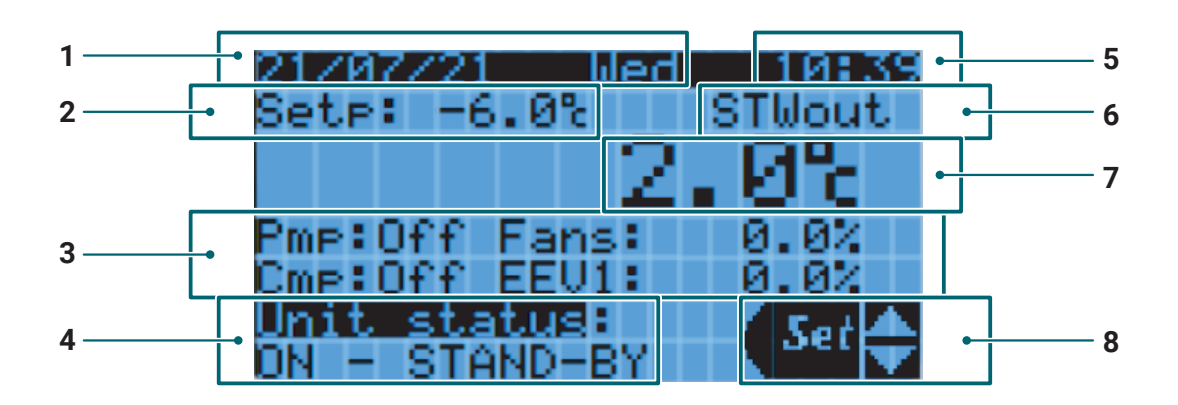

- 1 DATUM: Informationen über das Datum und den Wochentag.
- 2 SETPOINT: Sollwert.
- 3 **KOMPONENTENSTATUS:** Status der Hauptkomponenten, wie: Pumpe (ein oder aus), Verdichter (ein oder aus), Kondensatorlüfter (Drehzahl ausgedrückt als Prozentsatz), elektronisches Thermostatventil (Öffnung ausgedrückt als Prozentsatz).
- 4 GERÄTESTATUS: Zustand, in dem sich die Maschine befindet.
- 5 UHRZEIT: Informationen über die aktuelle Uhrzeit.
- 6 **REGELFÜHLER:** Informationen über die Art des gewählten Regelfühlers.
- 7 **MESSWERT:** Wert, der vom gewählten Regelfühler erfasst wird.
- 8 SCHNELLMENÜ: Schnelleinstellungen.

# 6.5 Schnellmenü

# 6.5.1 Schnellfunktionen aus dem Schnellmenü

Die Benutzeroberfläche ist mit einem Menü ausgestattet, das einen schnellen Zugriff auf die folgenden Funktionen ermöglicht.

| Displaysymbol | Code    | Funktion                                 |
|---------------|---------|------------------------------------------|
| Ċ             | Ein/aus | Ein/Aus-Befehl des Geräts                |
| Set           | SET     | Einstellen des Sollwerts für die Einheit |
|               | IOS     | Anzeige des Systemstatus                 |
| •• <b>•</b>   | D/U     | Download/Upload                          |
| <b>A</b> .    | HAL     | Alarmhistorie                            |
| i             | INFO    | System-Info                              |

# 6.5.2 Zugriff auf das Schnellmenü

Standardanzeige des Hauptbildschirms. Drücken Sie die UP/DOWN-Tasten, um durch das Schnellmenü zu blättern. Drücken Sie ENTER, um das gewünschte Element auszuwählen.

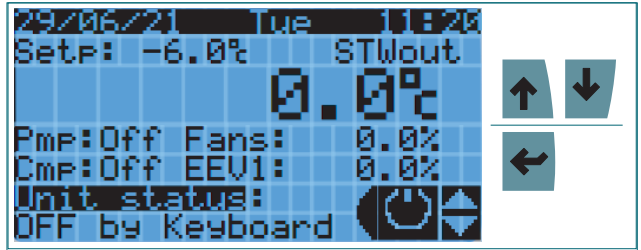

Drücken Sie ESC, um zum vorherigen Bildschirm zurückzukehren.

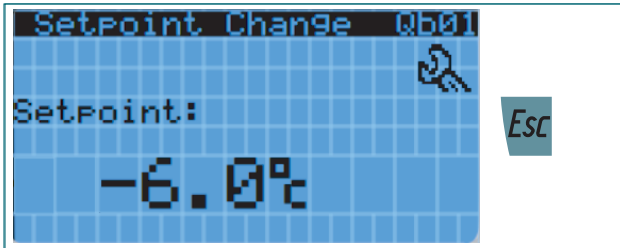

### 6.5.3 Ein- und Ausschalten des Geräts

Drücken Sie ENTER, um den Ein-/Ausschaltbildschirm der SW aufzurufen.

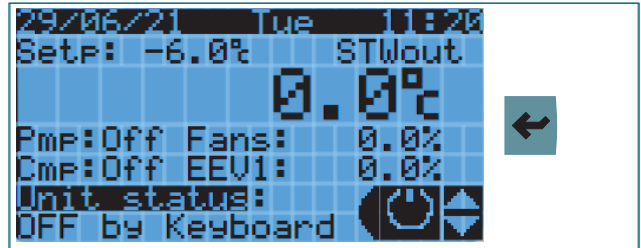

Drücken Sie die UP/DOWN-Tasten, um die SW ein- oder auszuschalten. Drücken Sie auf ESC, um zum Hauptbildschirm zurückzukehren.

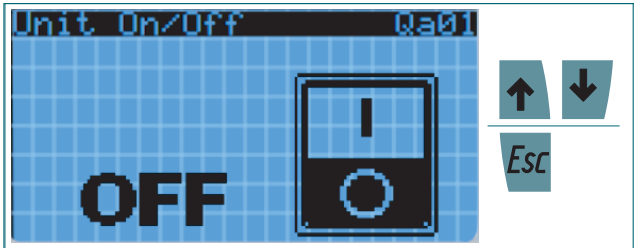

### 6.5.4 Sollwertänderung

Drücken Sie ENTER, um den Bildschirm Sollwertänderung aufzurufen.

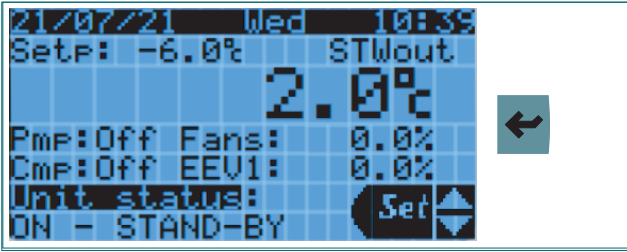

Drücken Sie ENTER, um die Änderung einzugeben. Drücken Sie die UP/DOWN-Tasten, um den gewünschten Sollwert einzustellen (bei Aktivierung der Sollwertänderung über Hydronik-Kit wird die Maske **"Qb02"** angezeigt, die im Aussehen mit **"Qb01"** identisch, aber mit den damit verbundenen Variablen ist). Drücken Sie zur Bestätigung die ENTER-Taste. Drücken Sie auf ESC, um zum Hauptbildschirm zurückzukehren.

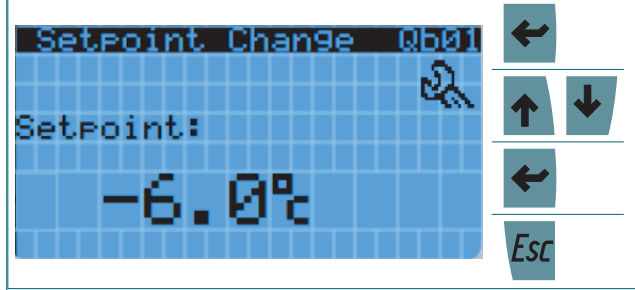

Bei SLAVE-EINHEITEN wird der folgende Bildschirm angezeigt, wenn Sie versuchen, über das Schnellmenü auf die Sollwertänderung zuzugreifen.

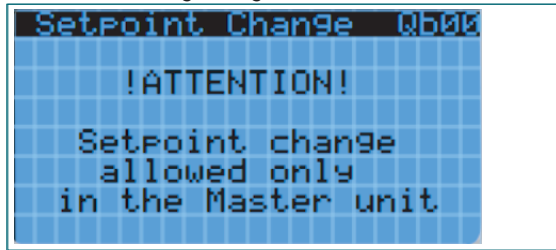

### 6.5.5 Anzeige des Gerätestatus

Nachfolgend finden Sie die Anweisungen zum Zugriff auf die Anzeige des Gerätestatusmenüs mit der Beschreibung der relativen Bildschirme, die angezeigt werden können.

Drücken Sie ENTER, um die Anzeige des Gerätestatusmenüs aufzurufen.

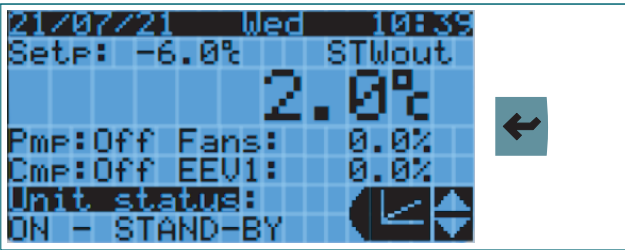

Der erste Bildschirm wird nur beim Master-Gerät angezeigt; die Informationen zur globalen Regelung des M/S-Netzwerks werden angezeigt. Drücken Sie auf UP/DOWN, um zwischen den Bildschirmen zu wechseln.

| Cool Reg. Globa | 1 QC00    |
|-----------------|-----------|
| Global CoolReg: | 100%      |
| Global SetP:    | -6.0% 🕈 🕈 |
| Global RegPrb:  | 12.3%     |

Auf diesem Bildschirm werden Informationen über die lokale Regelung des Geräts angezeigt. Drücken Sie auf UP/ DOWN, um zwischen den Bildschirmen zu wechseln.

| Cool Req. Local                  | QC01         |     |
|----------------------------------|--------------|-----|
| Local CoolReg:                   | 100%         | _   |
| Local SetP:                      | -6.0%        | ↑ ↓ |
| Local Re9Prb:<br>Glob. En. Unit: | 12.5%<br>YES |     |

Auf diesem Bildschirm werden Informationen über die Auslass- und Ansaugdrücke/-temperaturen des Verdichters angezeigt. Drücken Sie auf UP/DOWN, um zwischen den Bildschirmen zu wechseln.

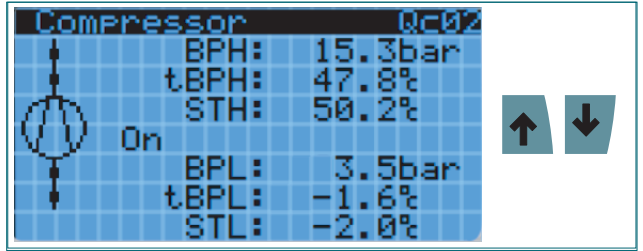

Auf diesem Bildschirm werden Informationen zu den Verdichterzeiten angezeigt. Drücken Sie auf UP/DOWN, um zwischen den Bildschirmen zu wechseln.

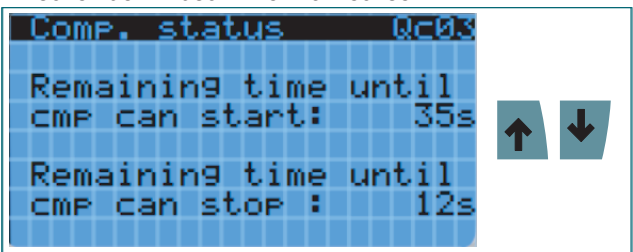

Betrieb

Auf diesem Bildschirm werden Informationen über den Kondensator und die Kondensatorlüfter angezeigt. Drücken Sie auf UP/DOWN, um zwischen den Bildschirmen zu wechseln.

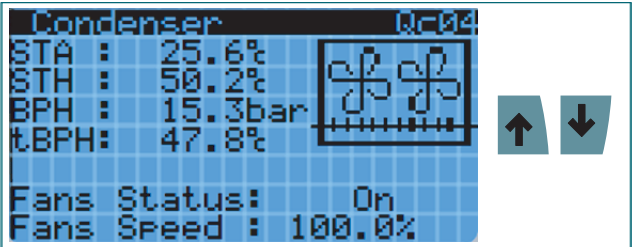

Auf diesem Bildschirm werden Informationen über Wasserdurchfluss und -temperaturen angezeigt. Drücken Sie auf UP/DOWN, um zwischen den Bildschirmen zu wechseln.

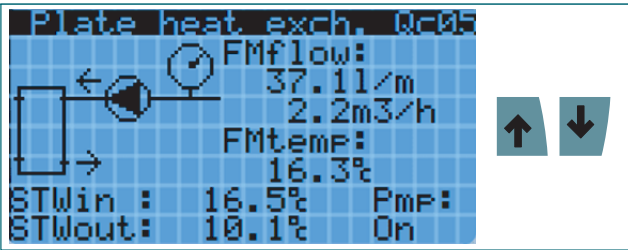

Auf diesem Bildschirm werden Informationen zu den Pumpenzeiten angezeigt. Drücken Sie auf UP/DOWN, um zwischen den Bildschirmen zu wechseln.

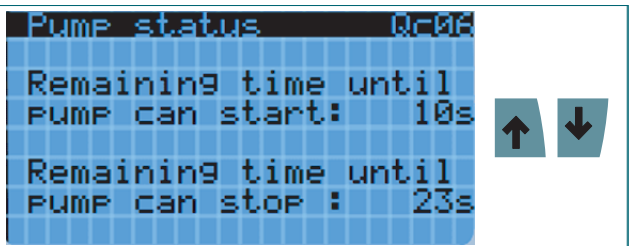

Auf diesem Bildschirm werden Informationen über den Economizer angezeigt. Drücken Sie auf UP/DOWN, um zwischen den Bildschirmen zu wechseln.

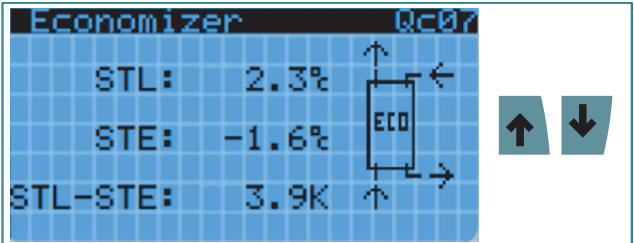

Auf diesem Bildschirm werden Informationen zur Energieeffizienz angezeigt. Drücken Sie auf UP/DOWN, um zwischen den Bildschirmen zu wechseln.

| Energy Measure QC08<br>Cooling<br>Capacity: 17.2kW |     |
|----------------------------------------------------|-----|
| Absorbed<br>Power: 8.1kW                           | ↑ ↓ |
| COP: 2.1                                           |     |

Auf diesem Bildschirm werden Informationen über die Betriebsart der verschiedenen Komponenten angezeigt. Drücken Sie auf UP/DOWN, um zwischen den Bildschirmen zu wechseln.

| Chiller status Qc09    |   |   |
|------------------------|---|---|
| Devices operatin9 mode |   |   |
| Compressor:            |   |   |
| ON/OFF regulation      |   | 1 |
| Condenser fans:        | Т |   |
| ON by BPH press        |   |   |
| Water pump:            |   |   |
| ON/OFF by request      |   |   |

In den Bildschirmen von **"Qc10"** bis **"Qc13"** werden die Informationen zu den Analogeingängen angezeigt. Drücken Sie auf UP/DOWN, um zwischen den Bildschirmen zu wechseln.

| Chi<br>Anal | ille<br>log | er st<br>inpu | atı<br>t | is Qc10       |   |   |
|-------------|-------------|---------------|----------|---------------|---|---|
| Pos<br>UĮ   | Ch<br>05    | Type<br>BPL   | :        | Val<br>3.5bar | 1 | ↓ |
|             | 05          | STL           | ŧ        | 0.0%          |   |   |

Auf diesem Bildschirm werden Informationen zu einigen Analogeingängen des Hydronik-Kits angezeigt, falls vorhanden. Drücken Sie auf UP/DOWN, um zwischen den Bildschirmen zu wechseln.

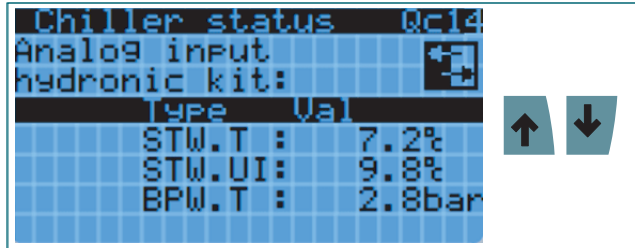

Auf den Bildschirmen von **"Qc15"** bis **"Qc18"** werden die Informationen zu den Digitaleingängen angezeigt. Drücken Sie auf UP/DOWN, um zwischen den Bildschirmen zu wechseln.

| Ch:  | i 11e     | er status       | Qc15        |   |
|------|-----------|-----------------|-------------|---|
| Di9: | ital      | l input         |             |   |
|      |           | <u>U IIIIII</u> | -11         | _ |
| Pos  | <u>un</u> | <u>TAbe</u>     | t nc        |   |
| DI   | -02       | PSH :           |             |   |
|      |           | PSL :           |             |   |
| UI   | -03       | CmpAL:          |             |   |
| UI   | -04       | VeaAL:          | - <b></b> - |   |

Auf den Bildschirmen von **"Qc19"** bis **"Qc20"** werden die Informationen zu den Analogausgängen angezeigt. Drücken Sie auf UP/DOWN, um zwischen den Bildschirmen zu wechseln.

| Chi      |          | er sta | tus          | Rc19          |     |   |
|----------|----------|--------|--------------|---------------|-----|---|
| ana.     | 103      | oucru  |              |               |     |   |
| Pos      | Ch       | Compr  | Ual          | 0.0%          | ↑ ↓ |   |
| A0<br>60 | 01<br>02 | CndFai | n: 5<br>: 10 | 3.0%<br>10.0% |     | _ |
|          | 02       | 1 GIMP |              |               |     |   |

Auf den Bildschirmen von **"Qc21"** bis **"Qc23"** werden die Informationen zu den Digitalausgängen angezeigt. Drücken Sie auf UP/DOWN, um zwischen den Bildschirmen zu wechseln.

| Ch:<br>Di9:     | ital           | er st.<br>Louti   | atus<br>Put | Qc21       |     |
|-----------------|----------------|-------------------|-------------|------------|-----|
| Pos<br>DO<br>DO | Ch<br>03<br>07 | Type<br>Cmp<br>VC |             | fnc<br>-/- | ↑ ↓ |
| DO              | 08             | Pmp               |             |            |     |

Auf diesem Bildschirm werden detaillierte Informationen zum elektronischen Thermostatventil angezeigt. Drücken Sie auf UP/DOWN, um zwischen den Bildschirmen zu wechseln.

| EVD1   | status | Qc24    |  |
|--------|--------|---------|--|
| SetP : | 5.0K   | Stat:   |  |
| SH :   | 2.5K   | 0n 👘    |  |
| Steps: | 240    | Prot:   |  |
| Open : | 50.0%  |         |  |
| EvapT: | -1.6%  |         |  |
| S2 →ST | E : -2 | .0%     |  |
| B1 →BP | 'L : 3 | .5bar 🖉 |  |

Auf diesem Bildschirm werden Informationen über das Bypassventil angezeigt. Drücken Sie auf UP/DOWN, um zwischen den Bildschirmen zu wechseln.

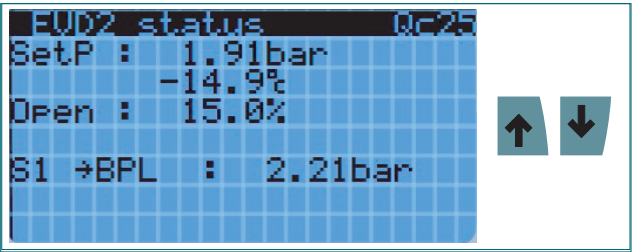

# 6.5.6 Anzeige der Geräteein-/ausgänge

Nachfolgend finden Sie eine Liste der anzeigbaren Ein-/Ausgänge gegliedert nach Typ.

| Beschreibung  | Gruppe   | Eingang/Ausgang | Beschreibung Eingang/Ausgang                    |
|---------------|----------|-----------------|-------------------------------------------------|
| Orappe        |          | BPI             | Niederdruckfühler                               |
|               |          | BPH             | Hochdruckfühler                                 |
|               |          | STI             | Saugtemperaturfühler                            |
|               |          | STH             | Auslasstemperaturfühler                         |
|               |          | STWout          | Wasserauslasstemperaturfühler                   |
|               |          | STWin           | Wassereintrittstemperaturfühler                 |
|               |          | STE             | Verdampfungstemperaturfühler                    |
| Analoge       | Δι       | STA             |                                                 |
| Eingänge      | 7.1      | FMTemp          | Durchflussmesser-Temperaturfühler               |
|               |          | FMFlow          | Wasserdurchfluss-Messsonde                      |
|               |          | TAcurr          | Sensor Stromaufnahme                            |
|               |          | GEN1            | Generische Sonde 1                              |
|               |          | GEN2            | Generische Sonde 2                              |
|               |          | STVrt           | Virtuelle Sonde                                 |
|               |          | DSTW            | Differenz zwischen zwei Wassertemperaturfühlern |
| Hydropik Kit  |          | STWT            | Tanktemperaturfühler                            |
| Analogein-    | Al Kit   | STWII           | Rücklauftemperaturfühler Verbraucher            |
| gänge         | / u_i (u | BPWT            | Tankdruckfühler                                 |
|               |          | PSH             | Hochdruckschalter                               |
|               |          | PSL             | Niederdruckschalter                             |
|               |          | Cmp Alrm        | Verdichteralarm                                 |
|               |          | See Alrm        | Luftabsaugventilator-Alarm                      |
|               | DI       | Pmp Alrm        | Pumpenalarm                                     |
|               |          | Pmp On          | Pumpe ein                                       |
| Digitale Fin- |          | ON OFF          | Remote-Finheit Fin/Aus                          |
| gänge         |          | VC Alrm         | Kondensatorlüfter-Alarm                         |
|               |          | En Save         | Aktivierung Energieeinsparung                   |
|               |          | GD              | Alarm Gasdetektor                               |
|               |          | No_Rgs          | Aktivieren der NoReguest-Funktion               |
|               |          | FS              | Strömungswächteralarm                           |
|               |          | GEN1            | Generischer Digitaleingang 1                    |
|               |          | GEN2            | Generischer Digitaleingang 2                    |
|               |          | Compr           | Verdichter                                      |
|               |          | CndFan          | Kondensatorlüfter                               |
|               |          | Pump            | Pumpe                                           |
| Analoge       | AO       | VTE             | Elektronisches Thermostatventil                 |
| Ausgalige     |          | VTB             | Bypass-Ventil                                   |
|               |          | GEN1            | Generischer Analogausgang 1                     |
|               |          | GEN2            | Generischer Analogausgang 2                     |
|               |          | Стр             | Verdichter                                      |
|               |          | VC              | Kondensatorlüfter                               |
|               |          | Pmp             | Pumpe                                           |
| Distala Arra  |          | VEA             | Luftabsaugventilator                            |
| Digitale Aus- | DO       | HeatC           | Gehäuseheizung                                  |
| gange         |          | GenAlm          | Generischer Alarm                               |
|               |          | SrsAlm          | Schwerwiegender Alarm                           |
|               |          | GEN1            | Generischer Digitalausgang 1                    |
|               |          | GEN2            | Generischer Digitalausgang 2                    |

#### 6.5.7 Download/Upload

Nachfolgend finden Sie eine Liste der in diesem Menü verfügbaren Funktionen.

| Bildschirm | Beschreibung                  |
|------------|-------------------------------|
| Qd01       | Download-/Upload-Parameter    |
| Qd02       | Geräteprotokoll herunterladen |
| Qd03       | Software-Upload               |

**WARNUNG** - Um auf diese Funktionen zugreifen zu können, müssen Sie als "Installer" oder höheres Profil authentifiziert sein.

Nachfolgend finden Sie die Anweisungen zum Hoch- oder Herunterladen der Parameter.

Drücken Sie ENTER, um den Parameter-Download-/ Upload-Bildschirm aufzurufen.

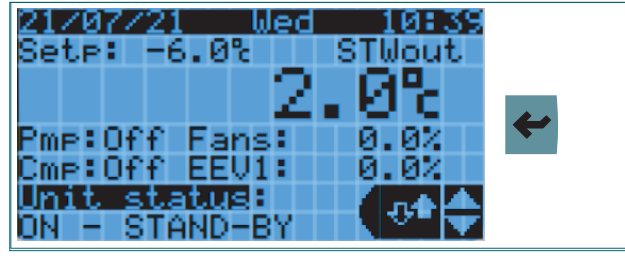

Der Bildschirm **"Qd01"** ermöglicht das Herunterladen und Hochladen der Parameter. Um den auszuführenden Befehl auszuwählen, drücken SIE ENTER und wählen Sie den gewünschten Wert mit UP/DOWN. Drücken Sie ENTER, um den Dateinamen zu ändern. Wählen Sie den gewünschten Wert mit UP/DOWN und drücken Sie zur Bestätigung auf ENTER. Wählen Sie mit UP/DOWN, ob Sie den Vorgang starten oder nicht starten möchten und drücken Sie zur Bestätigung auf ENTER.

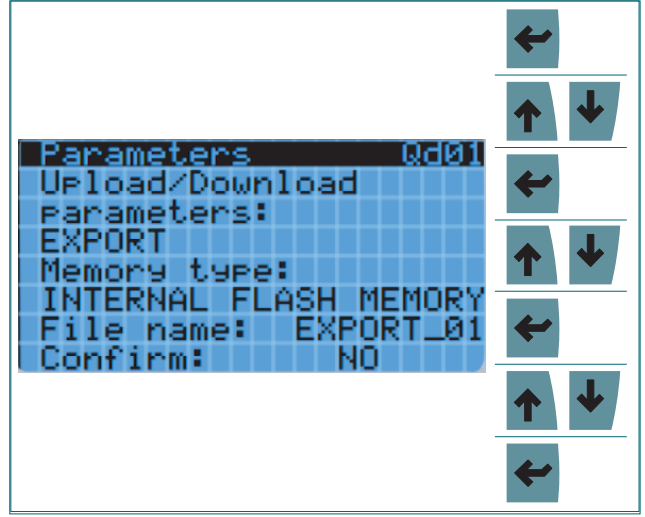

Wenn ein Upload/Download bei eingeschaltetem Gerät versucht wird, erscheint folgender Bildschirm. Drücken Sie auf ESC, um zum Hauptbildschirm zurückzukehren.

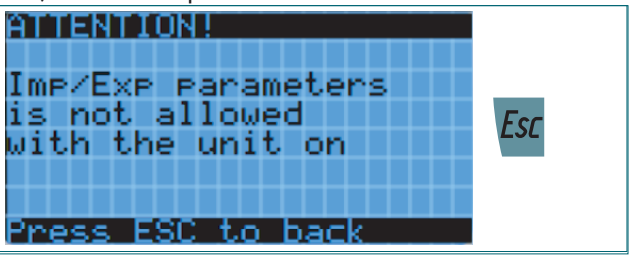

Wenn der Vorgang erfolgreich war, wird der folgende Bildschirm angezeigt.

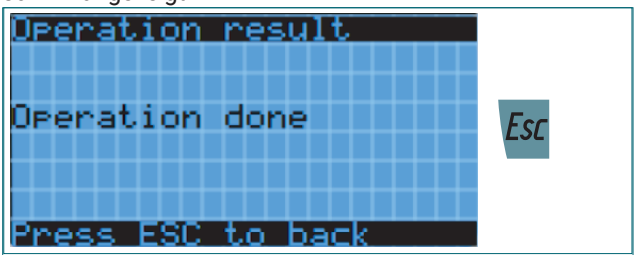

Folgen Sie den Anweisungen unten, um die Protokolldateien herunterzuladen.

Drücken Sie ENTER, um den Parameter-Download-/ Upload-Bildschirm aufzurufen.

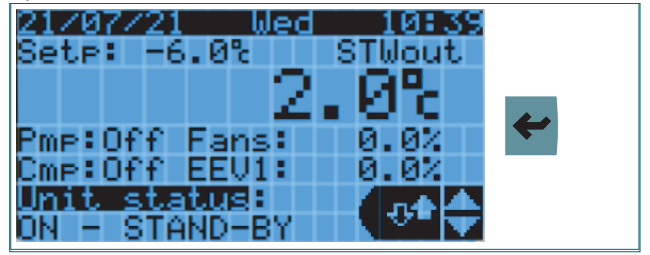

Drücken Sie NACH UNTEN, um durch die Bildschirme zu scrollen, bis Sie **"Qd02"** erreichen. Drücken Sie ENTER, um das Dateipräfix zu ändern und wählen Sie den Wert mit UP/ DOWN. Drücken Sie zur Bestätigung auf ENTER und wählen Sie mit UP/DOWN die gewünschte Option. Drücken Sie zur Bestätigung die ENTER-Taste. Der Status des Vorgangs wird im unteren Balken angezeigt: **"Done"** oder **"Error"**.

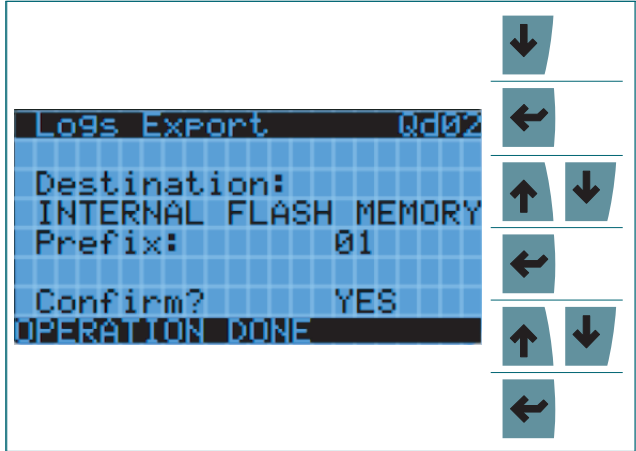

Nachfolgend finden Sie die Anweisungen zum Aktualisieren der Software.

Drücken Sie ENTER, um den Parameter-Download-/ Upload-Bildschirm aufzurufen.

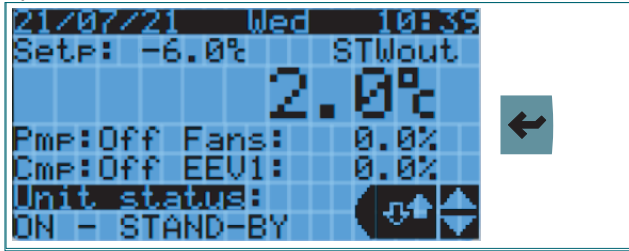

Drücken Sie NACH UNTEN, um durch die Bildschirme zu scrollen, bis Sie **"Qd03"** erreichen. Drücken Sie zur Bestätigung auf ENTER und wählen Sie mit UP/DOWN die gewünschte Option. Drücken Sie zur Bestätigung die EN-TER-Taste. Der Status des Vorgangs wird im unteren Balken angezeigt.

| Software Up9rade Qd03                     | ↓        |
|-------------------------------------------|----------|
| Upgrade SW from:<br>INTERNAL FLASH MEMORY | <b>~</b> |
| Confirm? YES                              | ↑ ↓      |
| uploadin9                                 | +        |

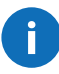

**WARNUNG** - Die oben beschriebenen Verfahren stellen nur den internen Speicher des Controllers als Ein-/Ausgabegerät bereit.

Die Durchführung der oben beschriebenen Verfahren kann zu folgenden Fehlern führen:

- Ungültiger Dateiname
- · Zugriff auf die Festplatte nicht möglich
- Zugriff auf Datei nicht möglich
- E/A-Dateifehler
- Ungültige Datei
- Ungültiger Wert
- Speicherplatz zu klein
- Leere Datei
- Falsche Zeitparameter
- · Modul derzeit besetzt: Sie müssen es erneut versuchen
- Der Logger wird nicht ausgeführt
- Protokoll konnte nicht exportiert werden
- Eingabeparameterwert ist ungültig
- · Funktion nicht implementiert.

### 6.5.8 Alarmhistorie

Nachfolgend finden Sie eine Liste der Funktionen, die im Menü **"HAL"** verfügbar sind.

| Bildschirm | Beschreibung                 |  |  |
|------------|------------------------------|--|--|
| Qe01       | Alarmhistorie                |  |  |
| Qe02       | Alarmprotokoll herunterladen |  |  |

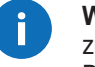

**WARNUNG** - Um auf diese Funktionen zugreifen zu können, müssen Sie als "Installer" oder höheres Profil authentifiziert sein.

Nachfolgend finden Sie die Anweisungen zum Zugriff auf die Alarmverlaufsanzeige.

Drücken Sie ENTER, um den Alarmverlauf aufzurufen.

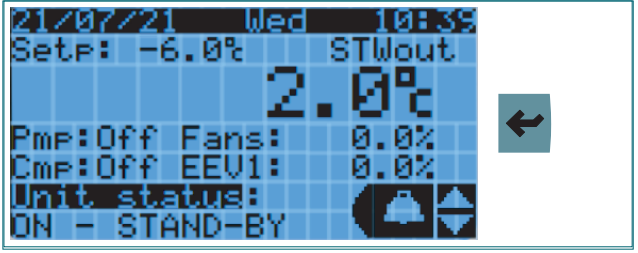

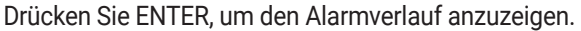

| HIARMS LOY QE01 |          |
|-----------------|----------|
| PRESS [ENTER]   | _        |
| TO READ         | <b>~</b> |
| ALARMS LOG      |          |

Nachfolgend finden Sie die Anweisungen zum Zugriff auf den Download der Alarmhistorie.

Drücken Sie ENTER, um den Alarmverlauf aufzurufen.

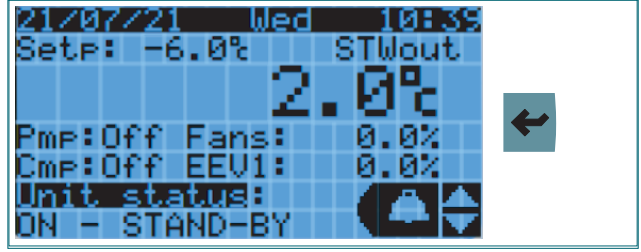

Drücken Sie NACH UNTEN, um durch die Bildschirme zu scrollen, bis Sie **"Qe02"** erreichen. Drücken Sie ENTER, um den Namen der zu exportierenden Datei zu ändern, indem Sie den Wert mit UP/DOWN ändern. Drücken Sie zur Bestätigung die ENTER-Taste. Drücken Sie UP/DOWN, um die gewünschte Option auszuwählen. Drücken Sie ENTER, um auf die Exportbestätigung der Datei zuzugreifen.

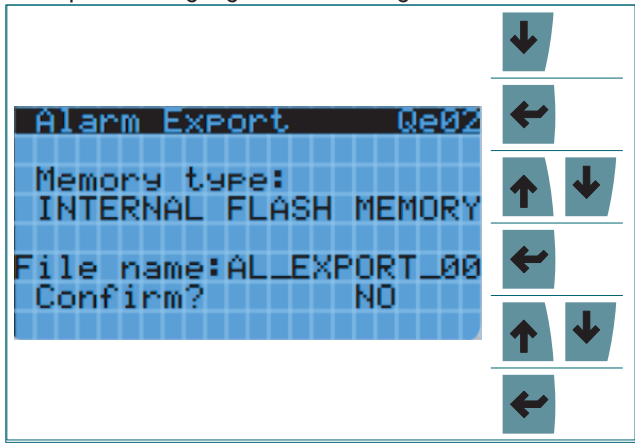

Wenn der Vorgang erfolgreich war, wird der folgende Bildschirm angezeigt. Drücken Sie auf ESC, um zum Hauptbildschirm zurückzukehren.

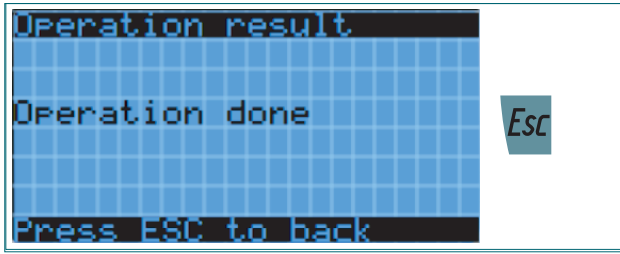

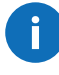

**WARNUNG** - Das oben beschriebene Verfahren stellt nur den internen Speicher des Controllers als einziges Zielgerät bereit.

Die Durchführung der oben beschriebenen Verfahren kann zu folgenden Fehlern führen:

- Ungültiger Dateiname
- Zugriff auf die Festplatte nicht möglich
- Zugriff auf Datei nicht möglich
- E/A-Dateifehler
- Ungültige Datei
- Ungültiger Wert
- Speicherplatz zu klein
- Leere Datei
- Falsche Zeitparameter
- · Modul derzeit besetzt: Sie müssen es erneut versuchen
- Der Logger wird nicht ausgeführt
- Protokoll konnte nicht exportiert werden
- · Eingabeparameterwert ist ungültig
- · Funktion nicht implementiert.

### 6.5.9 System-Info

Nachfolgend finden Sie eine Liste der Funktionen, die im Menü **"INFO"** verfügbar sind.

| Bildschirm | Beschreibung                                        |  |  |  |
|------------|-----------------------------------------------------|--|--|--|
| Qf01       | Software-Informationen                              |  |  |  |
| Qf02       | Informationen zur RIV-EVO-Elektronik-<br>platine    |  |  |  |
| Qf03       | Permanentspeicher- und Zykluszeitin-<br>formationen |  |  |  |
| Qf04       | Informationen zu den Betriebsstun-<br>den           |  |  |  |
| Qf05       | Informationen zum Stromausfall                      |  |  |  |
| Qf06       | Informationen zu Zeitzone, Datum<br>und Uhrzeit     |  |  |  |

Nachfolgend finden Sie die Anweisungen zum Zugriff auf die Anzeige der Systeminformationen.

Drücken Sie ENTER, um die Systeminformationsbildschirme aufzurufen.

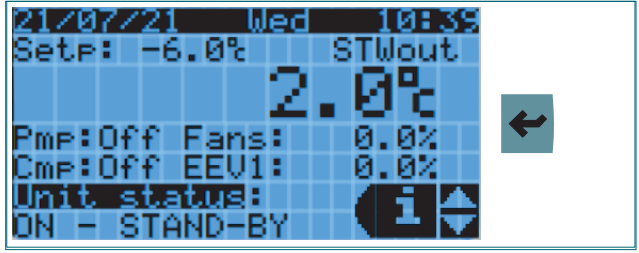

Der Bildschirm **"Qf01"** zeigt die Software-, Betriebssystemund Boot-Versionen an. Drücken Sie auf UP/DOWN, um zwischen den Bildschirmen zu wechseln.

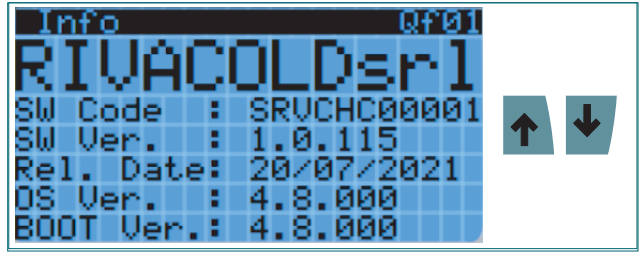

Der Bildschirm **"Qf02"** zeigt den Platinentyp, die Platinengröße und die Anzahl der Kerne an. Drücken Sie auf UP/ DOWN, um zwischen den Bildschirmen zu wechseln.

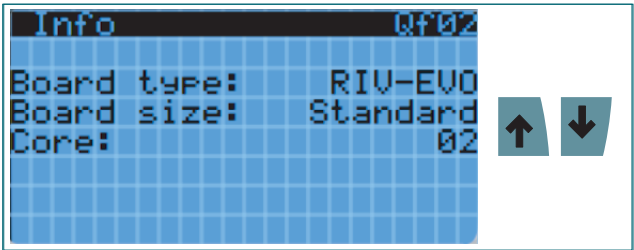

Der Bildschirm **"Qf03"** zeigt die Informationen über den Retain-Speicher und die Dauer des Programmzyklus. Drücken Sie auf UP/DOWN, um zwischen den Bildschirmen zu wechseln.

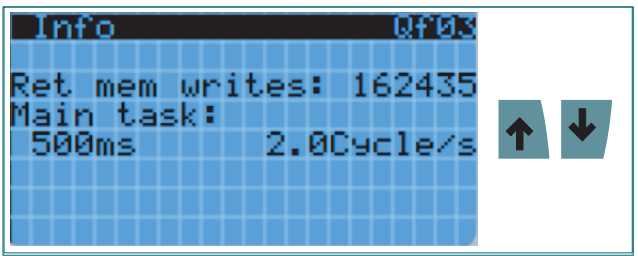

Der Bildschirm "**Qf04**" zeigt die Anzahl der Gesamtbetriebsstunden der Einheit, des Verdichters und der Pumpe an. Drücken Sie auf UP/DOWN, um zwischen den Bildschirmen zu wechseln.

| Info                            | Qf04                    |
|---------------------------------|-------------------------|
| Workin9 hours                   |                         |
| Unit :<br>Compressor:<br>Pump : | 1423h<br>1230h<br>1320h |

Der Bildschirm **"Qf05"** zeigt Informationen zum letzten Stromausfall an. Drücken Sie auf UP/DOWN, um zwischen den Bildschirmen zu wechseln.

| Info Qf05             |  |
|-----------------------|--|
| Blackout info         |  |
| Current time:         |  |
| 22/07/21 10:43:15     |  |
| PowerOff time:        |  |
| 20/07/21 09:40:03     |  |
| Len9th last time off: |  |
| 2Days 1Hrs 3Min,      |  |

Der Bildschirm **"Qf06"** zeigt Informationen zu Zeitzone, aktuellem Datum und Uhrzeit an. Drücken Sie aufUP/DOWN, um zwischen den Bildschirmen zu wechseln oder drücken Sie auf ESC, um zum Hauptbildschirm zurückzukehren.

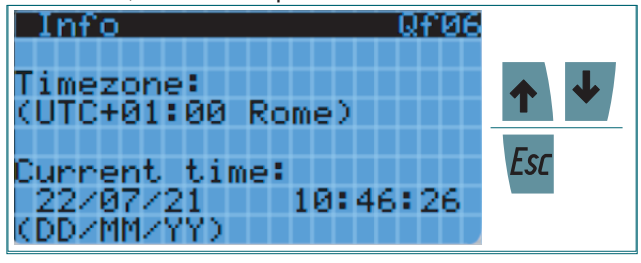

# 6.6 Alarmanzeige und -Reset

# 6.6.1 Alarmsignalisierungsmodus

Die Taste "ALARM" kann in zwei verschiedenen Modi leuchten:

- BLINKLICHT
- DAUERLICHT.

| Licht      | BESCHREIBUNG                                                                                                    |  |
|------------|----------------------------------------------------------------------------------------------------|--|
| BLINKEND   | Zeigt einen Alarm an, der derzeit aktiv ist und noch nicht angezeigt wird.                                          |  |
| DAUERLICHT | Zeigt an, dass der aktive Alarm angezeigt wurde oder dass ein Auto-Reset-Alarm ausgelöst und nicht angezeigt wurde. |  |

# 6.6.2 Alarm mit BLINKLICHT

Wenn die ALARMTASTENLEUCHTE blinkt, zeigt sie an, dass ein Alarm im Gerät aktiv ist.

Standardanzeige mit blinkender ALARMTASTE. Drücken Sie die ALARMTASTE, um die Liste der aktiven Alarme anzuzeigen.

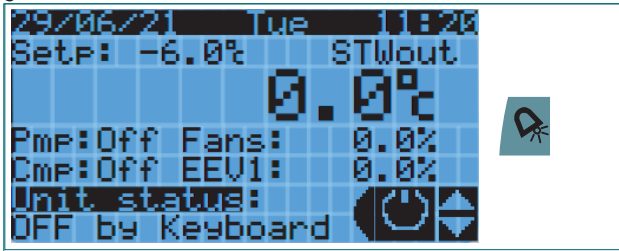

Um zwischen den aktiven Alarmen zu wechseln, verwenden Sie die UP/DOWN-Tasten. Im Falle eines manuellen Rücksetzalarms drücken Sie die ALARMTASTE für 3 Sekunden, um den angezeigten Alarm ZURÜCKZUSETZEN.

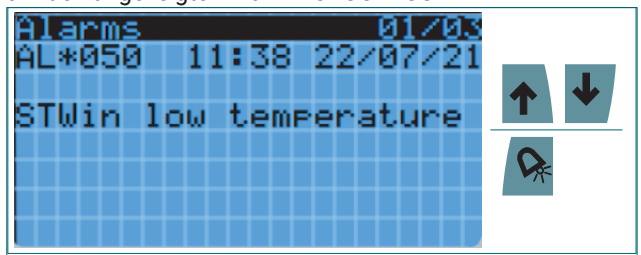

Wenn alle aktiven Alarme zurückgesetzt werden, wird der folgende Bildschirm angezeigt.

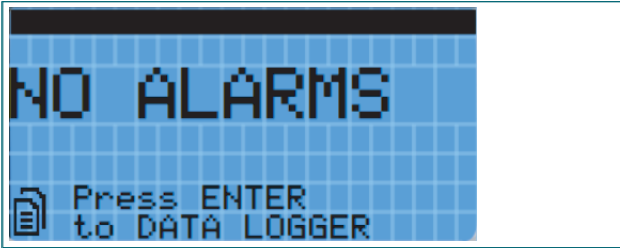

Um zur Standardansicht zurückzukehren, drücken Sie die ESC-Taste.

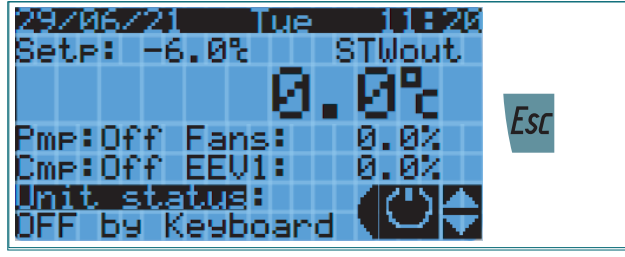

# 6.6.3 Alarm mit DAUERLICHT

Wenn die Alarmtaste dauerhaft leuchtet, können zwei verschiedene Situationen auftreten:

- · der Alarm wurde angezeigt und ist noch aktiv
- ein Auto-Reset-Alarm ist aufgetreten, der beendet, aber nicht angezeigt wurde.

Im ersten Fall ist die Vorgehensweise zur Anzeige des Alarms identisch mit der oben beschriebenen Vorgehensweise (Blinklichtalarm), während im zweiten Fall wie folgt vorgegangen wird.

Standardanzeige mit dauerhaft leuchtender ALARMTAS-TE. Drücken Sie die ALARMTASTE, um die Liste der aktiven Alarme anzuzeigen.

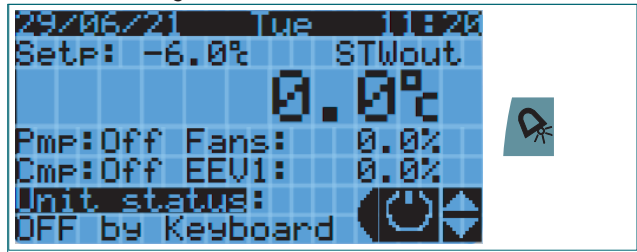

Um zwischen den aktiven Alarmen zu wechseln, verwenden Sie die UP/DOWN-Tasten.

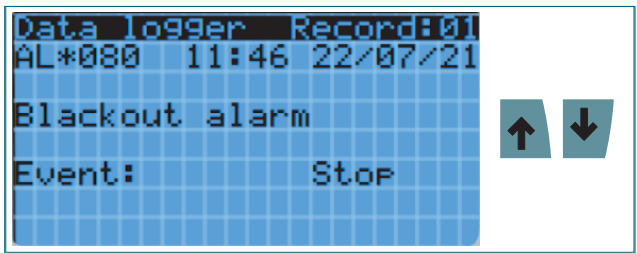

Um zur Standardansicht zurückzukehren, drücken Sie die ESC-Taste.

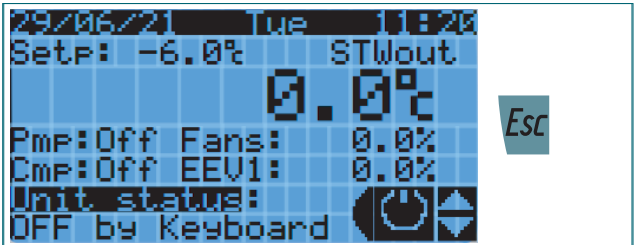

# 6.7 Zugriff auf die Änderung der Parameter

# 6.7.1 Benutzertypen

Der Zugriff auf die Änderung der Parameter erfolgt mittels eines nach Benutzertyp diversifizierten Passwortes. Nachfolgend finden Sie die Benutzertypen und Prioritäten mit ihrem Zugangspasswort:

- INSTALLATEUR (Passwort: 2566)
- ENDBENUTZER (Passwort: 2201).

### 6.7.2 Parameter-Kategorien

Das Hauptmenü ist in die folgenden Kategorien und Unterkategorien unterteilt.

|          | KATEGORIE 1. EBENE      | KATEGORIE 2. EBENE  |                                              |  |  |
|----------|-------------------------|---------------------|----------------------------------------------|--|--|
| KÜRZEL   | BESCHREIBUNG            | KÜRZEL BESCHREIBUNG |                                              |  |  |
| Α        | Gerätekonfiguration     | -                   | Hauptkonfigurationen                         |  |  |
| В        | Service                 | -                   | Forcen von Ausgängen                         |  |  |
|          |                         | а                   | Universelle Eingänge                         |  |  |
| <b>^</b> | Fingänge (Auggänge      | b                   | Digitale Eingänge                            |  |  |
|          | Eingange/Ausgange       | С                   | Analoge Ausgänge                             |  |  |
|          |                         | d                   | Digitale Ausgänge                            |  |  |
| D        | Regelung                | -                   | Einstellungen Kälteregelung                  |  |  |
| E        | Verdiebter              | а                   | Verdichtereinstellungen                      |  |  |
| E        | verdiciter              | b                   | Funktion Low Prevent                         |  |  |
| F        | Kondensatorlüfter       | -                   | Einstellungen Regelung der Kondensatorlüfter |  |  |
| C        | Dumpo                   | а                   | Sicherheitszeiten                            |  |  |
| G        | Pumpe                   | b                   | Wartung                                      |  |  |
| u        | EVD Troiber             | а                   | EVD1: Überhitzungsmanagement                 |  |  |
| п        | H EVD-Treiber           |                     | EVD2: Bypass-Ventil                          |  |  |
|          |                         | а                   | Alarme von Eingängen                         |  |  |
|          | Alermen                 | b                   | Betriebsalarme                               |  |  |
|          | Aldime                  | С                   | Durchflussalarme                             |  |  |
|          |                         | d                   | Alarm-Einstellungen                          |  |  |
|          |                         | а                   | Generische Digitalausgänge                   |  |  |
| J        | J Generische Funktionen |                     | Generische Analogausgänge                    |  |  |
|          |                         |                     | Generische Alarme                            |  |  |
|          |                         | а                   | Uhr                                          |  |  |
|          | Einstellungen           | b                   | Überwachungssystem                           |  |  |
|          |                         | с                   | Systemkonfiguration                          |  |  |
| K        |                         | d                   | Sprache                                      |  |  |
|          |                         | е                   | Passwort ändern                              |  |  |
|          |                         | f                   | Initialisierung                              |  |  |
|          |                         | g                   | Maßeinheit                                   |  |  |
| L        | Produktion              | -                   | Vorgänge für Produktionslinie                |  |  |
| М        | Abmelden                | -                   | - Authentifizierungsprofil beenden           |  |  |

Zum Öffnen des Hauptmenüs wie folgt vorgehen. Drücken Sie PRG, um das Hauptmenü aufzurufen.

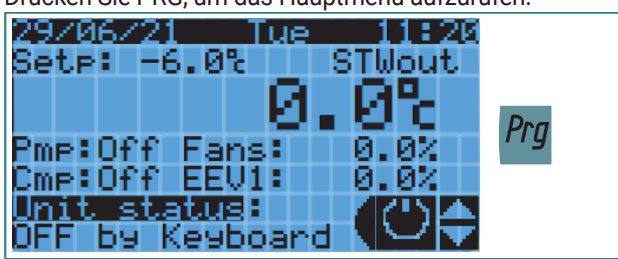

Login: Drücken Sie UP/DOWN, um den aktuellen Wert einzustellen. Drücken Sie ENTER, um zur nächsten Ziffer zu gelangen. Wiederholen Sie die Schritte, bis der letzte Wert eingestellt ist.

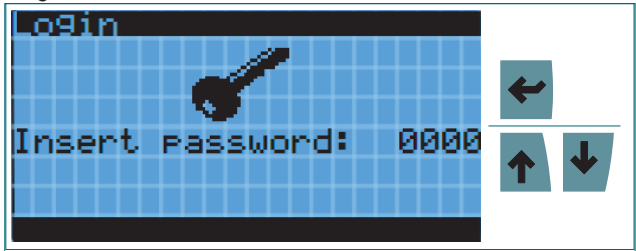

Bei falscher Passworteingabe wird eine Fehlermeldung angezeigt.

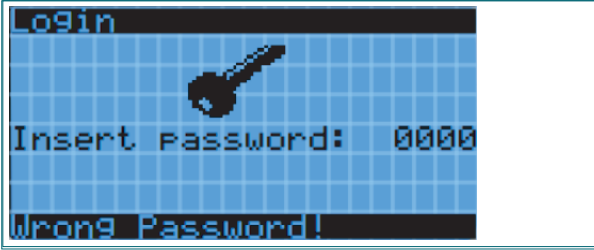

Wenn Sie das richtige Passwort eingeben, wird oben links das Profil angezeigt, mit dem Sie sich angemeldet haben. Mit UP/DOWN können Sie durch die Hauptmenüpunkte scrollen. Drücken Sie ENTER, um den gewünschten Menüpunkt aufzurufen.

| <u>Main menu 01/13</u> |           |
|------------------------|-----------|
| User Password          |           |
| A. Unit Config.        | <b>↑</b>  |
| B. Service             | <b>**</b> |
| C. I/O Config.         |           |

Die folgende Maske wird angezeigt, wenn der ausgewählte Menüpunkt mit dem Profil, mit dem Sie angemeldet sind, nicht sichtbar ist. An dieser Stelle können Sie durch Drücken von ESC zur vorherigen Maske oder durch Drücken von PRG zum Hauptmenü zurückkehren.

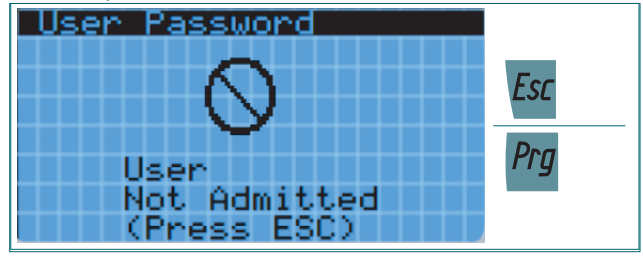

A

**WARNUNG** - Wenn Sie die Tasten 5 Minuten lang nicht drücken, kehrt die Steuerung automatisch zur Standardanzeige zurück und führt den Logout aus dem aktiven Profil aus.

# 6.8 Gerätekonfiguration

### 6.8.1 Übersicht der Hauptparameter

In diesem Menü können Sie die wichtigsten Konfigurationsparameter des Geräts einstellen, wie zum Beispiel:

- Kältemittel
- Betriebsart Pumpe
- Betriebsart Kondensatorlüfter
- Art der Wasserflusskontrolle
- · Aktivierungsverzögerungen der Hauptkomponenten
- Typauswahl EVD-Sonden
- · Bypassventil-Typauswahl.

# 6.8.2 Regelfühler und Backup-Fühler

Die unten beschriebenen Parameter beziehen sich auf die Auswahl des Fühlers zur Regelung des Gerätebetriebs. Verschiedene Arten von Fühlern oder Kombinationen von Fühlern sind verfügbar. Dere Backup-Fühler wird bei Ausfall des Hauptregelfühlers verwendet.

| Bildschirm               | Parameterbeschrei-<br>bung | Mögliche Einstellungen                                 |  |
|--------------------------|----------------------------|--------------------------------------------------------|--|
|                          |                            | STWout - Wasserauslasstemperaturfühler                 |  |
| <u>Unit config. Aa02</u> |                            | STWin - Wassereintrittstemperaturfühler                |  |
| Deputetion and N         |                            | STWT - Tanktemperaturfühler                            |  |
| Regulation probe: 90     |                            | SGEN1 - Generische Sonde 1                             |  |
|                          | Regelfühler                | SGEN2 - Generische Sonde 2                             |  |
| STWout                   |                            | STVirt - Virtuelle Sonde                               |  |
|                          |                            | D_STW - Differenz zwischen zwei Wassertemperatursonden |  |
|                          |                            | FM_Temp - Durchflussmesser Temperaturfühler            |  |
| Unit config. Aa03        | Backup-Sonde               | STWout - Wasserauslasstemperaturfühler                 |  |
|                          |                            | STWin - Wassereintrittstemperaturfühler                |  |
|                          |                            | STWT - Tanktemperaturfühler                            |  |
| keyulation probe 🥬       |                            | SGEN1 - Generische Sonde 1                             |  |
| STWin                    |                            | SGEN2 - Generische Sonde 2                             |  |
|                          |                            | STVirt - Virtuelle Sonde                               |  |
|                          |                            | D_STW - Differenz zwischen zwei Wassertemperatursonden |  |
|                          |                            | FM_Temp - Durchflussmesser Temperaturfühler            |  |

Eine virtuelle Sonde ist der Wert, der aus einem gewichteten Mittelwert des Wertes von zwei anderen Sonden erhalten wird. Die Bezugsformel lautet wie folgt:

$$\frac{S1(100 - P_{S2}) + (S2 * P_{S2})}{100}$$

wobei S1 = Sonde1; S2 = Sonde 2; PS2 = Sonde 2 Gewicht.

| Bildschirm                                                                                                    | Parameterbeschrei-<br>bung | Mögliche Einstellungen                      |
|----------------------------------------------------------------------------------------------------|----------------------------|---------------------------------------------|
|                                                                                                    |                            | STWout - Wasserauslasstemperaturfühler      |
|                                                                                                    | Oranda 1                   | STWin - Wassereintrittstemperaturfühler     |
|                                                                                                    |                            | STWT - Tanktemperaturfühler                 |
| Unit config. Aa04<br>Virtual probe SUrt &<br>Probel :STWout<br>Probe2 :STWin<br>Weight probe2: 50.0%<br>(0% means SVrt=Probe1) |                            | SGEN1 - Generische Sonde 1                  |
|                                                                                                    |                            | SGEN2 - Generische Sonde 2                  |
|                                                                                                    |                            | FM_Temp - Durchflussmesser Temperaturfühler |
|                                                                                                    | Sonde 2                    | STWout - Wasserauslasstemperaturfühler      |
|                                                                                                    |                            | STWin - Wassereintrittstemperaturfühler     |
|                                                                                                    |                            | STWT - Tanktemperaturfühler                 |
|                                                                                                    |                            | SGEN1 - Generische Sonde 1                  |
|                                                                                                    |                            | SGEN2 - Generische Sonde 2                  |
|                                                                                                    |                            | FM_Temp - Durchflussmesser Temperaturfühler |
|                                                                                                    | Gewichtung Sonde 2         | [0100] %                                    |

Alternativ kann der aus der Differenz zweier spezifischer Sonden (STW1 – STW2) gewonnene Wert auch als Regelfühler verwendet werden.

| Bildschirm                                         | Parameterbeschrei-<br>bung | Mögliche Einstellungen                      |
|----------------------------------------------------|----------------------------|---------------------------------------------|
|                                                    | STW1 (Sonde 1)             | STWin - Wassereintrittstemperaturfühler     |
| Unit config. 🛛 Aa05                                |                            | STWT - Tanktemperaturfühler                 |
| D_STW=(STW1-STW2) 🔌<br>STW1: STWin<br>STW2: STWout |                            | SGEN1 - Generische Sonde 1                  |
|                                                    |                            | SGEN2 - Generische Sonde 2                  |
|                                                    |                            | FM_Temp - Durchflussmesser Temperaturfühler |
|                                                    | STW2 (Sonde 2)             | STWout - Wasserauslasstemperaturfühler      |
|                                                    |                            | STWT - Tanktemperaturfühler                 |
|                                                    |                            | SGEN1 - Generische Sonde 1                  |
|                                                    |                            | SGEN2 - Generische Sonde 2                  |

# 6.8.3 Betriebsart Pumpe

Die Wasserpumpe an Bord des Geräts kann zwei Betriebsmodi haben:

- Ein/Aus von Anfrage
- Immer ein.

| Bildschirm                                                | Parameterbeschreibung | Mögliche Einstellungen |
|-----------------------------------------------------------|-----------------------|------------------------|
| Unit config. Aa06                                         |                       | Ein/Aus von Anfrage    |
| Select water pump<br>operatin9 mode:<br>ON/OFF by request | Betriebsart Pumpe     | Immer ein              |

# 6.8.4 Betriebsart Kondensatorlüfter

Die Kondensatorlüfter an Bord des Geräts können folgende Betriebsmodi aufweisen:

- parallel zum Verdichter
- mit veränderbarer Drehzahl
- Ein/Aus von BPH
- gleitende Kondensation.

| Bildschirm           | Parameterbeschreibung         | Mögliche Einstellungen   |
|----------------------|-------------------------------|--------------------------|
| Unit config. Aa08    | Betriebsart Kondensatorlüfter | Parallel zum Verdichter  |
|                      |                               | Variable Geschwindigkeit |
| Select condenser     |                               | Ein/Aus von BPH          |
| fans operatin9 mode: |                               |                          |
| ON by BPH press      |                               | Gleitende Kondensation   |
|                      |                               | Sicile Rondensation      |
|                      |                               |                          |

# 6.8.5 Art der Wasserflusskontrolle

Das Vorhandensein des Wasserflusses kann auf folgende Weise überprüft werden:

- keine Kontrolle
- vom Durchflussmesser
- vom Strömungswächter.

| Bildschirm                  | Parameterbeschreibung        | Mögliche Einstellungen |
|-----------------------------|------------------------------|------------------------|
| Unit config. Aa09           | Art der Wasserflusskontrolle | Keine                  |
|                             |                              | Durchflussmesser       |
| Select Flow input<br>alarm: |                              |                        |
| Flow Meter                  |                              | Strömungswächter       |

# 6.8.6 Verzögerungen bei der Aktivierung von Komponenten

Die folgenden Parameter beziehen sich auf die Aktivierungsverzögerungen der Hauptkomponenten des Geräts: Verdichter, Pumpe und EVD.

| Bildschirm                                                        | Parameterbeschreibung                                  | Mögliche Einstellungen |
|-------------------------------------------------------------------|--------------------------------------------------------|------------------------|
| Unit config. Aal0<br>Delay between<br>Pump and EVD:<br>120s       | Verzögerungsaktivierung zwischen<br>Pumpe und EVD      | [0999] Sekunden        |
| Unit config. Aall<br>Delay between<br>EVD and compressor:<br>120s | Aktivierungsverzögerung zwischen<br>EVD und Verdichter | [0999] Sekunden        |

# 6.9 Lokale Regelung

# 6.9.1 Betriebslogik lokale Regelung

Die lokale Regelung basiert auf einer PID-Regelung, aus der die Kälteanforderung generiert wird.

Allgemein gilt, wenn die Regeltemperatur niedriger als der Sollwert ist, tendiert die Anforderung zu 0 %, während die Anforderung zu 100 % tendiert, wenn die Temperatur höher als der Sollwert + Schaltdifferenz ist.

Der Sollwert ist zwischen einem minimalen und einem maximalen Wert begrenzt, so dass das Gerät nicht außerhalb des vom Hersteller definierten Arbeitsbereichs arbeitet.

Bei Instabilität der Systemregelung ist es möglich, die PID-Parameter (Integral- und Differentialzeit) zu ändern.

Sie können auch eine Schaltdifferenz für die Energiesparfunktion einstellen, die dem Sollwert hinzugefügt wird.

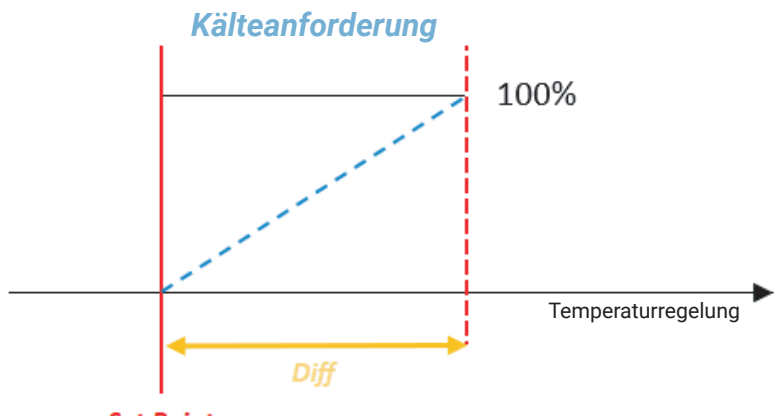

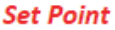

Der **Da01**-Bildschirm, der grafisch mit dem **Da00** identisch ist, wird bei im Netzwerk vorhandenen Hydronik-Kit und Freigabe zum Senden des Sollwerts vom Kit aktiviert. Beide Bildschirme sind nur auf der Netzwerk-MASTER-Einheit sichtbar.

Bei einem einstellbaren Wert (Maske Ga05) der lokalen Anforderung startet nur die Wasserpumpe, während bei Erreichen von 100% die Regelung des **EEV1**-Ventils nach einer einstellbaren Zeit aktiviert wird (Maske Aa10).

Nach der Aktivierung von **EEV1** und nach einer einstellbaren Verzögerungszeit (Maske Aa11) startet der Verdichter.

Das Gerät wird bei 0% abgeschaltet und die Pumpe wird mit einer Verzögerungszeit abgeschaltet, die in Bezug auf den Verdichter und das **EEV1**-Ventil eingestellt werden kann.

# 6.9.2 Steuerparameter für die lokale Regelung

| Bildschirm                                    | Parameterbeschreibung          | Mögliche Einstellungen |
|-----------------------------------------------|--------------------------------|------------------------|
| Regulation param.Da00                         | Sollwertauswahl                | [MinSetPMaxSetP] °C/°F |
| Setpoint: &<br>-6.0%                          | Auswahl lokale Schaltdifferenz | [0,0999,9] K           |
| Loc. Diff.: 2.0K                              |                                |                        |
| Regulation param.Da02                         | Sollwert-Untergrenze           | [-999,9MaxSetP] °C/°F  |
| Setpoint limits 🔌<br>Min: -10.0%<br>Max: 2.0% | Sollwert-Obergrenze            | [MinSetP999,9] °C/°F   |

| Bildschirm                                                                     | Parameterbeschreibung                                   | Mögliche Einstellungen |
|--------------------------------------------------------------------------------|---------------------------------------------------------|------------------------|
| Regulation param.Da0%<br>Setpoint offset<br>for energy saving<br>Offset: 0.0K  | Offset für reduzierten Sollwert                         | [0,0999,9] K           |
| Regulation param.Da04                                                          | PID Integralzeit                                        | [0999] Sekunden        |
| PID parameters<br>for coolin9 request<br>Kp: 50.0<br>Ti: 150s<br>Td: 5s        | PID-Differentialzeit                                    | [0999] Sekunden        |
| Regulation param.Da05                                                          | Startverzögerung nach Stopp durch<br>Temperaturregelung | [0999] Minuten         |
| Delay unit ON<br>after startup : 1min<br>Delay unit ON<br>after blackout: 1min | Startverzögerung nach Blackout                          | [0999] Minuten         |

# 6.10 Kondensatorlüfter

### 6.10.1 Lüftermanagement-Parameter

In diesem Bereich finden Sie alle Parameter zum Kondensatorbetrieb: Sollwert, PID-Regelung, gleitende Kondensation und Analogausgangverwaltung.

| Bildschirm                                                                    | Parameterbeschreibung                                                                                     | Mögliche Einstellungen |
|-------------------------------------------------------------------------------|----------------------------------------------------------------------------------------------------|------------------------|
| Cond.fans confi9.Fa01<br>Condenser fans<br>operatin9 mode:<br>ON by BPH press | Betriebsart Kondensatorlüfter (nur<br>Anzeige)                                                            | -                      |
| Cond.fans config.Fa02<br>Press.regul.seteoint:                                | Sollwert Kondensatorregelung<br>(sichtbar mit Ein/AUS-Regelung<br>oder veränderbarer Drehzahl)            | [-999,9999,9] bar/psi  |
| 13.3bar<br>Diff.: 0.5bar                                                      | Schaltdifferenz Kondensatorrege-<br>lung (sichtbar mit Ein/AUS-Rege-<br>lung oder veränderbarer Drehzahl) | [0,0999,9] bar/psi     |
| <u>Cond.fans confi9.Fa03</u><br>Delta temperature:                            | Temperaturdelta in Bezug auf Um-<br>gebungstemperatur (sichtbar bei<br>Floating-Regelung)                 | [-999,9999,9] K        |
| <b>10.0K</b><br>Different.: 0.5bar<br>ActualSetP: 13.3bar                     | Schaltdifferenz Kondensator Floa-<br>ting-Regelung                                                        | [0,0999,9] bar/psi     |

| Bildschirm                                                | Parameterbeschreibung                                                                                                 | Mögliche Einstellungen |
|-----------------------------------------------------------|----------------------------------------------------------------------------------------------------|------------------------|
| Cond.fans config.Fa04<br>PID parameters for               | PID Integralzeit Kondensator (sicht-<br>bar mit variabler Drehzahlregelung<br>oder Floating- Regelung)                | [0999] Sekunden        |
| Pressure re9ulation:<br>Kp: 50.0<br>Ti: 50s<br>Td: 0s     | PID Differentialzeit Kondensator<br>(sichtbar mit variabler Drehzahlre-<br>gelung oder Floating-Regelung)             | [0999] Sekunden        |
| <u>Cond.fans confi9.Fa06</u><br>Parameters for            | Speed Up-Zeit (sichtbar mit variab-<br>ler Drehzahlregelung oder Floa-<br>ting-Regelung)                              | [0999] Sekunden        |
| Condensation Control:<br>T. speedUp: 0s<br>Vout MIN : 10% | Mindestwert Analogausgang<br>Kondensatorlüfter (sichtbar mit<br>variabler Drehzahlregelung oder<br>Floating-Regelung) | [0100] %               |

# 6.11 Pumpenbetrieb Wasserkreislauf

# 6.11.1 Zugriff auf das Menü Pumpenmanagement

Über das Menü "Pumpenmanagement" können Sie auf die Konfiguration der Hauptvariablen zur Steuerung des Pumpenbetriebs zugreifen.

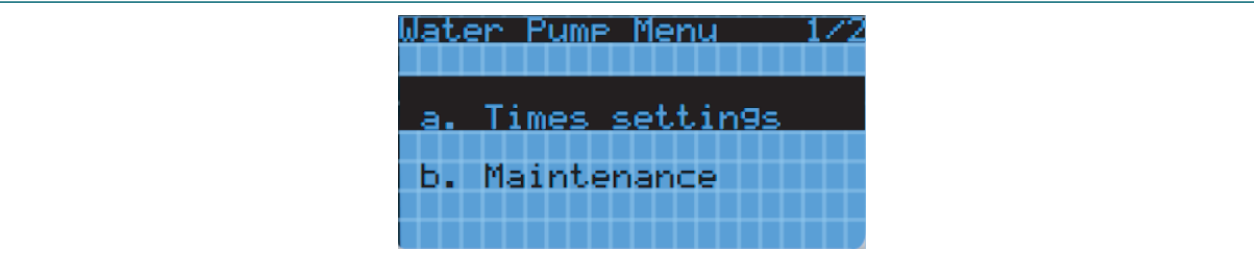

Auswahl:

- Times settings: Sie haben Zugriff auf die Bildschirme, um die Pumpenzeiten zu konfigurieren
- Maintenance: Sie haben Zugriff auf die Bildschirme zu den Wartungsschwellen der Pumpe.

### 6.11.2 Pumpenzeiten

Durch den Zugriff auf dieses Untermenü ist es möglich, die Parameter in Bezug auf die Pumpen-Sicherheitszeiten zu konfigurieren, wie zum Beispiel:

- Minimale Ein- und Ausschaltzeiten der Pumpe
- Abschaltverzögerung der Pumpe bei Abschaltung des Verdichters
- Aktivierung und Zeiten Pumpenzyklen.

Im ersten Bildschirm wird die Betriebsart der Pumpe angezeigt.

| Bildschirm                                                              | Parameterbeschreibung           | Mögliche Einstellungen |
|-------------------------------------------------------------------------|---------------------------------|------------------------|
| Pump config. Ga01<br>Water pump<br>operating mode:<br>ON/OFF by request | Pumpenbetriebsart (nur Anzeige) | -                      |
|                                                                         |                                 |                        |

# Betrieb

### Pumpenzyklen

Von diesem Bildschirm aus können die Parameter für die Verwaltung der Pumpenzyklen eingestellt werden.

| Bildschirm                                                        | Parameterbeschreibung                           | Mögliche Einstellungen |
|-------------------------------------------------------------------|-------------------------------------------------|------------------------|
| Pump config Ga04                                                  | Dumponzuklon ektivieren                         | Nein                   |
|                                                                   |                                                 | Ja                     |
| Pump cycles                                                       | Zykluszeit ON und OFF                           | [0999] Minuten         |
| mana9ement                                                        |                                                 |                        |
| Enable cycles: YES<br>Pmp T.ON-OFF : 3min<br>Del. Activat.: 30min | Verzögerung der Aktivierung der<br>Pumpenzyklen | [0999] Minuten         |

Die Funktion wird aktiviert und beginnt mit dem Zählen der eingestellten Verzögerungszeit (Maske Ga04) für die Einschaltanforderung der Pumpe. Wenn nach dieser Zeit noch keine Einschaltanforderung der Pumpe vorliegt, wird diese gezwungen, die Ein- und AUSSCHALTZYKLEN gleichen Zeitintervalls durchzuführen (Pmp T.ON-OFF). Sobald eine Einschaltanforderung der Pumpe vorliegt, erlischt die Funktion und die Pumpe kehrt in den Normalbetrieb zurück.

Der Betrieb ist im folgenden Diagramm dargestellt.

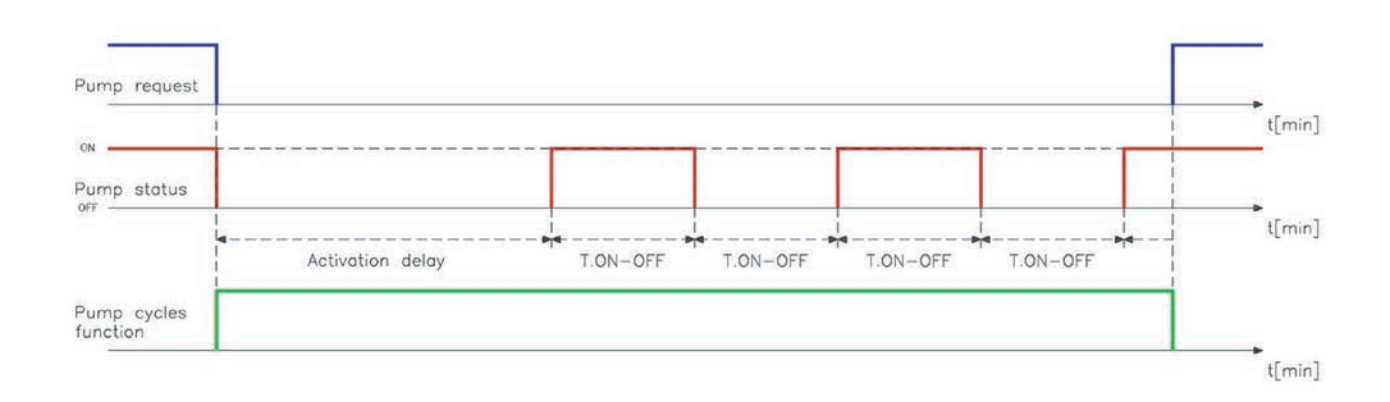

**WARNUNG** - Während des ON-Zyklus von Anti-Stratifikation wird im Hauptbildschirm, in dem die Pumpenstatusanzeige vorhanden ist, der String "On" blinkend angezeigt.

### Pumpeneinschaltung

Von diesem Bildschirm aus können Sie die Parameter für die Verwaltung der Ein- und Ausschaltung der Pumpe einstellen.

| Bildschirm                                                                                                 | Parameterbeschreibung                  | Mögliche Einstellungen |
|----------------------------------------------------------------------------------------------------|----------------------------------------|------------------------|
| Regulation param.Da05<br>Perc. cool request<br>for unit act/deact<br>Activation : 50%<br>Differential: 49% | Schaltdifferenz Pumpenabschal-<br>tung | [0100] %<br>[0100] %   |

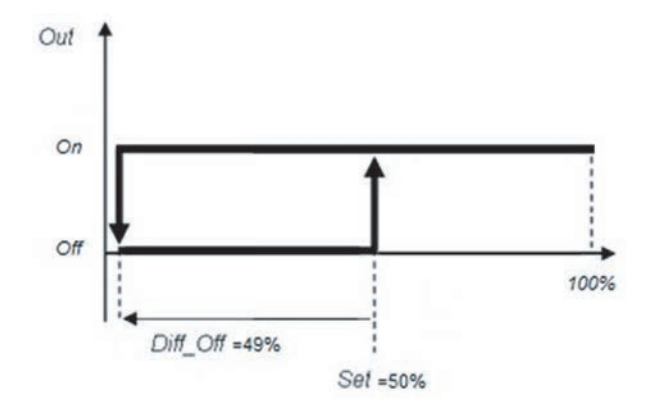

### 6.11.3 Pumpenwartung

Zum Einstellen und Verwalten eines Zeitschwellenwerts für die Pumpenwartung.

Wenn die Pumpe die als Schwellenwert eingestellten Betriebsstunden überschreitet, signalisiert ein Alarm die Notwendigkeit einer Wartung. Dann ist es möglich, die Betriebsstunden zurückzusetzen.

Wenn der Schwellenwert auf 0 gesetzt ist, ist die Funktion deaktiviert.

| Pume maintenance Gb01     Schwellenwert für die Betriebsstunden der Wartungspumpe     [0999999] Stunden       Actual working hours:     Nein | Bildschirm            | Parameterbeschreibung                                        | Mögliche Einstellungen |
|----------------------------------------------------------------------------------------------------|-----------------------|--------------------------------------------------------------|------------------------|
| Actual working hours: Nein                                                                                                    | Pump maintenance Gb01 | Schwellenwert für die Betriebsstun-<br>den der Wartungspumpe | [0999999] Stunden      |
| 100024h                                                                                                    | Actual working hours: |                                                              | Nein                   |
| Thresh. 999999h                                                                                                    | 100024h               | Zurücksetzen der Pumpenbetriebs-<br>stunden                  | Ja                     |

# 6.12 Alarmkonfiguration

# 6.12.1 Arten von Alarmen

In diesem Abschnitt werden wir alle Parameter in Bezug auf die vom System verwalteten Alarme analysieren, die in folgende Bereiche gegliedert sind:

- ALARME VON EINGÄNGEN
- BETRIEBSALARME
- DURCHFLUSSKONTROLLALARME
- ALARM-EINSTELLUNGEN.

### 6.12.2 Alarme von Eingängen

Die Parameter, die sich auf "Eingangsalarme" beziehen, definieren den Betrieb aller Alarme, die von analogen Eingängen generiert werden. Dazu gehören Meldeverzögerungen und Alarmschwellen einiger Sonden.

### Alarmschwellen von Analogeingängen

Es ist möglich, Hoch-/Nieder-Temperatur/-Druck-Alarmschwellen für die verschiedenen konfigurierten Sonden einzustellen. Sie können auch die Aktivierungsverzögerungen und -Schaltdifferenzen einstellen.

| Bildschirm                                                  | Parameterbeschreibung                            | Mögliche Einstellungen |
|-------------------------------------------------------------|--------------------------------------------------|------------------------|
| Alarms by Input Ia07                                        | STWin Hochtemperatur-Alarmver-<br>zögerung       | [0999] Sekunden        |
| STWin hi9h                                                  | STWin-Hochtemperatur-Alarm-<br>schwelle          | [-999,9999,9] °C/°F    |
| Delay time : 0s<br>Threshold : 100.0%<br>Different. : 2.0K  | STWin Hochtemperaturalarm<br>Schaltdifferenz     | [0,0999,9] K           |
| Alarms by Input Ia08                                        | STWin Niederttemperatur-Alarmver-<br>zögerung    | [0999] Sekunden        |
| STWin low                                                   | STWin Niedertemperatur-Alarm-<br>schwelle        | [-999,9999,9] °C/°F    |
| Delay time : 0s<br>Threshold :-100.0%<br>Different. : 2.0K  | STWin Niedertemperaturalarm<br>Schaltdifferenz   | [0,0999,9] K           |
| Alarms by Input Ia09                                        | STWout Hochtemperatur-Alarmver-<br>zögerung      | [0999] Sekunden        |
| STWout high                                                 | STWout-Hochtemperatur-Alarm-<br>schwelle         | [-999,9999,9] °C/°F    |
| Delay time : 600s<br>Threshold : 5.0%<br>Different. : 2.0K  | STWout Hochtemperaturalarm<br>Schaltdifferenz    | [0,0999,9] K           |
| Alarms by Input Ia10                                        | STWout Niedertemperatur-Alarm-<br>verzögerung    | [0999] Sekunden        |
| STWout low                                                  | STWout-Niedertemperatur-Alarm-<br>schwelle       | [-999,9999,9] °C/°F    |
| Delay time : 60s<br>Threshold : -16.0%<br>Different. : 2.0K | STWout Niedrigtemperaturalarm<br>Schaltdifferenz | [0,0999,9] K           |

| Bildschirm                                                 | Parameterbeschreibung                                          | Mögliche Einstellungen |
|------------------------------------------------------------|----------------------------------------------------------------|------------------------|
| Alarms by Input Iall                                       | Durchflussmesssonde Hochtempe-<br>ratur-Alarmverzögerung       | [0999] Sekunden        |
| FMtemp hi9h                                                | Durchflussmesssonde Hochtempe-<br>ratur-Alarmschwelle          | [-999,9999,9] °C/°F    |
| Delay time : 0s<br>Threshold : 100.0%<br>Different. : 2.0K | Durchflussmesssonde Hochtempe-<br>raturalarm Schaltdifferenz   | [0,0999,9] K           |
| Alarms by Input Ia12                                       | Durchflussmesssonde Niedertem-<br>peratur-Alarmverzögerung     | [0999] Sekunden        |
| FMtemp low                                                 | Durchflussmesssonde Niedertem-<br>peratur-Alarmschwelle        | [-999,9999,9] °C/°F    |
| Delay time : 0s<br>Threshold :-100.0%<br>Different. : 2.0K | Durchflussmesssonde Niedertem-<br>peraturalarm Schaltdifferenz | [0,0999,9] K           |

### Sondenfehleralarme

Sie können eine einheitliche Verzögerung für die Meldung von Sondenfehlern festlegen.

| Bildschirm                                       | Parameterbeschreibung          | Mögliche Einstellungen |
|--------------------------------------------------|--------------------------------|------------------------|
| Alarms by Input Ial3<br>Brkn Probe<br>Delay: 10s | Sondenausfall-Alarmverzögerung | [0999] Sekunden        |

### **Offline-Alarme**

Es ist möglich, die Alarmmeldung des Offline-Status der BMS- und IoT-Netzwerke zu aktivieren oder zu deaktivieren.

| Bildschirm          | Parameterbeschreibung                      | Mögliche Einstellungen |
|---------------------|--------------------------------------------|------------------------|
| Olong by Input Io14 | BMS-Netzwerk-Offline-Alarm akti-           | Deaktiviert            |
|                     | vieren                                     | Aktiviert              |
| 0££ $1$ ipo $101$ m |                                            | Deaktiviert            |
| OLITING HIM         |                                            |                        |
| BMS: Disable        | IoT-Netzwerk-Offline-Alarm aktivie-<br>ren |                        |
| IoT: Enable         |                                            | AKTIVIER               |
|                     |                                            |                        |

### 6.12.3 Betriebsalarme

Betriebsalarme definieren alle Meldungen, die auf anwendungsinternen Berechnungsvorgängen oder auf Regelsonden basieren, die nicht direkt mit einem bestimmten physikalischen Analogeingang in Verbindung stehen können.

| Bildschirm                                                                           | Parameterbeschreibung                                | Mögliche Einstellungen |
|--------------------------------------------------------------------------------------|------------------------------------------------------|------------------------|
| Alarms by Oper. Ib02                                                                 | Regelfühler Hochtemperatur-Alarm-<br>verzögerung     | [0999] Minuten         |
| Hi9h temp                                                                            | Regelfühler Hochtemperatur-Alarm-<br>schwelle        | [-999,9999,9] °C/°F    |
| by reg.probe STWout<br>Delay time : Omin<br>High thrsh.: 100.0%<br>Different. : 2.0K | Regelfühler Hochtemperatu-<br>ralarm-Schaltdifferenz | [0,0999,9] K           |

| Bildschirm                                                                           | Parameterbeschreibung                                   | Mögliche Einstellungen |
|--------------------------------------------------------------------------------------|---------------------------------------------------------|------------------------|
| Alarms by Oper. Ib03                                                                 | Regelfühler Niedrigtempera-<br>tur-Alarmverzögerung     | [0999] Minuten         |
| Low temp                                                                             | Regelfühler Niedrigtempera-<br>tur-Alarmschwelle        | [-999,9999,9] °C/°F    |
| by re9.probe STWout<br>Delay time : Omin<br>Low thrsh. : -12.0%<br>Different. : 2.0K | Regelfühler Niedrigtemperatu-<br>ralarm-Schaltdifferenz | [0,0999,9] K           |

### 6.12.4 Durchflusskontrollalarme

Das System ermöglicht es Ihnen, die Durchflusskontrolle in drei verschiedenen Modi zu verwalten:

- keine Durchflusskontrolle
- mit Durchflussmesser
- mit Strömungswächter.

Sobald der Durchflusskontrollmodus ausgewählt ist (aus dem Gerätekonfigurationsmenü auswählbar), wird der relative Alarm als Durchflussalarm angezeigt.

| Bildschirm          | Parameterbeschreibung       | Mögliche Einstellungen |
|---------------------|-----------------------------|------------------------|
| Alapma by flow Ic01 | Art der Durchflusskontrolle | Keine                  |
|                     |                             | Durchflussmesser       |
| Flow input alarm:   |                             |                        |
| None                |                             | Strömungswächter       |

Der Durchflussalarm wird halbautomatisch zurückgesetzt, d.h. bis zu einer bestimmten Anzahl von Auslösungen innerhalb eines bestimmten Intervalls erfolgt das Zurücksetzen automatisch. Sobald dieser Schwellenwert überschritten wurde, wird der Alarm-Reset manuell.

Wenn der Alarm aktiviert ist, bleibt das System für eine bestimmte Zeit (die größte zwischen der minimalen Ausschaltzeit oder zwischen zwei Pumpeneinschaltungen) im Alarmzustand. Anschließend werden die Pumpen und dann das Gerät wieder aktiviert, um das System neu zu starten.

Wenn der Alarm innerhalb eines bestimmten über Parameter einstellbaren Zeitraums eine Anzahl von Malen auslöst, die dem durch den Parameter eingestellten Wert entspricht, geht das Gerät in den Alarmzustand, bis es manuell zurückgesetzt wird. Im **Ic05-Bildschirm können** Sie die Werte für maximalen Aktivierungen und das Zeitintervall einstellen.

| Bildschirm          | Parameterbeschreibung               | Mögliche Einstellungen |
|---------------------|-------------------------------------|------------------------|
| Alarms by flow Ic05 | Maximale Anzahl der Aktivierungen   | [09]                   |
| Max nº activ: 5     | Intervall für Durahfluggalarm Akti- |                        |
| Flow Alrm int: 5min | vierungen                           | [0999] Minuten         |

### Durchflussmesser

Wenn der Durchflussmesser im Assistenten oder im Konfigurationsmenü als Durchfluss-Kontrollvorrichtung ausgewählt wurde, wird der Alarm ausgelöst, wenn der Durchfluss unter einem bestimmten Schwellenwert liegt.

Sobald der Alarm aktiviert ist, wird er erst nach Überschreiten des Schwellenwerts zuzüglich der eingestellten Schaltdifferenz beendet.

Über die **Bildschirme** Ic03 und Ic04 können Verzögerung, Schwellenwert und Schaltdifferenz für den Alarm bei hohem und niedrigem Durchfluss eingestellt werden.

| Bildschirm                                                                        | Parameterbeschreibung                             | Mögliche Einstellungen |
|-----------------------------------------------------------------------------------|---------------------------------------------------|------------------------|
| Alarms by flow Ic03                                                               | Alarmverzögerung bei geringem<br>Durchfluss       | [0999] Sekunden        |
| Low flow                                                                          | Alarmschwelle für niedrigen Durch-<br>fluss       | [-999,9999,9] l/min    |
| by Flow Meter<br>Delay : 30s<br>Thrsh. : 20.01/m<br>Diff. : 1.01/m                | Alarm-Schaltdifferenz bei niedrigem<br>Durchfluss | [0,0999,9] l/min       |
| Alarms by flow Ic04                                                               | Alarmverzögerung hoher Durch-<br>fluss            | [0999] Sekunden        |
| Listeria - Citara                                                                 | Alarmschwelle hoher Durchfluss                    | [-999,9999,9] l/min    |
| DIBTITIOW<br>by Flow Meter<br>Delay : 30s<br>Thrsh. : 140.01/m<br>Diff. : 10.01/m | Alarm-Schaltdifferenz bei hohem<br>Durchfluss     | [0,0999,9] l/min       |

### Strömungswächter

Der Strömungswächter verwendet einen digitalen Eingang, um das Vorhandensein oder Nichtvorhandensein des Durchflussalarms zu signalisieren.

Auf dem Ic02-Bildschirm ist es möglich, die Freigabe und die Ansprechverzögerung dieses Alarms einzustellen.

| Bildschirm                              | Parameterbeschreibung                              | Mögliche Einstellungen |
|-----------------------------------------|----------------------------------------------------|------------------------|
| Alarms by flow IC02                     | Aktivieren des Durchflussalarms                    | Nein                   |
|                                         | vom Strömungswächter                               | Ja                     |
| Flow Switch<br>Enable: YES<br>Delay: Øs | Durchflussalarmverzögerung vom<br>Strömungswächter | [0999] Sekunden        |

### 6.12.5 Alarm-Einstellungen

Nachfolgend sind die Parameter aufgeführt, die im Allgemeinen die Verwaltung von Alarmen und Meldungen betreffen. Es ist möglich, den Summerbetrieb in den dafür vorgesehenen Anzeigen einzustellen. Sie können auch den Verlauf löschen, alle erstellten Protokolldateien, die sich auf die aufgetretenen Alarme beziehen.

| Bildschirm           | Parameterbeschreibung            | Mögliche Einstellungen |
|----------------------|----------------------------------|------------------------|
| Olong Sottings Id01  | Freigabe Buzzer auf Display Rein | Nein                   |
|                      |                                  | Ja                     |
| Buzzer Enable: YES   |                                  | Nein                   |
| Reset Alarms Log: NO | Alarmprotokoll zurücksetzen      | Ja                     |

# 6.13 Generische Funktionen

# 6.13.1 Überblick über generische Funktionen

Die generischen Funktionen ermöglichen es dem Benutzer, Funktionen und/oder Logiken zu erstellen und anzupassen, die mit einem digitalen oder analogen Ausgang oder Alarm verbunden werden können.

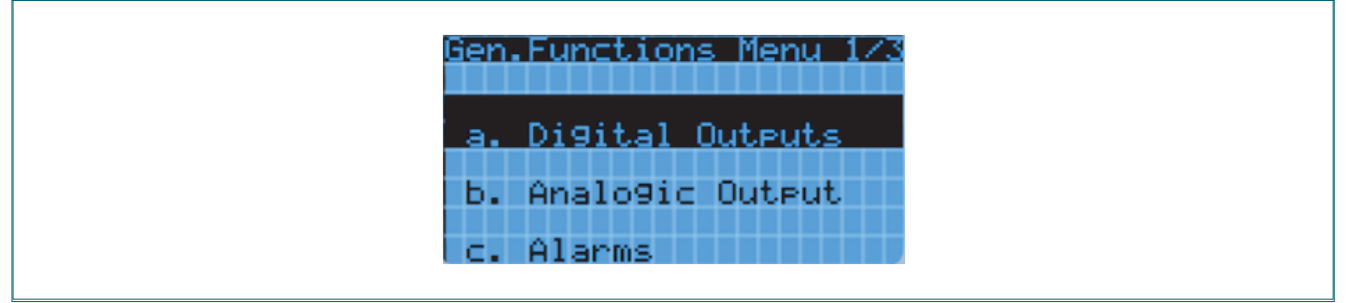

Nachfolgend finden Sie eine Zusammenfassung der generischen Funktionen:

- GENERISCHE DIGITALAUSGÄNGE
- GENERISCHE ANALOGAUSGÄNGE
- GENERISCHE ALARME.

# 6.13.2 Generische Digitalausgänge

Im Folgenden finden Sie alle Parameter zur Konfiguration der Funktionen des Digitalausgangs. Insbesondere ist es möglich, zwei generische digitale Ausgänge zu konfigurieren, indem die folgenden Parameter eingestellt werden:

- Freigabe
- Regelvariable
- Freigabebedingung
- Regelungstyp
- Regelschwelle
- Schaltdifferenz Regelung.

| Bildschirm                                                  | Parameterbeschreibung                                         | Mögliche Einstellungen |
|-------------------------------------------------------------|---------------------------------------------------------------|------------------------|
| Generic D.O.1 Ja01<br>Enable Generic<br>Digital Output: YES | Freigabe Generischer Digitalaus-<br>gang 1                    | Nein<br>Ja             |
|                                                             | ic D.O.1 Ja02<br>ation variable:<br>t<br>ed when active:<br>S | Keine                  |
|                                                             |                                                               | STWout                 |
|                                                             |                                                               | STWin                  |
| Generic D.O.1 Ja02                                          |                                                               | STA                    |
| Regulation variable:<br>STWout<br>Enabled when active:      |                                                               | STE                    |
|                                                             |                                                               | STL                    |
|                                                             |                                                               | STH                    |
|                                                             |                                                               | BPL                    |
| ALWAYS                                                      |                                                               | ВРН                    |
|                                                             |                                                               | FMtmp                  |
|                                                             |                                                               | FMflw                  |
|                                                             |                                                               | SGEN1                  |
|                                                             |                                                               | SGEN2                  |

| Bidschiff     Parameterbeschreibung     Wogliche Einstellungen       Generic D. U. 1     Jeth       Regulation variable:     Auswahl Freigabebedingung für<br>den Generischen Digitalausgang 1     Immer       Auswahl Freigabebedingung für<br>den Generischen Digitalausgang 1     Nur im Standby-Zustand       Nur im Cooling-Zustand     Nur im Cooling-Zustand       Nur im Low Prevent-Zustand     Nur im Low Prevent-Zustand       Direct/Reverse Reg.:     Auswahl direkter/umgekehrter<br>Regelungstyp für den Generischen<br>Digitalausgang 1     Direkt       Generic D. 0.1     Jeth     Bigitalausgang 1     Immer       Beneric D. 0.1     Jeth     Bigitalausgang 1     Immer       Beneric D. 0.1     Jeth     Bigitalausgang 1     Immer       Beneric D. 0.1     Jeth     Bigitalausgang 1     Immer       Beneric D. 0.1     Jeth     Bigitalausgang 1     Immer       Beneric D. 0.1     Bigitalausgang 1     [-999,9999,9]     Immer       Beneric D. 0.1     Bigitalausgang 1     [-999,9999,9]     Immer       Beneric D. 0.1     Bigitalausgang 1     [-999,9999,9]     [-999,9999,9]       Beneric D. 0.1     Bigitalausgang 1     [-999,9999,9]     [-999,9999,9]  < |
|----------------------------------------------------------------------------------------------------|
| Generic D.0.1     Jag2       Regulation variable:     Auswahl Freigabebedingung für<br>den Generischen Digitalausgang 1     Nur während des EIN-Zustands<br>Nur im Standby-Zustand<br>Nur während des Alarmzustands<br>Nur während des Alarmzustands<br>Nur während des Alarmzustands       Generic D.0.1     Jag3       Direct/Reverse Reg.:     Auswahl direkter/umgekehrter<br>Regelungstyp für den Generischen<br>Digitalausgang 1     Direkt       Generic D.0.1     Jag3       Direct/Reverse Reg.:     Auswahl direkter/umgekehrter<br>Regelungstyp für den Generischen<br>Digitalausgang 1     Direkt       Generic D.0.1     Jag3       Schaltdifferenz der Regelung des<br>Generischen Digitalausgangs 1     [-999,9999,9]       Intereet     Schaltdifferenz der Regelung des<br>Generischen Digitalausgangs 1     [0,0999,9]                                                                                                    |
| Regulation variable:     Auswahl Freigabebedingung für       Enabled when active:     Auswahl Freigabebedingung für       ALWAYS     Nur im Standby-Zustand       Nur während des Alarmzustands       Nur im Low Prevent-Zustand       Nur im Low Prevent-Zustand       Nur im Low Prevent-Zustand       Nur im Low Prevent-Zustand       Direct/Reverse Reg.:       Direct       Benepic D.0.1       Jask       Auswahl direkter/umgekehrter       Regelungstyp für den Generischen       Digitalausgang 1       Umgekehrt       Genepic D.0.1       Jask       Regelschwelle des Generischen       Digitalausgang 1       Schaltdifferenz der Regelung des<br>Generischen Digitalausgang 1       [0,0999,9]       Nein                                                                                                    |
| STWout     Auswahl Freigabebedingung für<br>den Generischen Digitalausgang 1     Nur im Standuy-Zustand       Nur während des Alarmzustands     Nur während des Alarmzustands       Mur mit Standuy-Zustand     Nur während des Alarmzustands       Nur im Low Prevent-Zustand     Nur im Low Prevent-Zustand       Direct/Reverse Reg.:     Auswahl direkter/umgekehrter<br>Regelungstyp für den Generischen<br>Digitalausgang 1     Direkt       Generic D. 0.1     Jata     Regelschwelle des Generischen<br>                                                                                                    |
| Enabled when active:     Auswahl reguesed ungeng in dem Generischen Digitalausgang 1     Nur mit Cooling-Zustalid       Generic D. 0.1     Jags     Auswahl direkter/umgekehrter     Nur im Low Prevent-Zustand       Direct/Reverse Reg.:     Auswahl direkter/umgekehrter     Direkt     Umgekehrt       Generic D. 0.1     Jags     Auswahl direkter/umgekehrter     Umgekehrt       Direct/Reverse Reg.:     Auswahl direkter/umgekehrter     Umgekehrt       Direct     Direct     Jags     Schaltdifferenz der Generischen     Umgekehrt       Differential:     10.3     Schaltdifferenz der Regelung des     [-999,9999,9]       Differential:     10.3     Schaltdifferenz der Regelung des     [0.0999,9]                                                                                                    |
| Enabled when active:     Auswahl direkter/umgekehrter       Generic D.0.1     Japa       Direct/Reverse Re9.:     Auswahl direkter/umgekehrter       Regelungstyp für den Generischen     Direkt       Generic D.0.1     Japa       Prect     Regelschwelle des Generischen       Digitalausgang 1     [-999,9999,9]       Threshold:     25.5       Differential:     10.3       Schaltdifferenz der Regelung des<br>Generischen Digitalausgangs 1     [0,0999,9]       Nein     Nein                                                                                                    |
| ALWAYS     Nur im Low Prevent-Zustand       Generic D.O.1     Jags       Direct/Reverse Reg.:     Auswahl direkter/umgekehrter       Direct     Regelungstyp für den Generischen       Digitalausgang 1     Umgekehrt       Generic D.O.1     Jags       Begelschwelle des Generischen     [-999,9999,9]       Threshold:     25.5       Differential:     10.3       Schaltdifferenz der Regelung des Generischen Digitalausgangs 1     [0,0999,9]       Nein     Nein                                                                                                    |
| Generic D.0.1     Ja03       Direct/Reverse Reg.:     Auswahl direkter/umgekehrter       Direct     Regelungstyp für den Generischen       Digitalausgang 1     Umgekehrt       Generic D.0.1     Regelschwelle des Generischen       Digitalausgangs 1     [-999,9999,9]       Threshold:     25.5       Differential:     10.3       Schaltdifferenz der Regelung des Generischen Digitalausgangs 1     [0,0999,9]       Nein                                                                                                    |
| Direct/Reverse Reg.:     Auswahl direkter/umgekehrter     Umgekehrter       Regelungstyp für den Generischen     Umgekehrt       Generic D.0.1     Jata       Regelschwelle des Generischen     [-999,9999,9]       Threshold:     25.5       Differential:     10.3       Schaltdifferenz der Regelung des Generischen Digitalausgangs 1     [0,0999,9]       Nein     Nein                                                                                                    |
| Generic D. 0.1     Ja04       Digitalausgangs 1     [-999,9999,9]       Schaltdifferenz der Regelung des Generischen Digitalausgangs 1     [0,0999,9]       Differential:     10.3       Beneric D. 0.1     Ja04       Nein     Nein                                                                                                    |
| Threshold:     25.5       Differential:     10.3       Schaltdifferenz der Regelung des Generischen Digitalausgangs 1     [0,0999,9]       Benerischen Digitalausgangs 1     Nein                                                                                                    |
| Nein                                                                                                    |
|                                                                                                    |
| Enable Generic<br>Digital Output: NO<br>gang 2 Ja                                                                                                    |
| Keine                                                                                                    |
| STWout                                                                                                    |
| STWin                                                                                                    |
| STA                                                                                                    |
| STE                                                                                                    |
| Auswahl Regelvariable des Generi-                                                                                                    |
| Generic D. 0. 2 Ja06 schen Digitalausgangs 2                                                                                                    |
| BPL BPL                                                                                                    |
| BPH                                                                                                    |
| FMtmp                                                                                                    |
| Enabled when active:                                                                                                    |
| ALWAYS SGEN1                                                                                                    |
| SGEN2                                                                                                    |
| Immer                                                                                                    |
| Nur wanrend des EIN-Zustands                                                                                                    |
| Auswani Freigabebedingung für Inur Im Stanuby-Zustand                                                                                                    |
| Nur während des Alevenuetende                                                                                                    |
| INTER Wantond dae Marmatietande                                                                                                    |

| Bildschirm                      | Parameterbeschreibung                                                                | Mögliche Einstellungen |
|---------------------------------|--------------------------------------------------------------------------------------|------------------------|
| Generic D.O.2 Ja07              |                                                                                      | Direkt                 |
| Direct/Reverse Reg.:<br>Reverse | Auswahl direkter/umgekehrter<br>Regelungstyp für den Generischen<br>Digitalausgang 2 | Umgekehrt              |
| Generic D.O.2 Ja08              | Regelschwelle des Generischen<br>Digitalausgangs 2                                   | [-999,9999,9]          |
| Threshold: 0.0                  | Schaltdifferenz der Regelung des<br>Generischen Digitalausgangs 2                    | [0,0999,9]             |
| Differential: 0.0               |                                                                                      |                        |

#### Ein/aus

Die generische ON/OFF-Funktion kann alle in der Steuerung konfigurierten Sonden als Referenzsonden verwenden, wobei sie einen eigenen **Sollwert** und eine **Schaltdifferenz verwendet** und auch die Möglichkeit hat, eine direkte oder umgekehrte Regelung vorzunehmen.

Bei direkter Regelung wird der Ausgang DO\_GEN1/2 aktiviert, wenn die Regelvariable einen Wert größer oder gleich dem Sollwert + Diff hat, während er deaktiviert wird, wenn der Wert kleiner oder gleich dem Sollwert ist.

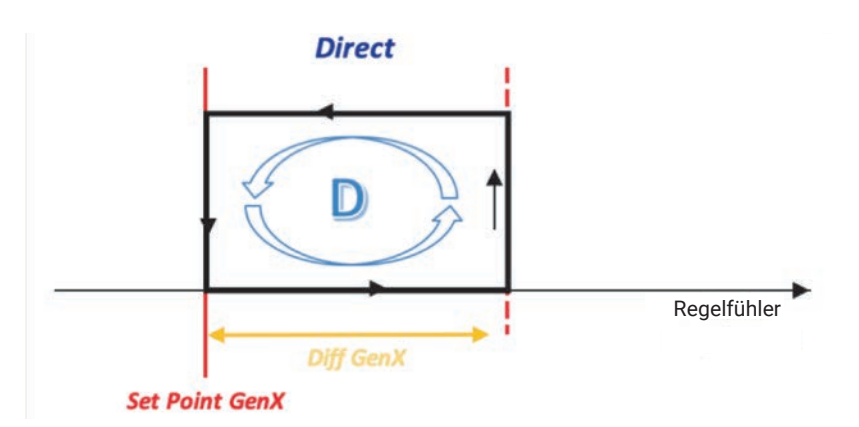

Bei umgekehrter Regelung wird der Ausgang DO\_GEN1/2 aktiviert, wenn die Regelvariable einen Wert kleiner oder gleich dem Sollwert - Diff hat, während sie deaktiviert wird, wenn der Wert größer oder gleich dem Sollwert ist.

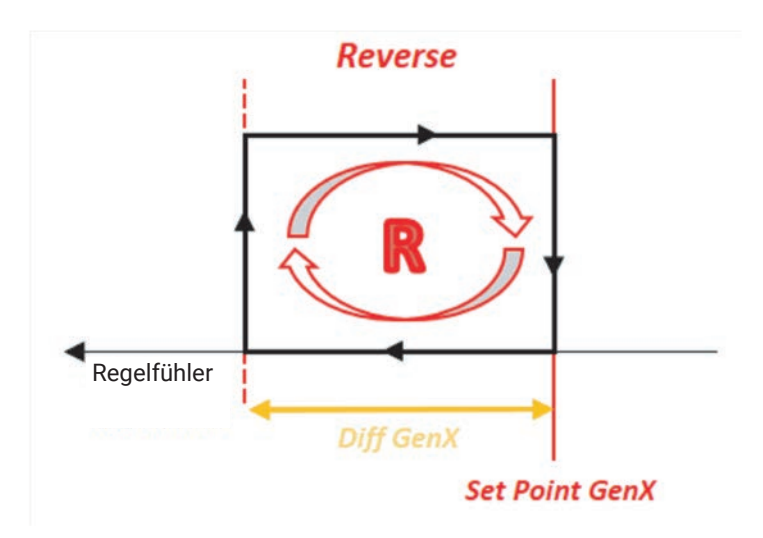
#### 6.13.3 Generische Analogausgänge

Im Folgenden finden Sie alle Parameter zur Konfiguration der Funktionen des Analogausgangs. Insbesondere ist es möglich, zwei generische analoge Ausgänge zu konfigurieren, indem die folgenden Parameter eingestellt werden:

- Freigabe
- Regelvariable
- Freigabebedingung
- Regelungstyp
- Regelschwelle
- Schaltdifferenz Regelung
- Integralzeit
- Mindestausgangswert.

| Bildschirm                                                                        | Parameterbeschreibung                                                               | Mögliche Einstellungen                                                                                                    |
|-----------------------------------------------------------------------------------|-------------------------------------------------------------------------------------|----------------------------------------------------------------------------------------------------|
| Generic A.O.1 Jb01<br>Enable Generic<br>Analo9 Output: YES                        | Freigabe Generischer Analogaus-<br>gang 1                                           | Nein<br>Ja                                                                                                    |
| Generic A.O.1 Jb02<br>Regulation variable:<br>STWin<br>Enabled when active:<br>ON | Auswahl Regelvariable des Generi-<br>schen Analogausgangs 1                         | Keine<br>STWout<br>STWin<br>STA<br>STA<br>STE<br>STL<br>STH<br>BPL<br>BPH<br>FMtmp<br>FMflw<br>SGEN1<br>SGEN2                                            |
|                                                                                   | Auswahl Freigabebedingung für<br>den Generischen Analogausgang 1                    | Immer<br>Nur während des EIN-Zustands<br>Nur im Standby-Zustand<br>Nur im Cooling-Zustand<br>Nur während des Alarmzustands<br>Nur im Low Prevent-Zustand |
| Generic A.O.1 Jb03<br>Direct/Reverse Re9.:<br>Reverse                             | Auswahl direkter/umgekehrter<br>Regelungstyp für den Generischen<br>Analogausgang 1 | Direkt<br>Umgekehrt                                                                                                    |
| Generic A.O.1 Jb04                                                                | Regelschwelle des Generischen<br>Analogausgangs 1                                   | [-999,9999,9]                                                                                                    |
| Threshold: -50.0<br>Differential: 5.0                                             | Schaltdifferenz der Regelung des<br>Generischen Analogausgangs 1                    | [0,0999,9]                                                                                                    |

| Bildschirm                                        | Parameterbeschreibung                                                               | Mögliche Einstellungen        |
|---------------------------------------------------|-------------------------------------------------------------------------------------|-------------------------------|
| Generic A.O.1 Jb05                                | Integralzeit für die Regelung des<br>generischen Analogausgangs 1                   | [0999] Sekunden               |
| Integral Time: 100s<br>Min. Output Voltage<br>30% | Mindestwert des Generischen Ana-<br>logausgang 1                                    | [0100] %                      |
| Generic A 0 2 Th06                                |                                                                                     | Nein                          |
| Enable Generic<br>Analo9 Output: NO               | Freigabe Generischer Analogaus-<br>gang 2                                           | Ja                            |
|                                                   |                                                                                     | Keine                         |
|                                                   |                                                                                     | STWout                        |
|                                                   |                                                                                     | STWin                         |
|                                                   |                                                                                     | STA                           |
|                                                   |                                                                                     | STE                           |
|                                                   | Auswahl Regelvariable des Generi-                                                   | STL                           |
| Generic A.O.2 Jb07                                | schen Analogausgangs 2                                                              | STH                           |
| Regulation variable:                              |                                                                                     | BPL                           |
| STL                                               |                                                                                     | BPH                           |
| Enabled when active:                              |                                                                                     |                               |
|                                                   |                                                                                     | FMIIW<br>SCEN1                |
| LOW PREVENT                                       |                                                                                     | SGEN1                         |
|                                                   | Augwahl Freigabebedingung für                                                       | Immer                         |
|                                                   |                                                                                     | Nur während des FIN-Zustands  |
|                                                   |                                                                                     | Nur im Standby-Zustand        |
|                                                   | den Generischen Analogausgang 2                                                     | Nur im Cooling-Zustand        |
|                                                   |                                                                                     | Nur während des Alarmzustands |
|                                                   |                                                                                     | Nur im Low Prevent-Zustand    |
| Generic A D 2 Th09                                |                                                                                     | Direkt                        |
| Direct/Reverse Reg.:<br>Reverse                   | Auswahl direkter/umgekehrter<br>Regelungstyp für den Generischen<br>Analogausgang 2 | Umgekehrt                     |
| Generic A.O.2 Jb09                                | Regelschwelle des Generischen                                                       | [-999,9999,9]                 |
| Thursday 1d.                                      |                                                                                     |                               |
| Differential: 1.1                                 | Schaltdifferenz der Regelung des<br>Generischen Analogausgangs 2                    | [0,0999,9]                    |
|                                                   |                                                                                     |                               |

| E | Bet | ri | eb |
|---|-----|----|----|
|   |     |    |    |

| Bildschirm                 | Parameterbeschreibung                                          | Mögliche Einstellungen |
|----------------------------|----------------------------------------------------------------|------------------------|
| Generic A.O.2 Jb10         | Integralzeit für die Regelung des generischen Analogausgangs 2 | [0999] Sekunden        |
| Inte9ral Time: 50s         |                                                                |                        |
| Min. Output Voltage<br>10% | Mindestwert des Generischen Ana-<br>logausgangs 2              | [0100] %               |

#### Modulation

Wie bei den generischen ON/OFF-Funktionen kann die Modulationsfunktion eine der in der Steuerung konfigurierten Sonden als Referenzgröße verwenden und die Funktion kann eine direkte oder umgekehrte Regelung aufweisen.

Mit der Modulationsfunktion mit direkter Regelung wird der Ausgang bei einem Wert größer als Sollwert+((VoutMin \*Diff)/100) aktiviert und erreicht den Maximalwert, wenn die Referenzsonde größer oder gleich Sollwert + Diff ist. Der Ausgang wird deaktiviert, wenn der Wert kleiner oder gleich dem Sollwert ist.

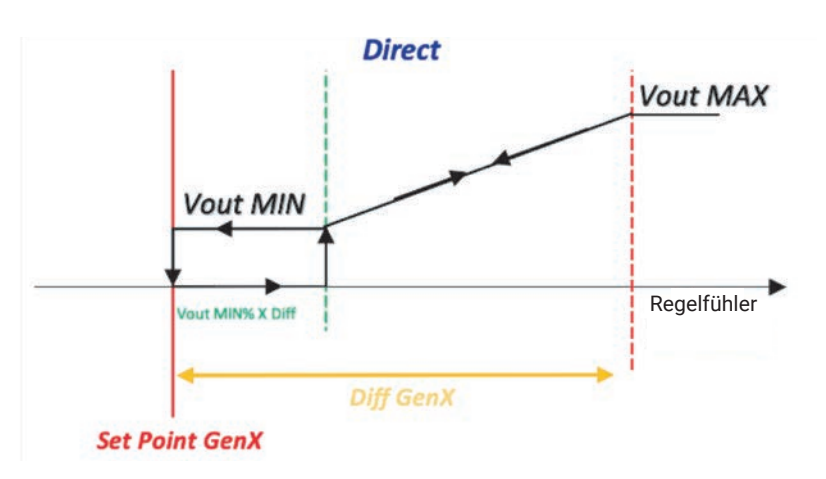

Bei der Modulationsfunktion mit umgekehrter Regelung wird der Ausgang bei einem Wert aktiviert, der kleiner als Sollwert-((VoutMin \*Diff)/100) ist, und erreicht den Maximalwert, wenn die Referenzsonde kleiner oder gleich dem Sollwert - Diff ist. Der Ausgang wird deaktiviert, wenn der Wert größer oder gleich dem Sollwert ist.

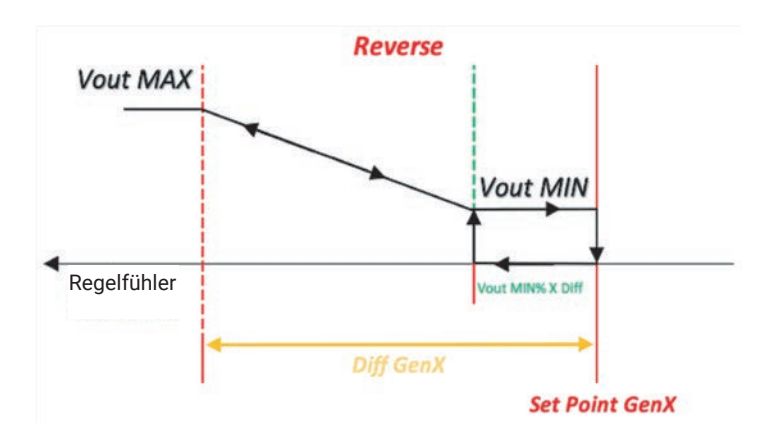

#### 6.13.4 Generische Alarme

Im Folgenden finden Sie alle Parameter zur Konfiguration der Alarmfunktionen. Insbesondere ist es möglich, zwei generische Alarme zu konfigurieren, indem die folgenden Parameter eingestellt werden:

- Freigabe
- Alarmvariable
- Freigabebedingung
- Alarmtyp
- Alarmschwelle
- Alarm-Schaltdifferenz
- Alarmverzögerung.

| Bildschirm                                                                               | Parameterbeschreibung                                    | Mögliche Einstellungen                                                                                                    |
|------------------------------------------------------------------------------------------|----------------------------------------------------------|----------------------------------------------------------------------------------------------------|
| Generic Alarm 1 Jc01<br>Enable Generic<br>Alarm 1: YES                                   | Freigabe Generischer Alarm 1                             | Nein<br>Ja                                                                                                    |
| Generic Alarm 1 JC02<br>Regulation variable:<br>DI_VC<br>Enabled when active:<br>COOLING | Auswahl Regelvariable des Generi-<br>schen Alarms 1      | KeineSTWoutSTWinSTASTESTLSTHBPLBPHFMflwSGEN1SGEN2DI PSHDI PSLVerdichterDI VEADI PumpenalarmDI GasdetektorDI VCDI GEN1DI GEN1DI GEN1DI GEN2               |
|                                                                                          | Auswahl Freigabebedingung für<br>den Generischen Alarm 1 | Immer<br>Nur während des EIN-Zustands<br>Nur im Standby-Zustand<br>Nur im Cooling-Zustand<br>Nur während des Alarmzustands<br>Nur im Low Prevent-Zustand |

| Bildschirm                                                     | Parameterbeschreibung                                                       | Mögliche Finstellungen        |
|----------------------------------------------------------------|-----------------------------------------------------------------------------|-------------------------------|
| Didochim                                                       | T drameter beschreibung                                                     | Direkt                        |
| Generic Alarm 1 JC03<br>Direct/Reverse Re9.:<br>Direct         | Auswahl direkter/umgekehrter<br>Regelungstyp für den generischen<br>Alarm 1 | Umgekehrt                     |
| Severi - Alexand - J-94                                        | Schwelle für Generischen Alarm 1                                            | [-999,9999,9]                 |
| Threshold: 0.0                                                 | Schaltdifferenz für Generischen<br>Alarm 1                                  | [0,0999,9]                    |
| Band: 0.0<br>Delay: 60s                                        | Verzögerung für Generischen Alarm<br>1                                      | [0999] Sekunden               |
| Companie Alann 2 Je86                                          |                                                                             | Nein                          |
| Regulation variable:<br>FMflw<br>Enabled when active:<br>ALARM | Freigabe Generischer Alarm 2                                                | Ja                            |
|                                                                |                                                                             | Keine                         |
|                                                                |                                                                             | STWout                        |
|                                                                |                                                                             | STWin                         |
|                                                                |                                                                             | STA                           |
|                                                                |                                                                             | STE                           |
|                                                                |                                                                             | STL                           |
|                                                                |                                                                             | SIH                           |
|                                                                |                                                                             | BPL                           |
|                                                                |                                                                             | EMtmp                         |
|                                                                | Auswahl Pagalyariable das Capari-                                           | FMftw                         |
| <u>Generic Alarm 2 Jc06</u>                                    | schen Alarms 2                                                              | SGEN1                         |
| Podulation uppiable:                                           |                                                                             | SGEN2                         |
| FMflw                                                          |                                                                             | DIPSH                         |
|                                                                |                                                                             | DI PSL                        |
| Enabled when active:                                           |                                                                             | Verdichter                    |
| нцнкп                                                          |                                                                             | DI VEA                        |
|                                                                |                                                                             | DI Pumpenalarm                |
|                                                                |                                                                             | DI Gasdetektor                |
|                                                                |                                                                             | DIVC                          |
|                                                                |                                                                             | DI GEN1                       |
|                                                                |                                                                             | DI GENZ                       |
|                                                                |                                                                             | Nur während des EIN-Zustande  |
|                                                                | Auswahl Freigabebedingung für<br>den Generischen Alarm 2                    | Nur im Standby-Zustand        |
|                                                                |                                                                             | Nur im Cooling-Zustand        |
|                                                                |                                                                             | Nur während des Alarmzustands |
|                                                                |                                                                             | Nur im Low Prevent-Zustand    |

| Bildschirm                      | Parameterbeschreibung                                                       | Mögliche Einstellungen |
|---------------------------------|-----------------------------------------------------------------------------|------------------------|
| Generic Alarm 2 Jc07            |                                                                             | Direkt                 |
| Direct/Reverse Reg.:<br>Reverse | Auswahl direkter/umgekehrter<br>Regelungstyp für den generischen<br>Alarm 2 | Umgekehrt              |
| Seperic Alarm 2 Ic89            | Schwelle für Generischen Alarm 2                                            | [-999,9999,9]          |
| Threshold: 105.5                | Schaltdifferenz für Generischen<br>Alarm 2                                  | [0,0999,9]             |
| Band: 10.0<br>Delay: 120s       | Verzögerung für Generischen Alarm<br>2                                      | [0999] Sekunden        |
|                                 |                                                                             |                        |

### 6.14 Allgemeine Einstellungen

#### 6.14.1 Übersicht über das Einstellungsmenü

Im Folgenden finden Sie alle Parameter, die sich auf die allgemeinen Systemeinstellungen beziehen sowie alle Einstellungen zu den Netzwerkprotokollen mit ihren Funktionen und zur Anlagenkonfiguration.

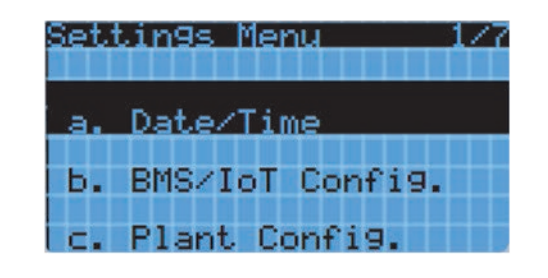

Das Einstellungsmenü besteht aus folgenden Untermenüs:

- Date/Time: zum Einstellen von Uhrzeit und Datum
- BMS/IoT Config: zur Einstellung der Kommunikation mit externen Supervisoren (Modbus)
- Plant Config: für die Anlagenkonfiguration mit modularen Einheiten
- Language: zum Einstellen der Sprache
- Pwd Change: zum Ändern von Passwörtern
- Initialization: nur für "OEM Hersteller"-Benutzer aktiviert
- UoM: zur Auswahl der angezeigten Maßeinheit.

#### 6.14.2 Datum und Uhrzeit

Mit dem Zugriff auf die Option **Date/Time** können Sie die Zeitzone, die interne Uhrzeit der Platine und das Datumsformat einstellen.

| Bildschirm                                                                                                    | Parameterbeschreibung | Mögliche Einstellungen |
|----------------------------------------------------------------------------------------------------|-----------------------|------------------------|
| Timezone KaØ1<br>Time zone:<br>(UTC+01:00) Amsterdam,<br>Berlin, Bern, Rome, S<br>tockholm, Vienna (+oth<br>ers equivalent) | Zeitzone              | Siehe Anhang           |
| Date/Time change Ka02                                                                                                    | Datumsformat          | TT/MM/JJ<br>MM/TT/.IJ  |
|                                                                                                    |                       | JJ/MM/TT               |
| Format DD/MM/YY                                                                                                    | Тад                   | [131]                  |
| Hour: 11:08:25                                                                                                    | Monat                 | [112]                  |
|                                                                                                    | Jahr                  | [099]                  |
|                                                                                                    | Stunde                | [023]                  |
|                                                                                                    | Minute                | [059]                  |
|                                                                                                    | Sekunde               | [059]                  |

#### 6.14.3 Überwachungssystem

Mit dem Zugriff auf die Option **BMS/IoT Config** können Sie die Kommunikation über einen externen Supervisor (BMS Modbus/IoT Modbus) konfigurieren.

| Bildschirm          | Parameterbeschreibung      | Mögliche Einstellungen |
|---------------------|----------------------------|------------------------|
|                     | Serienadresse für BMS-Port | [0255]                 |
|                     |                            | 1200                   |
| Config. BMS Kb01    |                            | 2400                   |
|                     |                            | 4800                   |
| BMS Serial Address: |                            | 9600                   |
|                     | Paudrata für PMS-Dart      | 19200                  |
| BMS Baudrate:       |                            | 38400                  |
| 19200               |                            | 57600                  |
|                     |                            | 76800                  |
|                     |                            | 115200                 |
|                     |                            | 375000                 |
| Config BMS Kb02     | Stoppbit für BMS-Port      | [12]                   |
|                     |                            | None                   |
| BMŞ Bit Stop:       |                            | Odd                    |
| 1                   |                            |                        |
| BMS Parity:         | BMS-Port-Parität           | Even                   |
| None                |                            |                        |

Die Änderung auch nur eines einzelnen Parameters in Bezug auf die Supervisor-Linien erfordert einen Neustart des Steuerelements, damit die Änderung übernommen wird. Bei einer Änderung der oben genannten Parameter werden Sie daher auf die folgende Maske weitergeleitet:

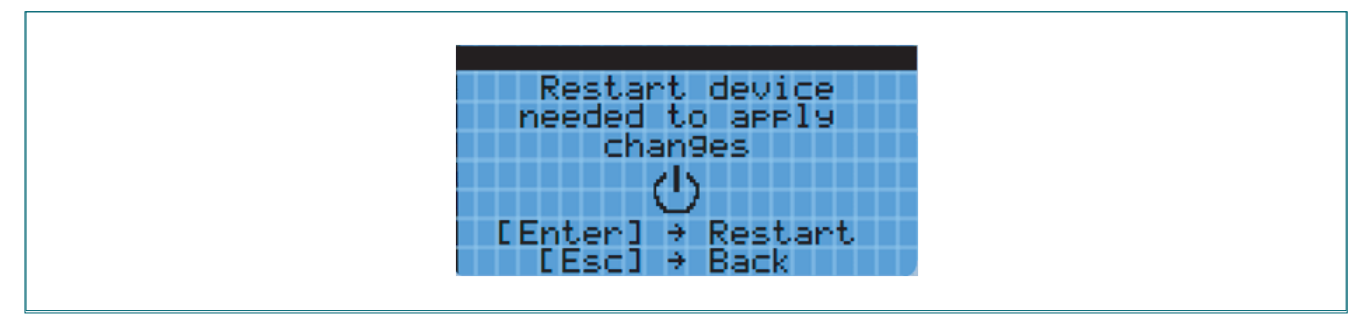

Beim Drücken der "ENTER" -Taste erfolgt der Neustart und die Änderungen werden übernommen; durch Drücken der "ESC"-Taste haben Sie dagegen die Möglichkeit, die Parameter für die Supervisor-Linien weiter zu ändern.

Wenn in diesem Bereich eine Änderung der Parameter vorgenommen wurde, können Sie erst nach einem Neustart wieder zum Hauptmenü zurückkehren.

#### 6.14.4 Systemkonfiguration

Durch Zugriff auf die Option **Plant Config** können Sie dieselben Parameter wie im Netzwerk-Assistenten anzeigen und auf einem zusätzlichen Bildschirm können Sie die Netzwerk-PID-Regelungsparameter ändern. Wie beim Netzwerk-Assistenten ist auch das Konfigurationsmenü anders, wenn die Maschine Master oder Slave ist.

#### Systemkonfiguration: SLAVE-Einheit

Bei vorhandenen SLAVE-EINHEITEN erscheint das Konfigurationsmenü wie folgt.

| Bildschirm                                                                                 | Parameterbeschreibung          | Mögliche Einstellungen |
|--------------------------------------------------------------------------------------------|--------------------------------|------------------------|
| Plant Config. Kc01                                                                         | Auswahl des Gerätetyps         | Slave<br>Master        |
| Plant Config. Kc02<br>The current<br>chiller is SLAVE. 🕍<br>What number<br>does it have? 3 | Auswahl Adresse Slave-Chiller  | [13]                   |
| Plant Config Kc05                                                                          |                                | Nein                   |
| Graphic display<br>is present (PGDx)?<br>YES                                               | Auswahl pGDx-Display vorhanden | Ja                     |

| Betrieb |
|---------|
|---------|

| Bildschirm                                                                      | Parameterbeschreibung           | Mögliche Einstellungen |
|---------------------------------------------------------------------------------|---------------------------------|------------------------|
| PGDx Intall. Kc05a<br>Start the PGDx<br>auto-configuration?<br>YES<br>uploading | Auto-Konfiguration pGDx starten | Ja                     |

**i** 

**WARNUNG** - Das Verfahren zur automatischen Konfiguration von pGDx wird verwendet, um die korrekten Platinenund Displayadressen so einzustellen, dass sie vom pGDx-Grafikdisplay erkannt und angezeigt werden. Das Verfahren muss für jede Einheit durchgeführt werden.

#### Systemkonfiguration: MASTER-Einheit

Bei Vorhandensein von MASTER-Einheiten erscheint das Konfigurationsmenü vollständiger und die verschiedenen Funktionen und Parameter der Master/Slave-Konfiguration können geändert werden.

#### **SLAVES UND GERÄTE**

Über das Systemkonfigurationsmenü kann die Anzahl der angeschlossenen SLAVE-EINHEITEN ausgewählt und das Vorhandensein anderer Systemkomponenten deklariert werden (z. B. Hydronik-Kit oder pGDx-Display).

| Bildschirm                                                                                                    | Parameterbeschreibung                           | Mögliche Einstellungen |
|----------------------------------------------------------------------------------------------------|-------------------------------------------------|------------------------|
| Plant Config. KcØ1                                                                                                   | Auswahl des Gerätetyps                          | Slave<br>Master        |
| Plant Config. Kc03<br>The current<br>chiller is MASTER. M<br>How many slaves<br>chiller are there<br>in the plant? 2 | Auswahl der Anzahl Slave Chiller im<br>Netzwerk | [03]                   |
| Plant Config Kc05                                                                                                    |                                                 | Nein                   |
| Graphic display<br>is present (pGDx)?<br>YES                                                                         | Auswahl pGDx-Display vorhanden                  | Ja                     |
| pGDy Intoll K-95-                                                                                                    |                                                 | Nein                   |
| Start the pGDx<br>auto-configuration?<br>YES<br>uploading                                                            | Auto-Konfiguration pGDx starten                 | Ja                     |

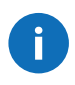

**WARNUNG** - Das Verfahren zur automatischen Konfiguration von pGDx wird verwendet, um die korrekten Platinenund Displayadressen so einzustellen, dass sie vom pGDx-Grafikdisplay erkannt und angezeigt werden. Das Verfahren muss für jede Einheit durchgeführt werden.

Standardmäßig ist eine konfigurierte Slave-Einheit auch aktiviert, einschließlich des Hydronic-Kits.

Eine deaktivierte Slave-Einheit wird von jeder Art von Funktionalität im Zusammenhang mit dem Master/Slave-Netzwerk befreit und das Netzwerk, das weiterhin normal arbeitet, berücksichtigt es weder bei der Berechnung der globalen Anforderung noch bei seinen Alarmen.

Diese Funktion ist nützlich, um die Kälteerzeugung nicht zu unterbrechen und gleichzeitig eine Wartung an einem der Geräte im Netzwerk durchführen zu können.

| Bildschirm                                                                                                    | Parameterbeschreibung       | Mögliche Einstellungen |
|----------------------------------------------------------------------------------------------------|-----------------------------|------------------------|
| Plant Config. Kc11<br>Enabling slaves<br>Chiller slave1:Enable<br>Chiller slave2:Disable<br>Chiller slave3:Enable<br>Hydronic kit :Enable | Aktivierung Chiller Slave 1 | Deaktiviert            |
|                                                                                                    |                             | Aktiviert              |
|                                                                                                    | Aktivierung Chiller Slave 2 | Deaktiviert            |
|                                                                                                    |                             | Aktiviert              |
|                                                                                                    | Aktivierung Chiller Slave 3 | Deaktiviert            |
|                                                                                                    |                             | Aktiviert              |
|                                                                                                    | Aktivierung Hydronik-Kit    | Deaktiviert            |
|                                                                                                    |                             | Aktiviert              |

Um einen gleichzeitigen Start der Einheiten und damit einen übermäßigen Anlaufstrom zu vermeiden, wurde zwischen den Aktivierungen eine Verzögerung eingeführt.

| Bildschirm                                                                         | Parameterbeschreibung            | Mögliche Einstellungen |
|------------------------------------------------------------------------------------|----------------------------------|------------------------|
| Plant Config. Kc08<br>Minimum activation<br>delay times between<br>chillers<br>10s | Einschaltverzögerung der Chiller | [0999] Sekunden        |

#### **KÄLTEANFORDERUNG**

Die Master/Slave-Freigabelogik der Einheiten basiert auf einer Kälteanforderung, die von der ausgewählten Netzwerksonde generiert wird und auch von der Anzahl der Arbeitsstunden jeder Einheit.

Nachstehend werden die beiden Aktivierungslogiken der Einheiten auf Basis der Kälteanforderung angegeben: FIFO und LIFO.

| Plant Config. Kc07 | Bildschirm                                                         | Parameterbeschreibung                   | Mögliche Einstellungen |
|--------------------|--------------------------------------------------------------------|-----------------------------------------|------------------------|
| FIFO FIFO          | Plant Config. Kc07<br>M<br>How is mana9ed<br>cool request?<br>FIFO | Auswahl des Kälteanforderungs-<br>modus | FIFO                   |

#### **NETZWERKREGELUNG**

Der Betrieb des MASTER/Slave-Netzwerks besteht darin, die Einheiten zu aktivieren oder zu deaktivieren (was nicht bedeutet, sie ein- oder auszuschalten). Das Ein/Aus wird lokal von den einzelnen Einheiten über die lokale Regelsonde entschieden, so dass eine aktivierte Einheit auch ausgeschaltet bleiben kann, wenn ihre Regelsonde eine Temperatur in der Nähe des Sollwerts misst. Umgekehrt kann sich eine deaktivierte Einheit niemals einschalten, selbst wenn ihre lokale Regelsonde eine Temperatur misst, die weit vom Sollwert entfernt ist.

| Bildschirm                           | Parameterbeschreibung     | Mögliche Einstellungen  |
|--------------------------------------|---------------------------|-------------------------|
| Plant Config. Kc12<br>Select network | Auswahl der Netzwerksonde | Keine Netzwerk-Sonde    |
|                                      |                           | Master-Sonde            |
|                                      |                           | Mittlere STOUT-Sonden   |
|                                      |                           | Hydronik-Kit Tank-Sonde |
| Average STWout probes                |                           | Mittlere STWin-Sonden   |

Wenn Sie das MASTER/SLAVE-Netzwerk mit der Einstellung "Netzwerksonde nicht vorhanden" konfigurieren, können die SLA-VE-Einheiten unabhängig von der globalen Anforderung arbeiten, die den Maximalwert (100 %) annimmt. Dies bedeutet, dass die Einheiten unabhängig voneinander arbeiten und nicht aufeinander abgestimmt sind.

Wenn Sie die Master-Unit-Sonde konfigurieren und sie ausfällt, wird die Netzwerksonde zur Backup-Sonde der Master-Unit. Fällt auch diese aus, so wird der globale Kältebedarf maximal (100%) und die Einheiten beginnen eigenständig nach ihrer lokalen Logik zu arbeiten und werden nicht mehr aufeinander abgestimmt.

Wenn Sie die Hydronic-Kit-Sonde konfigurieren und sie ausfällt, wird die Netzwerksonde zur Sonde der Master-Einheit. Fällt auch dies aus, wird die Backup-Sonde der Master-Einheit zur Netzwerksonde und fällt auch diese aus, so wird der globale Kältebedarf maximal (100%) und die Einheiten beginnen eigenständig nach ihrer lokalen Logik zu arbeiten und werden nicht mehr aufeinander abgestimmt.

Ist der Mittelwert der Sonden der Einheiten (Eingang oder Ausgang) als Netzwerksonde konfiguriert, so wird bei einem Ausfall einer der Sonden oder bei einem Offline einer der Einheiten die Berechnung nur mit den vorhandenen Sonden oder mit denen der Online-Einheiten durchgeführt. Fehlerhafte Sonden oder Offline-Einheiten sind von der Berechnung ausgeschlossen. Wenn absurderweise alle Sonden versagen, dann wird der globale Kältebedarf maximal (100%) und die Einheiten beginnen unabhängig nach ihrer lokalen Logik zu arbeiten und werden nicht mehr miteinander koordiniert.

Es besteht auch die Möglichkeit, die Sollwertänderung vom Hydronik-Kit aus über einen bestimmten Parameter zu aktivieren: Diese Funktion wurde implementiert, um zu vermeiden, dass der Benutzer direkt zur Master-Einheit gehen muss (bei Slave-Einheiten ist es nicht möglich, den Sollwert zu ändern), die allgemein in einer entfernten Position positioniert ist, um den Sollwert direkt über das Hydronik-Kit ändern zu können.

| Plant Config.   Kc13     Setpoint to regul.   M/S     M/S network:enable   Freigabe Sollwertänderung über     Hydronic kit setp? YES   Ja | Bildschirm                                                                               | Parameterbeschreibung                          | Mögliche Einstellungen |
|----------------------------------------------------------------------------------------------------|------------------------------------------------------------------------------------------|------------------------------------------------|------------------------|
|                                                                                                    | Plant Config. Kc13<br>Setpoint to regul.<br>M/S network:enable<br>hydronic kit setp? YES | Freigabe Sollwertänderung über<br>Hydronik-Kit | Ja                     |

Auf den folgenden Bildschirmen können Sie die Soll- und Differenzwerte sowie die Werte der PID-Parameter der Netzwerkregelung ändern.

| Bildschirm                                                                               | Parameterbeschreibung            | Mögliche Einstellungen       |
|------------------------------------------------------------------------------------------|----------------------------------|------------------------------|
| Plant Config Kc14                                                                        | Sollwert Netzwerkregelung        | [RegMinSetPRegMaxSetP] °C/°F |
| Setpoint to<br>regulate Master/Slave<br>network<br>Setpoint: -6.0%<br>Differential: 4.0K | Schaltdifferenz Netzwerkregelung | [0,0999,9] K                 |

| Bildschirm                                                                       | Parameterbeschreibung                       | Mögliche Einstellungen |
|----------------------------------------------------------------------------------|---------------------------------------------|------------------------|
| Plant Config Kc16                                                                | PID Netzwerkregelung: Integralzeit          | [0999] Sekunden        |
| PID parameters<br>to regulate M/S<br>network:<br>Kp: 25.0<br>Ti: 150s<br>Td: 50s | PID Netzwerkregelung: Differenti-<br>alzeit | [0999] Sekunden        |

Wenn Sie die Sollwertänderung über das Hydronik-Kit aktivieren, werden die Bildschirme **Kc15** und **Kc17** anstelle der Bildschirme **Kc14** und **Kc16** angezeigt: grafisch sehen sie gleich aus, wirken aber auf die Parameter des Hydronik-Kits.

#### **BEFEHLE UND MELDUNGEN**

Im Untermenü Systemkonfiguration können Sie Befehle oder Meldungen aktivieren, um einige Verhaltensweisen des Systems zu verwalten.

| Bildschirm                                                                             | Parameterbeschreibung                        | Mögliche Einstellungen                                 |
|----------------------------------------------------------------------------------------|----------------------------------------------|--------------------------------------------------------|
| Plant Config. Kc06<br>M<br>How are mana9ed<br>network alarms?<br>Slaves alarms visible | Netzwerkalarmverwaltung                      | Nicht sichtbare Slave-Alarme<br>Sichtbare Slave-Alarme |
| Plant Config Kc09                                                                      |                                              | Deaktiviert                                            |
| Enable main on/off<br>from master to all<br>slaves chiller:<br>EN                      | Freigabe On/Off Slaves Chiller von<br>Master | Aktiviert                                              |
| Plant Config Kc10                                                                      |                                              | Deaktiviert                                            |
| Enable NO REQUEST func<br>from master to all<br>slaves chiller:<br>DIS                 | Aktivieren der NoRequest-Funktion            | Aktiviert                                              |

Auf dem Bildschirm **Kc06** können Sie auswählen, ob der Alarmstatus einer beliebigen Slave-Einheit im Netzwerk auf der Master-Einheit sichtbar gemacht werden soll.

Auf dem Bildschirm **Kc09** kann ausgewählt werden, ob das Aus-Signal von der Tastatur, das von der Master-Einheit gesendet wird, auch an die Slave-Einheiten weitergeleitet werden muss, um sie auch in Aus zu versetzen.

NO REQUEST, aktivierbar auf dem Bildschirm**Kh10**, ist eine nützliche Funktion bei einem "Stillstand" des Systems aufgrund der niedrigen Wassertemperatur im Kreislauf. Tatsächlich kann es vorkommen, dass bei Pumpen, die aufgrund der erreichten Temperatur gestoppt werden, das System nicht neu startet, da das Wasser (das nicht zirkuliert, weil die Pumpen ausgeschaltet sind) an der Stelle, an der sich die Netzsonde befindet (z. B. am Hydronic-Kit-Tank, falls vorhanden, oder am Ausgang des Masters usw.), immer auf einer niedrigen Temperatur bleibt, wodurch verhindert wird, dass die Kältebedarfsberechnung ausgelöst wird.

Durch Aktivierung dieser Funktion werden die Pumpen eingeschaltet, so dass das Wasser wieder zirkuliert und dadurch seine Temperatur erhöht wird, um die Berechnung des Kältebedarfs wieder auszulösen.

#### 6.14.5 Sprache

Durch den Zugriff auf die OptionLanguage können Sie die Anzeigesprache des Displays ändern.

| Bildschirm                        | Parameterbeschreibung       | Mögliche Einstellungen |
|-----------------------------------|-----------------------------|------------------------|
| Language: Kd01                    |                             | Englisch               |
| Language: ENGLISH                 | Aktuelle Sprache bearbeiten | Italienisch            |
|                                   |                             | Deutsch                |
|                                   |                             | Französisch            |
| ENTER to change<br>ESC to confirm |                             | Spanisch               |

#### 6.14.6 Passwort ändern

Über den Eintrag **Pwd Change** können Sie die Login-Passwörter ändern. Wenn Sie mit einem INSTALLER-Profil angemeldet sind, können Sie Ihr Passwort und das des USER-Profils ändern. Wenn Sie mit einem USER-Profil angemeldet sind, können Sie nur Ihr Passwort ändern.

| Bildschirm                                            | Parameterbeschreibung     | Mögliche Einstellungen |
|-------------------------------------------------------|---------------------------|------------------------|
| Change Password KeØl<br>User : 2201<br>Installe: 2566 | Neue Passwort-Einstellung | -                      |

#### 6.14.7 Maßeinheit

Über die Option **UoM** können Sie die Maßeinheit auswählen, die (wenn möglich) von der Benutzeroberfläche aus angezeigt werden kann und diejenige, die vom externen Supervisor (BMS) angezeigt werden kann. Letztere Option wird in der Regel nicht genutzt, da alle modernsten BMS-Systeme die Umrechnung der Maßeinheit eigenständig verwalten.

| Bildschirm                                                  | Parameterbeschreibung                         | Mögliche Einstellungen |
|-------------------------------------------------------------|-----------------------------------------------|------------------------|
| Unit of Measure K901                                        |                                               | Nein                   |
|                                                             |                                               | JA                     |
| UoM zone for mask                                           |                                               | USA                    |
| visualization: SI                                           | Maßeinheiten für die Displayanzei-            | UK                     |
|                                                             | ge auswahlen                                  | CAN                    |
|                                                             |                                               | SI (bar)               |
| Unit of Measure K902<br>UoM zone for tERA/web<br>editor: No | Maßeinheiten für die Web-Ansicht<br>auswählen | Nein                   |
|                                                             |                                               | JA                     |
|                                                             |                                               | USA                    |
|                                                             |                                               | UK                     |
|                                                             |                                               | CAN                    |
|                                                             |                                               | Lon                    |
|                                                             |                                               | SI (bar)               |

# 7. Parameter

## 7.1 Sichtbarkeitsebenen

#### 7.1.1 Sichtbarkeitscodes

Nachfolgend finden Sie die Legende der Sichtbarkeitscodes der Parameter je nach Benutzertyp.

| Sichtbarkeitscode | Beschreibung                                                     |
|-------------------|------------------------------------------------------------------|
| U                 | Sichtbar für das Benutzerprofil (Endbenutzer) und höhere Profile |
| I                 | Sichtbar für Installateur-Profile und höhere Profile             |

# 7.2 Gerätekonfiguration

| Maske | Beschreibung                             | Optionen  | ME  | Range    | Standard | Sicht. |
|-------|------------------------------------------|-----------|-----|----------|----------|--------|
|       |                                          | STWout    |     |          |          |        |
|       |                                          | STWin     |     |          |          |        |
|       |                                          | STWT      |     |          | STWout   |        |
| A-02  | Auswahl das Pagalfühlars                 | SGEN1     |     |          |          | 1      |
| Aduz  | Auswahl des Regenumers                   | SGEN2     |     | -        |          | I      |
|       |                                          | STVirt    |     |          |          |        |
|       |                                          | D_STW     |     |          |          |        |
|       |                                          | FM_Temp   |     |          |          |        |
|       |                                          | STWout    |     |          | STWin    |        |
|       |                                          | STWin     |     |          |          |        |
|       |                                          | STWT      |     |          |          |        |
| 4-02  | Avenuel der Deeluin Conde                | SGEN1     | ]   | -        |          | Ι      |
| Aaus  | Auswani der Backup-Sonde                 | SGEN2     | ] - |          |          |        |
|       |                                          | STVirt    |     |          |          |        |
|       |                                          | D_STW     | 7   |          |          |        |
|       |                                          | FM_Temp   |     |          |          |        |
|       |                                          | STWout    |     |          |          |        |
|       |                                          | STWin     |     |          |          |        |
|       |                                          | STWT      |     |          | 0714     |        |
|       | Auswahl Sonde T für virtuelle Sonde      | SGEN1     | 1 - | -        | STWout   | I      |
|       |                                          | SGEN2     |     |          |          |        |
|       |                                          | FM Temp   |     |          |          |        |
| 4.04  |                                          | STWout    |     |          | STWout   |        |
| Aau4  |                                          | STWin     | -   | -        |          | I      |
|       |                                          | STWT      | 1   |          |          |        |
|       | Auswahl Sonde 2 für virtuelle Sonde      | SGEN1     |     |          |          |        |
|       |                                          | SGEN2     | -   |          |          |        |
|       |                                          | FM Temp   |     |          |          |        |
|       | Auswahl Gewichtung Sonde 2 für virtuelle |           | 0.  |          |          |        |
|       | Sonde                                    | -         | %   | 0,0100,0 | 0        | I      |
|       |                                          | STWin     |     |          |          |        |
|       |                                          | STWT      | 1   |          |          |        |
|       | Auswahl von Sonde T für Sonde Schaltdif- | SGEN1     | - 1 | -        | STWin    |        |
|       | Terenz                                   | SGEN2     |     |          |          | •      |
| Aa05  |                                          | FM_Temp   |     |          |          |        |
|       |                                          | STWout    |     |          |          |        |
|       | Auswahl von Sonde 2 für Sonde Schaltdif- | STWT      |     |          | OTM      | I      |
|       | ferenz                                   | SGEN1     |     | -        | SIWout   |        |
|       |                                          | SGEN2     | 1   |          |          |        |
| 4.00  |                                          | Ein/Aus   |     |          |          |        |
| AaUb  | Auswani der Pumpenbetriebsart            | Immer ein | 1 - | -        | EIN/AUS  | 1      |

| Maske | Beschreibung                                           | Optionen                                                                                                | ME   | Range | Standard                    | Sicht. |
|-------|--------------------------------------------------------|----------------------------------------------------------------------------------------------------|------|-------|-----------------------------|--------|
| Aa08  | Auswahl der Betriebsart der Konden-<br>satorlüfter     | Parallel zum Ver-<br>dichter<br>Variable Ge-<br>schwindigkeit<br>Ein/Aus<br>Gleitende Konden-<br>sation | -    | -     | Gleitende Konden-<br>sation | I      |
| Aa09  | Auswahl der Durchflusskontrolle                        | Keine<br>Durchflussmesser<br>Strömungswäch-<br>ter                                                      | -    | -     | Keine                       | I      |
| Aa10  | Verzögerungsaktivierung zwischen<br>Pumpe und EVD      | -                                                                                                    | Sek. | 0999  | 10                          | Ι      |
| Aa11  | Aktivierungsverzögerung zwischen<br>EVD und Verdichter | -                                                                                                    | Sek. | 0999  | 10                          | I      |

# 7.3 Service

| Maske | Beschreibung                     | Optionen   | ME   | Range | Standard | Sicht. |
|-------|----------------------------------|------------|------|-------|----------|--------|
| Ba01  | Service aktivieren               | Nein<br>Ja |      | -     | Nein     | 1      |
|       | Timeout-Service                  | -          | Min. | 0200  | 15       |        |
|       | DO1-Ausgang erzwingen aktivieren | Nein<br>Ja |      | -     | Nein     |        |
|       | Forcierungswert für DO1          | Off<br>On  |      | -     | Off      |        |
|       | DO2-Ausgang erzwingen aktivieren | Nein<br>Ja |      | -     | Nein     |        |
| Po02  | Forcierungswert für DO2          | 02 Off -   | -    | Off   |          |        |
| Daus  | DO3-Ausgang erzwingen aktivieren | Nein<br>Ja |      | -     | Nein     |        |
|       | Forcierungswert für DO3          | Off<br>On  |      | -     | Off      |        |
|       | DO4-Ausgang erzwingen aktivieren | Nein<br>Ja |      | -     | Nein     |        |
|       | Forcierungswert für DO4          | Off<br>On  |      | -     | Off      |        |
|       | DO5-Ausgang erzwingen aktivieren | Nein<br>Ja |      | -     | Nein     |        |
|       | Forcierungswert für DO5          | Off<br>On  |      | -     | Off      |        |
|       | DO6-Ausgang erzwingen aktivieren | Nein<br>Ja |      | -     | Nein     |        |
| De04  | Forcierungswert für DO6          | Off<br>On  |      | -     | Off      |        |
| DaU4  | D07-Ausgang erzwingen aktivieren | Nein<br>Ja |      | -     | Nein     |        |
|       | Forcierungswert für D07          | Off<br>On  |      | -     | Off      |        |
|       | D08-Ausgang erzwingen aktivieren | Nein<br>Ja |      | -     | Nein     |        |
|       | Forcierungswert für DO8          | Off<br>On  |      | -     | Off      | 1      |

| Maske | Beschreibung                            | Optionen  | ME    | Range | Standard | Sicht. |
|-------|-----------------------------------------|-----------|-------|-------|----------|--------|
|       | D09-Ausgang erzwingen aktivieren        | Nein      |       | -     | Nein     |        |
|       |                                         | Ja        |       |       |          |        |
|       | Forcierungswert für DO9                 | Off       |       | -     | Off      |        |
|       |                                         | Un        |       |       | Nein     |        |
|       | DO10-Ausgang erzwingen aktivieren       | Nein      |       | -     |          |        |
|       |                                         | Ja        |       |       |          |        |
|       | Forcierungswert für DO10                |           |       | -     | Off      |        |
| Ba05  |                                         | Un        |       |       |          | I      |
|       | DO11-Ausgang erzwingen aktivieren       | INEIN     |       | -     | Nein     |        |
|       |                                         | Jd        |       |       |          |        |
|       | Forcierungswert für DO11                | On        |       | -     | Off      |        |
|       |                                         | Nein      |       |       |          |        |
|       | D012-Ausgang erzwingen aktivieren       |           |       | -     | Nein     |        |
|       |                                         | Off       |       |       |          |        |
|       | Forcierungswert für D012                | On        |       | -     | Off      |        |
|       |                                         | Nein      |       |       |          |        |
|       | D013-Ausgang erzwingen aktivieren       | Ja        |       | -     | Nein     |        |
|       |                                         | Off       |       | -     | Off      |        |
|       | Forcierungswert für DO13                | On        | -     |       |          |        |
|       |                                         | Nein      |       |       | Main     |        |
|       | DU14-Ausgang erzwingen aktivieren       | Ja        | 1 -   | -     | inein    |        |
|       | Foreigrup gowert für D014               | Off       |       |       | Off      |        |
| Ba06  |                                         | On        | ] -   | -     | UII      |        |
|       | D015-Augang arzwingon aktiviaran        | Nein      |       | _     | Noin     |        |
|       | DOTS-Ausgalig erzwiligen aktivieren     | Ja        | -     | _     | INCILL   |        |
|       | Forcierungswert für D015                | Off       | _     | _     | Off      |        |
|       |                                         | On        |       |       | 011      |        |
|       | D016-Ausgang erzwingen aktivieren       | Nein      |       | -     | Nein     |        |
|       |                                         | Ja        |       |       |          |        |
|       | Forcierunaswert für D016                | Off       |       | -     | Off      |        |
|       |                                         | On        |       |       | _        |        |
|       | A01-Ausgang erzwingen aktivieren        | Nein      |       | -     | Nein     |        |
|       | Foreigrungewert für AO1                 | Ja        | 0/    | 0 100 | 0        |        |
|       |                                         | -<br>Noin | 70    | 0100  | 0        |        |
|       | A02-Ausgang erzwingen aktivieren        |           |       | -     | Nein     |        |
|       | Forcierungswert für AO2                 | Ja        | %     | 0 100 | 0        |        |
| Ba07  |                                         | Nein      | /0    | 0100  | 0        | I      |
|       | A03-Ausgang erzwingen aktivieren        | Ja        |       | -     | Nein     |        |
|       | Forcierungswert für AO3                 | -         | %     | 0100  | 0        |        |
|       | AQA Augung ortwingen ektivieren         | Nein      |       |       | Nain     |        |
|       | A04-Ausgang erzwingen aktivieren        | Ja        | 1 -   | -     | Nein     |        |
|       | Forcierungswert für AO4                 | -         | %     | 0100  | 0        |        |
|       | EVD1 Manuelle Positionierung aktivieren | Nein      |       | _     | Noin     |        |
| Ba08  |                                         | Ja        | _     | -     | INCIII   | Ι      |
|       | EVD1 Positionierwert                    | -         | Steps | 0500  | 0        |        |
|       | EVD2 Manuelle Positionierung aktivieren | Nein      |       | -     | Nein     |        |
| Ba09  |                                         | Ja        |       |       |          | 1      |
|       | EVD2 Positionierwert                    | -         | Steps | 0500  | 0        |        |

# 7.4 Eingänge/Ausgänge

### 7.4.1 Universelle Eingänge

| Maske | Beschreibung         | Optionen                        | ME  | Range  | Standard    | Sicht. |
|-------|----------------------|---------------------------------|-----|--------|-------------|--------|
|       | Auswahl der Rich-    | Analogeingang                   |     |        | Digitalein- |        |
|       | tung des UI1         | Digitaleingang                  | ] - | -      | gang        |        |
|       |                      | Deaktiviert                     |     |        |             |        |
|       |                      | STWout                          | 1   |        |             |        |
|       |                      | STWin                           | 1   |        |             |        |
|       |                      | BPL                             | 1   |        |             |        |
|       |                      | BPH                             | 1   |        |             |        |
|       |                      | STH                             |     |        |             |        |
|       |                      | STE                             | 1   |        |             |        |
|       |                      | STL                             | 1   |        |             |        |
|       |                      | STA                             | 1   |        |             |        |
|       |                      | Temperatur vom Durchflussmesser |     |        |             |        |
|       |                      | Durchfluss vom Durchflussmesser |     |        |             |        |
|       |                      | SGEN1                           | 1   |        |             |        |
|       |                      | SGEN2                           |     |        |             |        |
| Ca01  | Auswahl der Funk-    | Stromzähler                     |     |        | DI DOI      |        |
|       | tion in Kombination  | DIPSH                           | 1 - | -      | DIPSL       |        |
|       | mit dem UI I         | DIPSL                           |     |        |             |        |
|       |                      | Verdichter                      |     |        |             |        |
|       |                      | DIVEA                           | -   |        |             |        |
|       |                      | DI Pumpenalarm                  |     |        |             |        |
|       |                      | DLON/OFF                        | -   |        |             |        |
|       |                      | DI No Request                   | -   |        |             |        |
|       |                      | DI Energieeinsparung            |     |        |             |        |
|       |                      | DI Gasdetektor                  | -   |        |             |        |
|       |                      | DIVC                            | -   |        |             |        |
|       |                      | DI GEN1                         | -   |        |             |        |
|       |                      | DI GEN2                         | -   |        |             |        |
|       |                      | DI Pumpe Fin/Aus                | -   |        |             |        |
|       |                      | DI Strömungswächter             | -   |        |             |        |
|       |                      | NTC                             |     |        |             |        |
|       |                      | PT1000                          | -   |        |             |        |
|       |                      | 0.54.5V                         |     |        | NTC         |        |
| Ca02  | Auswahl des Analog-  | 010V                            |     | -      |             |        |
|       | eingangstyps für UI1 | 4 20mA                          |     |        |             |        |
|       |                      | 0.5V                            |     |        |             |        |
|       |                      | NTC HT (-30/150°C)              |     |        |             |        |
|       |                      | 0/150Bar                        |     |        |             |        |
|       |                      | 0/120Bar                        | -   |        |             |        |
|       |                      | 0/60Bar                         | -   |        |             |        |
|       |                      | 0/44.8Bar                       |     |        |             |        |
|       |                      | 0/30Bar                         | 1   |        |             |        |
|       |                      | 0/18.2Bar                       |     |        |             |        |
| Ca03  | Auswahl des Son-     | 0/10Bar                         | 1 _ | -      | 0/150Bar    |        |
|       | denbereichs für UII  | -0.5/7Bar                       |     |        |             | -      |
|       |                      | 0/25Bar                         |     |        |             |        |
|       |                      | -1/24Bar                        |     |        |             |        |
|       |                      | Custom                          | 1   |        |             |        |
|       |                      | -0,8/7Bar                       | 1   |        |             |        |
|       |                      | -0,8/10Bar                      | 1   |        |             |        |
|       | Benutzerdefinierte   |                                 |     | 000.0  |             |        |
|       | Werteingabe für      | -                               | _   | -999,9 | 0           |        |
|       | minimalen Sonden-    |                                 |     | 99999  | 0           |        |
| Ca04  | bereich UI1          |                                 |     |        |             |        |
|       | Denuizeraennierte    |                                 | -   | -999,9 |             |        |
|       | maximalen Sonden-    | -                               |     |        | 0           |        |
|       | bereich UI1          |                                 |     | 999,9  |             |        |

| Maske | Beschreibung       | Optionen                            | ME | Range     | Standard       | Sicht. |
|-------|--------------------|-------------------------------------|----|-----------|----------------|--------|
|       |                    |                                     |    | -999,9    |                |        |
| Ca05  | Offsetwert für UI1 | -                                   | -  | 0000      | 0              |        |
|       | Digitale Fingangs- | Normalerweise offen                 |    | 333,5     |                |        |
| Ca06  | logik für UI1      |                                     | -  | -         | Normalerweise  | I      |
|       | auswählen          | Normalerweise geschlossen           |    |           | onen           |        |
|       | Auswahl der Rich-  | Analogeingang                       | _  | -         | Analogeingang  |        |
|       | tung des UI2       | Digitaleingang                      |    |           | 7 maiogenigang |        |
|       |                    | Deaktiviert                         |    |           |                |        |
|       |                    | STWout                              |    |           |                |        |
|       |                    | STWin                               |    |           |                |        |
|       |                    | BPL                                 |    |           |                |        |
|       |                    | BPH                                 |    |           |                |        |
|       |                    | SIH                                 |    |           |                |        |
|       |                    |                                     |    |           |                |        |
|       |                    |                                     |    |           |                |        |
|       |                    | SIA<br>Tomporatur vom Durohflugomog |    |           |                |        |
|       |                    | ser                                 |    |           |                |        |
|       |                    | Durchfluss vom Durchflussmesser     |    |           |                |        |
|       |                    | SGEN1                               |    |           |                |        |
| Ca07  | Auswahl der Funk-  | SGEN2                               |    |           |                |        |
|       | tion in Kombinati- | Stromzähler                         | -  | -         | STWin          |        |
|       | on mit dem UI2     | DI PSH                              |    |           |                |        |
|       |                    | DI PSL                              |    |           |                |        |
|       |                    | Verdichter                          |    |           |                |        |
|       |                    | DI VEA                              |    |           |                |        |
|       |                    | DI Pumpenalarm                      | 1  |           |                |        |
|       |                    | DI ON/OFF                           |    |           |                |        |
|       |                    | DI No Request                       |    |           |                |        |
|       |                    | DI Energieeinsparung                |    |           |                |        |
|       |                    | DI Gasdetektor                      |    |           |                |        |
|       |                    | DIVC                                |    |           |                |        |
|       |                    | DI GEN1                             |    |           |                |        |
|       |                    | DI GEN2                             |    |           |                |        |
|       |                    | DI Pumpe Ein/Aus                    |    |           |                |        |
|       |                    | DI Stromungswachter                 |    |           |                |        |
|       |                    | NIC<br>DT1000                       |    | -         |                |        |
|       |                    |                                     |    |           | NTC            |        |
| Co09  | Auswahl des Ana-   | 0,54,5V                             |    |           |                | 1      |
| Cauo  | für HI2            | 010V                                | -  |           |                | 1      |
|       |                    | 42011A                              |    |           |                |        |
|       |                    | NTC HT (-30/150°C)                  |    |           |                |        |
|       |                    | 0/150Bar                            |    |           |                |        |
|       |                    | 0/120Bar                            |    |           |                |        |
|       |                    | 0/60Bar                             |    |           |                |        |
|       |                    | 0/44,8Bar                           |    |           |                |        |
|       |                    | 0/30Bar                             |    |           |                |        |
|       | Auswahl des        | 0/18,2Bar                           |    |           |                |        |
| Ca09  | Sondenbereichs     | 0/10Bar                             | -  | -         | 0/150Bar       | I      |
|       | für UI2            | -0,5/7Bar                           |    |           |                |        |
|       |                    | 0/25Bar                             |    |           |                |        |
|       |                    | -1/24Bar                            |    |           |                |        |
|       |                    | Custom                              |    |           |                |        |
|       |                    | -0,8/7Bar                           |    |           |                |        |
|       |                    | -0,8/10Bar                          |    |           |                |        |
|       | Benutzerdefinier-  |                                     |    | -999.9    |                |        |
|       | für minimalen      | -                                   | -  |           | 0              |        |
|       | UI2-Sondenbereich  |                                     |    | 999,9     |                |        |
| Ca10  | Benutzerdefinierte |                                     |    | 000.0     |                |        |
|       | Werteingabe für    | <u> </u>                            | -  | -999,9    | n              |        |
|       | maximalen Son-     |                                     |    | <br>999 9 |                |        |
|       | denbereich UI2     |                                     |    |           |                |        |

| Maske | Beschreibung       | Optionen                        | ME       | Range       | Standard              | Sicht. |
|-------|--------------------|---------------------------------|----------|-------------|-----------------------|--------|
| 0.11  |                    |                                 |          | -999,9      |                       |        |
| Call  | Offsetwert für UI2 | -                               | -        | <br>0 0 0 0 | 0                     | I      |
|       | Digitale Eingangs- | Normalerweise offen             |          | ,,,         | Normolonucioo         |        |
| Ca12  | loğik für Ul2      | Normalerweise geschlossen       | -        | -           | offen                 | I      |
|       | auswählen          | Analogoingong                   |          |             | onen                  |        |
|       | tung des 1113      | Digitaleingang                  | -        | -           | Analogeingang         |        |
|       |                    | Deaktiviert                     |          |             |                       |        |
|       |                    | STWout                          |          |             |                       |        |
|       |                    | STWin                           | 1        |             |                       |        |
|       |                    | BPL                             |          |             |                       |        |
|       |                    | BPH                             |          |             |                       |        |
|       |                    | STH                             |          |             |                       |        |
|       |                    |                                 |          |             |                       |        |
|       |                    |                                 |          |             |                       |        |
|       |                    | Temperatur vom Durchflussmes-   |          |             |                       |        |
|       |                    | ser                             |          |             |                       |        |
|       |                    | Durchfluss vom Durchflussmesser |          |             |                       |        |
|       |                    | SGEN1                           |          |             |                       |        |
| Ca13  | Auswahl der Funk-  | SGEN2                           |          |             |                       | I      |
|       | tion in Kombinati- | Stromzähler                     | -        | -           | STH                   |        |
|       | on mit dem UI3     |                                 |          |             |                       |        |
|       |                    | Verdichter                      |          |             |                       |        |
|       |                    | DIVEA                           |          |             |                       |        |
|       |                    | DI Pumpenalarm                  |          |             |                       |        |
|       |                    | DI ON/OFF                       | -        |             |                       |        |
|       |                    | DI No Request                   |          |             |                       |        |
|       |                    | DI Energieeinsparung            |          |             |                       |        |
|       |                    | DI Gasdetektor                  |          |             |                       |        |
|       |                    | DIVC                            |          |             |                       |        |
|       |                    |                                 |          |             |                       |        |
|       |                    | DI GENZ                         |          |             |                       |        |
|       |                    | DI Strömungswächter             |          |             |                       |        |
|       |                    | NTC                             |          |             |                       |        |
|       |                    | PT1000                          |          | -           |                       |        |
|       | Auswahl des Ana-   | 0,54,5V                         |          |             | NTC HT<br>(-30/150°C) |        |
| Ca14  | logeingangstyps    | 010V                            | -        |             |                       | I      |
|       | fur UI3            | 420mA                           |          |             |                       |        |
|       |                    |                                 |          |             |                       |        |
|       |                    | NICHI (-30/150 C)               |          |             |                       |        |
|       |                    | 0/120Bar                        |          |             |                       |        |
|       |                    | 0/60Bar                         |          |             |                       |        |
|       |                    | 0/44,8Bar                       |          |             |                       |        |
|       |                    | 0/30Bar                         |          |             |                       |        |
|       | Auswahl des        | 0/18,2Bar                       |          |             |                       |        |
| Ca15  | Sondenbereichs     | 0/10Bar                         | -        | -           | 0/150Bar              | I      |
|       | TUP UI3            | -0,5//Bar                       |          |             |                       |        |
|       |                    | 0/25Bar<br>1/24Por              |          |             |                       |        |
|       |                    | Custom                          |          |             |                       |        |
|       |                    | -0.8/7Bar                       |          |             |                       |        |
|       |                    | -0,8/10Bar                      |          |             |                       |        |
|       | Benutzerdefinierte |                                 |          | -000 0      |                       |        |
|       | Werteingabe für    | -                               | -        |             | 0                     |        |
|       | bereich LII3       |                                 |          | 999,9       |                       |        |
| Ca16  | Benutzerdefinierte |                                 | <u> </u> | _000.0      |                       |        |
|       | Werteingabe für    | _                               | _        | -727,7      | 0                     |        |
|       | maximalen Son-     |                                 |          | 999,9       |                       |        |
|       |                    |                                 |          |             | 1                     |        |

| Maske | Beschreibung       | Optionen                        | ME | Range     | Standard      | Sicht. |
|-------|--------------------|---------------------------------|----|-----------|---------------|--------|
|       |                    |                                 |    | -999,9    |               |        |
| Ca17  | Offsetwert für UI3 | -                               | -  | <br>999,9 | 0             |        |
| 0.10  | Digitale Eingangs- | Normalerweise offen             |    |           | Normalerweise |        |
| Ca18  | logik für UI3      | Normalerweise geschlossen       | -  | -         | offen         | I      |
|       |                    | Analogeingang                   |    |           |               |        |
|       | tung der 1114      | Digitaleingang                  | -  | -         | Analogeingang |        |
|       |                    | Deaktiviert                     |    |           |               |        |
|       |                    | STWout                          |    |           |               |        |
|       |                    | STWin                           |    |           |               |        |
|       |                    | BPI                             |    |           |               |        |
|       |                    | BDH                             |    |           |               |        |
|       |                    | STH                             |    |           |               |        |
|       |                    | STE                             |    |           |               |        |
|       |                    | STI                             |    |           |               |        |
|       |                    | STA                             |    |           |               |        |
|       |                    | Temperatur vom Durchflussmes-   |    |           |               |        |
|       |                    | ser                             |    |           |               |        |
|       |                    | Durchfluss vom Durchflussmesser |    |           |               |        |
|       |                    | SGEN1                           |    |           |               |        |
| Ca19  | Auswahl der Funk-  | SGEN2                           |    |           |               |        |
|       | tion in Kombinati- | Stromzähler                     | -  | -         | STWout        |        |
|       | on mit der UI4     | DI PSH                          |    |           |               |        |
|       |                    | DI PSL                          |    |           |               |        |
|       |                    | Verdichter                      |    |           |               |        |
|       |                    | DI VEA                          |    |           |               |        |
|       |                    | DI Pumpenalarm                  |    |           |               |        |
|       |                    | DI ON/OFF                       |    |           |               |        |
|       |                    | DI No Request                   |    |           |               |        |
|       |                    | DI Energieeinsparung            |    |           |               |        |
|       |                    | DI Gasdetektor                  |    |           |               |        |
|       |                    | DIVC                            |    |           |               |        |
|       |                    | DI GEN1                         |    |           |               |        |
|       |                    | DI GEN2                         |    |           |               |        |
|       |                    | DI Pumpe Ein/Aus                |    |           |               |        |
|       |                    | DI Strömungswächter             |    |           |               |        |
|       |                    | NTC                             |    |           |               |        |
|       |                    | PT1000                          |    |           |               |        |
|       | Auswahl des Ana-   | 0,54,5V                         |    | -         | NTC           |        |
| Ca20  | logeingangstyps    | 010V                            | -  |           |               |        |
|       | fur UI4            | 420mA                           |    |           |               |        |
|       |                    | 05V                             |    |           |               |        |
|       |                    | NTC HT (-30/150°C)              |    |           |               |        |
|       |                    | 0/150Bar                        |    |           |               |        |
|       |                    | 0/120Bar                        |    |           |               |        |
|       |                    | 0/60Bar                         |    |           |               |        |
|       |                    | 0/44,8Bar                       |    |           |               |        |
|       |                    | 0/30Bar                         |    |           |               |        |
| 0-01  | Auswahl des        | 0/18,2Bar                       |    |           | 0/1500        |        |
| Ca21  | Sondenbereichs     | 0/10Bar                         | -  | -         | 0/150Bar      | I      |
|       | 101 014            | -0,3/7Bar                       |    |           |               |        |
|       |                    | U/25Bar                         |    |           |               |        |
|       |                    | -1/24Bar                        |    |           |               |        |
|       |                    |                                 |    |           |               |        |
|       |                    | -0,8/7Bar                       |    |           |               |        |
|       | Reputzerdefinier-  |                                 |    |           |               |        |
|       | te Werteingabe     |                                 |    | -999,9    |               |        |
|       | für minimalen      | -                               | -  |           | 0             | I      |
| 0.22  | UI4-Sondenbereich  |                                 |    | 999,9     |               |        |
| Gazz  | Benutzerdefinier-  |                                 |    | -999 9    |               |        |
|       | te Werteingabe     | -                               | -  |           | 0             |        |
|       | UI4-Sondenhereich  |                                 |    | 999,9     |               |        |
|       |                    | i l                             |    | 1         | 1             |        |

| Maske | Beschreibung       | Optionen                        | ME | Range       | Standard      | Sicht. |
|-------|--------------------|---------------------------------|----|-------------|---------------|--------|
| 0.00  |                    |                                 |    | -999,9      |               |        |
| Ca23  | Offsetwert für UI4 | -                               | -  | <br>0 0 0 0 | 0             | I      |
|       | Digitale Eingangs- | Normalerweise offen             |    | 555,5       | Nomeolomusico |        |
| Ca24  | logik für UI4      | Normalerweise geschlossen       | -  | -           | offen         | I      |
|       | auswählen          |                                 |    |             |               |        |
|       | tung der 115       | Digitaleingang                  | -  | -           | Analogeingang |        |
|       |                    | Deaktiviert                     |    |             |               |        |
|       |                    | STWout                          |    |             |               |        |
|       |                    | STWin                           |    |             |               |        |
|       |                    | BPL                             |    |             |               |        |
|       |                    | BPH                             |    |             |               |        |
|       |                    | STH                             |    |             |               |        |
|       |                    |                                 |    |             |               |        |
|       |                    |                                 |    |             |               |        |
|       |                    | Temperatur vom Durchflussmes-   |    |             |               |        |
|       |                    | ser                             |    |             |               |        |
|       |                    | Durchfluss vom Durchflussmesser |    |             |               |        |
|       |                    | SGEN1                           |    |             |               |        |
| Ca25  | Auswahl der Funk-  | SGEN2                           |    |             |               |        |
|       | tion in Kombinati- | Stromzanier                     | -  | -           | SIE           |        |
|       |                    |                                 |    |             |               |        |
|       |                    | Verdichter                      |    |             |               |        |
|       |                    | DI VEA                          |    |             |               |        |
|       |                    | DI Pumpenalarm                  |    |             |               |        |
|       |                    | DI ON/OFF                       |    |             |               |        |
|       |                    | DI No Request                   |    |             |               |        |
|       |                    | DI Energieeinsparung            |    |             |               |        |
|       |                    | DI Gasdetektor                  |    |             |               |        |
|       |                    |                                 |    |             |               |        |
|       |                    | DI GEN2                         |    |             |               |        |
|       |                    | DI Pumpe Ein/Aus                |    |             |               |        |
|       |                    | DI Strömungswächter             |    |             |               |        |
|       |                    | NTC                             |    |             |               |        |
|       |                    | PT1000                          |    | -           | NTC           |        |
|       | Auswahl des Ana-   | 0,54,5V                         |    |             |               |        |
| Ca26  | logeingangstyps    | 010V                            | -  |             |               |        |
|       |                    | 420MA                           |    |             |               |        |
|       |                    | NTC HT (-30/150°C)              |    |             |               |        |
|       |                    | 0/150Bar                        |    |             |               |        |
|       |                    | 0/120Bar                        |    |             |               |        |
|       |                    | 0/60Bar                         |    |             |               |        |
|       |                    | 0/44,8Bar                       |    |             |               |        |
|       |                    | 0/30Bar                         |    |             |               |        |
| 0.027 | Auswahl des        | 0/18,2Bar                       |    |             | 0/150Dor      |        |
| Ca27  | für UI5            | 0/100di                         | -  | -           | 0/150681      | I      |
|       |                    | 0/25Bar                         |    |             |               |        |
|       |                    | -1/24Bar                        |    |             |               |        |
|       |                    | Custom                          |    |             |               |        |
|       |                    | -0,8/7Bar                       |    |             |               |        |
| L     |                    | -0,8/10Bar                      |    |             |               |        |
|       | Benutzerdefinierte |                                 |    | -999,9      |               |        |
|       | minimalen Sonden-  | -                               | -  |             | 0             |        |
| C-229 | bereich UI5        |                                 |    | 999,9       |               | 1      |
| Gazo  | Benutzerdefinier-  |                                 |    | -999.9      |               |        |
|       | te werteingabe     | -                               | -  |             | 0             |        |
|       | UI5-Sondenbereich  |                                 |    | 999,9       |               |        |

| Maske | Beschreibung       | Optionen                        | ME | Range     | Standard         | Sicht. |
|-------|--------------------|---------------------------------|----|-----------|------------------|--------|
|       |                    |                                 |    | -999,9    |                  | _      |
| Ca29  | Offsetwert für UI5 | -                               | -  | <br>999,9 | 0                |        |
| 0.20  | Digitale Eingangs- | Normalerweise offen             |    |           | Normalerweise    |        |
| Casu  | auswählen          | Normalerweise geschlossen       | -  | -         | offen            | 1      |
|       | Auswahl der Rich-  | Analogeingang                   |    |           |                  |        |
|       | tung des UI6       | Digitaleingang                  | -  | -         | Analogeingang    |        |
|       |                    | Deaktiviert                     |    |           |                  |        |
|       |                    | STWout                          |    |           |                  |        |
|       |                    | STWin                           |    |           |                  |        |
|       |                    | BPL                             |    |           |                  |        |
|       |                    | BPH                             |    |           |                  |        |
|       |                    | STH                             |    |           |                  |        |
|       |                    | STE                             |    |           |                  |        |
|       |                    | STL                             |    |           |                  |        |
|       |                    | STA                             |    |           |                  |        |
|       |                    | Temperatur vom Durchflussmes-   |    |           |                  |        |
|       |                    | Ser                             |    |           |                  |        |
|       |                    | Durchiluss vom Durchilussmesser |    |           |                  |        |
| 0.01  |                    |                                 |    |           |                  |        |
| Cast  | Auswahl der Funk-  | SGEINZ<br>Stromzählor           |    |           | Durchfluss vom   | I      |
|       | tion in Kombinati- |                                 | -  | -         | Durchflussmesser |        |
|       |                    |                                 |    |           |                  |        |
|       |                    | Verdichter                      |    |           |                  |        |
|       |                    |                                 |    |           |                  |        |
|       |                    | DI Pumpenalarm                  |    |           |                  |        |
|       |                    | DLON/OFF                        |    |           |                  |        |
|       |                    | DI No Request                   |    |           |                  |        |
|       |                    | DI Energieeinsparung            |    |           |                  |        |
|       |                    | DI Gasdetektor                  |    |           |                  |        |
|       |                    | DIVC                            |    |           |                  |        |
|       |                    | DI GEN1                         |    |           |                  |        |
|       |                    | DI GEN2                         |    |           |                  |        |
|       |                    | DI Pumpe Ein/Aus                |    |           |                  |        |
|       |                    | DI Strömungswächter             |    |           |                  |        |
|       |                    | NTC                             |    |           |                  |        |
|       |                    | PT1000                          |    |           |                  |        |
|       | Auswahl des Ana-   | 0,54,5V                         |    |           |                  |        |
| Ca32  | logeingangstyps    | 010V                            | -  | -         | 420mA            | I      |
|       | für UI6            | 420mA                           |    |           |                  |        |
|       |                    | 05V                             |    |           |                  |        |
|       |                    | NTC HT (-30/150°C)              |    |           |                  |        |
|       |                    | 0/150Bar                        |    |           |                  |        |
|       |                    | 0/120Bar                        |    |           |                  |        |
|       |                    |                                 |    |           |                  |        |
|       |                    | 0/20Dor                         |    |           |                  |        |
|       | A                  | 0/30Dai                         |    |           |                  |        |
| C233  | Auswani des        | 0/10,2Ddi                       | _  | _         | Custom           | 1      |
| Cass  | für LII6           | 0/100ai                         | -  | -         | Custom           | 1      |
|       |                    | 0,3/7 Bar                       |    |           |                  |        |
|       |                    | -1/24Bar                        |    |           |                  |        |
|       |                    | Custom                          |    |           |                  |        |
|       |                    | -0.8/7Bar                       |    |           |                  |        |
|       |                    | -0,8/10Bar                      |    |           |                  |        |
|       | Benutzerdefinier-  |                                 |    | -000 0    |                  |        |
|       | te Werteingabe     | _                               | -  | -333,9    | q                |        |
|       | tür minimalen      |                                 |    | <br>999.9 |                  |        |
| Ca34  | 010-Sondenbereich  |                                 |    | /-        |                  | I      |
|       | te Werteingahe     |                                 |    | -999,9    | 45-              |        |
|       | für maximalen      | -                               | -  |           | 150              |        |
|       | UI6-Sondenbereich  |                                 |    | 999,9     |                  |        |

| Maske | Beschreibung       | Optionen                        | ME | Range     | Standard      | Sicht. |
|-------|--------------------|---------------------------------|----|-----------|---------------|--------|
| 0.05  |                    |                                 |    | -999,9    | 0.1           |        |
| Ca35  | Offsetwert für UI6 | -                               | -  | 000 Q     | 0,1           | I      |
|       | Digitale Eingangs- | Normalerweise offen             |    | 555,5     | Namaalamuuta  |        |
| Ca36  | logik für Ul6      | Normalerweise geschlossen       | -  | -         | Normalerweise | I      |
|       | auswählen          |                                 |    |           | onen          |        |
|       | Auswahl der Rich-  | Analogeingang                   | -  | -         | Analogeingang | I      |
|       |                    | Digitaleingang                  |    |           |               |        |
|       |                    | STWout                          |    |           |               |        |
|       |                    | STWin                           | -  |           |               |        |
|       |                    | BPL                             |    |           |               |        |
|       |                    | BPH                             |    |           |               |        |
|       |                    | STH                             |    |           |               |        |
|       |                    | STE                             |    |           |               |        |
|       |                    | STL                             |    |           |               |        |
|       |                    | STA                             |    |           |               |        |
|       |                    | Temperatur vom Durchflussmes-   |    |           |               |        |
|       |                    | Durchfluss vom Durchflussmesser |    |           |               |        |
|       |                    | SGEN1                           |    |           |               |        |
| Ca37  | Auswahl der Funk-  | SGEN2                           |    |           |               |        |
|       | tion in Kombinati- | Stromzähler                     | -  | -         | BPL           | 1      |
|       | on mit der UI7     | DI PSH                          |    |           |               | -      |
|       |                    | DI PSL                          |    |           |               |        |
|       |                    | Verdichter                      |    |           |               |        |
|       |                    | DI VEA                          |    |           |               |        |
|       |                    | DI Pumpenalarm                  | -  |           |               |        |
|       |                    | DI ON/OFF                       |    |           |               |        |
|       |                    | DI No Request                   |    |           |               |        |
|       |                    | DI Casdetektor                  |    |           |               |        |
|       |                    |                                 |    |           |               |        |
|       |                    | DI GEN1                         |    |           |               |        |
|       |                    | DI GEN2                         |    |           |               |        |
|       |                    | DI Pumpe Ein/Aus                |    |           |               |        |
|       |                    | DI Strömungswächter             |    |           |               |        |
|       |                    | NTC                             |    |           |               |        |
|       |                    | PT1000                          |    | -         | 420mA         |        |
|       | Auswahl des Ana-   | 0,54,5V                         |    |           |               |        |
| Ca38  | logeingangstyps    | 010V                            | -  |           |               |        |
|       |                    | 420mA                           |    |           |               |        |
|       |                    | 05V<br>NTC HT (-20/150°C)       |    |           |               |        |
|       |                    | 0/150Bar                        |    |           |               |        |
|       |                    | 0/120Bar                        |    |           |               |        |
|       |                    | 0/60Bar                         |    |           |               |        |
|       |                    | 0/44,8Bar                       |    |           |               |        |
|       |                    | 0/30Bar                         |    |           |               |        |
|       | Auswahl des        | 0/18,2Bar                       |    |           |               |        |
| Ca39  | Sondenbereichs     | 0/10Bar                         | -  | -         | -0,8/10Bar    | I      |
|       | für UI /           | -0,5/7Bar                       |    |           |               |        |
|       |                    | 0/25Bar                         |    |           |               |        |
|       |                    | -1/24Bar                        |    |           |               |        |
|       |                    |                                 |    |           |               |        |
|       |                    | -0,0//Ddl<br>-0.8/10Bar         |    |           |               |        |
|       | Benutzerdefinierte |                                 |    |           |               |        |
|       | Werteingabe für    |                                 |    | -999,9    | 0             |        |
|       | minimalen Sonden-  | -                               | -  | <br>999 9 | U             |        |
| Ca40  | bereich UI7        |                                 |    | 6,000     |               | 1      |
|       | benutzerdetinier-  |                                 |    | -999,9    |               |        |
|       | für maximalen      | -                               | -  |           | 0             |        |
|       | UI7-Sondenbereich  |                                 |    | 999,9     |               |        |

| Maske | Beschreibung         | Optionen                        | ME | Range     | Standard      | Sicht. |
|-------|----------------------|---------------------------------|----|-----------|---------------|--------|
|       |                      |                                 |    | -999,9    |               |        |
| Ca41  | Offsetwert für UI7   | -                               | -  | <br>999,9 | 0             |        |
| Co42  | Digitale Eingangs-   | Normalerweise offen             |    |           | Normalerweise |        |
| Cd4Z  | auswählen            | Normalerweise geschlossen       | -  | -         | offen         | 1      |
|       | Auswahl der Rich-    | Analogeingang                   |    |           |               |        |
|       | tung des UI8         | Digitaleingang                  | -  | -         | Analogeingang |        |
|       |                      | Deaktiviert                     |    |           |               |        |
|       |                      | STWout                          |    |           |               |        |
|       |                      | STWin                           |    |           |               |        |
|       |                      | BPL                             |    |           |               |        |
|       |                      | BPH                             |    |           |               |        |
|       |                      | STH                             |    |           |               |        |
|       |                      | STE                             |    |           |               |        |
|       |                      | STL                             |    |           |               |        |
|       |                      | STA                             |    |           |               |        |
|       |                      | Temperatur vom Durchflussmes-   |    |           |               |        |
|       |                      | Ser                             |    |           |               |        |
|       |                      | Durchiluss vom Durchilussmesser |    |           |               |        |
| 0.40  |                      |                                 |    |           |               |        |
| Ca43  | Auswahl der Funk-    | SUEINZ<br>Stromzöhlor           |    |           | ווסס          | I      |
|       | tion in Kompinati-   |                                 | -  | -         | BPH           |        |
|       |                      |                                 |    |           |               |        |
|       |                      | Verdichter                      |    |           |               |        |
|       |                      | DIVEA                           |    |           |               |        |
|       |                      | DI Pumpenalarm                  |    |           |               |        |
|       |                      | DLON/OFF                        |    |           |               |        |
|       |                      | DI No Request                   |    |           |               |        |
|       |                      | DI Energieeinsparung            |    |           |               |        |
|       |                      | DI Gasdetektor                  |    |           |               |        |
|       |                      | DIVC                            |    |           |               |        |
|       |                      | DI GEN1                         |    |           |               |        |
|       |                      | DI GEN2                         |    |           |               |        |
|       |                      | DI Pumpe Ein/Aus                |    |           |               |        |
|       |                      | DI Strömungswächter             |    |           |               |        |
|       |                      | NTC                             |    |           |               |        |
|       |                      | PT1000                          |    |           |               |        |
|       | Auswahl des Ana-     | 0,54,5V                         |    |           |               |        |
| Ca44  | logeingangstyps      | 010V                            | -  | -         | 420mA         |        |
|       | TUP 018              | 420mA                           |    |           |               |        |
|       |                      |                                 |    |           |               |        |
|       |                      | NICHI (-30/150°C)               |    |           |               |        |
|       |                      | 0/150Bar                        |    |           |               |        |
|       |                      | 0/1200di                        |    |           |               |        |
|       |                      | 0/000ai                         |    |           |               |        |
|       |                      | 0/30Bar                         |    |           |               |        |
|       | Augwahl dag          | 0/182Bar                        |    |           |               |        |
| Ca45  | Sondenbereichs       | 0/10Bar                         | -  | -         | 0/30Bar       |        |
|       | für UI8              | -0,5/7Bar                       |    |           |               |        |
|       |                      | 0/25Bar                         |    |           |               |        |
|       |                      | -1/24Bar                        |    |           |               |        |
|       |                      | Custom                          |    |           |               |        |
|       |                      | -0,8/7Bar                       |    |           |               |        |
|       |                      | -0,8/10Bar                      |    |           |               |        |
|       | Benutzerdefinier-    |                                 |    | -999 9    |               |        |
|       | te Werteingabe       | -                               | -  |           | 0             |        |
|       | I II 8-Sondenbereich |                                 |    | 999,9     |               |        |
| Ca46  | Benutzerdefinier-    |                                 |    | 000.0     |               | I      |
|       | te Werteingabe       |                                 | _  | -999,9    | n             |        |
|       | für maximalen        | -                               | -  | <br>999 9 | U             |        |
|       | UI8-Sondenbereich    |                                 |    | وررر      |               |        |

| Maske | Beschreibung       | Optionen                            | ME | Range       | Standard          | Sicht. |
|-------|--------------------|-------------------------------------|----|-------------|-------------------|--------|
| 0.47  | 0.66               |                                     |    | -999,9      | 0                 |        |
| Ca47  | Offsetwert für UI8 | -                                   | -  | <br>0 0 0 0 | 0                 | I      |
|       | Digitale Eingangs- | Normalerweise offen                 |    | 555,5       | Namaalamusiaa     |        |
| Ca48  | logik für UI8      | Normalerweise geschlossen           | -  | -           | Normalerweise     | I      |
|       | auswählen          |                                     |    |             | onen              |        |
|       | Auswahl der Rich-  | Analogeingang                       | -  | -           | Digitaleingang    |        |
|       |                    | Deaktiviert                         |    |             |                   |        |
|       |                    | STWout                              |    |             |                   |        |
|       |                    | STWin                               |    |             |                   |        |
|       |                    | BPL                                 |    |             |                   |        |
|       |                    | BPH                                 |    |             |                   |        |
|       |                    | STH                                 |    |             |                   |        |
|       |                    | STE                                 |    |             |                   |        |
|       |                    | STL                                 |    |             |                   |        |
|       |                    | SIA<br>Tomporatur vom Durohfluggmag |    |             |                   |        |
|       |                    | ser                                 |    |             |                   |        |
|       |                    | Durchfluss vom Durchflussmesser     |    |             |                   |        |
|       |                    | SGEN1                               |    |             |                   |        |
| Ca49  | Auswahl der Funk-  | SGEN2                               |    |             |                   | I      |
|       | tion in Kombinati- | Stromzähler                         | -  | -           | DI Energieeinspa- |        |
|       | on mit der UI9     | DIPSH                               |    |             | rung              |        |
|       |                    | DIPSL                               |    |             |                   |        |
|       |                    | Verdichter                          |    |             |                   |        |
|       |                    | DI VEA                              |    |             |                   |        |
|       |                    |                                     | -  |             |                   |        |
|       |                    | DI No Request                       |    |             |                   |        |
|       |                    | DI Energieeinsparung                |    |             |                   |        |
|       |                    | DI Gasdetektor                      |    |             |                   |        |
|       |                    | DIVC                                |    |             |                   |        |
|       |                    | DI GEN1                             |    |             |                   |        |
|       |                    | DI GEN2                             |    |             |                   |        |
|       |                    | DI Pumpe Ein/Aus                    |    |             |                   |        |
|       |                    | DI Stromungswachter                 |    |             |                   |        |
|       |                    | DT1000                              |    |             |                   |        |
|       | Augwahl dag Ang    | 0.5 4.5V                            |    |             |                   |        |
| Ca50  |                    | 0 10V                               | -  | _           | NTC               | 1      |
| Cubb  | für UI9            | 420mA                               |    |             |                   |        |
|       |                    | 05V                                 |    |             |                   |        |
|       |                    | NTC HT (-30/150°C)                  |    |             |                   |        |
|       |                    | 0/150Bar                            |    |             |                   |        |
|       |                    | 0/120Bar                            |    |             |                   |        |
|       |                    | 0/60Bar                             |    |             |                   |        |
|       |                    | 0/20Por                             |    |             |                   |        |
|       |                    | 0/30Ddi                             |    |             |                   |        |
| Ca51  | Sondenbereichs     | 0/10Bar                             | -  | _           | 0/150Bar          | I      |
| 0001  | für UI9            | -0,5/7Bar                           |    |             | 0, 100 Bai        | •      |
|       |                    | 0/25Bar                             |    |             |                   |        |
|       |                    | -1/24Bar                            |    |             |                   |        |
|       |                    | Custom                              |    |             |                   |        |
|       |                    | -0,8/7Bar                           |    |             |                   |        |
|       | Doputzordofinior   | -0,8/10Bar                          |    |             |                   |        |
|       | te Werteingabe     |                                     |    | -999,9      |                   |        |
|       | für minimalen      | -                                   | -  |             | 0                 |        |
| Ca52  | UI9-Sondenbereich  |                                     |    | 399,9       |                   | I      |
| 0002  | Benutzerdefinier-  |                                     |    | -999,9      |                   |        |
|       | für maximalen      | -                                   | -  |             | 0                 |        |
|       | UI9-Sondenbereich  |                                     |    | 999,9       |                   |        |

| Maske | Beschreibung       | Optionen                        | ME  | Range  | Standard       | Sicht. |
|-------|--------------------|---------------------------------|-----|--------|----------------|--------|
|       |                    | -                               |     | -999,9 |                |        |
| Ca53  | Offsetwert für UI9 | -                               | -   |        | 0              | I      |
|       | Digitalo Eingango  | Normologueigo offen             |     | 999,9  |                |        |
| Ca54  | logik für HI9      |                                 | -   | -      | Normalerweise  | 1      |
| 0004  | auswählen          | Normalerweise geschlossen       |     |        | geschlossen    |        |
|       | Auswahl der Rich-  | Analogeingang                   |     |        | Distribution   |        |
|       | tung der UI10      | Digitaleingang                  | 1 - | -      | Digitaleingang |        |
|       |                    | Deaktiviert                     |     |        |                |        |
|       |                    | STWout                          | 1   |        |                |        |
|       |                    | STWin                           | 1   |        |                |        |
|       |                    | BPL                             | 1   |        |                |        |
|       |                    | BPH                             |     |        |                |        |
|       |                    | STH                             |     |        |                |        |
|       |                    | STE                             | 1   |        |                |        |
|       |                    | STL                             |     |        |                |        |
|       |                    | STA                             |     |        |                |        |
|       |                    | Temperatur vom Durchflussmesser |     |        |                |        |
|       |                    | Durchfluss vom Durchflussmesser |     |        |                |        |
|       |                    | SGEN1                           |     |        |                |        |
| Co55  | Auguahl dar Funk   | SGEN2                           |     |        |                | 1      |
| Cass  | Auswani der Funk-  | Stromzähler                     |     |        |                | 1      |
|       | on mit der 11110   | DI PSH                          |     | -      |                |        |
|       |                    | DI PSL                          |     |        |                |        |
|       |                    | Verdichter                      | ]   |        |                |        |
|       |                    | DI VEA                          | 1   |        |                |        |
|       |                    | DI Pumpenalarm                  | ]   |        |                |        |
|       |                    | DI ON/OFF                       | ]   |        |                |        |
|       |                    | DI No Request                   |     |        |                |        |
|       |                    | DI Energieeinsparung            | 1   |        |                |        |
|       |                    | DI Gasdetektor                  |     |        |                |        |
|       |                    | DIVC                            | 1   |        |                |        |
|       |                    | DI GEN1                         |     |        |                |        |
|       |                    | DI GEN2                         |     |        |                |        |
|       |                    | DI Pumpe Ein/Aus                | ]   |        |                |        |
|       |                    | DI Strömungswächter             |     |        |                |        |
|       |                    | NTC                             |     |        |                |        |
|       |                    | PT1000                          |     |        |                |        |
|       | Auswahl des Ana-   | 0,54,5V                         |     |        |                |        |
| Ca56  | logeingangstyps    | 010V                            | ] - | -      | NTC            |        |
|       | für UI10           | 420mA                           |     |        |                |        |
|       |                    | 05V                             |     |        |                |        |
|       |                    | NTC HT (-30/150°C)              |     |        |                |        |
|       |                    | 0/150Bar                        |     |        |                |        |
|       |                    | 0/120Bar                        |     |        |                |        |
|       |                    | 0/60Bar                         |     |        |                |        |
|       |                    | 0/44,8Bar                       |     |        |                |        |
|       |                    | 0/30Bar                         |     |        |                |        |
|       | Auswahl des        | 0/18,2Bar                       |     |        |                |        |
| Ca57  | Sondenbereichs     | 0/10Bar                         | ] - | -      | 0/150Bar       | I      |
|       | für UI10           | -0,5/7Bar                       |     |        |                |        |
|       |                    | 0/25Bar                         |     |        |                |        |
|       |                    | -1/24Bar                        |     |        |                |        |
|       |                    | Custom                          |     |        |                |        |
|       |                    | -0,8/7Bar                       |     |        |                |        |
|       |                    | -0,8/10Bar                      |     |        |                |        |
|       | Benutzerdefinierte |                                 |     | -999 9 |                |        |
|       | Werteingabe für    | -                               | -   |        | 0              |        |
|       | horoich UI10       |                                 |     | 999,9  | -              |        |
| C258  | Benutzerdefinier-  |                                 |     |        |                | I      |
| Caso  | te Werteingahe     |                                 |     | -999 9 |                |        |
|       | für maximalen      | -                               | -   |        | 0              |        |
|       | UI10-Sondenbe-     |                                 |     | 999,9  | -              |        |
|       | reich              |                                 |     |        |                |        |

| Maske | Beschreibung                      | Optionen                        | ME | Range                                   | Standard       | Sicht. |
|-------|-----------------------------------|---------------------------------|----|-----------------------------------------|----------------|--------|
| 0.50  | Offersturet für 11110             |                                 |    | -999,9                                  | 0              |        |
| Ca59  | Offsetwert für UITU               | -                               | -  | 99999                                   | U              | I      |
|       | Digitale Eingangs-                | Normalerweise offen             |    | ,,,,,,,,,,,,,,,,,,,,,,,,,,,,,,,,,,,,,,, | Normalorwoico  |        |
| Ca60  | logik für UI10                    | Normalerweise geschlossen       | -  | -                                       | offen          | I      |
|       | auswanien                         |                                 |    |                                         |                |        |
|       | tung der UI11                     | Digitaleingang                  |    | -                                       | Digitaleingang |        |
|       |                                   | Deaktiviert                     |    |                                         |                |        |
|       |                                   | STWout                          | 1  |                                         |                |        |
|       |                                   | STWin                           | ]  |                                         |                |        |
|       |                                   | BPL                             |    |                                         |                |        |
|       |                                   | BPH                             |    |                                         |                |        |
|       |                                   | SIH                             | -  |                                         |                |        |
|       |                                   | STE                             | -  |                                         |                |        |
|       |                                   | STA                             | -  |                                         |                |        |
|       |                                   | Temperatur vom Durchflussmesser | 1  |                                         |                |        |
|       |                                   | Durchfluss vom Durchflussmesser | 1  |                                         |                |        |
|       |                                   | SGEN1                           | ]  |                                         |                |        |
| Ca61  | Auswahl der Funk-                 | SGEN2                           |    |                                         |                | 1      |
|       | tion in Kombinati-                | Stromzähler                     |    | -                                       | DI ON/OFF      |        |
|       | on mit der UI11                   |                                 | -  |                                         |                |        |
|       |                                   | Verdichter                      | -  |                                         |                |        |
|       |                                   | DI VEA                          | -  |                                         |                |        |
|       |                                   | DI Pumpenalarm                  | 1  |                                         |                |        |
|       |                                   | DI ON/OFF                       | 1  |                                         |                |        |
|       |                                   | DI No Request                   | ]  |                                         |                |        |
|       |                                   | DI Energieeinsparung            |    |                                         |                |        |
|       |                                   | DI Gasdetektor                  | _  |                                         |                |        |
|       |                                   |                                 | _  |                                         |                |        |
|       |                                   | DI GEN1                         | -  |                                         |                |        |
|       |                                   | DI Pumpe Ein/Aus                | -  |                                         |                |        |
|       |                                   | DI Strömungswächter             | 1  |                                         |                |        |
|       |                                   | NTC                             |    |                                         |                |        |
|       |                                   | PT1000                          | _  |                                         | NTC            | I      |
| 0.62  | Auswahl des Ana-                  | 0,54,5V                         | -  |                                         |                |        |
| Caoz  | für III11                         | 010v                            | -  |                                         |                |        |
|       |                                   | 0.5V                            | -  |                                         |                |        |
|       |                                   | NTC HT (-30/150°C)              | -  |                                         |                |        |
|       |                                   | 0/150Bar                        |    |                                         |                |        |
|       |                                   | 0/120Bar                        |    |                                         |                |        |
|       |                                   | 0/60Bar                         | _  |                                         |                |        |
|       |                                   | 0/44,8Bar<br>0/20Per            | _  |                                         |                |        |
|       | Augwahl dag                       | 0/300001                        | -  |                                         |                |        |
| Ca63  | Sondenbereichs                    | 0/10Bar                         |    | -                                       | 0/150Bar       | I      |
|       | für UI11                          | -0,5/7Bar                       | -  |                                         | 0, 10020.      |        |
|       |                                   | 0/25Bar                         |    |                                         |                |        |
|       |                                   | -1/24Bar                        |    |                                         |                |        |
|       |                                   | Custom                          | _  |                                         |                |        |
|       |                                   | -0,8//Bar                       | -  |                                         |                |        |
|       | Benutzerdefinierte                | 0,0/ 10Dai                      |    |                                         |                |        |
|       | Werteingabe für                   | _                               | _  | -999,9                                  | n              |        |
|       | minimalen Sonden-                 | -                               | -  | 999 9                                   | U              |        |
| Ca64  | Dereich UITT<br>Benutzerdefinier- |                                 |    |                                         |                | 1      |
| Cau+  | te Werteingabe                    |                                 |    | -999.9                                  |                | I      |
|       | für maximalen                     | -                               | -  |                                         | 0              |        |
|       | UI11-Sondenbe-                    |                                 |    | 999,9                                   |                |        |
|       | TRICH                             |                                 | 1  |                                         |                |        |

| Maske | Beschreibung                     | Optionen                        | ME  | Range  | Standard       | Sicht. |
|-------|----------------------------------|---------------------------------|-----|--------|----------------|--------|
|       |                                  |                                 |     | -999,9 | _              | _      |
| Ca65  | Offsetwert für UI11              | -                               | -   |        | 0              | I      |
|       | Digitalo Eingango                | Normologueigo offen             |     | 999,9  |                |        |
| Ca66  | logik für H111                   |                                 |     | -      | Normalerweise  | 1      |
| 0400  | auswählen                        | Normalerweise geschlossen       |     |        | geschlossen    |        |
|       | Auswahl der Rich-                | Analogeingang                   |     |        | Distribution   |        |
|       | tung der UI12                    | Digitaleingang                  | 1 - | -      | Digitaleingang |        |
|       |                                  | Deaktiviert                     |     |        |                |        |
|       |                                  | STWout                          | 1   |        |                |        |
|       |                                  | STWin                           | 1   |        |                |        |
|       |                                  | BPL                             | 1   |        |                |        |
|       |                                  | BPH                             |     |        |                |        |
|       |                                  | STH                             | 1   |        |                |        |
|       |                                  | STE                             | 1   |        |                |        |
|       |                                  | STL                             | 1   |        |                |        |
|       |                                  | STA                             |     |        |                |        |
|       |                                  | Temperatur vom Durchflussmesser | 1   |        |                |        |
|       |                                  | Durchfluss vom Durchflussmesser | 1   |        |                |        |
|       |                                  | SGEN1                           |     |        |                |        |
| 0.67  |                                  | SGEN2                           |     |        |                |        |
| Ca67  | Auswahl der Funk-                | Stromzähler                     |     |        |                | I      |
|       | tion in Kombinati-               | DIPSH                           | 1 - | -      | DI No Request  |        |
|       | on mit der UTZ                   | DIPSL                           |     |        |                |        |
|       |                                  | Verdichter                      | 1   |        |                |        |
|       |                                  | DIVEA                           | 1   |        |                |        |
|       |                                  | DI Pumpenalarm                  | 1   |        |                |        |
|       |                                  | DLON/OFF                        | 1   |        |                |        |
|       |                                  | DI No Request                   | -   |        |                |        |
|       |                                  | DI Energieeinsparung            | 1   |        |                |        |
|       |                                  | DI Gasdetektor                  | 1   |        |                |        |
|       |                                  | DLVC                            | 1   |        |                |        |
|       |                                  | DI GEN1                         | -   |        |                |        |
|       |                                  | DI GEN2                         | 1   |        |                |        |
|       |                                  | DI Pumpe Fin/Aus                | 1   |        |                |        |
|       |                                  | DI Strömungswächter             | 1   |        |                |        |
|       |                                  | NTC                             |     |        |                |        |
|       |                                  | PT1000                          | 1   |        |                |        |
|       | Auswahl des Ana-                 | 0.54.5V                         | 1   |        |                |        |
| Ca68  |                                  | 010V                            | 1 - | -      | NTC            |        |
|       | für UI12                         | 420mA                           |     |        |                |        |
|       |                                  | 05V                             | 1   |        |                |        |
|       |                                  | NTC HT (-30/150°C)              | 1   |        |                |        |
|       |                                  | 0/150Bar                        |     |        |                |        |
|       |                                  | 0/120Bar                        | 1   |        |                |        |
|       |                                  | 0/60Bar                         | 1   |        |                |        |
|       |                                  | 0/44,8Bar                       | 1   |        |                |        |
|       |                                  | 0/30Bar                         | 1   |        |                |        |
|       | Auswahl des                      | 0/18,2Bar                       |     |        |                |        |
| Ca69  | Sondenbereichs                   | 0/10Bar                         | 1 - | -      | 0/150Bar       | 1      |
|       | für UI12                         | -0,5/7Bar                       | 1   |        |                |        |
|       |                                  | 0/25Bar                         | 1   |        |                |        |
|       |                                  | -1/24Bar                        |     |        |                |        |
|       |                                  | Custom                          | 1   |        |                |        |
|       |                                  | -0,8/7Bar                       | 1   |        |                |        |
|       |                                  | -0,8/10Bar                      | 1   |        |                |        |
|       | Benutzerdefinierte               |                                 |     | -000 0 |                |        |
|       | Werteingabe für                  | -                               | -   | 599,5  | 0              |        |
|       | minimalen Sonden-                |                                 |     | 999.9  |                |        |
| 0.70  | Dereich UI12<br>Reputzerdefinier |                                 |     |        |                | 1      |
| Ca/U  | te Werteingehe                   |                                 |     | -000 0 |                |        |
|       | für maximalen                    | -                               | -   | 222,2  | 0              |        |
|       | UI12-Sondenbe-                   |                                 |     | 999.9  |                |        |
|       | reich                            |                                 |     | ,-     |                |        |

| Maske | Beschreibung          | Optionen                        | ME  | Range  | Standard      | Sicht. |
|-------|-----------------------|---------------------------------|-----|--------|---------------|--------|
| 0.71  | Offerstruct für 11110 |                                 |     | -999,9 | 0             |        |
| Ca/1  | Offsetwert für UI12   | -                               | -   | 99999  | U             | I      |
|       | Digitale Eingangs-    | Normalerweise offen             |     |        | Normalerweise |        |
| Ca72  | logik für UI12        | Normalerweise geschlossen       | ] - | -      | geschlossen   | I      |
|       | auswahl der Pich-     |                                 |     |        |               |        |
|       | tung des UI13         | Digitaleingang                  |     | -      | Analogeingang |        |
|       |                       | Deaktiviert                     |     |        |               |        |
|       |                       | STWout                          | ]   |        |               |        |
|       |                       | STWin                           | -   |        |               |        |
|       |                       | BPL                             | -   |        |               |        |
|       |                       | BPH                             | -   |        |               |        |
|       |                       | STE                             | -   |        |               |        |
|       |                       | STL                             | -   |        |               |        |
|       |                       | STA                             | -   |        |               |        |
|       |                       | Temperatur vom Durchflussmesser |     |        |               |        |
|       |                       | Durchfluss vom Durchflussmesser | ]   |        |               |        |
|       |                       | SGEN1                           | -   |        |               |        |
| Ca73  | Auswahl der Funk-     | SGEN2                           | -   |        |               | I      |
|       | tion in Kombinati-    | Stromzanier                     | -   | -      | STL           |        |
|       | on mit dem UI13       | DIPSI                           | -   |        |               |        |
|       |                       | Verdichter                      | -   |        |               |        |
|       |                       | DI VEA                          |     |        |               |        |
|       |                       | DI Pumpenalarm                  | 1   |        |               |        |
|       |                       | DI ON/OFF                       |     |        |               |        |
|       |                       | DI No Request                   | -   |        |               |        |
|       |                       | DI Energieeinsparung            | -   |        |               |        |
|       |                       | DI Gasdetektor                  | -   |        |               |        |
|       |                       | DI GEN1                         | -   |        |               |        |
|       |                       | DI GEN2                         | -   |        |               |        |
|       |                       | DI Pumpe Ein/Aus                | 1   |        |               |        |
|       |                       | DI Strömungswächter             |     |        |               |        |
|       |                       | NTC                             |     |        | NTC           |        |
|       |                       |                                 | -   | -      |               | I      |
| Ca74  | Auswahl des Ana-      | 0,54,5V                         |     |        |               |        |
| 0074  | für UI13              | 4 20mA                          | -   |        |               |        |
|       |                       | 05V                             |     |        |               |        |
|       |                       | NTC HT (-30/150°C)              |     |        |               |        |
|       |                       | 0/150Bar                        |     |        |               |        |
|       |                       | 0/120Bar                        | -   |        |               |        |
|       |                       | 0/60Bar                         | -   |        |               |        |
|       |                       | 0/44,6681<br>0/30Bar            | -   |        |               |        |
|       | Auswahl des           | 0/18.2Bar                       | -   |        |               |        |
| Ca75  | Sondenbereichs        | 0/10Bar                         | - 1 | -      | 0/150Bar      | I      |
|       | für UI13              | -0,5/7Bar                       | ]   |        | -             |        |
|       |                       | 0/25Bar                         |     |        |               |        |
|       |                       | -1/24Bar                        | -   |        |               |        |
|       |                       | Custom                          | -   |        |               |        |
|       |                       | -0,8/10Bar                      | -   |        |               |        |
|       | Benutzerdefinierte    |                                 |     | 000.0  |               |        |
|       | Werteingabe für       | -                               | _   | -999,9 | Ω             |        |
|       | minimalen Sonden-     |                                 | _   | 999.9  | U             |        |
| Ca76  | Benutzerdefinier-     |                                 |     | ,-     |               | I      |
|       | te Werteingabe        |                                 |     | -999,9 |               | ſ      |
|       | für maximalen         | -                               | -   |        | 0             |        |
|       | UI13-Sondenbe-        |                                 |     | 999,9  |               |        |
| L     |                       | l                               | L   | L      |               |        |

| Maske | Beschreibung        | Optionen                        | ME  | Range  | Standard      | Sicht. |
|-------|---------------------|---------------------------------|-----|--------|---------------|--------|
|       |                     |                                 |     | -999,9 |               |        |
| Ca77  | Offsetwert für UI13 | -                               | -   | 0000   | 0             | I      |
|       | Digitale Eingangs-  | Normalerweise offen             |     | 333,5  |               |        |
| Ca78  | logik für UI13      |                                 | 1 - | -      | Normalerweise | I      |
|       | auswählen           | Normalerweise geschlossen       |     |        | onen          |        |
|       | Auswahl der Rich-   | Analogeingang                   |     | -      | Analogeingang |        |
|       | tung des UI14       | Digitaleingang                  |     |        |               |        |
|       |                     | Deaktiviert                     | -   |        |               |        |
|       |                     |                                 | -   |        |               |        |
|       |                     |                                 | -   |        |               |        |
|       |                     |                                 | -   |        |               |        |
|       |                     | СТН                             | -   |        |               |        |
|       |                     | STE                             | -   |        |               |        |
|       |                     | STL                             | -   |        |               |        |
|       |                     | STA                             | -   |        |               |        |
|       |                     | Temperatur vom Durchflussmesser | 1   |        |               |        |
|       |                     | Durchfluss vom Durchflussmesser | 1   |        |               |        |
|       |                     | SGEN1                           | -   |        |               |        |
|       |                     | SGEN2                           | -   |        |               |        |
| Ca79  | Auswahl der Funk-   | Stromzähler                     | 1   |        | 074           | I      |
|       | tion in Kombinati-  | DIPSH                           | - 1 | -      | SIA           |        |
|       | on mit dem 0114     | DIPSL                           | 1   |        |               |        |
|       |                     | Verdichter                      |     |        |               |        |
|       |                     | DI VEA                          | 1   |        |               |        |
|       |                     | DI Pumpenalarm                  | 1   |        |               |        |
|       |                     | DI ON/OFF                       | 1   |        |               |        |
|       |                     | DI No Request                   |     |        |               |        |
|       |                     | DI Energieeinsparung            | ]   |        |               |        |
|       |                     | DI Gasdetektor                  |     |        |               |        |
|       |                     | DIVC                            |     |        |               |        |
|       |                     | DI GEN1                         |     |        |               |        |
|       |                     | DI GEN2                         |     |        |               |        |
|       |                     | DI Pumpe Ein/Aus                | -   |        |               |        |
|       |                     | DI Strömungswächter             |     |        |               |        |
|       |                     |                                 | -   |        |               |        |
|       |                     |                                 | -   |        |               |        |
| 0.000 | Auswahl des Ana-    | 0,54,5V                         |     |        | NTO           |        |
| Cabu  | für HI17            | 010V                            |     | -      | NIC           | I      |
|       |                     | 42011A                          | -   |        |               |        |
|       |                     | 0                               | 1   |        |               |        |
|       |                     | 0/150Bar                        |     |        |               |        |
|       |                     | 0/120Bar                        | -   |        |               |        |
|       |                     | 0/60Bar                         | 1   |        |               |        |
|       |                     | 0/44.8Bar                       | 1   |        |               |        |
|       |                     | 0/30Bar                         | 1   |        |               |        |
|       | Auswahl des         | 0/18,2Bar                       |     |        |               |        |
| Ca81  | Sondenbereichs      | 0/10Bar                         | 1 - | -      | 0/150Bar      | I      |
|       | für UI14            | -0,5/7Bar                       | 1   |        |               |        |
|       |                     | 0/25Bar                         |     |        |               |        |
|       |                     | -1/24Bar                        |     |        |               |        |
|       |                     | Custom                          |     |        |               |        |
|       |                     | -0,8/7Bar                       |     |        |               |        |
|       |                     | -0,8/10Bar                      | ļ   |        |               |        |
|       | Benutzerdefinierte  |                                 |     | -999,9 |               |        |
|       | werteingabe für     | -                               | -   | ,      | 0             |        |
|       | bereich UI14        |                                 |     | 999,9  |               |        |
| Ca82  | Benutzerdefinier-   |                                 |     |        |               | I      |
|       | te Werteingabe      |                                 |     | -999,9 |               |        |
|       | tür maximalen       | -                               | -   |        | 0             |        |
|       | UI14-Sondenbe-      |                                 |     | 999,9  |               |        |

| Maske | Beschreibung                         | Optionen                               | ME  | Range  | Standard          | Sicht. |
|-------|--------------------------------------|----------------------------------------|-----|--------|-------------------|--------|
| 0.00  | 0.66                                 |                                        |     | -999,9 | 0                 |        |
| Ca83  | Offsetwert für UI14                  | -                                      | -   | 99999  | 0                 | I      |
|       | Digitale Eingangs-<br>logik für UI14 | Normalerweise offen                    |     |        | Normalerweise     |        |
| Ca84  |                                      | Normalerweise geschlossen              | -   | -      | offen             |        |
|       | Auswahl der Rich-                    | Analogeingang                          |     |        |                   |        |
|       | tung des UI15                        | Digitaleingang                         | -   | -      | Analogeingang     |        |
|       |                                      | Deaktiviert                            |     |        |                   |        |
|       |                                      | STWout                                 |     |        |                   |        |
|       |                                      | STWin                                  |     |        |                   |        |
|       |                                      |                                        |     |        |                   |        |
|       |                                      | STH                                    |     |        |                   |        |
|       |                                      | STE                                    |     |        |                   |        |
|       |                                      | STL                                    |     |        |                   |        |
|       |                                      | STA                                    |     |        |                   |        |
|       |                                      | Temperatur vom Durchflussmes-          |     |        |                   |        |
|       |                                      | Ser<br>Durchfluss vom Durchflussmesser |     |        |                   |        |
|       |                                      | SGEN1                                  |     |        |                   |        |
| Ca85  | Auswahl der Funk-                    | SGEN2                                  |     |        | <b>–</b> .        | I      |
|       | tion in Kombinati-                   | Stromzähler                            | -   | -      | I emperatur vom   |        |
|       | on mit dem UI15                      | DIPSH                                  |     |        | Durchinussinessei |        |
|       |                                      | DI PSL<br>Verdiebter                   |     |        |                   |        |
|       |                                      |                                        |     |        |                   |        |
|       |                                      | DI Pumpenalarm                         | 4   |        |                   |        |
|       |                                      | DI ON/OFF                              |     |        |                   |        |
|       |                                      | DI No Request                          |     |        |                   |        |
|       |                                      | DI Energieeinsparung                   |     |        |                   |        |
|       |                                      | DI Gasdetektor                         |     |        |                   |        |
|       |                                      |                                        |     |        |                   |        |
|       |                                      | DI GEN I                               |     |        |                   |        |
|       |                                      | DI Pumpe Ein/Aus                       |     |        |                   |        |
|       |                                      | DI Strömungswächter                    |     |        |                   |        |
|       |                                      | NTC                                    |     |        |                   |        |
|       |                                      | PT1000                                 |     |        |                   |        |
| 0-06  | Auswahl des Ana-                     | 0,54,5V                                |     |        | DT1000            |        |
| Ca86  | liogeingangstyps                     | 010V                                   | -   | -      | PTI000            | I      |
|       |                                      | 0.5V                                   |     |        |                   |        |
|       |                                      | NTC HT (-30/150°C)                     |     |        |                   |        |
|       |                                      | 0/150Bar                               |     |        |                   |        |
|       |                                      | 0/120Bar                               |     |        |                   |        |
|       |                                      | 0/60Bar                                |     |        |                   |        |
|       |                                      | 0/44,8Bar                              |     |        |                   |        |
|       | Auswahl des                          | 0/182Bar                               |     |        |                   |        |
| Ca87  | Sondenbereichs                       | 0/10Bar                                | -   | -      | 0/150Bar          | I      |
|       | für UI15                             | -0,5/7Bar                              |     |        |                   |        |
|       |                                      | 0/25Bar                                |     |        |                   |        |
|       |                                      | -1/24Bar                               |     |        |                   |        |
|       |                                      |                                        |     |        |                   |        |
|       |                                      | -0,6/7 Bai                             |     |        |                   |        |
|       | Benutzerdefinierte                   |                                        |     | _000.0 |                   |        |
|       | Werteingabe für                      | -                                      | -   | -999,9 | ,9<br>9           |        |
|       | minimalen Sonden-                    |                                        |     | 999,9  |                   | _      |
| Ca88  | Benutzerdefinierte                   |                                        |     | 000.0  |                   | I      |
|       | Werteingabe für                      | -                                      | -99 | -999,9 | 0                 |        |
|       | maximalen Son-                       |                                        |     | 999,9  |                   |        |
|       |                                      |                                        |     |        | 1                 |        |

| Maske | Beschreibung             | Optionen                        | ME | Range  | Standard      | Sicht. |
|-------|--------------------------|---------------------------------|----|--------|---------------|--------|
|       |                          |                                 |    | -999,9 |               |        |
| Ca89  | Offsetwert für UI15      | -                               | -  |        | 0             |        |
|       | Digitale Fingangs-       | Normalerweise offen             |    | צ,צענ  |               |        |
| Ca90  | logik für UI15           |                                 | -  | -      | Normalerweise |        |
| Curt  | auswählen                | Normalerweise geschlossen       |    |        | offen         |        |
|       | Auswahl der Rich-        | Analogeingang                   |    |        | Analogoingong |        |
|       | tung der UI16            | Digitaleingang                  | -  | -      | Analogeingang |        |
|       |                          | Deaktiviert                     |    |        |               |        |
|       |                          | STWout                          |    |        |               |        |
|       |                          | STWin                           |    |        |               |        |
|       |                          | BPL                             |    |        |               |        |
|       |                          | BPH                             |    |        |               |        |
|       |                          | STH                             |    |        |               |        |
|       |                          | STE                             |    |        |               |        |
|       |                          | STL                             |    |        |               |        |
|       |                          | STA                             |    |        |               |        |
|       |                          | Temperatur vom Durchflussmes-   |    |        |               |        |
|       |                          | ser                             |    |        |               |        |
|       |                          | Durchfluss vom Durchflussmesser |    |        |               |        |
|       |                          | SGEN1                           |    |        |               |        |
| Ca91  | Auswahl der Funk-        | SGEN2                           |    |        |               | I      |
|       | tion in Kombinati-       | Stromzähler                     | -  | -      | Stromzähler   |        |
|       | on mit der UI16          | DI PSH                          |    |        |               |        |
|       |                          | DI PSL                          |    |        |               |        |
|       |                          | Verdichter                      |    |        |               |        |
|       | DI VEA                   |                                 |    |        |               |        |
|       |                          | DI Pumpenalarm                  |    |        |               |        |
|       |                          | DI ON/OFF                       |    |        |               |        |
|       |                          | DI No Request                   |    |        |               |        |
|       |                          | DI Energieeinsparung            |    |        |               |        |
|       |                          | DI Gasdetektor                  |    |        |               |        |
|       |                          | DIVC                            |    |        |               |        |
|       |                          | DI GEN1                         |    |        |               |        |
|       |                          | DI GEN2                         |    |        |               |        |
|       |                          | DI Pumpe Ein/Aus                |    |        |               |        |
|       |                          | DI Strömungswächter             |    |        |               |        |
|       |                          | NTC                             |    |        |               |        |
|       |                          | PT1000                          |    |        |               |        |
|       | Auswahl des Ana-         | 0,54,5V                         |    |        |               |        |
| Ca92  | logeingangstyps          | 010V                            | -  | -      | 420mA         |        |
|       | fur Ul16                 | 420mA                           |    |        |               |        |
|       |                          | 05V                             |    |        |               |        |
|       |                          | NTC HT (-30/150°C)              |    |        |               |        |
|       |                          | 0/150Bar                        |    |        |               |        |
|       |                          | 0/120Bar                        |    |        |               |        |
|       |                          | 0/60Bar                         |    |        |               |        |
|       |                          | 0/44,8Bar                       |    |        |               |        |
|       |                          | 0/30Bar                         |    |        |               |        |
|       | Auswahl des              | 0/18,2Bar                       |    |        |               |        |
| Ca93  | Sondenbereichs           | 0/10Bar                         | -  | -      | Custom        | I      |
|       | TUP UI 16                | -0,5//Bar                       |    |        |               |        |
|       |                          | 0/25Bar                         |    |        |               |        |
|       |                          | -1/24Bar                        |    |        |               |        |
|       |                          | Custom                          |    |        |               |        |
|       |                          | -U,8//Bar                       |    |        |               |        |
|       | Doputer and after in the | -0,8/10Bar                      |    |        |               |        |
|       | Benutzerdefinierte       |                                 |    | -999,9 |               |        |
|       | minimalen Sonden-        | -                               | -  |        | 0             |        |
|       | bereich UI16             |                                 |    | 999,9  |               |        |
| Ca94  | Benutzerdefinierte       |                                 |    | -000 0 |               |        |
|       | Werteingabe für          | <u> </u>                        | -  | -777,7 | 20            |        |
|       | maximalen Son-           |                                 | -  | 999 9  | 50            |        |
|       | denbereich UI16          |                                 |    |        | <u> </u>      |        |

| Maske | Beschreibung                                      | Optionen                                         | ME | Range               | Standard               | Sicht. |
|-------|---------------------------------------------------|--------------------------------------------------|----|---------------------|------------------------|--------|
| Ca95  | Offsetwert für UI16                               | -                                                | -  | -999,9<br><br>999,9 | 0                      | Ι      |
| Ca96  | Digitale Eingangs-<br>logik für UI16<br>auswählen | Normalerweise offen<br>Normalerweise geschlossen | -  | -                   | Normalerweise<br>offen | I      |

### 7.4.2 Digitale Eingänge

| Maske | Beschreibung       | Optionen                  | ME | Range | Standard           | Sicht. |
|-------|--------------------|---------------------------|----|-------|--------------------|--------|
|       |                    | Keine                     |    |       |                    |        |
|       |                    | DIPSH                     |    |       |                    |        |
|       |                    | DIPSL                     |    |       |                    |        |
|       |                    | DI Verdichteralarm        |    |       |                    |        |
|       |                    | DI VEA                    |    |       |                    |        |
|       |                    | DI Pumpenalarm            |    |       |                    |        |
|       | Auswahl der Funk-  | DI ON/OFF                 |    |       |                    |        |
|       | tion in Kombinati- | DI No Request             | -  | -     | DI Verdichteralarm |        |
| Cb01  | on mit dem Di I    | DI Energieeinsparung      |    |       |                    | I      |
|       |                    | DI Gasdetektor            |    |       |                    |        |
|       |                    |                           |    |       |                    |        |
|       |                    |                           |    |       |                    |        |
|       |                    | DI DUmpo Ein (Aug         |    |       |                    |        |
|       |                    | DI Strömungewächter       |    |       |                    |        |
|       | Eingangelogik für  | Normalerweise offen       |    |       | Normalorwoico      |        |
|       | DI1 auswählen      | Normalerweise geschlossen | -  | -     | deschlossen        |        |
|       |                    | Keine                     |    |       | geochiooochi       |        |
|       |                    | DIPSH                     |    |       |                    |        |
|       |                    | DIPSI                     |    |       |                    |        |
|       |                    | DI Verdichteralarm        | -  |       |                    |        |
|       |                    | DI VEA                    |    |       |                    |        |
|       |                    | DI Pumpenalarm            |    |       |                    |        |
|       | Auswahl der Funk-  | DI ON/OFF                 |    |       |                    |        |
|       | tion in Kombinati- | DI No Request             | -  | -     | DI PSH             |        |
| Cb02  | on mit dem DI2     | DI Energieeinsparung      |    |       |                    | I      |
|       |                    | DI Gasdetektor            |    |       |                    |        |
|       |                    | DI VC-Alarm               | -  |       |                    |        |
|       |                    | DI GEN1                   |    |       |                    |        |
|       |                    | DI GEN2                   |    |       |                    |        |
|       |                    | DI Pumpe Ein/Aus          |    |       |                    |        |
|       |                    | DI Strömungswächter       |    |       |                    |        |
|       | Eingangslogik für  | Normalerweise offen       | -  | -     | Normalerweise      |        |
|       | DI2 auswanien      | Normalerweise geschlossen |    |       | offen              |        |
|       |                    | Keine                     |    |       |                    |        |
|       |                    |                           |    |       |                    |        |
|       |                    | DI Verdiebterelerm        |    |       |                    |        |
|       |                    |                           |    |       |                    |        |
|       |                    | DI Pumpenalarm            |    |       |                    |        |
|       | Augwahl dar Funk   |                           |    |       |                    |        |
|       | tion in Kombinati- | DI No Request             | _  | _     | DI VC-Alarm        |        |
| Ch03  | on mit dem DI3     | DI Energieeinsparung      |    |       | Divortiann         | I      |
| 0,000 |                    | DI Gasdetektor            |    |       |                    |        |
|       |                    | DI VC-Alarm               |    |       |                    |        |
|       |                    | DI GEN1                   |    |       |                    |        |
|       |                    | DI GEN2                   | 1  |       |                    |        |
|       |                    | DI Pumpe Ein/Aus          |    |       |                    |        |
|       |                    | DI Strömungswächter       | 1  |       |                    |        |
|       | Eingangslogik für  | Normalerweise offen       |    |       | Normalerweise      |        |
|       | DI3 aus wählen     | Normalerweise geschlossen | -  | -     | offen              |        |

| Maske | Beschreibung                                              | Optionen                                                                                                    | ME | Range | Standard                     | Sicht. |
|-------|-----------------------------------------------------------|----------------------------------------------------------------------------------------------------|----|-------|------------------------------|--------|
| Cb04  | Auswahl der Funk-<br>tion in Kombinati-<br>on mit dem DI4 | Keine<br>DI PSH<br>DI PSL<br>DI Verdichteralarm<br>DI VEA<br>DI Pumpenalarm<br>DI ON/OFF<br>DI No Request<br>DI Energieeinsparung<br>DI Gasdetektor<br>DI VC-Alarm<br>DI GEN1<br>DI GEN2<br>DI Pumpe Ein/Aus<br>DI Strömungswächter | -  | -     | DI VEA                       | I      |
|       | Eingangslogik für<br>DI4 auswählen                        | Normalerweise offen<br>Normalerweise geschlossen                                                                                                    | -  | -     | Normalerweise<br>geschlossen |        |

### 7.4.3 Analoge Ausgänge

| Maske | Beschreibung                                    | Optionen                                                          | ME | Range | Standard          | Sicht. |
|-------|-------------------------------------------------|-------------------------------------------------------------------|----|-------|-------------------|--------|
| Cc01  | Auswahl der Funk-<br>tion kombiniert mit<br>A01 | Keine<br>Verdichter<br>Kondensatorlüfter<br>Pumpe<br>GEN1<br>GEN2 | -  | -     | Kondensatorlüfter | I      |
| Cc02  | Auswahl der Funk-<br>tion kombiniert mit<br>A02 | Keine<br>Verdichter<br>Kondensatorlüfter<br>Pumpe<br>GEN1<br>GEN2 | -  | -     | Keine             | I      |
| Cc03  | Auswahl der Funk-<br>tion kombiniert mit<br>A03 | Keine<br>Verdichter<br>Kondensatorlüfter<br>Pumpe<br>GEN1<br>GEN2 | _  | -     | Keine             | I      |
| Cc04  | Auswahl der Funk-<br>tion kombiniert mit<br>AO4 | Keine<br>Verdichter<br>Kondensatorlüfter<br>Pumpe<br>GEN1<br>GEN2 | -  | -     | Keine             | I      |

### 7.4.4 Digitale Ausgänge

| Maske | Beschreibung                                    | Optionen                                                                                                    | ME | Range | Standard                 | Sicht. |
|-------|-------------------------------------------------|----------------------------------------------------------------------------------------------------|----|-------|--------------------------|--------|
| Cd01  | Auswahl der Funk-<br>tion kombiniert mit<br>DO1 | Keine<br>Verdichter<br>Kondensatorlüfter<br>VEA<br>Generischer Alarm<br>Schwerwiegender Alarm<br>Gehäuseheizung<br>Pumpe<br>GEN1 |    |       | Schwerwiegender<br>Alarm | 1      |
|       | DO1-Ausgangslo-<br>gik auswählen                | Normalerweise offen<br>Normalerweise geschlossen                                                                                 |    | -     | Normalerweise<br>offen   |        |

| Cd02 Keine Verdichter Verdichter Verdichter Verdichter Verdichter Verdichter Verdichter Verdichter Verdichter Image: Schwerwiegender Alarm Image: Schwerwiegender Alarm Image: Schwe                                                                                                    | Maske | Beschreibung                                    | Optionen                  | ME | Range | Standard          | Sicht.     |
|----------------------------------------------------------------------------------------------------|-------|-------------------------------------------------|---------------------------|----|-------|-------------------|------------|
| Cd02   Verdichter<br>Kondensatorütter<br>VEA   -   Pumpe     02   Gehäuseherung<br>Pumpe   -   -   Pumpe     02   O2-Ausgangsto-<br>Bik auswählen   Normalerweise offen   -   -   Normalerweise<br>offen     02   D2-Ausgangsto-<br>Bik auswählen   Normalerweise offen   -   -   Normalerweise<br>offen     03   Keine<br>Verdichter<br>Kondensatorütfer<br>VEA   -   -   Normalerweise<br>offen   -     03   Gehäuseherung<br>Gehäuseherung<br>Gehäuseher                                                                                                    |       |                                                 | Keine                     |    |       |                   |            |
| Cd02   Kondensatorüfter   VEA     Lon kombinent mit<br>Schwerwiegender Alarm   -   -   Pumpe   I     D02-Ausgangslo-<br>gik auswählen   Normalerweise offen   -   -   Normalerweise<br>offen   -   I     D02-Ausgangslo-<br>gik auswählen   Normalerweise offen   -   -   Normalerweise<br>offen   -   Normalerweise<br>offen     Cd03   Auswahl der Funk-<br>Generischer Alarm   -   -   Normalerweise<br>offen   -   Verdichter     Uswahl der Funk-<br>fon kombinent mit<br>Ox Kombinent mit<br>Ox Kombinent mit<br>Ox Kombinent mit<br>Gehäuseherzung   -   -   Normalerweise<br>offen   -   Verdichter     D03-Ausgangslo-<br>gik auswählen   Normalerweise offen   -   -   Normalerweise<br>offen   -   Normalerweise<br>offen     Cd04   D03-Ausgangslo-<br>gik auswählen   Normalerweise offen   -   -   Normalerweise<br>offen   -   -   Gehäuseheizung     D04-Ausgangslo-<br>gik auswählen   Normalerweise offen   -   -   Normalerweise<br>offen   -   -   Normalerweise<br>offen   -   -   Normalerweise<br>offen   -   -   Normalerweise<br>offen   -   -   Normalerweise<br>offen   -                                                                                                    |       |                                                 | Verdichter                |    |       |                   |            |
| Cd02 Auswahl der Funk<br>forn Kombinert mit<br>forn Kombinert mit<br>D02 VEA<br>Genersicher Alarm<br>Gehäusehelzung<br>Pumpe<br>GEN1 - Pumpe   D02-Ausgangslo-<br>gik auswählen Normalerweise offen<br>Keine - . Normalerweise<br>offen   D02-Ausgangslo-<br>gik auswählen Normalerweise geschlossen<br>Keine - . Normalerweise<br>offen   Cd03 Mormalerweise offen<br>Gehäusehelzung - . Normalerweise<br>offen   D03-Ausgangslo-<br>gik auswählen Normalerweise offen<br>GEN1 - . Normalerweise<br>offen   D03-Ausgangslo-<br>gik auswählen Normalerweise offen<br>GEN2 - . Normalerweise<br>offen   D03-Ausgangslo-<br>gik auswählen Normalerweise offen<br>GEN2 - . Normalerweise<br>offen   D03-Ausgangslo-<br>gik auswählen Normalerweise offen<br>GEN2 - . Normalerweise<br>offen   D04-Ausgangslo-<br>gik auswählen Normalerweise offen<br>Normalerweise offen - . Normalerweise<br>offen   D04-Ausgangslo-<br>gik auswählen Normalerweise offen<br>Normalerweise offen - . Normalerweise<br>offen   D05-Ausgangslo-<br>gik auswählen Normalerweise offen<br>Normalerweise offen - . Normalerweise<br>offen   D05-Ausgangslo-<br>gik auswählen Normalerweise offen<br>Normalerweise offen - . Normalerweise<br>offen   D05-Ausgangslo-<br>gik auswähl                                                                                                    | Cd02  |                                                 | Kondensatorlüfter         |    |       |                   |            |
| Cd02   Auswahl der Fuhr.<br>D02   Generischer Alarm<br>Gehäuseheizung   -   -   Pumpe   I     Cd03   D02-Ausgangslo-<br>gik auswählen   Normalerweise offen   -   -   Normalerweise<br>offen   -   Normalerweise<br>offen     Cd03   D02-Ausgangslo-<br>gik auswählen   Normalerweise offen   -   -   Normalerweise<br>offen   -   -   Normalerweise<br>offen     Cd03   D03-Ausgangslo-<br>gik auswählen   Normalerweise offen   -   -   Normalerweise<br>offen   -   -   Verdichter     Cd03   D03-Ausgangslo-<br>gik auswählen   Normalerweise offen   -   -   Normalerweise<br>offen   -   -   Normalerweise<br>offen     Cd04   D03-Ausgangslo-<br>gik auswählen   Normalerweise offen   -   -   Normalerweise<br>offen   -   -   Normalerweise<br>offen   -   -   Normalerweise<br>offen   -   -   Normalerweise<br>offen   -   -   Normalerweise<br>offen   -   -   Normalerweise<br>offen   -   -   Normalerweise<br>offen   -   -   Normalerweise<br>offen   -   -   Normalerweise<br>offen   -   -   Normalerweise<br>offen   -   -                                                                                                    |       | A                                               | VEA                       |    |       |                   |            |
| Cd02   D02   Echwerwiegender Alarm<br>Gehauseherzung<br>Pumpe<br>GEN1<br>GEN1   -   -   Normalerweise<br>offen   -   Normalerweise<br>offen     D02-Ausgangelo-<br>gik auswählen   Normalerweise geschlossen<br>Mericikter   -   -   Normalerweise<br>offen   -   Normalerweise<br>offen     Cd03   Auswähler<br>Uon kombiniert mit<br>D03   D02-Ausgangelo-<br>gik auswählen   Normalerweise<br>GEN1   -   -   Normalerweise<br>offen   -   -   Verdichter     D03-Ausgangelo-<br>gik auswählen   Normalerweise offen<br>GEN2   -   -   Normalerweise<br>offen   -   -   Normalerweise<br>offen   -   -   Normalerweise<br>offen   -   -   Normalerweise<br>offen   -   -   Normalerweise<br>offen   -   -   Normalerweise<br>offen   -   -   -   -   -   -   -   -   -   -   -   -   -   -   -   -   -   -   -   -   -   -   -   -   -   -   -   -   -   -   -   -   -   -   -   -   -   -   -   -   -   -   -   -                                                                                                    |       | Auswani der Funk-                               | Generischer Alarm         |    |       | Pumpe             |            |
| Cd02   Gehäuseheizung<br>Pumpe<br>GEN1   I   I     D02-Ausgangslo-<br>gik auswählen   Normalerweise offen   I   Normalerweise<br>offen     D02-Ausgangslo-<br>gik auswählen   Normalerweise geschlossen<br>Keine   I   Normalerweise<br>offen   I     Cd03   Auswahl der Funk-<br>ton kombiniert mit<br>OS-wurwiegender Alarm   I   I   Verdichter     D03-Ausgangslo-<br>gik auswählen   Normalerweise offen   I   I     D03-Ausgangslo-<br>gik auswählen   Normalerweise offen   I   I     D03-Ausgangslo-<br>gik auswählen   Normalerweise geschlossen   I   I     D03-Ausgangslo-<br>gik auswählen   Normalerweise offen   I   I     D03-Ausgangslo-<br>gik auswählen   Normalerweise offen   I   I     D04-Ausgangslo-<br>gik auswählen   Normalerweise offen   I   I     D04-Ausgangslo-<br>gik auswählen   Normalerweise offen   I   I     D04-Ausgangslo-<br>gik auswählen   Normalerweise geschlossen   I   I     D05-Ausgangslo-<br>gik auswählen   Normalerweise geschlossen   I   I     D05-Ausgangslo-<br>gik auswählen   Normalerweise geschlossen   I   I     D05-Ausgangslo-<br>gik auswählen <t< td=""><td></td><td>Schwerwiegender Alarm</td><td></td><td>-</td><td>1</td></t<>                                                                                                    |       |                                                 | Schwerwiegender Alarm     |    | -     |                   | 1          |
| Cd03 Pumpe<br>GEN1<br>GEN1<br>GEN2 Normalerweise offen<br>Normalerweise geschlossen · · Normalerweise<br>offen   D02-Ausgangslo-<br>gik auswählen<br>ton Kombinert mi<br>D03 Normalerweise geschlossen<br>Verdichter · · · Normalerweise<br>offen   Cd03 Auswahl der Funk<br>ton Kombinert mi<br>D03 Generischer Alarm<br>Gehäuseheizung<br>GEN1 · · · · Verdichter   D03-Ausgangslo-<br>gik auswählen Normalerweise offen<br>Normalerweise geschlossen · · · Normalerweise   D03-Ausgangslo-<br>gik auswählen Normalerweise offen<br>Normalerweise geschlossen · · Normalerweise   Cd04 Auswahl der Funk<br>ton Kombinert mi<br>D04 Keine · · · Normalerweise   Cd04 D04-Ausgangslo-<br>gik auswählen Normalerweise offen<br>Normalerweise geschlossen · · Normalerweise   D04-Ausgangslo-<br>gik auswählen Normalerweise offen<br>Normalerweise geschlossen · · Normalerweise   D04-Ausgangslo-<br>gik auswählen Normalerweise offen<br>Normalerweise geschlossen · · Normalerweise   D05-Ausgangslo-<br>gik auswählen Normalerweise geschlossen · · Normalerweise   D05-Ausgangslo-<br>gik auswählen Normalerweise geschlossen · · Normalerweise   D05-Ausgangslo-<br>gik auswähle                                                                                                    |       | 002                                             | Gehäuseheizung            |    |       |                   | I          |
| Cd03      GEN2     GEN2       Mormalerweise offen     Normalerweise offen     Normalerweise geschlossen       Mormalerweise      Cd03      Auswahl der Funk     Consister Alarm     Generischer Alarm     Generischer Alarm     Generischer Alarm     Generischer Alarm     Generischer Alarm     Generischer Alarm    Generischer Alarm     Generischer Alarm     Ge                                                                                                    |       |                                                 | Pumpe                     |    |       |                   |            |
| Cd03   O2-Ausgangslo-<br>gik auswählen   Normalerweise offen<br>Normalerweise geschlossen<br>Verdichter   .   Normalerweise<br>offen     Auswahl der Funk<br>ton kombinet mit<br>D03   VEA<br>Generischer Alarm<br>Gehäuseheizung<br>Pumpe<br>GEN2   .   .   .   .   .   .   .   .   .   .   .   .   .   .   .   .   .   .   .   .   .   .   .   .   .   .   .   .   .   .   .   .   .   .   .   .   .   .   .   .   .   .   .   .   .   .   .   .   .   .   .   .   .   .   .   .   .   .   .   .   .   .   .   .   .   .   .   .   .   .   .   .   .   .   .   .   .   .   .   .   .   .   .   .   .   .   .   .   .   .   .   .   .   .   .   .   .   .   .   .                                                                                                    |       |                                                 | GEN1                      |    |       |                   |            |
| D02-Ausgangslo-<br>gik auswählen   Normalerweise offen   -   Normalerweise<br>offen     Cd03   Auswähler Funk-<br>tion kombiniert mit<br>D03   Keine   -   Verdichter     Cd03   D03-Ausgangslo-<br>gik auswählen   Normalerweise geschlossen   -   -   Verdichter     D03-Ausgangslo-<br>gik auswählen   Normalerweise offen   -   -   Normalerweise   1     Cd03   D03-Ausgangslo-<br>gik auswählen   Normalerweise offen   -   -   Normalerweise     Cd04   D03-Ausgangslo-<br>gik auswählen   Normalerweise offen   -   -   Normalerweise     Cd04   Auswahl der Funk-<br>tion kombiniert mit<br>D04   Generischer Alarm<br>Genäuseheizung   -   -   Gehäuseheizung     D04-Ausgangslo-<br>gik auswählen   Normalerweise geschlossen   -   -   Normalerweise<br>offen   -     Cd05   Auswahl der Funk-<br>tion kombiniert mit<br>D05   Genzischer Alarm<br>Schwerwiegender Alarm<br>D05   -   Normalerweise<br>offen   -   -   Generischer Alarm<br>Schwerwiegender Alarm   -   -   Generischer Alarm<br>Schwerwiegender Alarm   -   -   Generischer Alarm   -   -   Generischer Alarm   -   -   Generischer Alarm   -                                                                                                    |       |                                                 | GEN2                      |    |       |                   |            |
| gik auswählen Normalerweise geschlossen offen   Cd03 Auswahl der Funk-<br>tion kombiniert mit<br>D03 Keine<br>Generischer Alarm<br>Schwerwiegender Alarm<br>D03-Ausgangslo-<br>gik auswählen - - Verdichter   D03-Ausgangslo-<br>gik auswählen Normalerweise offen<br>GEN1 - . Normalerweise<br>offen   Cd04 D03-Ausgangslo-<br>gik auswählen Normalerweise offen<br>GEN1 - . Normalerweise<br>offen   Cd04 Auswahl der Funk-<br>tion kombiniert mit<br>D04 Keine<br>Generischer Alarm<br>Gehäuseheizung<br>7. Pumpe<br>GEN2 - . Normalerweise<br>offen   Cd04 D04-Ausgangslo-<br>gik auswählen Normalerweise offen<br>Normalerweise geschlossen - . Normalerweise<br>offen   Cd04 D04-Ausgangslo-<br>gik auswählen Normalerweise offen<br>Normalerweise geschlossen - . Normalerweise<br>offen   Cd05 Auswahl der Funk-<br>tion kombiniert mit<br>D05 Normalerweise offen<br>GEN2 - . Normalerweise<br>offen   Cd05 Auswahl der Funk-<br>tion kombiniert mit<br>D05 Normalerweise offen<br>GEN2 - . Normalerweise<br>offen   Cd06 D05-Ausgangslo-<br>gik auswählen Normalerweise offen<br>Mormalerweise offen - . Normalerweise<br>offen   Cd06 D05-Ausgangslo-<br>gik auswählen Normalerweise offen - . Normalerweise<br>offen   Cd06 <td></td> <td>DO2-Ausgangslo-</td> <td>Normalerweise offen</td> <td></td> <td>_</td> <td>Normalerweise</td> <td></td>                                                                                                    |       | DO2-Ausgangslo-                                 | Normalerweise offen       |    | _     | Normalerweise     |            |
| Cd03   Auswahi der Funk-<br>ton kombiniert mit<br>D03   Keine<br>Verdichter<br>Kondensatorütter<br>VEA   -   -   Verdichter     D03   D03-Ausgangsto-<br>gik auswählen   Normalerweise geschlossen   -   -   Normalerweise<br>offen   -   -   Normalerweise<br>offen     Cd04   D03-Ausgangsto-<br>gik auswählen   Normalerweise geschlossen   -   -   Normalerweise<br>offen   -   -   Normalerweise<br>offen     Cd04   Auswahi der Funk-<br>ton kombinier mit<br>D04   Genäuseheizung<br>7- Pumpe<br>GEN1   -   -   -   Gehäuseheizung<br>7- Pumpe   -     D04-Ausgangslo-<br>gik auswählen   Normalerweise offen   -   -   Normalerweise<br>offen   -   -   Gehäuseheizung<br>7- Pumpe   -     Cd05   D04-Ausgangslo-<br>gik auswählen   Normalerweise offen   -   -   Normalerweise<br>offen   -   -   Generischer Alarm<br>5chwerwiegender Alarm   -   -   Generischer Alarm   -   -   Generischer Alarm   -   -   -   -   -   -   -   -   -   -   -   -   -   -   -   -   -   -   -   -   -   -   -                                                                                                    |       | gik auswählen                                   | Normalerweise geschlossen |    |       | offen             |            |
| Cd03   Auswahl der Funkton kombiniert mit D03   Verdichter (VEA)   VeA     O3   Generischer Alarm   -   -   Verdichter     D03-Ausgangslo-gik auswahlen   Normalerweise offen   -   -   Normalerweise     D03-Ausgangslo-gik auswahlen   Normalerweise offen   -   -   Normalerweise     D03-Ausgangslo-gik auswahlen   Normalerweise geschlossen   -   -   Normalerweise     Cd04   Auswahl der Funkton könner weise geschlossen   -   -   -   Gehäuseheizung     Pumpe   Generischer Alarm   -   -   -   Gehäuseheizung     0-4   Generischer Alarm   -   -   -   Gehäuseheizung     7Pumpe   Generischer Alarm   -   -   Normalerweise     004-Ausgangslo-gik auswahlen   Normalerweise offen   -   -   Normalerweise     004-Ausgangslo-gik auswahler   Normalerweise offen   -   -   Normalerweise     005-Ausgangslo-gik auswahlen   Normalerweise offen   -   -   -     005-Ausgangslo-gik auswahlen   Normalerweise offen   -   -   -   -                                                                                                    |       |                                                 | Keine                     |    |       |                   |            |
| Cd03   Auswahl der Funktion Kombinier mit DO3   Kondensatorlüfter VeA   -   -   Verdichter   I     Cd03   D03-Ausgangslo-<br>gik auswahlen   Normalerweise offen   -   -   Normalerweise<br>offen   -   -   Normalerweise<br>offen     Cd04   D03-Ausgangslo-<br>gik auswahlen   Normalerweise offen   -   -   Normalerweise<br>offen   -   -   Normalerweise<br>offen     Cd04   Auswahl der Funk-<br>tion kombiniert mit<br>D04   Verdichter   Kondensatorlüfter   -   -   Gehäuseheizung   -     D04-Ausgangslo-<br>gik auswahlen   Normalerweise geschlossen   -   -   Normalerweise<br>offen   -   -   Gehäuseheizung     D04-Ausgangslo-<br>gik auswahlen   Normalerweise geschlossen   -   -   Normalerweise<br>offen   -   -   Generischer Alarm     D04-Ausgangslo-<br>gik auswahlen Funk-<br>tion kombiniert mit<br>D05   Generischer Alarm   -   -   Generischer Alarm   -   -   Generischer Alarm     D05   Normalerweise geschlossen   -   -   Normalerweise<br>offen   -   -   Normalerweise<br>offen   -   -   Keine   I     D05-Ausgangslo-<br>gik auswähler                                                                                                    |       |                                                 | Verdichter                |    |       |                   |            |
| Cd03   Auswahl der Funktion kombiniert mit<br>D03   VEA<br>Generischer Alarm<br>Gehäuseheizung<br>Pumpe<br>GEN1<br>GEN2   -   -   Verdichter   I     D03-Ausgangslo-<br>gik auswahlen   Normalerweise offen<br>Normalerweise geschlossen   -   -   Normalerweise<br>offen     Cd04   Auswahl der Funk-<br>tion kombiniert mit<br>D04   Keine<br>Generischer Alarm<br>Schwerwiegender Alarm<br>Gehäuseheizung   -   -   Normalerweise<br>offen     Cd04   D04-Ausgangslo-<br>gik auswahlen   Normalerweise offen   -   -   Gehäuseheizung     7- Pumpe<br>GEN1   -   -   Mormalerweise<br>offen   -   -   Gehäuseheizung     D04-Ausgangslo-<br>gik auswahlen   Normalerweise offen   -   -   Normalerweise<br>offen   -     Cd05   D05-Ausgangslo-<br>gik auswahlen   Normalerweise offen   -   -   Generischer Alarm<br>Gehäuseheizung     D05   Normalerweise offen   -   -   Normalerweise<br>offen   -   -     Cd05   D05-Ausgangslo-<br>gik auswahler Funk-<br>tion kombiniert mit<br>D05   Normalerweise offen   -   -   Normalerweise<br>offen   I     Cd06   D06-Ausgangslo-<br>gik auswahlen   Normalerweise offen   -   -   Normalerweise<br>offen   -                                                                                                    |       |                                                 | Kondensatorlüfter         |    | -     |                   |            |
| Cd03   Purspence   -   -   Verdichter   I     Cd03   Purspence   -   -   Verdichter   I     D03-Ausgangslo-<br>gik auswählen   Normalerweise offen   -   -   Normalerweise     D03-Ausgangslo-<br>gik auswählen   Normalerweise offen   -   -   Normalerweise     Verdichter   Verdichter   Kondensatorlüfter   -   -   Gehäuseheizung     Verdichter   Verdichter   Verdichter   -   -   Gehäuseheizung     D04-Ausgangslo-<br>gik auswählen   Normalerweise offen   -   -   Ormalerweise     D04-Ausgangslo-<br>gik auswählen   Normalerweise offen   -   -   Normalerweise     D04-Ausgangslo-<br>gik auswählen   Normalerweise geschlossen   -   -   Normalerweise     D04-Ausgangslo-<br>gik auswählen   Normalerweise geschlossen   -   -   Normalerweise     D05-Ausgangslo-<br>gik auswählen   Normalerweise geschlossen   -   -   Normalerweise     D05   Normalerweise geschlossen   -   -   Normalerweise   -     D06-Ausgangslo-<br>gik auswähler Funk-<br>tion kombinirt mit<br>D06   Generischer Alarm<br>Sc                                                                                                    |       | Augwahl dar Eugk                                | VEA                       |    |       |                   |            |
| Cd03 D03 Schwerwiegender Alarm<br>Gehäuseheizung<br>Pumpe<br>GEN1<br>GEN2 I   D03-Ausgangslo-<br>gik auswählen Normalerweise offen<br>Verdichter · Normalerweise<br>offen   D03-Ausgangslo-<br>gik auswählen Normalerweise geschlossen<br>Verdichter · · Normalerweise<br>offen   Cd04 Auswahl der Funk-<br>tion kombiniert mit<br>BO4 Schwerwiegender Alarm<br>Gehäuseheizung · · · Gehäuseheizung   D04-Ausgangslo-<br>gik auswählen Normalerweise offen<br>Normalerweise geschlossen · · Normalerweise<br>offen   D04-Ausgangslo-<br>gik auswählen Normalerweise offen<br>Normalerweise geschlossen · · Normalerweise<br>offen   D04-Ausgangslo-<br>gik auswählen Normalerweise offen<br>Normalerweise geschlossen · · Normalerweise<br>offen   Cd05 D05-Ausgangslo-<br>gik auswählen Normalerweise offen<br>Normalerweise offen · · Normalerweise<br>offen   D05-Ausgangslo-<br>gik auswählen Normalerweise offen<br>Normalerweise offen · · Normalerweise<br>offen   Cd06 Auswahl der Funk-<br>tion kombiniert mit<br>D06 GEN1<br>GEN1<br>GEN1<br>GEN1<br>GEN2 · · · ·   Cd06 Auswahl der Funk-<br>tion kombiniert mit<br>D06 Generischer Alarm<br>Schwerwiegender Alarm<br>Gehäuseheizung<br>Pumpe<br>GEN1<br>GEN1<br>GEN2 · · · Normalerweise<br>offen                                                                                                    |       | tion kombiniert mit                             | Generischer Alarm         |    |       | Verdichter        |            |
| Cd00   Gehäuseheizung<br>Pumpe<br>GEN1<br>GEN2   Imperial<br>GEN2     D03-Ausgangslo-<br>gik auswählen   Normalerweise offen   -   Normalerweise<br>offen     Normalerweise geschlossen   -   Offen   -     Verächter<br>kondensatorlüfter   Verächter<br>Kondensatorlüfter   -   Gehäuseheizung     Verächter<br>kondensatorlüfter   -   -   Gehäuseheizung     D04   Genzischer Alarm<br>Gehäuseheizung   -   -   Gehäuseheizung     T - Pumpe<br>GEN1   Normalerweise offen   -   -   Normalerweise<br>offen     D04-Ausgangslo-<br>gik auswählen   Normalerweise offen   -   -   Normalerweise<br>offen     D04-Ausgangslo-<br>gik auswählen   Normalerweise offen   -   -   Normalerweise<br>offen     D04-Ausgangslo-<br>gik auswählen   Normalerweise geschlossen   -   -   Generischer Alarm<br>Gehäuseheizung     D05-Ausgangslo-<br>gik auswählen   Normalerweise offen   -   -   Normalerweise<br>offen     D05-Ausgangslo-<br>gik auswählen   Normalerweise offen   -   -   Normalerweise<br>offen     Verä   Generischer Alarm<br>Gehäuseheizung<br>Pumpe<br>GEN1   -   Normalerweise<br>offen   -     D05-Ausgangslo-<br>gik auswählen                                                                                                    | C403  | DO3                                             | Schwerwiegender Alarm     |    |       | Verdienter        |            |
| Cd04   Pumpe<br>GEN1<br>GEN1<br>GEN2   Normalerweise offen<br>Vordichter   .   Normalerweise<br>offen     Auswahl der Funk-<br>tion kombiniert mit<br>D04   Keine<br>Verdichter   Verdichter<br>Kondensatorlüfter   .   .   .   .   .   .   .   .   .   .   .   .   .   .   .   .   .   .   .   .   .   .   .   .   .   .   .   .   .   .   .   .   .   .   .   .   .   .   .   .   .   .   .   .   .   .   .   .   .   .   .   .   .   .   .   .   .   .   .   .   .   .   .   .   .   .   .   .   .   .   .   .   .   .   .   .   .   .   .   .   .   .   .   .   .   .   .   .   .   .   .   .   .   .   .   .   .   .   .   .   .                                                                                                    | 0000  | 200                                             | Gehäuseheizung            |    |       |                   | -          |
| Cd04   GEN1<br>GEN2   Normalerweise offen   .   .   Normalerweise<br>offen     Cd04   D03-Ausgangslo-<br>gik auswählen   Normalerweise geschlossen   .   .   .   Normalerweise<br>offen     Keine   Verdichter   Kontensatorlüfter   Verdichter   .   .   .   .   .   .   .   .   .   .   .   .   .   .   .   .   .   .   .   .   .   .   .   .   .   .   .   .   .   .   .   .   .   .   .   .   .   .   .   .   .   .   .   .   .   .   .   .   .   .   .   .   .   .   .   .   .   .   .   .   .   .   .   .   .   .   .   .   .   .   .   .   .   .   .   .   .   .   .   .   .   .   .   .   .   .   .   .   .   .                                                                                                    |       |                                                 | Pumpe                     |    |       |                   |            |
| Cd02   Normalerweise offen   -   -   Normalerweise     gik auswählen   Normalerweise offen   -   -   Normalerweise     Keine   Keine   -   -   Normalerweise     Keine   Verdichter   Kondensatorlüfter   Verdichter     Kondensatorlüfter   VEA   -   -   -     Auswahl der Funk tion kombiniert mit D04   Schwerwiegender Alarm   -   -   -   Gehäuseheizung     Z-V-Pumpe   GEN1   -   -   Normalerweise   -   -   -   Gehäuseheizung     D04-Ausgangslo-   Normalerweise offen   -   -   Normalerweise   -   -   Normalerweise     gik auswählen   Normalerweise offen   -   -   Normalerweise   -   -   Normalerweise     D05-Ausgangslo-   Normalerweise offen   -   -   -   Generischer Alarm   -   -   I     D05-Ausgangslo-   Normalerweise offen   -   -   Normalerweise   -   I     gik auswählen   Normalerweise offen   -   -   Normalerweise   offen                                                                                                    |       |                                                 | GEN1                      |    |       |                   |            |
| D03-Ausgangslo-<br>gik auswählen   Normalerweise offen<br>Normalerweise geschlossen   .   .   Normalerweise<br>offen     Cd04   Auswahl der Funk-<br>tion kombiniert mit<br>D04   Keine<br>Verdichter<br>Verdichter<br>Generischer Alarm<br>Gehäuseheizung<br>7 - Pumpe<br>GEN1   .   .   .   .   Gehäuseheizung     D04-Ausgangslo-<br>gik auswählen   Normalerweise offen<br>Normalerweise geschlossen   .   .   .   .   .   .   .   .   .   .   .   .   .   .   .   .   .   .   .   .   .   .   .   .   .   .   .   .   .   .   .   .   .   .   .   .   .   .   .   .   .   .   .   .   .   .   .   .   .   .   .   .   .   .   .   .   .   .   .   .   .   .   .   .   .   .   .   .   .   .   .   .   .   .   .   .   .   .   .   .   .   .   .   .   .<                                                                                                    |       |                                                 | GEN2                      |    |       |                   |            |
| gik auswählen   Normalerweise geschlossen   offen     Keine   Verdichter   Keine   Keine     Auswahl der Funktion kombiniert mit<br>DO4   Generischer Alarm<br>Gehäuseheizung   -   -   Gehäuseheizung     D04   Od-Ausgangslo-<br>gik auswählen   Normalerweise offen   -   -   Gehäuseheizung     D04-Ausgangslo-<br>gik auswählen   Normalerweise offen   -   -   Normalerweise<br>offen     Cd05   D04-Ausgangslo-<br>gik auswählen   Normalerweise offen   -   -   Normalerweise<br>offen     Cd05   D05-Ausgangslo-<br>gik auswählen   Normalerweise offen   -   -   Generischer Alarm<br>Schwerwiegender Alarm     D05   D05-Ausgangslo-<br>gik auswählen   Normalerweise offen   -   -   Normalerweise<br>offen     D06   Auswahl der Funktion kombiniert mit<br>D06   Normalerweise offen   -   -   Normalerweise<br>offen     Cd06   D05-Ausgangslo-<br>gik auswählen   Normalerweise offen   -   -   Keine   1     VEA   Generischer Alarm<br>Gehäuseheizung   -   -   Normalerweise<br>offen   1     D06-Ausgangslo-<br>dik auswählen   Normalerweise offen   -   -   - <td></td> <td>DO3-Ausgangslo-</td> <td>Normalerweise offen</td> <td></td> <td>-</td> <td>Normalerweise</td>                                                                                                    |       | DO3-Ausgangslo-                                 | Normalerweise offen       |    | -     | Normalerweise     |            |
| Cd04   Keine<br>Verdichter<br>Kondensatorlüfter<br>VEA<br>Generischer Alarm<br>Schwerwiegender Alarm<br>Gehäuseheizung<br>7 - Pumpe<br>GEN1<br>GEN2   -   -   -   Gehäuseheizung   I     D04-Ausgangslo-<br>gik auswählen   Normalerweise offen<br>Verdichter   -   -   Normalerweise<br>offen   -   -   Gehäuseheizung     Cd05   D04-Ausgangslo-<br>gik auswählen   Normalerweise offen<br>Verdichter   -   -   Normalerweise<br>offen   -   -   Normalerweise<br>offen   -   -   -   -   -   -   -   -   -   -   -   -   -   -   -   -   -   -   -   -   -   -   -   -   -   -   -   -   -   -   -   -   -   -   -   -   -   -   -   -   -   -   -   -   -   -   -   -   -   -   -   -   -   -   -   -   -   -   -   -   -   -   -   -   -   -   -   -   -   -   -   -   -   - <td< td=""><td></td><td>gik auswählen</td><td>Normalerweise geschlossen</td><td></td><td></td><td>offen</td><td></td></td<>                                                                                                    |       | gik auswählen                                   | Normalerweise geschlossen |    |       | offen             |            |
| Cd04   Auswahl der Funktion kombiniert mit D04   Verächter Alarm Generischer Alarm Gehäuseheizung (7-Pumpe) GEN1   -   -   Gehäuseheizung (7-Pumpe) GEN1     D04-Ausgangslo- gik auswählen   Normalerweise offen   -   -   Normalerweise offen     D04-Ausgangslo- gik auswählen   Normalerweise offen   -   -   Normalerweise offen     Auswahl der Funktion kombiniert mit D05   Keine   Verächter   Verächter   Verächter     Verächter   Verächter   Verächter   Verächter   -   -     Cd05   D05-Ausgangslo- gik auswählen   Normalerweise offen   -   -   -     D05-Ausgangslo- gik auswählen   Normalerweise offen   -   -   -   Normalerweise offen     D05-Ausgangslo- gik auswählen   Normalerweise offen   -   -   -   Normalerweise offen     D05-Ausgangslo- gik auswählen   Normalerweise offen   -   -   -   -     D06   Auswahl der Funktion kombiniert mit jon kombiniert mit jon kombiniert mit                                                                                                    |       |                                                 | Keine                     |    |       | Ochäuscheizung    |            |
| Cd04   Auswahl der Funkt<br>tion kombiniert mit<br>D04   Kondensatorlüfter<br>Generischer Alarm<br>Gehäuseheizung   -   -   Gehäuseheizung   I     D04   D04   Generischer Alarm<br>Gehäuseheizung   -   -   Gehäuseheizung   I     D04   D04-Ausgangslo-<br>gik auswählen   Normalerweise offen   -   -   Normalerweise<br>offen     D04-Ausgangslo-<br>gik auswählen   Normalerweise geschlossen   -   -   Normalerweise<br>offen     Auswahl der Funk-<br>tion kombiniert mit<br>D05   Generischer Alarm<br>Gehäuseheizung   -   -   -   Generischer Alarm     D05-Ausgangslo-<br>gik auswählen   Normalerweise geschlossen   -   -   Normalerweise<br>offen   -     Cd06   Auswahl der Funk-<br>tion kombiniert mit<br>D05   Keine   -   -   Normalerweise<br>offen   -     D05-Ausgangslo-<br>gik auswählen   Normalerweise geschlossen   -   -   Normalerweise<br>offen   -   -     Cd06   D06-Ausgangslo-<br>lö kauswählen   Normalerweise offen   -   -   -   Keine   I     D06-Ausgangslo-<br>dik auswählen   Normalerweise offen   -   -   -   Normalerweise<br>offen   I                                                                                                    |       |                                                 | Verdichter                |    |       |                   |            |
| Cd04 Auswahl der Funktion kombiniert mit D04 VEA Generischer Alarm Gehäuseheizung 7 - pumpe GEN1 - - Gehäuseheizung 1   D04-Ausgangslo- gik auswählen Normalerweise offen Normalerweise geschlossen - - - Normalerweise offen offen of                                                                                                    |       | Auswahl der Funk-<br>tion kombiniert mit<br>DO4 | Kondensatorlüfter         |    |       |                   |            |
| Cd04   Generischer Alarm<br>Schwerwiegender Alarm<br>D04   -   Gehäuseheizung<br>Schwerwiegender Alarm<br>Gehäuseheizung   -   -   Gehäuseheizung   1     Cd04   D04-Ausgangslo-<br>gik auswählen   Normalerweise offen<br>Normalerweise geschlossen   -   -   Normalerweise<br>offen   -   Normalerweise<br>offen     Cd05   D04-Ausgangslo-<br>gik auswähl der Funk-<br>tion kombiniert mit<br>D05   Normalerweise offen<br>Generischer Alarm<br>Schwerwiegender Alarm<br>Gehäuseheizung   -   -   Generischer Alarm<br>Gehäuseheizung     D05   Muswahl der Funk-<br>tion kombiniert mit<br>D05   Keine<br>Verdichter<br>Kondensatorlüfter   -   -   Generischer Alarm<br>Gehäuseheizung     D05-Ausgangslo-<br>gik auswählen   Normalerweise offen<br>Normalerweise geschlossen   -   -   Normalerweise<br>offen     Cd06   Auswahl der Funk-<br>tion kombiniert mit<br>D06   Keine   -   -   Normalerweise<br>offen     L   Auswahl der Funk-<br>tion kombiniert mit<br>D06   Keine   -   -   Keine   1     D05-Ausgangslo-<br>gik auswählen   Normalerweise offen<br>GEN1   -   -   Keine   1     D06-Ausgangslo-<br>gik auswählen   Normalerweise offen<br>GEN1   -   -   Keine   1                                                                                                    |       |                                                 | VEA                       |    |       |                   |            |
| Cd04   D04   Schwerwiegender Alarm<br>Gehäuseheizung<br>7 - Pumpe<br>GEN1<br>GEN2   I     D04-Ausgangslo-<br>gik auswählen   Normalerweise offen<br>Normalerweise geschlossen   -   Normalerweise<br>offen     Luswahl der Funk-<br>tion kombiniert mit<br>D05   Keine<br>Verdichter<br>Kondensatorlüfter<br>VEA<br>Generischer Alarm<br>Gehäuseheizung   -   -   Generischer Alarm<br>offen     D05-Ausgangslo-<br>gik auswählen   Normalerweise offen<br>GEN1<br>GEN2   -   -   Generischer Alarm<br>offen     D05-Ausgangslo-<br>gik auswählen   Normalerweise offen<br>Normalerweise geschlossen   -   -   Normalerweise<br>offen     Luswahl der Funk-<br>tion kombiniert mit<br>D06   Schwerwiegender Alarm<br>Gehäuseheizung   -   -   Normalerweise<br>offen     Luswahl der Funk-<br>tion kombiniert mit<br>D06   Normalerweise offen<br>Generischer Alarm<br>Gehäuseheizung   -   -   Normalerweise<br>offen     Luswahl der Funk-<br>tion kombiniert mit<br>D06   Generischer Alarm<br>Gehäuseheizung   -   -   Keine   1     D06-Ausgangslo-<br>gik auswählen   Normalerweise offen   -   -   Normalerweise<br>offen   -   -     D06-Ausgangslo-<br>gik auswählen   Normalerweise offen   -   -   Normalerweise<br>offen   -                                                                                                    |       |                                                 | Generischer Alarm         |    | _     | Gehäuseheizung    |            |
| Cd04   Gehäuseheizung<br>7 - Pumpe<br>GEN1<br>GEN1<br>GEN2   Image: Comparison of the second second seco  | Cd04  |                                                 | Schwerwiegender Alarm     |    |       | Genauseneizung    | 1          |
| Cd06                                                                                                    | Cuor  |                                                 | Gehäuseheizung            |    |       |                   |            |
| Cd06                                                                                                    |       |                                                 | 7 - Pumpe                 |    |       |                   |            |
| GEN2   Image: Constraint of the second second sec |       |                                                 | GEN1                      |    |       |                   |            |
| D04-Ausgangslo-<br>gik auswählen   Normalerweise offen   .   Normalerweise<br>offen     Keine   Keine   .   .   Normalerweise<br>offen     Auswahl der Funk-<br>tion kombiniert mit<br>D05   Verdichter   Keine   .   .   .     Bussen   Generischer Alarm<br>Schwerwiegender Alarm   .   .   .   .   .     D05-Ausgangslo-<br>gik auswählen   Normalerweise offen   .   .   .   .   .     D05-Ausgangslo-<br>gik auswählen   Normalerweise offen   .   .   .   Normalerweise<br>offen     Keine   Verdichter   Verdichter   .   .   Normalerweise<br>offen   .     Cd06   D05-Ausgangslo-<br>gik auswählen   Normalerweise offen   .   .   .   Normalerweise<br>offen     Cd06   Auswahl der Funk-<br>tion kombiniert mit<br>D06   Keine   Verdichter   .   .   .   .     D06-Ausgangslo-<br>gik auswählen   Normalerweise offen   .   .   .   .   .   .     D06   Momalerweise offen   .   .   .   .   .   .   .     D06-Ausgangslo-<br>gik ausw                                                                                                    |       |                                                 | GEN2                      |    |       |                   |            |
| Gik auswahlen   Normalerweise geschlossen   offen     gik auswahlen   Normalerweise geschlossen   offen     keine   Verdichter   Verdichter     Kondensatorlüfter   VEA   Generischer Alarm     Generischer Alarm   Schwerwiegender Alarm   -   -     Generischer Alarm   Generischer Alarm   -   -     Generischer Alarm   -   -   Generischer Alarm     D05   Normalerweise offen   -   -   Normalerweise     gik auswählen   Normalerweise offen   -   -   Normalerweise     D05-Ausgangslo-   Normalerweise geschlossen   -   -   Keine     VEA   Generischer Alarm   -   -   Keine     VEA   Verdichter   -   -   Normalerweise     Gehäuseheizung   -   -   -   Keine   I     VEA   Generischer Alarm   -   -   -   Keine   I     Auswahl der Funktion kombiniert mit   Gehäuseheizung   -   -   -   Keine   I     D06   D06-Ausgangslo-   Normalerweise offen<                                                                                                    |       | DO4-Ausgangslo-                                 | Normalerweise offen       |    | -     | Normalerweise     |            |
| Cd05   Auswahl der Funktion kombiniert mit D05   Verdichter   Kondensatorlüfter     VEA   Generischer Alarm   -   -   Generischer Alarm     D05   Gebäuseheizung   -   -   Generischer Alarm     D05   BUS5   Normalerweise offen   -   -   Normalerweise     D05-Ausgangslo-<br>gik auswählen   Normalerweise geschlossen   -   -   Normalerweise     Keine   Verdichter   Kondensatorlüfter   Verdichter   Keine   Verdichter     Kondensatorlüfter   Verdichter   Kondensatorlüfter   -   -   Normalerweise     VEA   Generischer Alarm   -   -   -   Keine   -     Verdichter   Kondensatorlüfter   VEA   -   -   Keine   -     06   Gehäuseheizung   -   -   -   Keine   -   -     06   Gehäuseheizung   -   -   -   -   Keine   -     06-Ausgangslo-<br>gik auswählen   Normalerweise offen   -   -   Normalerweise   -     006-Ausgangslo-<br>gik auswählen   Normalerweise offen </td <td></td> <td>gik auswahlen</td> <td>Normalerweise geschlossen</td> <td></td> <td></td> <td>offen</td>                                                                                                    |       | gik auswahlen                                   | Normalerweise geschlossen |    |       | offen             |            |
| Cd05   Auswahl der Funk-<br>tion kombiniert mit<br>D05   VEA<br>Generischer Alarm<br>Schwerwiegender Alarm<br>D05   -   -   Generischer Alarm     D05-Ausgangslo-<br>gik auswählen   Normalerweise offen<br>Normalerweise geschlossen   -   -   Normalerweise<br>offen     Keine   Verdichter<br>VeA<br>Generischer Alarm   -   -   Normalerweise<br>offen   I     D05-Ausgangslo-<br>gik auswählen   Normalerweise geschlossen   -   -   Normalerweise<br>offen     Verdichter<br>Kondensatorlüfter   Verdichter<br>Kondensatorlüfter   -   -   Normalerweise<br>offen     Verdichter<br>Generischer Alarm   -   -   -   Keine   I     D06   -   -   -   Keine   I     D06   -   -   -   Keine   I     D06-Ausgangslo-<br>gik auswählen   Normalerweise offen   -   -   Normalerweise<br>offen                                                                                                    |       |                                                 | Keine                     |    |       |                   | 1<br> <br> |
| Cd05   Auswahl der Funktion kombiniert mit D05   Kondensatorlüfter VEA   Generischer Alarm   -   -   Generischer Alarm   I     D05   Gehäuseheizung   -   -   Generischer Alarm   I     D05   D05-Ausgangslogik auswählen   Normalerweise offen   -   -   Normalerweise offen   I     D05-Ausgangslogik auswählen   Normalerweise geschlossen   -   -   Normalerweise offen   I     VEA   Generischer Alarm   -   -   Normalerweise offen   I   I     Verdichter   Kondensatorlüfter   Verdichter   -   -   Normalerweise offen   I     VEA   Generischer Alarm   -   -   -   Keine   I     VEA   Generischer Alarm   -   -   -   Keine   I     O6   O6   Generischer Alarm   -   -   -   Keine   I     D06   D06   Genäuseheizung   -   -   -   Keine   I     D06-Ausgangslogik auswählen   Normalerweise geschlossen   -   -   Normalerweise offen   - <t< td=""><td></td><td rowspan="8">Auswahl der Funk-<br/>tion kombiniert mit<br/>DO5</td><td>Verdichter</td><td></td></t<>                                                                                                    |       | Auswahl der Funk-<br>tion kombiniert mit<br>DO5 | Verdichter                |    |       |                   |            |
| Cd05   Auswahl der Funktion kombiniert mit D05   Generischer Alarm   -   -   Generischer Alarm   I     Behäuseheizung   Pumpe   -   -   Generischer Alarm   I     D05   Pumpe   GEN1   -   -   Normalerweise   I     D05-Ausgangslogik auswählen   Normalerweise offen   -   -   Normalerweise   Normalerweise     Normalerweise geschlossen   -   -   Normalerweise   -   -   Keine     VEA   Generischer Alarm   -   -   -   Normalerweise   -     Cd06   Auswahl der Funktion kombiniert mit D06   Keine   -   -   -   Keine   I     Gehäuseheizung   -   -   -   -   Keine   I     D06-Ausgangslogicitiet mit D06   Genzischer Alarm   -   -   -   Keine   I     D06-Ausgangslogicitiet mit D06   Normalerweise offen   -   -   Normalerweise   -     D06-Ausgangslogicitiet mit D06   Normalerweise offen   -   -   Normalerweise   -     Gis auswählen   Normalerweise offen <td></td> <td>Kondensatorlüfter</td> <td>_</td>                                                                                                    |       |                                                 | Kondensatorlüfter         | _  |       |                   |            |
| Cd05   Finish add r funktion kombiniert mittion kombiniert mitti |       |                                                 | VEA                       |    |       |                   |            |
| Cd05   D05   Schwerwiegender Alarm   I     Gehäuseheizung   Pumpe   GEN1   I     D05-Ausgangslo-<br>gik auswählen   Normalerweise offen   I   Normalerweise<br>offen     D05-Ausgangslo-<br>gik auswählen   Normalerweise geschlossen   I   Normalerweise<br>offen     Keine   Verdichter   Kondensatorlüfter   Verdichter     Verdichter   Kondensatorlüfter   VEA   Generischer Alarm     D06   Gehäuseheizung   I   I     Pumpe   Generischer Alarm   I   I     D06   Normalerweise offen   I   I     Benäuseheizung   I   I   I     Pumpe   Genauseheizung   I   I     D06-Ausgangslo-<br>gik auswählen   Normalerweise offen   I   Normalerweise offen     Normalerweise geschlossen   I   Normalerweise offen   I   I                                                                                                    |       |                                                 | Generischer Alarm         |    | -     | Generischer Alarm |            |
| Cd06   Genauseneizung   Pumpe     Pumpe   GEN1     GEN2   D05-Ausgangslo-<br>gik auswählen   Normalerweise offen   Normalerweise     Normalerweise geschlossen   -   -   Normalerweise     Verdichter   Keine   Verdichter   VEA     Verdichter   VEA   Generischer Alarm   -   -   Keine     D06   Genzischer Alarm   Schwerwiegender Alarm   -   -   Keine   1     D06   Genzischer Alarm   -   -   Normalerweise   1     D06   Mormalerweise offen   -   -   Normalerweise   1     D06-Ausgangslo-<br>gik auswählen   Normalerweise offen   -   -   Normalerweise     D06-Ausgangslo-<br>gik auswählen   Normalerweise offen   -   -   Normalerweise                                                                                                    | Cd05  |                                                 | Schwerwiegender Alarm     | _  |       |                   |            |
| Cd06   Pumpe<br>GEN1<br>GEN2   Normalerweise offen<br>Normalerweise geschlossen   Normalerweise<br>offen     Luswahl der Funk-<br>tion kombiniert mit<br>D06   Keine<br>Verdichter<br>Kondensatorlüfter   Normalerweise<br>Generischer Alarm<br>Schwerwiegender Alarm<br>Gehäuseheizung   -   -   Keine     D06-Ausgangslo-<br>gik auswählen   Normalerweise offen<br>GEN1<br>GEN2   -   -   Keine   I                                                                                                    |       |                                                 | Gehauseheizung            | _  |       |                   |            |
| GEN1<br>GEN2   Operation   Normalerweise offen   Normalerweise<br>offen     D05-Ausgangslo-<br>gik auswählen   Normalerweise offen   Normalerweise<br>offen   Normalerweise<br>offen     Keine   Verdichter   Verdichter   Kondensatorlüfter   VEA     Generischer Alarm   Schwerwiegender Alarm   -   -   Keine   I     D06   O6-Ausgangslo-<br>gik auswählen   Normalerweise offen   -   -   Keine   I                                                                                                    |       |                                                 | Pumpe                     | _  |       |                   |            |
| Cd06   OGENZ   OGENZ   Normalerweise offen   Normalerweise offen     D05-Ausgangslo-<br>gik auswählen   Normalerweise offen   -   -   Normalerweise<br>offen     Normalerweise geschlossen   -   -   -   Normalerweise<br>offen     Keine   Verdichter   Verdichter   Verdichter   Keine   Verdichter     VeA   Generischer Alarm   -   -   Keine   I     D06   Gehäuseheizung   -   -   Keine   I     B06-Ausgangslo-<br>gik auswählen   Normalerweise offen   -   -   Normalerweise     D06-Ausgangslo-<br>gik auswählen   Normalerweise offen   -   -   Normalerweise                                                                                                    |       |                                                 | GENI                      | _  |       |                   |            |
| DOS-Ausgangsio-<br>gik auswählen   Normalerweise onen<br>Normalerweise geschlossen   Normalerweise<br>offen     Keine   Verdichter     Verdichter   Kondensatorlüfter     VEA   Generischer Alarm     Gehäuseheizung   -     Pumpe   GEN1     GEN2   Normalerweise offen     DO6-Ausgangslo-<br>gik auswählen   Normalerweise offen                                                                                                    |       | DOF A                                           | GENZ                      |    |       | NI                |            |
| Cd06   Normalerweise geschlossen   offen     Auswahl der Funktion kombiniert mit D06   Keine   Verdichter     Generischer Alarm   -   -   Keine     Gehäuseheizung   -   -   Keine   I     D06-Ausgangslo- gik auswählen   Normalerweise offen   -   -   Normalerweise offen   -     Normalerweise geschlossen   -   -   Normalerweise offen   -   -   Normalerweise                                                                                                    |       | DU5-Ausgangsio-                                 | Normalerweise geschlassen |    | -     | Normalerweise     |            |
| Cd06   Auswahl der Funktion kombiniert mit D06   VEA   -   -   -   Keine   I     Cd06   Auswahl der Funktion kombiniert mit D06   VEA   -   -   -   Keine   I     D06   Generischer Alarm   -   -   -   -   Keine   I     D06   Normalerweise offen   -   -   -   Normalerweise   I                                                                                                    |       | gik auswanien                                   | Normalerweise geschlossen |    |       | onen              |            |
| Cd06   Auswahl der Funktion kombiniert mit DO6   Kondensatorlüfter   VEA   -   -   Keine   I     Cd06   DO6   Generischer Alarm   -   -   -   Keine   I     D06   D06   Normalerweise offen   -   -   -   Normalerweise   I                                                                                                    |       |                                                 | Neille                    | _  |       |                   | 1          |
| Cd06   Auswahl der Funktion kombiniert mit DO6   VEA   Generischer Alarm   -   -   Keine   I     D06   D06-Ausgangslo- gik auswählen   Normalerweise geschlossen   -   -   Normalerweise geschlossen   -   Normalerweise geschlossen   -   -   Normalerweise                                                                                                    |       |                                                 | Verdichter                | -  |       |                   |            |
| Cd06 Auswahl der Funk-<br>tion kombiniert mit<br>DO6 Generischer Alarm<br>Gehäuseheizung - - Keine   Pumpe<br>GEN1<br>GEN2 - - - Keine   D06-Ausgangslo-<br>gik auswählen Normalerweise offen<br>Normalerweise geschlossen - - Normalerweise<br>offen                                                                                                    |       | Auswahl der Funk-                               |                           | _  |       |                   |            |
| Cd06 tion kombiniert mit<br>D06 Generscher Alarm<br>Schwerwiegender Alarm<br>Gehäuseheizung - - Keine   Pumpe<br>GEN1<br>GEN2 - - Keine I   D06-Ausgangslo-<br>gik auswählen Normalerweise offen<br>Normalerweise geschlossen - - Normalerweise<br>offen                                                                                                    |       |                                                 | VEA<br>Conoriocher Alerm  | _  | -     | Keine             |            |
| Cd06 D06 Scriwerwiegender Alarm<br>Gehäuseheizung I   Pumpe<br>GEN1<br>GEN2 Pumpe<br>GEN2 Normalerweise offen<br>offen I                                                                                                    |       | tion kombiniert mit                             | Sobworwiggondor Alarm     |    |       |                   |            |
| D06-Ausgangslo-<br>gik auswählen Normalerweise offen<br>Normalerweise geschlossen Normalerweise<br>offen                                                                                                    | Cd06  | DO6                                             |                           |    |       |                   |            |
| GEN1 Normalerweise offen   gik auswählen Normalerweise geschlossen                                                                                                    |       |                                                 |                           |    |       |                   |            |
| GEN1   GEN2   D06-Ausgangslo-   Normalerweise offen   gik auswählen                                                                                                    |       |                                                 |                           |    |       |                   |            |
| D06-Ausgangslo-<br>dik auswählen Normalerweise geschlossen offen offen offen                                                                                                    |       |                                                 | GEN2                      |    |       |                   |            |
| dik auswählen Normalerweise geschlossen offen                                                                                                    |       |                                                 | Normalerweise offen       |    |       | Normalarwaiaa     |            |
|                                                                                                    |       | gik auswählen                                   | Normalerweise geschlossen |    | -     | offen             |            |

| Maske | Beschreibung                                     | Optionen                        | ME                         | Range    | Standard      | Sicht. |
|-------|--------------------------------------------------|---------------------------------|----------------------------|----------|---------------|--------|
|       | <b>3</b>                                         | Keine                           |                            |          |               |        |
|       |                                                  | Verdichter                      |                            |          |               |        |
| Cd07  |                                                  | Kondensatorlüfter               |                            |          |               |        |
|       | Augwahl dar Eugk                                 | VEA                             |                            |          |               |        |
|       | tion kombiniert mit                              | Generischer Alarm               | _                          |          | Keine         |        |
|       | DO6                                              | Schwerwiegender Alarm           |                            |          | Reine         | 1      |
|       |                                                  | Gehäuseheizung                  |                            |          |               | 1      |
|       |                                                  | Pumpe                           |                            |          |               |        |
|       |                                                  | GEN1                            |                            |          |               |        |
|       |                                                  | GEN2                            |                            |          |               |        |
|       | DO6-Ausgangslo-                                  | Normalerweise offen             | -                          | -        | Normalerweise |        |
|       | gik auswahlen                                    | Normalerweise geschlossen       |                            |          | onen          |        |
|       |                                                  | Kelne                           |                            |          |               |        |
|       |                                                  | Verdichter                      | -                          | -        |               |        |
|       |                                                  |                                 |                            |          |               |        |
|       | Auswahl der Funk-                                | VLA<br>Generischer Alarm        |                            |          |               |        |
|       | tion kombiniert mit                              | Schwerwiegender Alarm           | -                          |          | Keine         |        |
| Cd08  | D08                                              | Gehäuseheizung                  |                            |          |               |        |
|       |                                                  | Pumpe                           |                            |          |               |        |
|       |                                                  | GEN1                            |                            |          |               |        |
|       |                                                  | GEN2                            |                            |          |               |        |
|       | D08-Ausgangslo-                                  | Normalerweise offen             |                            |          | Normalerweise |        |
|       | gik auswählen                                    | Normalerweise geschlossen       | -                          | -        | offen         |        |
|       |                                                  | Keine                           |                            |          |               |        |
|       |                                                  | Verdichter                      | -<br>-<br>-<br>-<br>-<br>- |          |               | I      |
|       | Auswahl der Funk-<br>tion kombiniert mit<br>DO9  | Kondensatorlüfter               |                            |          |               |        |
|       |                                                  | VEA                             |                            |          |               |        |
|       |                                                  | Generischer Alarm               |                            | _        | Koino         |        |
| 0060  |                                                  | Schwerwiegender Alarm           |                            | _        | Reifie        |        |
| Guos  |                                                  | Gehäuseheizung                  |                            |          |               |        |
|       |                                                  | Pumpe                           |                            |          |               |        |
|       |                                                  | GEN1                            |                            |          |               |        |
|       |                                                  | GEN2                            |                            | <u> </u> |               |        |
|       |                                                  | Normalerweise offen             | -                          | -        | Normalerweise |        |
|       | gik auswanien                                    | Normalerweise geschlossen       |                            |          | offen         |        |
|       |                                                  | Keine                           |                            |          |               | I      |
|       | Auswahl der Funk-<br>tion kombiniert mit<br>DO10 | Verdichter<br>Kondenssterlüfter |                            |          |               |        |
|       |                                                  |                                 |                            |          |               |        |
|       |                                                  | VEA<br>Conoricobor Alarm        |                            |          |               |        |
|       |                                                  | Sehwerwiegender Alarm           |                            | -        | Keine         |        |
| Cd10  |                                                  | Gehäuseheizung                  |                            |          |               |        |
|       |                                                  | Pumpe                           |                            |          |               |        |
|       |                                                  | GEN1                            |                            |          |               |        |
|       |                                                  | GEN2                            |                            |          |               |        |
|       | D010-Ausgangslo-                                 | Normalerweise offen             |                            |          | Normalerweise |        |
|       | gik auswählen                                    | Normalerweise geschlossen       | -                          | -        | offen         | I      |
| Cd11  | <u> </u>                                         | Keine                           |                            |          |               | 1      |
|       |                                                  | Verdichter                      | -                          |          |               |        |
|       |                                                  | Kondensatorlüfter               |                            |          |               |        |
|       | Auswahl der Funk-<br>tion kombiniert mit<br>DO11 | VEA                             |                            |          |               |        |
|       |                                                  | Generischer Alarm               |                            | -        | Keine         |        |
|       |                                                  | Schwerwiegender Alarm           |                            |          |               |        |
|       |                                                  | Gehäuseheizung                  |                            |          |               |        |
|       |                                                  | Pumpe                           |                            |          |               |        |
|       |                                                  | GEN1                            |                            |          |               |        |
|       |                                                  | GEN2                            |                            |          |               |        |
|       | D011-Ausgangslo-                                 | Normalerweise offen             | -                          | -        | Normalerweise | I      |
|       | gik auswahlen                                    | Normalerweise geschlossen       |                            |          | offen         |        |
| Maske | Beschreibung        | Optionen                    | ME | Range | Standard      | Sicht. |
|-------|---------------------|-----------------------------|----|-------|---------------|--------|
|       | ~                   | Keine                       |    |       |               |        |
|       |                     | Verdichter                  |    |       |               |        |
|       |                     | Kondensatorlüfter           |    |       |               |        |
|       | Auguahl dar Funk    | VEA                         |    |       |               |        |
|       | tion kombiniert mit | Generischer Alarm           |    | _     | Keine         | I.     |
| Cd12  | D012                | Schwerwiegender Alarm       | _  |       | Reine         | '      |
| 0012  |                     | Gehäuseheizung              | _  |       |               |        |
|       |                     | Pumpe                       | _  |       |               |        |
|       |                     | GEN1                        | _  |       |               |        |
|       |                     | GEN2                        |    |       |               |        |
|       | D012-Ausgangslo-    | Normalerweise offen         |    | -     | Normalerweise | Ι      |
|       | gik auswanien       | Normalerweise geschlossen   |    |       | onen          |        |
|       |                     | Neille                      | -  |       |               |        |
|       |                     | Kondensatorlüfter           | -  |       |               |        |
|       |                     |                             | -  |       |               |        |
|       | Auswahl der Funk-   | Generischer Alarm           | _  |       |               |        |
|       | tion kombiniert mit | Schwerwiegender Alarm       |    | -     | Keine         | Ι      |
| Cd13  | D013                | Gehäuseheizung              | -  |       |               |        |
|       |                     | Pumpe                       | -  |       |               |        |
|       |                     | GEN1                        | -  |       |               |        |
|       |                     | GEN2                        |    |       |               |        |
|       | D013-Ausgangslo-    | Normalerweise offen         |    |       | Normalerweise |        |
|       | gik auswählen       | Normalerweise geschlossen   |    | -     | offen         | I      |
|       |                     | Keine                       |    |       |               |        |
|       |                     | Verdichter                  |    |       |               |        |
|       |                     | Kondensatorlüfter           |    |       |               |        |
|       | A                   | VEA                         |    |       |               |        |
|       | tion kombiniert mit | Generischer Alarm           |    |       | Koino         | 1      |
| Cd14  | DO14                | Schwerwiegender Alarm       |    |       | Keine         | 1      |
| Ourt  |                     | Gehäuseheizung              |    |       |               |        |
|       |                     | Pumpe                       |    |       |               |        |
|       |                     | GEN1                        | _  |       |               |        |
|       |                     | GEN2                        |    |       |               |        |
|       | D014-Ausgangslo-    | Normalerweise offen         |    | -     | Normalerweise | Ι      |
|       | gik auswanien       | Normalerweise geschlossen   |    |       | onen          |        |
|       |                     | Kelfie                      | -  |       |               |        |
|       |                     | Verdichter                  | _  |       |               |        |
|       |                     |                             | _  |       |               |        |
|       | Auswahl der Funk-   | Generischer Alarm           | _  |       |               |        |
|       | tion kombiniert mit | Schwerwiegender Alarm       |    | -     | Keine         | I      |
| Cd15  | D015                | Gehäuseheizung              | -  |       |               |        |
|       |                     | Pumpe                       | -  |       |               |        |
|       |                     | GEN1                        |    |       |               |        |
|       |                     | GEN2                        | -  |       |               |        |
|       | D015-Ausgangslo-    | Normalerweise offen         |    |       | Normalerweise |        |
|       | gik auswählen       | Normalerweise geschlossen   |    | -     | offen         | I      |
|       |                     | Keine                       |    |       |               |        |
|       |                     | Verdichter                  |    |       |               |        |
|       |                     | Kondensatorlüfter           |    |       |               |        |
|       | Augwahl dar Euple   | VEA                         |    |       |               |        |
|       | tion kombiniert mit | Generischer Alarm           |    | _     | Keine         | I      |
| Cd16  | D016                | Schwerwiegender Alarm       |    |       | Kenne         | '      |
|       |                     | Gehäuseheizung              | _  |       |               |        |
|       |                     | Pumpe                       | _  |       |               |        |
|       |                     | GENT                        | 4  |       |               |        |
|       | DOIGA               | GENZ                        |    |       | NL            |        |
|       | DU16-Ausgangslo-    | Normalerweise otten         |    | -     | Normalerweise | I      |
|       | j yik auswanieh     | i Normalerweise geschlossen | 1  | 1     | orren         |        |

### 7.5 Regelung

| Maske       | Beschreibung                                                                                                    | Optionen | ME          | Range                                        | Standard | Sicht. |
|-------------|----------------------------------------------------------------------------------------------------|----------|-------------|----------------------------------------------|----------|--------|
| Da00        | Sollwert Regelung                                                                                                  | -        | °C/°F       | Sollwert Reg. Min.<br><br>Sollwert Reg. Max. | -6       | U      |
|             | Schaltdifferenz Regelung                                                                                           | -        | K 0,0 999,9 |                                              | 2        |        |
| Da01        | Sollwert Regelung mit Hydronik-Kit - Sollwert Reg. Min.<br>Sollwert Regelung mit Hydronik-Kit - Sollwert Reg. Max. |          | -6          | U                                            |          |        |
|             | Schaltdifferenz Regelung                                                                                           | -        | K           | 0,0 999,9                                    | 2        |        |
| <b>D</b> 00 | Unterer Regelsollwert                                                                                              | -        | °C/°F       | -999,9<br><br>Sollwert Reg. Max.             | -10      | 1      |
| Dauz        | Oberer Regelsollwert                                                                                               | -        | °C/°F       | Sollwert Reg. Min.<br><br>999,9              | 2        | I      |
| Da03        | Schaltdifferenz zur Energieeinsparung                                                                              | -        | K           | 0,0 999,9                                    | 0        | U      |
| Do04        | Integralzeit PID Regelung                                                                                          | -        | Sek.        | 0 999                                        | 150      | 1      |
| Da04        | Differentialzeit PID Regelung                                                                                      | -        | Sek.        | 0 999                                        | 5        | I      |
| Da05        | Kälteanforderungsprozentsatz für die<br>Geräteaktivierung                                                          | -        | %           | 0 100                                        | 50       | I      |
|             | Schaltdifferenz Abschaltung Einheit                                                                                | -        | %           | 0 100                                        | 49       |        |

### 7.6 Verdichter

| Maske | Beschreibung                                  | Optionen | ME      | Range   | Standard | Sicht. |
|-------|-----------------------------------------------|----------|---------|---------|----------|--------|
| Ea05  | Schwellenwert Betriebsstunden Verdich-<br>ter | -        | Stunden | 0999999 | 100000   | 1      |
|       | Deast Datrichastunden Verdichter              | Nein     |         |         |          | I      |
|       | Reset bethebsstunden verdichter               | JA       | -       | -       |          |        |

## 7.7 Kondensatorlüfter

| Maske | Beschreibung                                           | Optionen | ME      | Range          | Standard | Sicht. |
|-------|--------------------------------------------------------|----------|---------|----------------|----------|--------|
| E-02  | Druckregelungssollwert                                 | -        | Bar/Psi | Nicht änderbar | 13,3     | 1      |
| Fauz  | Schaltdifferenz Regelung - Bar/Psi                     |          | Bar/Psi | 0,0999,9       | 0,5      | I      |
| Fa03  | Schaltdifferenz gleitende Kondensations-<br>temperatur | -        | K       | -999,9 999,9   | 10       | I      |
|       | Schaltdifferenz Regelung                               | -        | Bar/Psi | 0,0999,9       | 0,5      |        |
| E-04  | Integralzeit PID Regelung                              | -        | Sek.    | 0999           | 50       | I      |
| Fa04  | Differentialzeit PID Regelung                          | -        | Sek.    | 0999           | 0        | I      |
| F-07  | SpeedUp-Zeit                                           | -        | Sek.    | 0999           | 0        | 1      |
| rau/  | Analogausgang Mindestwert Lüfter                       | -        | %       | 0100           | 10       | 1      |

### 7.8 Wasserpumpe

### 7.8.1 Pumpenzeiten

| Maske | Beschreibung                                                | Optionen    | ME   | Range | Standard  | Sicht. |
|-------|-------------------------------------------------------------|-------------|------|-------|-----------|--------|
| Ga04  | Anti-Schichtungsfunktion aktivieren                         | Deaktiviert |      | _     | Aktiviort |        |
|       |                                                             | Aktiviert   | _    | _     | AKIMET    |        |
|       | Zykluszeit ON und OFF Pumpe                                 | -           | Min. | 0999  | 3         |        |
|       | Aktivierungsverzögerung der Anti-Schich-<br>tungsfunktion   | -           | Min. | 0999  | 30        |        |
| Ga05  | Kälteanforderungsprozentsatz für die Pum-<br>penaktivierung | -           | %    | 0100  | 50        | I      |
|       | Schaltdifferenz Pumpenabschaltung                           | -           | %    | 0100  | 49        |        |

### 7.8.2 Pumpenwartung

| Maske | Beschreibung                           | Optionen | ME      | Range   | Standard | Sicht. |
|-------|----------------------------------------|----------|---------|---------|----------|--------|
|       | Schwellenwert für Pumpenarbeitsstunden | -        | Stunden | 0999999 | 4000     |        |
| Gb01  | Rumpanhatriahaatundan zurückaatzan     | Nein     |         | _       | Noin     | I      |
|       | Pumpenbernebsstunden zurückseizen      | Ja       | -       | -       | INCILL   |        |

### 7.9 Elektronische Lüfter

### 7.9.1 Elektronisches Thermostatventil

#### REGELUNG

| Maske | Beschreibung                | Optionen | n ME Range |              | Standard | Sicht. |
|-------|-----------------------------|----------|------------|--------------|----------|--------|
| Haa1  | Überhitzungssollwert        | -        | K          | -999,9 999,9 | 5        |        |
| Haa2  | Ventilöffnung beim Anfahren | -        | %          | 0100         | 90       | 1      |
|       | Startzeit                   | -        | Sek.       | 0999         | 20       | I      |
| Haa3  | Ventilöffnung im Standby    | -        | %          | 0100         | 0        |        |

### **SCHUTZMASSNAHMEN**

| Maske | Beschreibung                      | Optionen | en ME Range |              | Standard | Sicht. |
|-------|-----------------------------------|----------|-------------|--------------|----------|--------|
| Hab1  | Geringe Überhitzung: Schwelle     | -        | K           | -999,9 999,9 | 1        |        |
|       | Geringe Überhitzung: Integralzeit | -        | Sek.        | 0,0999,0     | 3        | 1      |
|       | Geringe Überhitzung: Verzögerung  | -        | Sek.        | 0999         | 300      |        |

## 7.10 Alarmkonfiguration

### 7.10.1 Alarme von Eingängen

| Maske | Beschreibung                                       | Optionen                 | ME    | Range        | Standard    | Sicht. |  |
|-------|----------------------------------------------------|--------------------------|-------|--------------|-------------|--------|--|
|       | STWin Hochtemperatur-Alarmverzöge-                 | -                        | Sek.  | 0999         | 0           |        |  |
| la07  | Tung<br>STWin-Hochtemperatur-Alarmschwelle         | _                        | °C/°F | -000 0 000 0 | 100         |        |  |
| 1407  | STWin Hochtemperaturalarm Schaltdif-<br>ferenz     | -                        | K     | 0,0999,9     | 2           |        |  |
|       | STWin Niederttemperatur-Alarmverzöge-<br>rung      | -                        | Sek.  | 0999         | 0           | 0      |  |
| la08  | STŴin Niedertemperatur-Alarmschwelle               | -                        | °C/°F | -999,9 999,9 | -100        |        |  |
|       | STWin Niedertemperaturalarm Schaltdif-<br>ferenz   | -                        | К     | 0,0999,9     | 2           |        |  |
|       | STWout Hochtemperatur-Alarmverzöge-<br>rung        | -                        | Sek.  | 0999         | 600         |        |  |
| la09  | STWout-Hochtemperatur-Alarmschwelle                | -                        | °C/°F | -999,9 999,9 | 5           |        |  |
|       | STWout Hochtemperaturalarm Schaltdif-<br>ferenz    | -                        | К     | 0,0999,9     | 2           | 1      |  |
|       | STWout Niedertemperatur-Alarmverzö-<br>gerung      | -                        | Sek.  | 0999         | 60          |        |  |
| la10  | STWout-Niedertemperatur-Alarmschwelle              | -                        | °C/°F | -999,9 999,9 | -16         |        |  |
|       | STWout Niedrigtemperaturalarm Schalt-<br>differenz | -                        | К     | 0,0999,9     | 2           |        |  |
|       | FMTmp Hochtemperatur-Alarmverzöge-<br>rung         | -                        | Sek.  | 0999         | 0           |        |  |
| la11  | FMTmp Hochtemperatur-Alarmschwelle                 | -                        | °C/°F | -999,9 999,9 | 100         | I      |  |
|       | FMTmp Hochtemperaturalarm Schaltdif-<br>ferenz     | -                        | К     | 0,0999,9     | 2           |        |  |
|       | FMTmp Niedertemperatur-Alarmverzö-<br>gerung       | -                        | Sek.  | 0999         | 0           |        |  |
| la12  | FMTmp Niedertemperatur-Alarmschwelle               | -                        | °C/°F | -999,9 999,9 | -100        |        |  |
|       | FMTmp Niedrigtemperaturalarm Schalt-<br>differenz  | -                        | К     | 0,0999,9     | 2           |        |  |
| la13  | Alarmverzögerung defekte Sonde                     | -                        | Sek.  | 0999         | 10          |        |  |
| 1-14  | BMS Offline-Alarm aktivieren                       | Deaktiviert<br>Aktiviert | -     | -            | Deaktiviert |        |  |
| 1814  | IoT-Offline-Alarm aktivieren                       | Deaktiviert<br>Aktiviert | -     | -            | Deaktiviert |        |  |

#### 7.10.2 Betriebsalarme

| Maske | Beschreibung                                         | Optionen | ME    | Range               | Standard | Sicht. |
|-------|------------------------------------------------------|----------|-------|---------------------|----------|--------|
| lb02  | Regelung Hochtemperatur-Alarmverzö-<br>gerung        | -        | Sek.  | 0999                | 0        |        |
|       | Alarmschwelle Regelung Hochtemperatur                | -        | °C/°F | -999,9<br><br>999,9 | 100      | I      |
|       | Regelung Hochtemperaturalarm Schalt-<br>differenz    | -        | K     | 0,0999,9            | 2        |        |
|       | Regelung Niedertemperatur Alarmverzö-<br>gerung      | -        | Sek.  | 0999                | 0        |        |
| lb03  | Regelung Niedertemperatur Alarmschwel-<br>le         | -        | °C/°F | -999,9<br><br>999,9 | -12      | I      |
|       | Regelung Niedrigtemperaturalarm-Schalt-<br>differenz | -        | К     | 0,0999,9            | 2        |        |

### 7.10.3 Durchflusskontrollalarme

| Maske | Beschreibung                                                         | Optionen   | ME          | Range               | Standard | Sicht. |
|-------|----------------------------------------------------------------------|------------|-------------|---------------------|----------|--------|
| 1002  | Aktivieren des Durchflussalarms vom<br>Strömungswächter              | Nein<br>Ja | -           | -                   | Nein     | I      |
| 1002  | Durchflussalarmverzögerung vom Strö-<br>mungswächter                 | -          | Sek.        | 0999                | 0        | I      |
| lc03  | Alarmverzögerung bei niedrigem Durch-<br>fluss vom Durchflussmesser  | -          | Sek.        | 0999                | 30       |        |
|       | Alarmschwelle für niedrigen Durchfluss<br>vom Durchflussmesser       | -          | l/m -ImpGal | -999,9<br><br>999,9 | 20       | Ι      |
|       | Alarm-Schaltdifferenz Niedriger Durch-<br>fluss vom Durchflussmesser | -          | l/m -ImpGal | 0,0999,9            | 1        |        |
|       | Alarmverzögerung Hoher Durchfluss vom<br>Durchflussmesser            | -          | Sek.        | 0999                | 30       |        |
| lc04  | Alarmschwelle Hoher Durchfluss vom<br>Durchflussmesser               | -          | l/m -ImpGal | -999,9<br><br>999,9 | 140      | Ι      |
|       | Alarm-Schaltdifferenz Hoher Durchfluss<br>vom Durchflussmesser       | -          | l/m -ImpGal | 0,0999,9            | 10       |        |
| 1005  | Maximale Durchflussalarmaktivierungen<br>im Zeitraum                 | -          | -           | 09                  | 5        |        |
| Ic05  | Zeitraum für maximale Aktivierungen<br>Durchflussalarm               | -          | Min.        | 0999                | 5        | I      |

### 7.10.4 Alarm-Einstellungen

| Maske | Beschreibung                | Optionen | ME | Range | Standard | Sicht. |
|-------|-----------------------------|----------|----|-------|----------|--------|
| ld01  | Buzzar aktiviaran           | Nein     |    | -     | Ja       |        |
|       |                             | Ja       | -  |       |          | I.     |
|       | Alermoretekell zurückeetzen | Nein     | _  |       | Nein     | I      |
|       |                             | Ja       | -  | -     |          |        |

## 7.11 Generische Funktionen

### 7.11.1 Digitale Ausgänge

| Maske | Beschreibung                            | Optionen | ME | Range | Standard | Sicht. |
|-------|-----------------------------------------|----------|----|-------|----------|--------|
| le01  | Freigabe Conscionator Digital Susgang 1 | Nein     |    |       | Noin     | I      |
| Jaur  | Fleigabe Generischer Digitalausgalig i  | Ja       | -  | -     | INEIT    | Ι      |

| Maske | Beschreibung                                                                                     | Optionen                                                                                                    | ME | Range               | Standard | Sicht. |
|-------|--------------------------------------------------------------------------------------------------|----------------------------------------------------------------------------------------------------|----|---------------------|----------|--------|
| Ja02  | Auswahl Regelvariable Generischer Digi-<br>talausgang 1<br>Auswahl Freigabebedingung für Generi- | Keine<br>STWout<br>STWin<br>STA<br>STE<br>STL<br>STH<br>BPL<br>BPH<br>FMtmp<br>FMflw<br>SGEN1<br>SGEN2<br>Immer<br>ON<br>Standby |    | -                   | Keine    | I      |
|       | schen Digitalausgang T                                                                           | Alarm<br>Low Prevent                                                                                                    |    |                     |          |        |
| Ja03  | Auswahl Regelungstyp für Generischen<br>Digitalausgang 1                                         | Direkt<br>Umgekehrt                                                                                                    | -  | -                   | Direkt   | Ι      |
| 1004  | Regelschwelle des Generischen Digital-<br>ausgangs 1                                             | -                                                                                                    | _  | -999,9<br><br>999,9 | 0        |        |
| Ja04  | Schaltdifferenz der Regelung des Generi-<br>schen Digitalausgangs 1                              | -                                                                                                    | -  | 0,0<br><br>999,9    | 0        |        |
| Ja05  | Freigabe Generischer Digitalausgang 2                                                            | Nein<br>Ja                                                                                                    | -  | -                   | Nein     | Ι      |
| Ja06  | Auswahl Regelvariable Generischer Digi-<br>talausgang 2                                          | Keine<br>STWout<br>STWin<br>STA<br>STE<br>STL<br>STH<br>BPL<br>BPH<br>FMtmp<br>FMflw<br>SGEN1<br>SGEN2                           | -  | -                   | Keine    | I      |
|       | Auswahl Freigabebedingung für Generi-<br>schen Digitalausgang 2                                  | Immer<br>ON<br>Standby<br>Cooling<br>Alarm<br>Low Prevent                                                                        | -  | -                   | Immer    |        |
| Ja07  | Auswahl Regelungstyp für Generischen<br>Digitalausgang 2                                         | Direkt<br>Umgekehrt                                                                                                    | -  | -                   | Direkt   | Ι      |
| 1-00  | Regelschwelle des Generischen Digital-<br>ausgangs 2                                             | -                                                                                                    | -  | -999,9<br><br>999.9 | 0        |        |
| Jang  | Schaltdifferenz der Regelung des Generi-<br>schen Digitalausgangs 2                              | -                                                                                                    | -  | 0,0                 | 0        | I      |

### 7.11.2 Analoge Ausgänge

| Maske | Beschreibung                                                                        | Optionen                                                                                               | ME         | Range               | Stan-<br>dard | Sicht. |
|-------|-------------------------------------------------------------------------------------|----------------------------------------------------------------------------------------------------|------------|---------------------|---------------|--------|
| Jb01  | Freigabe Generischer Analogausgang 1                                                | Nein<br>Ja                                                                                             | -          | -                   | Nein          | Ι      |
|       | Auswahl Regelvariable Generischer Ana-<br>logausgang 1                              | Keine<br>STWout<br>STWin<br>STA<br>STE<br>STL<br>STL<br>STH<br>BPL<br>BPH                              | -          | -                   | - Keine       |        |
| Jb02  |                                                                                     | FMtmp<br>FMflw<br>SGEN1<br>SGEN2                                                                       |            |                     | I             |        |
|       | Auswahl Freigabebedingung für Generi-<br>schen Analogausgang 1                      | Immer<br>ON<br>Standby<br>Cooling<br>Alarm<br>Low Prevent                                              |            | -                   | Immer         |        |
| Jb03  | Auswahl Regelungstyp für Generischen<br>Analogausgang 1                             | Direkt<br>Umgekehrt                                                                                    | - <u>-</u> | -                   | Direkt        | Ι      |
| Jb04  | Regelschwelle des Generischen Ana-<br>logausgangs 1                                 | -                                                                                                    | -          | -999,9<br><br>999,9 | 0             | I      |
|       | Regelband des Generischen Analogaus-<br>gangs 1                                     | -                                                                                                    | -          | 0,0999,9            | 0             |        |
| Jb05  | Integralzeit Generischer Analogausgang 1<br>Mindestwert Generischer Analogausgang 1 | -                                                                                                    | Sek.<br>%  | 0999                | 0             | I      |
| Jb06  | Freigabe Generischer Analogausgang 2                                                | Nein<br>Ja                                                                                             |            | -                   | Nein          | I      |
| Jb07  | Auswahl Regelvariable Generischer Ana-<br>logausgang 2                              | Keine<br>STWout<br>STWin<br>STA<br>STE<br>STL<br>STH<br>BPL<br>BPH<br>FMtmp<br>FMflw<br>SGEN1<br>SGEN2 | -          | -                   | Keine         | Ι      |
|       | Auswahl Freigabebedingung für Generi-<br>schen Analogausgang 2                      | Immer<br>ON<br>Standby<br>Cooling<br>Alarm<br>Low Prevent                                              |            | -                   | Immer         |        |
| Jb08  | Auswahl Regelungstyp für Generischen<br>Analogausgang 2                             | Direkt<br>Umgekehrt                                                                                    | -          | -                   | Direkt        | Ι      |
| Jb09  | Regelschwelle des Generischen Ana-<br>logausgangs 2                                 | -                                                                                                    | -          | -999,9<br><br>999,9 | 0             | I      |
|       | Regelband des Generischen Analogaus-<br>gangs 2                                     | -                                                                                                    | -          | 0,0999,9            | 0             |        |
| Jb10  | Integralzeit Generischer Analogausgang 2<br>Mindestwert Generischer Analogausgang 2 | -                                                                                                    | Sek.<br>%  | 0999<br>0100        | 0             | Ι      |

### 7.11.3 Generische Alarme

| Maske | Beschreibung                            | Optionen       | ME   | Range    | Stan-<br>dard | Sicht. |
|-------|-----------------------------------------|----------------|------|----------|---------------|--------|
| Jc01  | Freigabe Generischer Alarm 1            | Nein           |      | -        | Nein          | 1      |
|       |                                         | Ja             |      |          | _             |        |
|       |                                         | STWout         |      |          |               |        |
|       |                                         | STWOUL         |      |          |               |        |
|       |                                         | STA            | -    |          |               |        |
|       |                                         | STA            | -    |          |               |        |
|       |                                         | STL            |      |          |               |        |
|       |                                         | STH            |      |          |               |        |
|       |                                         | BPI            | _    |          |               |        |
|       |                                         | BPH            | -    |          |               |        |
|       |                                         | FMtmp          |      |          |               |        |
|       | Auswahl Regelvariable Generischer       | FMflw          |      |          | Keine         |        |
|       | Alarm 1                                 | SGEN1          | -    | -        |               |        |
|       |                                         | SGEN2          | -    |          |               |        |
| 1.00  |                                         | DI PSH         |      |          |               |        |
| JCUZ  |                                         | DI PSL         |      |          |               | I      |
|       |                                         | Verdichter     |      |          |               |        |
|       |                                         | DI VEA         |      |          |               |        |
|       |                                         | DI Pumpenalarm | ]    |          |               |        |
|       |                                         | DI Gasdetektor |      |          |               |        |
|       |                                         | DI VC          |      |          |               |        |
|       |                                         | DI GEN1        |      |          |               |        |
|       |                                         | DI GEN2        |      |          |               |        |
|       |                                         | Immer          | -    |          |               |        |
|       |                                         | ON             | -    |          |               |        |
|       | Auswahl Freigabebedingung für Generi-   | Standby        | -    | -        | Immer         |        |
|       | schen Alarm I                           | Cooling        | 1    |          |               |        |
|       |                                         | Alarm          |      |          |               |        |
|       | August Danahmanat m für Oan ariach an   | Low Prevent    |      |          |               |        |
| Jc03  | Auswani Regelungstyp für Generischen    | Uneki          | - 1  | -        | Direkt        | I      |
|       |                                         |                |      | -999 9   |               |        |
|       | Regelschwelle des Generischen Alarms    | -              | -    |          | 0             |        |
| Jc04  | 1                                       |                |      | 999,9    | _             |        |
|       | Schaltdifferenz für Generischen Alarm 1 | -              | -    | 0,0999,9 | 0             |        |
|       | Verzögerung für generischen Alarm 1     | -              | Sek. | 0999     | 0             |        |
| Jc05  | Freigabe Generischer Alarm 2            | Nein           | _    | -        | Nein          |        |
| JC05  |                                         | Ja             |      |          |               | '      |

| Maske | Beschreibung                             | Optionen       | ME        | Range     | Standard | Sicht. |
|-------|------------------------------------------|----------------|-----------|-----------|----------|--------|
|       |                                          | Keine          |           |           |          |        |
|       |                                          | STWout         |           |           |          |        |
|       |                                          | STWin          |           |           |          |        |
|       |                                          | STA            |           |           |          |        |
|       |                                          | STE            |           |           |          |        |
|       |                                          | STL            |           |           |          |        |
|       |                                          | STH            |           |           |          |        |
|       |                                          | BPL            |           |           |          |        |
|       |                                          | BPH            |           |           |          |        |
|       |                                          | FMtmp          |           |           |          |        |
|       | Auswahl Regelvariable Generischer        | FMflw          |           |           | IZ da a  |        |
|       | Alarm 2                                  | SGEN1          | -         | -         | Keine    |        |
|       |                                          | SGEN2          |           |           |          |        |
| 1.04  |                                          | DI PSH         |           |           |          |        |
| JC06  |                                          | DI PSL         |           |           |          | I      |
|       |                                          | Verdichter     |           |           |          |        |
|       |                                          | DIVEA          |           |           |          |        |
|       |                                          | DI Pumpenalarm |           |           |          |        |
|       |                                          | DI Gasdetektor |           |           |          |        |
|       |                                          | DIVC           |           |           |          |        |
|       |                                          | DI GEN1        |           |           |          |        |
|       |                                          | DI GEN2        |           |           |          |        |
|       |                                          | Immer          |           |           |          |        |
|       |                                          | ON             |           |           |          |        |
|       | Auswahl Freigabebedingung für Generi-    | Standby        |           |           |          |        |
|       | schen Alarm 2                            | Cooling        | -         | -         | Immer    |        |
|       |                                          | Alarm          |           |           |          |        |
|       |                                          | Low Prevent    |           |           |          |        |
| 1007  | Auswahl Regelungstyp für Generischen     | Direkt         | _         | _         | Dirokt   | 1      |
| JCU/  | Alarm 2                                  | Umgekehrt      | -         | -         | Direkt   | I      |
|       | Regelschwelle des Generischen Alarms     |                |           | -999,9    |          |        |
|       | 2                                        | -              | -         |           | 0        |        |
| Jc08  | Coholtdifforonz für Conoriophor Alarra 2 |                |           | 999,9     | 0        | I      |
|       | Verzägerung für generischen Alerer 0     | -              | -<br>Cali | 0,09999,9 | 0        |        |
|       | verzogerung für generischen Alarm Z      | -              | Sek.      | 0999      | 0        |        |

## 7.12 Allgemeine Einstellungen

### 7.12.1 Datum und Uhrzeit

| Maske | Beschreibung        | Optionen                         | ME      | Range | Standard     | Sicht. |
|-------|---------------------|----------------------------------|---------|-------|--------------|--------|
| Ka01  | Zeitzonenwahl       | -                                | -       | 1136  | 50           | U      |
|       | Datumsformatauswahl | TT/MM/JJ<br>MM/TT/JJ<br>JJ/MM/TT | -       | -     | TT/MM/<br>JJ |        |
|       | Tag bearbeiten      | -                                | Tage    | 131   | -            | 1      |
| Ka02  | Monat bearbeiten    | -                                | Monate  | 112   | -            | U [    |
|       | Jahr bearbeiten     | -                                | Jahre   | 099   | -            | ]      |
|       | Stunde bearbeiten   | -                                | Stunden | 023   | -            |        |
|       | Minuten bearbeiten  | -                                | Min.    | 059   | -            |        |
|       | Sekunden bearbeiten | -                                | Sek.    | 059   | -            |        |

### 7.12.2 Externer Supervisor

| Maske | Beschreibung                | Optionen | ME  | Range | Standard | Sicht. |
|-------|-----------------------------|----------|-----|-------|----------|--------|
|       | Serienadresse des BMS-Ports | -        | -   | 0255  | 30       |        |
|       |                             | 1200     |     |       |          |        |
|       |                             | 2400     | ]   |       |          |        |
|       |                             | 4800     | 1   |       |          |        |
|       |                             | 9600     | 1   |       |          |        |
| Kb01  | Doudroto für DMC Dort       | 19200    | ]   |       | 10200    |        |
|       | Dauurate iur Divis-Port     | 38400    | ] - | -     | 19200    |        |
|       |                             | 57600    | 1   |       |          |        |
|       |                             | 76800    | 1   |       |          |        |
|       |                             | 115200   | ]   |       |          |        |
|       |                             | 375000   |     |       |          |        |
|       | PMC Stop Pito               | 1        |     |       | 1        |        |
|       |                             | 2        | 1 - | -     | I        |        |
| Kb02  |                             | None     |     |       |          |        |
|       | BMS-Parität                 | Odd      | ] - | -     | None     |        |
|       |                             | Even     | 1   |       |          |        |

### 7.12.3 Systemkonfiguration

| Maske | Beschreibung                                            | Optionen                                                       | ME   | Range | Standard                    | Sicht. |
|-------|---------------------------------------------------------|----------------------------------------------------------------|------|-------|-----------------------------|--------|
| Kc01  | Master- oder globale Slave-Auswahl                      | Slave<br>Master                                                |      | -     | Master                      | I      |
| Kc02  | Globale Netzwerkadresse (am Slave)                      | -                                                              | -    | 13    | 1                           |        |
| Kc03  | Anzahl der Slaves im Netzwerk (auf<br>Master)           | -                                                              | -    | 03    | 0                           | I      |
| Kc04  | Hydronik-Kit-Präsenz                                    | Nein<br>Ja                                                     |      | -     | Nein                        | I      |
| Kc05  | Präsenz pGDX-Display                                    | Nein<br>Ja                                                     |      | -     | Nein                        | I      |
| Kc06  | Anzeige von Slave-Alarmen im Master                     | Nicht sichtbare<br>Slave-Alarme<br>Sichtbare Sla-<br>ve-Alarme |      | -     | Sichtbare Sla-<br>ve-Alarme | I      |
| Kc07  | Management von Netzwerkkälteanfor-<br>derungen          | LIFO<br>FIFO                                                   |      | -     | FIFO                        | I      |
| Kc08  | Einschaltverzögerung der Chiller                        | -                                                              | Sek. | 0999  | 10                          | I      |
| Kc09  | Master zu Slaves Ein/Aus Weiterlei-<br>tung             | Deaktiviert<br>Aktiviert                                       |      | -     | Aktiviert                   | I      |
| Kc10  | Master zu Slaves No Request-Funkti-<br>on Weiterleitung | Deaktiviert<br>Aktiviert                                       |      | -     | Deaktiviert                 | I      |
|       | Slave 1 aktivieren                                      | Deaktiviert<br>Aktiviert                                       |      | -     | -                           |        |
| K-11  | Slave 2 aktivieren                                      | Deaktiviert<br>Aktiviert                                       |      | -     | -                           |        |
| KCII  | Slave 3 aktivieren                                      | Deaktiviert<br>Aktiviert                                       |      | -     | -                           |        |
|       | Aktivierung Hydronik-Kit                                | Deaktiviert<br>Aktiviert                                       |      | -     | -                           |        |

### 7.12.4 Sprache

| Maske | Beschreibung       | Optionen    | ME | Range | Standard | Sicht. |
|-------|--------------------|-------------|----|-------|----------|--------|
|       |                    | Englisch    |    |       |          |        |
|       |                    | Italienisch | ]  |       |          |        |
| Kd01  | Sprache bearbeiten | Deutsch     | -  | -     | -        | U      |
|       |                    | Französisch |    |       |          |        |
|       |                    | Spanisch    | 1  |       |          |        |

### 7.12.5 Passwort ändern

| Maske | Beschreibung                           | Optionen | ME | Range  | Standard | Sicht. |
|-------|----------------------------------------|----------|----|--------|----------|--------|
| Ko01  | Passwort für Benutzerprofil ändern     | -        | -  | 099999 | 2201     | U      |
| Reut  | Passwort für Installateurprofil ändern | -        | -  | 09999  | 2566     |        |

### 7.12.6 Maßeinheit

| Maske | Beschreibung                            | Optionen   | ME      | Range      | Standard   | Sicht. |  |
|-------|-----------------------------------------|------------|---------|------------|------------|--------|--|
|       |                                         | Nein       |         |            |            |        |  |
|       |                                         | S.I.       |         |            |            |        |  |
| Ka01  | Maßeinheiten für die Displayanzeige     | USA        |         |            | S.I. (Bar) |        |  |
| Kg0 I | auswählen                               | UK         | ] -     | -          |            | U      |  |
|       |                                         | Kanada     |         |            |            |        |  |
|       |                                         | S.I. (Bar) |         |            |            |        |  |
|       |                                         | Nein       |         |            |            |        |  |
|       |                                         | S.I.       | 1       |            |            |        |  |
|       | Ma Quinh sites file shake An sight sure | USA        | 1       |            |            |        |  |
| Kg02  | Walseinneiten für die Wed-Ansicht aus-  | UK         | ] -   - | S.I. (Bar) | U          |        |  |
|       | wanien                                  | Kanada     | ]       |            |            |        |  |
|       |                                         | Lon        | 1       |            |            |        |  |
|       |                                         | S.I. (Bar) | 1       |            |            |        |  |

# 8. Wartung

### 8.1 Wartungshinweise

### 8.1.1 Erforderliche Fähigkeiten

| Symbol     |                                | Fähigkeiten                                        |
|------------|--------------------------------|----------------------------------------------------|
| Symbol     |                                | Tanigkeiten                                        |
| ۲Ŵ         | Mechanischer Wartungstechniker | Kompetentes Personal, das im Umgang mit brennbaren |
| 5 <b>1</b> | Elektrischer Wartungstechniker | Kältemitteln geschult ist.                         |

### 8.1.2 Sicherheit

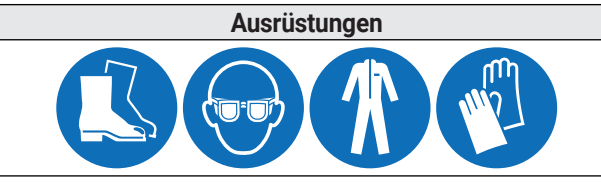

Tragen Sie immer eine Schutzbrille, Schuhe, Schutzhandschuhe und eng anliegende Kleidung.

Maßnahmen

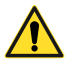

**GEFAHR!** - Explosion/Verbrennung. Vorhandensein von entzündbarem Gas. Treffen Sie während der Wartung alle Vorsichtsmaßnahmen, die von der aktuellen Gesetzgebung und den Warnhinweisen für Einstellungen und Wartung in dieser Bedienungsanleitung vorgeschrieben sind.

**GEFAHR!** - Stromschlag. Verwenden Sie immer geeignete Mittel und Zubehörteile. Treffen Sie während der Wartung alle Vorsichtsmaßnahmen, die von der aktuellen Gesetzgebung und den Warnhinweisen für Einstellungen und Wartung in dieser Bedienungsanleitung vorgeschrieben sind. Der Anschluss an die bzw. die Trennung von der Stromversorgung dürfen nur von einem autorisierten und qualifizierten Elektrotechniker durchgeführt werden. Vor der Ausführung elektrischer Anschlüsse jeder Art muss unbedingt die Stromversorgung getrennt werden.

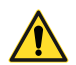

**GEFAHR!** - Herausspritzen von Flüssigkeiten unter Druck. Treffen Sie während der Wartung alle Vorsichtsmaßnahmen, die von der aktuellen Gesetzgebung und den Warnhinweisen für Einstellungen und Wartung in dieser Bedienungsanleitung vorgeschrieben sind. Arbeiten Sie nicht an den Druckkreisen, ohne die Flüssigkeit und den Restdruck ordnungsgemäß abgelassen zu haben. Führen Sie keine Wartungsarbeiten durch, wenn das Gerät an Orten installiert ist, die die zulässigen Temperaturgrenzen überschreiten. Führen Sie keine Wartungsarbeiten durch, wenn das Gerät direkter Strahlung ausgesetzt ist. Führen Sie keine Wartungsarbeiten durch, wenn das Gerät Temperaturen über 43 °C ausgesetzt ist.

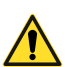

#### ACHTUNG!

- Führen Sie nur die in dieser Bedienungsanleitung beschriebenen Wartungsarbeiten durch und halten Sie die angegebenen Wartungsintervalle ein.
- Vor jeder Art von Eingriff ist es notwendig, mit einem speziellen Gasdetektor das Fehlen von Kältemittellecks zu überprüfen.
- Überprüfen Sie die Erdungsanschlüsse gemäß den geltenden nationalen Vorschriften und alle elektrischen Anschlüsse, um sicherzustellen, dass sie nicht beschädigt sind.
- Stellen Sie sicher, dass keine brennbaren Materialien im Arbeits-/Wartungsbereich gelagert werden und keine Zündquellen vorhanden sind.
- Stellen Sie sicher, dass ein geeigneter Feuerlöscher vorhanden ist.

#### ACHTUNG!

- · Stellen Sie sicher, dass ein geeigneter Feuerlöscher vorhanden ist.
- Stellen Sie sicher, dass der Arbeitsbereich ausreichend belüftet ist, bevor Sie am Kältekreislauf arbeiten.
- Alle Wartungsarbeiten müssen mit äußerster Sorgfalt und Sachkenntnis durchgeführt werden, um Schäden an den Druckkreisen und/oder den angeschlossenen Geräten zu vermeiden.
- Die Geräte verfügen über einen werkseitig geschlossenen Kältekreislauf. Am Ende jedes Eingriffs, der die Entfernung/den Austausch des Gases beinhaltet, ist es notwendig, den Kreislauf hermetisch abzudichten, um die Betriebsbedingungen wiederherzustellen.
- Wenn die Schutzvorrichtungen am Ende eines Wartungsvorgangs nicht neu positioniert werden, kann dies zu schweren Schäden führen. Montieren Sie die Schutzvorrichtungen am Ende der Wartung immer wieder.
- Überprüfen Sie am Ende eines Wartungsvorgangs, dass sich keine Werkzeuge oder Komponenten im Gerät befinden.
- Verteilen Sie die während der Wartung verwendeten Produkte nicht in der Umgebung. Beachten Sie die geltenden Vorschriften zur Entsorgung gefährlicher Flüssigkeiten und/oder Schadstoffe.

### 8.1.3 Trennung von den Energiequellen

#### ACHTUNG!

• Trennen Sie vor Wartungsarbeiten die Stromversorgung des Geräts.

#### 8.1.4 Wartung von Ausrüstungskomponenten

### ACHTUNG!

• Führen Sie die Wartung gemäß den Anweisungen, Frequenzen und allen Angaben in den Handbüchern und in der beigefügten Dokumentation durch. Wenden Sie sich bei Bedarf an den RIVACOLD S.r.I.-Support.

### 8.2 Regelmäßige Wartung

#### 8.2.1 Eingriffe alle sechs Monate

| Eingriffe       | Komponente           | Vorgang                                                                                                    |  |  |
|-----------------|----------------------|----------------------------------------------------------------------------------------------------|--|--|
|                 |                      | Schütze überprüfen und bei Anzeichen einer Verschlechterung aus-<br>tauschen.                                                                                                    |  |  |
| Überprüfungen.  | Schaltschrank        | Überprüfen Sie, ob die elektrischen Kabel intakt sind. Wenn Schnitte<br>oder Risse gefunden werden, ersetzen Sie das elektrische Kabel<br>sofort durch ein neues.                                                                                                    |  |  |
| Ersatz          |                      | Prüfen Sie den Status der elektrischen Kontakte und Klemmen.                                                                                                    |  |  |
|                 | Verdichter           | Überprüfen Sie den Geräuschpegel.                                                                                                    |  |  |
|                 | Stablbaukapatruktion | Prüfen Sie, ob alle Metalloberflächen in gutem Zustand sind.                                                                                                    |  |  |
|                 | Staribaukonstruktion | Überprüfen Sie, ob die Schrauben richtig angezogen sind.                                                                                                    |  |  |
|                 | Gasdetektor          | Sensor neu kalibrieren.                                                                                                    |  |  |
|                 | Schaltschrank        | Reinigen Sie die festen und beweglichen Kontakte aller Schütze.                                                                                                    |  |  |
|                 |                      | Bei Bedarf reinigen oder wenn Staub oder Fett vorhanden ist.                                                                                                    |  |  |
| Reinigung       | Verflüssiger         | Die Kondensatorlüfter sind drückend ausgelegt, so dass sich die Ver-<br>unreinigungen in der Innenfläche des Rippenregisters ansammeln.                                                                                                    |  |  |
|                 | Luftfilter           | Überprüfen und ggf. reinigen Sie die Luftfilter.                                                                                                    |  |  |
| Verifizierungen | Kältekreislauf       | Überprüfen Sie, ob der Kühlkreislauf in gutem Zustand <b>ist und KEIN</b><br><b>Kältemittelgas austritt</b> . Normalerweise deutet das Vorhandensein<br>von Schmieröl auf den Verlust von Kältemittel aus dem Kreislauf hin.<br>Wenden Sie sich im Zweifelsfall immer an RIVACOLD srl, bevor Sie<br>einen Eingriff durchführen. |  |  |

### 8.2.2 Jährliche Eingriffe

| Eingriffe   | Komponente                         | Vorgang                                                             |
|-------------|------------------------------------|---------------------------------------------------------------------|
|             | Waaaarkraialauf                    | Prüfen Sie, ob der Wasserkreislauf undicht ist.                     |
| Kontrollen, | Wasserkreisidur                    | Überprüfen Sie die Unversehrtheit der Isolierung.                   |
| Reinigung   | Hydraulikpumpe (jährlich oder alle | Überprüfen Sie den Geräuschpegel, die Unversehrtheit und Sauberkeit |
|             | 4000 Betriebsstunden)              | des Pumpenlüfters.                                                  |
| Kontrolle   | Elektrische Kabel                  | Kontrolle funktionstüchtige Erdung.                                 |

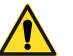

#### ACHTUNG!

Der Austausch der Sicherheitsventile muss gemäß der in den geltenden nationalen Vorschriften angegebenen Häufigkeit erfolgen.

### 8.3 Korrektive Wartung

#### 8.3.1 Erforderliche Fähigkeiten

| Symbol     | Fähigkeiten                    |
|------------|--------------------------------|
| ۲Ņ         | Mechanischer Wartungstechniker |
| 5 <b>n</b> | Elektrischer Wartungstechniker |

### 8.3.2 Sicherheit

Wenden Sie sich im Zweifelsfall immer an RIVACOLD S.r.l., bevor Sie einen Eingriff durchführen.

| Ausrüstungen | Maßnahmen                                            |
|--------------|------------------------------------------------------|
|              | Tragen Sie immer Helme, Schuhe und Schutzhandschuhe. |
|              | Tragen Sie immer eine Maske und eine Schutzbrille.   |

### 8.3.3 Was tun, wenn ...

Im Falle von Beschädigungen oder Fehlfunktionen siehe Kapitel "*Alarme, Ursachen und mögliche Lösungen"* oder wenden Sie sich an RIVACOLD S.r.l..

### 8.4 Arbeiten an elektrischen Stromkreisen

### 8.4.1 Austausch von Komponenten

Wenden Sie sich im Zweifelsfall immer an RIVACOLD S.r.l., bevor Sie einen Eingriff durchführen.

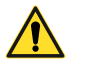

GEFAHR! - Vor der Ausführung elektrischer Anschlüsse jeder Art muss unbedingt die Stromversorgung getrennt werden.

- 1 Überprüfen Sie die Erdung und dass die Verkabelung nicht beschädigt ist.
- 2 Fahren Sie mit dem Austausch der beschädigten elektrischen Komponenten fort.

### 8.5 Arbeiten am Kältekreislauf

#### 8.5.1 Austausch von Komponenten

Wenden Sie sich im Zweifelsfall immer an RIVACOLD S.r.l., bevor Sie einen Eingriff durchführen.

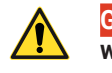

GEFAHR! - Vor der Ausführung elektrischer Anschlüsse jeder Art muss unbedingt die Stromversorgung getrennt werden.

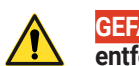

GEFAHR! - Bevor ein Eingriff am Kühlkreislauf durchgeführt wird, ist es erforderlich, die Kältemittelfüllung R290 zu entfernen.

So tauschen Sie Komponenten im Kältekreislauf aus:

- 1 Überprüfen Sie, ob das Gerät von der Stromversorgung getrennt wurde
- 2 Entfernen Sie die Schutzverkleidung (1) indem Sie wie in Absatz "Zugang zu den Innenteilen des Gerätes" beschrieben vorgehen
- 3 Überprüfen Sie die Erdung und dass die Verkabelung nicht beschädigt ist
- 4 Saugleitung (2) und Druckleitung (3) ausfindig machen und mit geeignetem Instrument (4) den Kreislauf in den angegebenen Leitungen durchbohren
- 5 Schließen Sie die Schläuche (5) an die Ventile an, um das Propan abzulassen (es ist NUR möglich, das Propan in offener Umgebung abzulassen, wenn die geltenden nationalen Vorschriften dies zulassen; andernfalls muss ein zertifizierter Rückgewinner für HC verwendet werden)

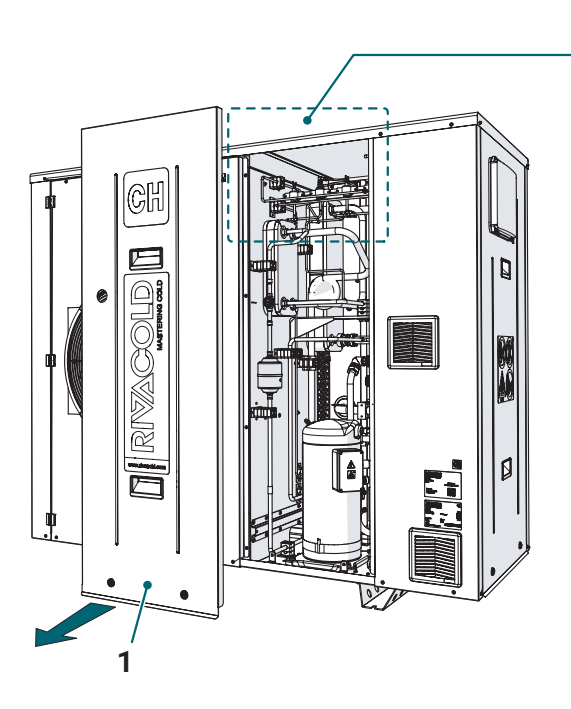

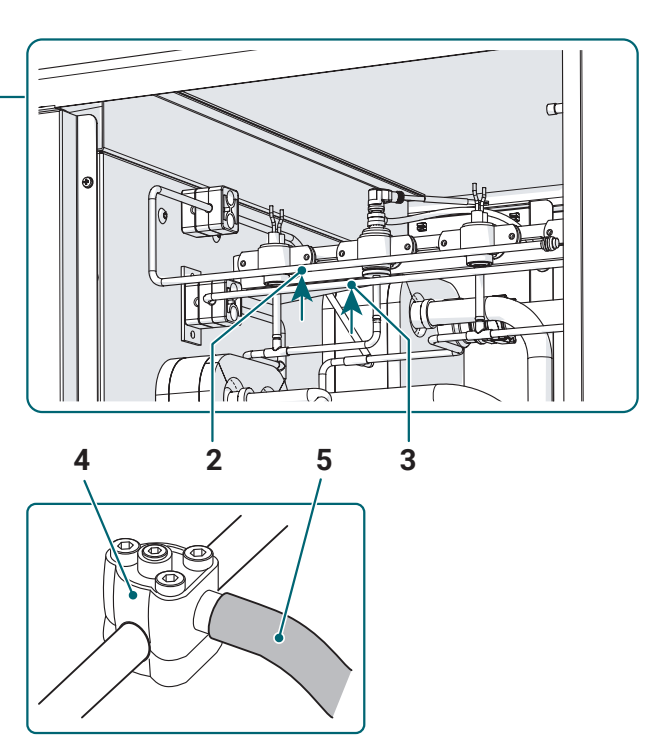

- 6 Kreislauf mit Inertgas (z.B. Stickstoff) spülen
- 7 Den Kreislauf mit einer für den Einsatz mit HC zertifizierten Vakuumpumpe bis zu einem Druck von 0,3 bar (absolut) evakuieren
- 8 Kreislauf wieder mit Inertgas spülen
- 9 Öffnen Sie den Kreislauf (Schneiden oder Entlöten der Rohre, in diesem zweiten Fall ist es notwendig, während des gesamten Vorgangs mit Inertgas zu spülen)
- 10 Die notwendigen Komponenten können nun wie in den Geräten mit nicht brennbaren Kältemitteln ausgetauscht werden
- 11 Evakuieren Sie die Anlage und führen Sie die Kältemittelfüllung mit speziellem R290 für Kälteanlagen in der auf dem Typenschild des Geräts angegebenen Menge durch
- 12 Schließen Sie den Kreislauf, indem Sie ihn wieder in seinen Ausgangszustand versetzen und prüfen Sie ihn auf Undichtigkeiten
- **13** Überprüfen Sie die elektrischen und Erdungsanschlüsse erneut und stellen Sie dann die Stromversorgung des Geräts wieder her.

### Diagnostik 9.

#### Alarme, Ursachen und mögliche Lösungen 9.1

#### 9.1.1 Erforderliche Fähigkeiten

| Symbol     | Fähigkeiten                    |
|------------|--------------------------------|
| COMPANY    | Personal des Herstellers       |
| 4 <b>n</b> | Elektrischer Wartungstechniker |

#### 9.1.2 Auf dem Display angezeigte Alarme und mögliche Lösungen

Nachfolgend finden Sie die Liste der Alarme der elektronischen Steuerung mit Angaben zur Art der Rücksetzung, der eventuellen Aktivierung des Alarmausgangs, der möglichen Ursachen und Lösungen und Auswirkungen auf den Gerätebetrieb.

#### Legende:

| Alarm-<br>ID | Name                                                | Ursachen                                                                                                    | Auswirkung                                                                                                    | Lösung                                                                                                    | Reset<br>(*) | Aktivierung<br>Alarmrelais |
|--------------|-----------------------------------------------------|----------------------------------------------------------------------------------------------------|----------------------------------------------------------------------------------------------------|----------------------------------------------------------------------------------------------------|--------------|----------------------------|
| NO<br>LINK   | HMI-Kommunikati-<br>onsfehler                       | Kommunikationsfeh-<br>ler zwischen Elektro-<br>nikplatine und HMI                                                                                                    | Benutzeroberfläche<br>nicht verwendbar                                                                                                    | Elektrische Anschlüs-<br>se, Displayadresse<br>prüfen oder ggf.<br>austauschen                                                                                                    | А            | Nein                       |
| 0            | Fehler Schreibnum-<br>mer Retain-Spei-<br>cher      | Störung im Speicher<br>der elektronischen<br>Steuerung                                                                                                    | Maschinenstopp auf-<br>grund einer Störung<br>der Elektronikplatine                                                                               | Tauschen Sie die<br>Elektronikplatine aus                                                                                                    | М            | Nein                       |
| 1            | Schreibfehler Re-<br>tain-Speicher                  | Störung im Speicher<br>der elektronischen<br>Steuerung                                                                                                    | Maschinenstopp auf-<br>grund einer Störung<br>der Elektronikplatine                                                                               | Tauschen Sie die<br>Elektronikplatine aus                                                                                                    | М            | Nein                       |
| 2            | EVD1 Schutz gerin-<br>ge Überhitzung                | Alarm bei geringer<br>Überhitzung, ge-<br>messen von den<br>EVD1-Sonden.<br>Niedrige Überhit-<br>zungsschwelle nach<br>unten überschritten.<br>Mögliche Ursachen:<br>falsche Arbeitsbedin-<br>gungen des Kühlers. | Die EEV1-Schließin-<br>tensität wird erhöht<br>mit daraus folgender<br>Senkung des Saug-<br>drucks und einem<br>möglichen Anspre-<br>chen der PSL | Das Problem wird<br>automatisch behoben,<br>sobald die SH wieder<br>Werte über dem<br>Schwellenwert hat.<br>Schwellen- und Alarm-<br>verzögerungsparame-<br>ter überprüfen.                                | A            | Generisch                  |
| 3            | EVD1 Schutz<br>niedrige Verdamp-<br>fungstemperatur | LOP-Schwelle nach<br>unten überschritten<br>(ausgedrückt als Sät-<br>tigungstemperatur).<br>Mögliche Ursachen:<br>falsche Arbeitsbedin-<br>gungen des Kühlers                                                     | EEV1 Öffnungsinten-<br>sität wird erhöht                                                                                                    | Das Problem wird<br>automatisch be-<br>hoben, sobald die<br>Sättigungsverdamp-<br>fungstemperatur über<br>die LOP-Schwelle<br>ansteigt. Schwel-<br>len- und Alarmverzö-<br>gerungsparameter<br>überprüfen. | A            | Nein                       |

| Alarm-<br>ID | Name                                              | Ursachen                                                                                                    | Auswirkung                                                                                                    | Lösung                                                                                                    | Reset<br>(*) | Aktivierung<br>Alarmrelais |
|--------------|---------------------------------------------------|----------------------------------------------------------------------------------------------------|----------------------------------------------------------------------------------------------------|----------------------------------------------------------------------------------------------------|--------------|----------------------------|
| 4            | EVD1 Schutz hohe<br>Verdampfungstem-<br>peratur   | MOP-Schwelle nach<br>oben überschritten<br>(ausgedrückt als Sät-<br>tigungstemperatur).<br>Mögliche Ursachen:<br>falsche Arbeitsbedin-<br>gungen des Kühlers.                                                                                        | SH-Regelung wird<br>unterbrochen und das<br>EEV1-Ventil beginnt<br>langsam zu schließen,<br>um die Verdamp-<br>fungstemperatur zu<br>begrenzen | Das Problem wird<br>automatisch behoben,<br>sobald die Sättigungs-<br>verdampfungstem-<br>peratur unter die<br>MOP-Schwelle sinkt.<br>Schwellen- und Alarm-<br>verzögerungsparame-<br>ter überprüfen. | A            | Nein                       |
| 5            | EVD1 Kondensa-<br>tions-Hochtempera-<br>turschutz | Wenn die S3-Sonde<br>installiert ist, greift der<br>Kondensations-Hocht-<br>emperaturschutz ein,<br>wenn die Temperatur<br>den eingestellten<br>Schwellenwert über-<br>schreitet. Mögliche<br>Ursachen: falsche<br>Arbeitsbedingungen<br>des Kühlers | Der Driver schließt<br>langsam und kontrol-<br>liert das EEV1-Ventil<br>ohne Berücksichtung<br>der SH-Regelung                                 | Das Problem wird<br>automatisch behoben,<br>sobald die Kondensa-<br>tionstemperatur unter<br>die Schutzschwelle<br>sinkt. Schwellen- und<br>Alarmverzögerungs-<br>parameter überprüfen.               | A            | Nein                       |
| 6            | EVD1 Alarm niedri-<br>ge Ansaugtempe-<br>ratur    | Alarm, der bei einer<br>Flüssigkeitsrückströ-<br>mung zum Verdichter<br>oder aufgrund der<br>Fehlfunktion der Son-<br>den oder des EVD1<br>anspricht                                                                                                 | Warnung: nur opti-<br>sche Signalisierung<br>auf dem Display                                                                                   | Schwellen- und Alarm-<br>verzögerungsparame-<br>ter überprüfen                                                                                                    | A            | Nein                       |
| 7            | EVD1 unwirksame<br>adaptive Regelung              | Unwirksame adaptive<br>Regelung                                                                                                    | Keine Auswirkung                                                                                                    | Das Autotuning der<br>PID-Parameter für die<br>laufende Anwendung<br>beenden. Die Einstel-<br>lung des Hauptregel-<br>parameters ändern                                                               | A            | Nein                       |
| 8            | EVD1 Parameterbe-<br>reich Fehler                 | Unterden Parametern<br>des Drivers befinden<br>sich einige Werte<br>außerhalb der zuläs-<br>sigen Grenzen                                                                                                    | Keine Auswirkung                                                                                                    | Falsche Parameter<br>ändern                                                                                                    | A            | Nein                       |
| 9            | EVD1 Fehler Proz-<br>entwerte Positionie-<br>rung | Ventil manuelle Po-<br>sitionierung Prozent-<br>werte außerhalb der<br>zulässigen Grenzen                                                                                                    | Keine Auswirkung                                                                                                    | Falsche Parameter<br>ändern                                                                                                    | А            | Nein                       |
| 10           | EVD1 Ventil ID<br>Fehler                          | Ventil-ID außerhalb<br>der zulässigen Gren-<br>zen                                                                                                    | Keine Auswirkung                                                                                                    | Falsche Parameter<br>ändern                                                                                                    | А            | Nein                       |
| 11           | EVD1 Motorfehler                                  | Ausfall des Ventil-<br>motors oder Verbin-<br>dungsfehler                                                                                                    | Schwerer Alarm:<br>sofortiger Stopp des<br>Kühlers                                                                                             | Anschlüsse und Sta-<br>tus des EVD1-Motors<br>überprüfen. Elektro-<br>nikplatine aus- und<br>wieder einschalten                                                                                       | A            | Generisch                  |
| 12           | EVD1 Notschlussa-<br>Iarm                         | Aktivierung des<br>Notschlussventils<br>bei Vorhandensein<br>der Hilfsbatterie bei<br>Stromausfall                                                                                                    | Maschine wegen<br>Blackout bereits<br>angehalten                                                                                               | Wenn der Driver neu<br>startet, führt er den<br>Synchronisations- und<br>Vorpositionierungs-<br>vorgang durch                                                                                         | А            | Schwerwie-<br>gend         |

| Alarm-<br>ID | Name                                         | Ursachen                                                                                                    | Auswirkung                                                   | Lösung                                                                                                    | Reset<br>(*) | Aktivierung<br>Alarmrelais |
|--------------|----------------------------------------------|----------------------------------------------------------------------------------------------------|--------------------------------------------------------------|----------------------------------------------------------------------------------------------------|--------------|----------------------------|
| 13           | EVD2 Motorfehler                             | Ausfall des Ventil-<br>motors oder Verbin-<br>dungsfehler                                                                              | Warnung: nur opti-<br>sche Signalisierung<br>auf dem Display | Anschlüsse und Sta-<br>tus des EVD2-Motors<br>überprüfen. Elektro-<br>nikplatine aus- und<br>wieder einschalten       | A            | Generisch                  |
| 14           | EVD2 Notschlussa-<br>Iarm                    | Aktivierung des<br>Notschlussventils<br>bei Vorhandensein<br>der Hilfsbatterie bei<br>Stromausfall                                     | Maschine wegen<br>Blackout bereits<br>angehalten             | Wenn der Driver neu<br>startet, führt er den<br>Synchronisations- und<br>Vorpositionierungs-<br>vorgang durch         | A            | Nein                       |
| 15           | Motorfehler EVD2_<br>SLV                     | Ausfall des Ventil-<br>motors oder Verbin-<br>dungsfehler                                                                              | Warnung: nur opti-<br>sche Signalisierung<br>auf dem Display | Anschlüsse und<br>Status des EVD2_<br>SLV-Motors überprü-<br>fen. Elektronikplatine<br>aus- und wieder<br>einschalten | A            | Generisch                  |
| 16           | EVD2_SLV Not-<br>schlussalarm                | Aktivierung des<br>Notschlussventils<br>bei Vorhandensein<br>der Hilfsbatterie bei<br>Stromausfall                                     | Maschine wegen<br>Blackout bereits<br>angehalten             | Wenn der Driver neu<br>startet, führt er den<br>Synchronisations- und<br>Vorpositionierungs-<br>vorgang durch         | A            | Nein                       |
| 17           | Alarm hohe Aus-<br>lasstemperatur            | Verdichteraus-<br>lass-Hochtempera-<br>turalarm. Mögliche<br>Ursachen: hohe<br>Überhitzung, hohe<br>Kondensationstem-<br>peratur       | Schwerer Alarm:<br>sofortiger Stopp des<br>Kühlers           | Kondensation und<br>Überhitzung des<br>Geräts überprüfen<br>(Kältemittelfüllung)                                      | A            | Schwerwie-<br>gend         |
| 18           | Alarm hohe An-<br>saugtemperatur             | Alarm hohe An-<br>saugtemperatur.<br>Mögliche Ursachen:<br>hohe Überhitzung,<br>übermäßige Überhit-<br>zung durch Unterkühl-<br>platte | Warnung: nur opti-<br>sche Signalisierung<br>auf dem Display | Regelparameter der<br>Überhitzung und<br>Kältemittelfüllung<br>überprüfen                                             | A            | Nein                       |
| 19           | Wasserein-<br>lass-Hochtemperatu-<br>ralarm  | Alarm hohe Wasser-<br>einlasstemperatur.<br>Mögliche Ursachen:<br>Erstinbetriebnahme<br>oder längere Still-<br>standzeit der Anlage    | Warnung: nur opti-<br>sche Signalisierung<br>auf dem Display | Alarmschwelle<br>erhöhen oder warten,<br>bis die vom Start des<br>Systems erzeugte<br>Temperatur abge-<br>senkt wird  | A            | Nein                       |
| 20           | Wasseraus-<br>gangs-Hochtempera-<br>turalarm | Alarm hohe Wasse-<br>rauslasstemperatur.<br>Mögliche Ursachen:<br>Die Kühlmittelplatte<br>funktioniert nicht<br>richtig                | Warnung: nur opti-<br>sche Signalisierung<br>auf dem Display | Betrieb des<br>EEV1-Treibers, die<br>Überhitzung, die Kon-<br>densation und den<br>Verdichter überprüfen              | A            | Nein                       |

| Alarm-<br>ID | Name                                                   | Ursachen                                                                                                    | Auswirkung                                                                                                    | Lösung                                                                                                    | Reset<br>(*) | Aktivierung<br>Alarmrelais                                         |
|--------------|--------------------------------------------------------|----------------------------------------------------------------------------------------------------|----------------------------------------------------------------------------------------------------|----------------------------------------------------------------------------------------------------|--------------|--------------------------------------------------------------------|
| 21           | Wassereingang<br>Niedrigtemperatu-<br>ralarm           | Alarm niedrige Was-<br>sereinlasstemperatur.<br>Mögliche Ursachen:<br>kein Wärmeaustausch<br>mit den Verbrauchern<br>oder, bei vorhande-<br>nem Hydronik-Kit,<br>kein Wärmeaustausch<br>zwischen Kit-Tank<br>und Verbrauchern | Warnung: nur opti-<br>sche Signalisierung<br>auf dem Display                                                                                              | Funktion der Primär-<br>und/oder Sekundär-<br>pumpen überprüfen;<br>den Wärmeaustausch<br>mit den Verbrauchern<br>oder, bei Vorhanden-<br>sein eines Hydro-<br>nik-Kits, den Wärme-<br>austausch zwischen<br>Tank und Verbrau-<br>chern überprüfen<br>(Sekundärkreislauf) | A            | Nein                                                               |
| 22           | Wasserauslass<br>Niedrigtemperatu-<br>ralarm           | Alarm niedrige Aus-<br>lasswassertempera-<br>tur. Mögliche Ursa-<br>chen: sehr niedrige<br>Wassereingangstem-<br>peratur; Verdamp-<br>fungsplatte, die nicht<br>richtig funktioniert                                          | Warnung: nur opti-<br>sche Signalisierung<br>auf dem Display                                                                                              | Wassereingangstem-<br>peratur prüfen, EEV1<br>Driver Funktionsprü-<br>fung, Überhitzung,<br>Kondensation und<br>Verdichter prüfen                                                                                                    | A            | Nein                                                               |
| 23           | Alarm Ausfall<br>Auslasstemperatur-<br>fühler          | Mögliche Ursachen:<br>Messwert außerhalb<br>der Betriebsbereiche<br>oder defekter oder<br>nicht angeschlosse-<br>ner Sensor                                                                                                   | Schwerer Alarm:<br>sofortiger Stopp des<br>Kühlers                                                                                                    | Verkabelung und<br>Unversehrtheit der<br>Sonde prüfen und<br>ggf. austauschen                                                                                                    | A            | Schwerwie-<br>gend                                                 |
| 24           | Umgebungs-Tem-<br>peraturfüh-<br>ler-Bruchalarm        | Mögliche Ursachen:<br>Messwert außerhalb<br>der Betriebsbereiche<br>oder defekter oder<br>nicht angeschlosse-<br>ner Sensor                                                                                                   | Warnung: nur opti-<br>sche Signalisierung<br>auf dem Display                                                                                              | Verkabelung und<br>Unversehrtheit der<br>Sonde prüfen und<br>ggf. austauschen                                                                                                    | A            | Nein                                                               |
| 25           | Verdampfungstem-<br>peraturfüh-<br>ler-Bruchalarm      | Mögliche Ursachen:<br>Messwert außerhalb<br>der Betriebsbereiche<br>oder defekter oder<br>nicht angeschlosse-<br>ner Sensor                                                                                                   | Wenn STE als S2<br>des EVD1-Treibers<br>gewählt ist, dann<br>schwerwiegender<br>Alarm: Maschinen-<br>stopp. Ansonsten nur<br>visuelle Signalisie-<br>rung | Verkabelung und<br>Unversehrtheit der<br>Sonde prüfen und<br>ggf. austauschen                                                                                                    | A            | Schwerwie-<br>gend (wenn<br>als Sonde<br>2 für EVD1<br>ausgewählt) |
| 26           | Ansaugtemperatur-<br>fühler-Bruchalarm                 | Mögliche Ursachen:<br>Messwert außerhalb<br>der Betriebsbereiche<br>oder defekter oder<br>nicht angeschlosse-<br>ner Sensor                                                                                                   | Wenn STL als S2<br>des EVD1-Treibers<br>gewählt ist, dann<br>schwerwiegender<br>Alarm: Maschinen-<br>stopp. Ansonsten nur<br>visuelle Signalisie-<br>rung | Verkabelung und<br>Unversehrtheit der<br>Sonde prüfen und<br>ggf. austauschen                                                                                                    | A            | Schwerwie-<br>gend (wenn<br>als Sonde<br>2 für EVD1<br>ausgewählt) |
| 27           | Wassereintritt-<br>stemperaturfüh-<br>ler-Bruchalarm   | Mögliche Ursachen:<br>Messwert außerhalb<br>der Betriebsbereiche<br>oder defekter oder<br>nicht angeschlosse-<br>ner Sensor                                                                                                   | Warnung: nur opti-<br>sche Signalisierung<br>auf dem Display                                                                                              | Verkabelung und<br>Unversehrtheit der<br>Sonde prüfen und<br>ggf. austauschen                                                                                                    | A            | Nein                                                               |
| 28           | Alarm Ausfall Was-<br>serauslass-Tempe-<br>raturfühler | Mögliche Ursachen:<br>Messwert außerhalb<br>der Betriebsbereiche<br>oder defekter oder<br>nicht angeschlosse-<br>ner Sensor                                                                                                   | Warnung: nur opti-<br>sche Signalisierung<br>auf dem Display                                                                                              | Verkabelung und<br>Unversehrtheit der<br>Sonde prüfen und<br>ggf. austauschen                                                                                                    | A            | Nein                                                               |
| 29           | Generischer<br>Temperaturfühler 1<br>Bruchalarm        | Mögliche Ursachen:<br>Messwert außerhalb<br>der Betriebsbereiche<br>oder defekter oder<br>nicht angeschlosse-<br>ner Sensor                                                                                                   | Warnung: nur opti-<br>sche Signalisierung<br>auf dem Display                                                                                              | Verkabelung und<br>Unversehrtheit der<br>Sonde prüfen und<br>ggf. austauschen                                                                                                    | A            | Nein                                                               |

| Alarm-<br>ID | Name                                                         | Ursachen                                                                                                    | Auswirkung                                                   | Lösung                                                                                                    | Reset<br>(*) | Aktivierung<br>Alarmrelais |
|--------------|--------------------------------------------------------------|----------------------------------------------------------------------------------------------------|--------------------------------------------------------------|----------------------------------------------------------------------------------------------------|--------------|----------------------------|
| 30           | Generischer<br>Temperaturfühler 2<br>Bruchalarm              | Mögliche Ursachen:<br>Messwert außerhalb<br>der Betriebsbereiche<br>oder defekter oder<br>nicht angeschlosse-<br>ner Sensor                                                 | Warnung: nur opti-<br>sche Signalisierung<br>auf dem Display | Verkabelung und<br>Unversehrtheit der<br>Sonde prüfen und<br>ggf. austauschen                                                                                                    | A            | Nein                       |
| 31           | Alarm Ausfall<br>Temperaturfühler<br>Hydronik-Kit-Tank       | Mögliche Ursachen:<br>Messwert außerhalb<br>der Betriebsbereiche<br>oder defekter oder<br>nicht angeschlosse-<br>ner Sensor                                                 | Warnung: nur opti-<br>sche Signalisierung<br>auf dem Display | Am Hydronik-Kit<br>Verkabelung und<br>Unversehrtheit der<br>Sonde prüfen und<br>ggf. austauschen                                                                                                    | A            | Nein                       |
| 32           | Alarm hohe Wasser-<br>temperatur vom<br>Durchflussmesser     | Mögliche Ursachen:<br>Erstinbetriebnahme<br>oder längere Still-<br>standzeit der Anlage                                                                                     | Warnung: nur opti-<br>sche Signalisierung<br>auf dem Display | Alarmschwelle<br>erhöhen oder warten,<br>bis die vom Start des<br>Systems erzeugte<br>Temperatur abge-<br>senkt wird                                                                                                    | A            | Nein                       |
| 33           | Alarm niedrige Was-<br>sertemperatur vom<br>Durchflussmesser | Mögliche Ursachen:<br>kein Wärmeaus-<br>tausch mit den<br>Verbrauchern oder,<br>bei vorhandenem<br>Kit, kein Wärmeaus-<br>tausch zwischen<br>Kit-Tank und Verbrau-<br>chern | Warnung: nur opti-<br>sche Signalisierung<br>auf dem Display | Funktion der Primär-<br>und/oder Sekundär-<br>pumpen überprüfen;<br>den Wärmeaustausch<br>mit den Verbrauchern<br>oder, bei Vorhanden-<br>sein eines Hydro-<br>nik-Kits, den Wärme-<br>austausch zwischen<br>Tank und Verbrau-<br>chern überprüfen<br>(Sekundärkreislauf) | A            | Nein                       |
| 34           | Bruchalarm Wasser-<br>temperatursonde<br>Durchflussmesser    | Mögliche Ursachen:<br>Messwert außerhalb<br>der Betriebsbereiche<br>oder defekter oder<br>nicht angeschlosse-<br>ner Sensor                                                 | Warnung: nur opti-<br>sche Signalisierung<br>auf dem Display | Verkabelung und<br>Unversehrtheit der<br>Sonde prüfen und<br>ggf. austauschen                                                                                                    | A            | Nein                       |
| 35           | Alarm hoher Kon-<br>densationsdruck                          | Mögliche Ursachen:<br>sehr hohe Umge-<br>bungstemperatur;<br>Kondensatorlüf-<br>terstörung; sehr<br>verschmutzter<br>Kondensator;<br>EVD1-Treiberstörung                    | Schwerer Alarm:<br>sofortiger Stopp des<br>Kühlers           | Kondensatorreinigung<br>prüfen; korrekte Funk-<br>tion der Kondensator-<br>lüfter prüfen; korrekte<br>Funktion des Expan-<br>sionsventils prüfen;<br>wenn alles in Ordnung<br>ist, Alarm-Eingriffs-<br>schwelle ändern                                                    | A            | Schwerwie-<br>gend         |
| 36           | Alarm niedriger<br>Kondensations-<br>druck                   | Mögliche Ursachen:<br>Überschreiten der<br>Alarmschwelle;<br>Überprüfen Sie die<br>korrekte Drehung des<br>Verdichters.                                                     | Warnung: nur opti-<br>sche Signalisierung<br>auf dem Display | Uberprüfen Sie die<br>korrekte Funktion des<br>Phasenfolgenrelais;<br>überprüfen Sie, ob der<br>Druck im Kreislauf<br>mit dem überein-<br>stimmt, was erkannt<br>wurde, und ändern<br>Sie möglicherweise<br>die Alarmeingriffs-<br>schwelle                               | A            | Nein                       |

| Alarm-<br>ID | Name                                         | Ursachen                                                                                                    | Auswirkung                                                                                                    | Lösung                                                                                                    | Reset<br>(*) | Aktivierung<br>Alarmrelais |
|--------------|----------------------------------------------|----------------------------------------------------------------------------------------------------|----------------------------------------------------------------------------------------------------|----------------------------------------------------------------------------------------------------|--------------|----------------------------|
| 37           | Alarm niedriger<br>Saugdruck                 | Mögliche Ursachen:<br>sehr niedrige Umge-<br>bungstemperatur; Stö-<br>rung des EVD1-Trei-<br>bers; Eisbildung in<br>der Verdampfungs-<br>platte; unzureichende<br>Kältemittelfüllung;<br>Beschädigung des<br>Kühlkreislaufs und<br>Gasleckage. | Schwerer Alarm:<br>sofortiger Stopp des<br>Kühlers                                                                                                    | korrekte Funktion des<br>Expansionsventils<br>prüfen; die Kältemit-<br>telfüllung prüfen;<br>Kühlkreislauf auf<br>Leckagen überprüfen;<br>Eis auf der Verdamp-<br>fungsplatte entfer-<br>nen.        | A            | Schwerwie-<br>gend         |
| 38           | Kondensati-<br>onsdruckson-<br>de-Bruchalarm | Mögliche Ursachen:<br>Messwert außerhalb<br>der Betriebsbereiche<br>oder defekter oder<br>nicht angeschlosse-<br>ner Sensor                                                                                                    | Warnung: nur opti-<br>sche Signalisierung<br>auf dem Display                                                                                                    | Verkabelung und<br>Unversehrtheit der<br>Sonde prüfen und<br>ggf. austauschen                                                                                                    | A            | Nein                       |
| 39           | Bruchalarm der An-<br>saugdrucksonde         | Mögliche Ursachen:<br>Messwert außerhalb<br>der Betriebsbereiche<br>oder defekter oder<br>nicht angeschlosse-<br>ner Sensor                                                                                                    | Schwerer Alarm:<br>sofortiger Stopp des<br>Kühlers                                                                                                    | Verkabelung und<br>Unversehrtheit der<br>Sonde prüfen und<br>ggf. austauschen                                                                                                    | A            | Schwerwie-<br>gend         |
| 40           | Alarm hohe Re-<br>geltemperatur              | Mögliche Ursachen:<br>Die Ursache hängt<br>vom Typ der ausge-<br>wählten Sonde ab;<br>Überschreiten der<br>Alarmschwelle für die<br>Regelsonde.                                                                                                | Warnung: nur opti-<br>sche Signalisierung<br>auf dem Display                                                                                                    | Prüfungen abhängig<br>von der als Regel-<br>sonde ausgewählten<br>Sonde ausführen                                                                                                    | A            | Nein                       |
| 41           | Alarm niedrige<br>Regeltemperatur            | Mögliche Ursachen:<br>Die Ursache hängt<br>vom Typ der ausge-<br>wählten Sonde ab;<br>Überschreiten der<br>Alarmschwelle für die<br>Regelsonde.                                                                                                | Warnung: nur opti-<br>sche Signalisierung<br>auf dem Display                                                                                                    | Prüfungen abhängig<br>von der als Regel-<br>sonde ausgewählten<br>Sonde ausführen                                                                                                    | A            | Schwerwie-<br>gend         |
| 42           | Bruchalarm Tempe-<br>raturregelsonde         | Mögliche Ursachen:<br>Messwert außerhalb<br>der Betriebsbereiche<br>oder defekter oder<br>nicht angeschlosse-<br>ner Sensor                                                                                                    | Bei gleichzeitigem<br>Bruch von Regel- und<br>Backup-Sonden tritt<br>ein schwerwiegender<br>Alarm und Maschi-<br>nenstillstand ein, an-<br>sonsten nur optische<br>Signalisierung | Verdrahtung und<br>Integrität der zur Re-<br>gelung ausgewählten<br>Sonde prüfen und sie<br>ggf. austauschen                                                                                         | A            | Nein                       |
| 43           | Blackout-Alarm                               | Mögliche Ursachen:<br>Stromausfall an der<br>Maschine                                                                                                    | Warnung: nur opti-<br>sche Signalisierung<br>auf dem Display                                                                                                    | Stromversorgungs-<br>anlage der Maschine<br>überprüfen                                                                                                    | М            | Generisch                  |
| 44           | Alarm Thermo-<br>schutz Verdichter           | Mögliche Ursachen:<br>Ansprechen des<br>Leitungsschutzschal-<br>ters, der den Verdich-<br>terzweig schützt;<br>Verdichterüberlast<br>oder Verdichterkurz-<br>schluss                                                                           | Schwerer Alarm:<br>sofortiger Stopp des<br>Kühlers                                                                                                    | Den Arbeitspunkt des<br>Verdichters bezogen<br>auf seine Hüllkurve<br>prüfen; die Verdichter-<br>schmierung prüfen;<br>mögliche Verluste der<br>Isolierung des Ver-<br>dichterstromkabels<br>prüfen. | A            | Schwerwie-<br>gend         |

| Alarm-<br>ID | Name                                                 | Ursachen                                                                                                    | Auswirkung                                                                 | Lösung                                                                                                    | Reset<br>(*) | Aktivierung<br>Alarmrelais |
|--------------|------------------------------------------------------|----------------------------------------------------------------------------------------------------|----------------------------------------------------------------------------|----------------------------------------------------------------------------------------------------|--------------|----------------------------|
| 45           | Alarm Hochdruck-<br>schalter                         | Mögliche Ursachen:<br>sehr hohe Umge-<br>bungstemperatur;<br>Kondensatorlüf-<br>terstörung; sehr<br>verschmutzter<br>Kondensator;<br>EVD1-Treiberstörung                                                                                       | Schwerer Alarm:<br>sofortiger Stopp des<br>Kühlers                         | Kondensatorreinigung<br>prüfen; korrekte Funk-<br>tion der Kondensator-<br>lüfter prüfen; korrekte<br>Funktion des Expansi-<br>onsventils prüfen;                                             | A            | Schwerwie-<br>gend         |
| 46           | Alarm Niederdruck-<br>druckschalter                  | Mögliche Ursachen:<br>sehr niedrige Umge-<br>bungstemperatur;<br>Eisbildung in der Ver-<br>dampfungsplatte; Stö-<br>rung des EVD1-Trei-<br>bers; unzureichende<br>Kältemittelfüllung;<br>Beschädigung des<br>Kühlkreislaufs und<br>Gasleckage. | Schwerer Alarm:<br>sofortiger Stopp des<br>Kühlers                         | korrekte Funktion des<br>Expansionsventils<br>prüfen; die Kältemit-<br>telfüllung prüfen;<br>Kühlkreislauf auf<br>Leckagen überprüfen;<br>Eis auf der Verdamp-<br>fungsplatte entfer-<br>nen. | A            | Schwerwie-<br>gend         |
| 47           | Alarm Thermo-<br>schutz Kondensator-<br>lüfter       | Mögliche Ursachen:<br>Ansprechen aller Lei-<br>tungsschutzschalter,<br>die die Lüfterzweige<br>schützen.                                                                                                    | Alarm: stop chiller<br>unter Beachtung der<br>Abschaltzeiten der<br>Geräte | Lüfterüberlastung<br>durch Kondensator-<br>schmutz; Kondensa-<br>torlüfter Kurzschluss                                                                                                    | A            | Generisch                  |
| 48           | Wärmeaustau-<br>schalarm Luftab-<br>saugventilatoren | Mögliche Ursachen:<br>Beschädigung VEA1<br>Luftabsaugventilator;<br>VEA1 Überlast durch<br>Filterschmutz.                                                                                                    | Warnung: nur opti-<br>sche Signalisierung<br>auf dem Display               | Überprüfen Sie die<br>korrekte Funktion des<br>VEA1; überprüfen Sie<br>die Sauberkeit des<br>Ventilatorfilters Nr. 1                                                                          | A            | Nein                       |
| 49           | Alarm Gasdetektor                                    | Mögliche Ursachen:<br>Gasleckage im Ma-<br>schinenraum durch<br>Bruch des Kühlkreis-<br>laufs                                                                                                    | Schwerer Alarm:<br>sofortiger Stopp des<br>Kühlers                         | Überprüfen Sie mit<br>dem Gasdetektor, ob<br>sich Gas im Maschi-<br>nenraum befindet,<br>und suchen Sie dann<br>nach der beschä-<br>digten Stelle des<br>Kreislaufs, um sie zu<br>renarieren. | A            | Schwerwie-<br>gend         |
| 50           | Alarm Thermo-<br>schutz Pumpe                        | Mögliche Ursachen:<br>Ansprechen des Lei-<br>tungsschutzschalters,<br>der den Pumpenzweig<br>schützt; Pumpenüber-<br>last oder Pumpen-<br>kurzschluss                                                                                          | Schwerer Alarm:<br>sofortiger Stopp des<br>Kühlers                         | Prüfung auf mög-<br>lichen Verlust der<br>Isolierung des<br>Pumpenstromkabels;<br>Prüfung auf Vorhan-<br>densein von Luftbla-<br>sen im Primärwasser-<br>kreislauf;                           | A            | Schwerwie-<br>gend         |
| 51           | Alarm von generi-<br>schem DI 1                      | Mögliche Ursachen:<br>sie hängen von der<br>Art der Konfigura-<br>tion ab, die an der<br>generischen Funktion<br>durchgeführt wird                                                                                                    | Warnung: nur opti-<br>sche Signalisierung<br>auf dem Display               | Prüfen, was den digi-<br>talen Eingängen der<br>generischen Funktion<br>entspricht                                                                                                    | A            | Nein                       |
| 52           | Alarm von generi-<br>schem DI 2                      | Mögliche Ursachen:<br>sie hängen von der<br>Art der Konfigura-<br>tion ab, die an der<br>generischen Funktion<br>durchgeführt wird                                                                                                    | Warnung: nur opti-<br>sche Signalisierung<br>auf dem Display               | Prüfen, was den digi-<br>talen Eingängen der<br>generischen Funktion<br>entspricht                                                                                                    | A            | Nein                       |
| 53           | Gasleckalarm durch<br>BPL erkannt                    | Mögliche Ursa-<br>chen: ungenügende<br>Kältemittelfüllung;<br>Beschädigung des<br>Kühlkreislaufs und<br>Gasleckage.                                                                                                    | Schwerer Alarm:<br>sofortiger Stopp des<br>Kühlers                         | Kältemittelfüllung<br>prüfen; auf Undichtig-<br>keiten im Kältekreis-<br>lauf prüfen;                                                                                                    | A            | Schwerwie-<br>gend         |

| Alarm-<br>ID                                          | Name                                                  | Ursachen                                                                                                    | Auswirkung                                                                                                    | Lösung                                                                                                    | Reset<br>(*) | Aktivierung<br>Alarmrelais |
|-------------------------------------------------------|-------------------------------------------------------|----------------------------------------------------------------------------------------------------|----------------------------------------------------------------------------------------------------|----------------------------------------------------------------------------------------------------|--------------|----------------------------|
| 54                                                    | Alarm Hoher Was-<br>serdurchfluss                     | Mögliche Ursachen:<br>Fehlfunktion der Was-<br>serpumpe; Probleme<br>mit dem Hydrau-<br>liksystem.                                 | Schwerer Alarm:<br>sofortiger Stopp des<br>Kühlers                                                                                                    | Überprüfen Sie den<br>korrekten Betrieb<br>der Wasserpumpe;<br>überprüfen Sie das<br>Hydrauliksystem.          | A            | Schwerwie-<br>gend         |
| 55                                                    | Alarm niedrige<br>Überhitzung von<br>STL              | Mögliche Ursachen:<br>Flüssigkeitsrückströ-<br>mungen zum Verdich-<br>ter; falsche Messung<br>der STL-Sonde.                       | Alarm: Sofortiger Ver-<br>dichterstopp, ohne<br>Einhaltung der Zeiten,<br>die Pumpe arbeitet<br>weiterhin normal                                                                  | Schwellen- und<br>Alarmverzögerungs-<br>parameter prüfen;<br>korrekte Funktion des<br>EVD1-Treibers prüfen     | A            | Generisch                  |
| 56                                                    | Bruchalarm Durch-<br>flusssonde Durch-<br>flussmesser | Durchflussmes-<br>ser-Bruchalarm                                                                                                   | Schwerer Alarm:<br>sofortiger Stopp des<br>Kühlers                                                                                                    | Elektrische Anschlüs-<br>se des Durchfluss-<br>messers prüfen und<br>ggf. austauschen                          | А            | Schwerwie-<br>gend         |
| 57                                                    | Sondenalarm Gene-<br>rischer Digitalaus-<br>gang 1    | Mögliche Ursachen:<br>sie hängen von der<br>Art der Konfigura-<br>tion ab, die an der<br>generischen Funktion<br>durchgeführt wird | Warnung: nur opti-<br>sche Signalisierung<br>auf dem Display                                                                                                    | Verdrahtung und Inte-<br>grität der Sonde der<br>generische Funktion<br>prüfen und sie ggf.<br>austauschen     | A            | Nein                       |
| 58 Sondenalarm Gene-<br>rischer Digitalaus-<br>gang 2 |                                                       | Mögliche Ursachen:<br>sie hängen von der<br>Art der Konfigura-<br>tion ab, die an der<br>generischen Funktion<br>durchgeführt wird | Warnung: nur opti-<br>sche Signalisierung<br>auf dem Display                                                                                                    | Verdrahtung und Inte-<br>grität der Sonde der<br>generische Funktion<br>prüfen und sie ggf.<br>austauschen     | A            | Nein                       |
| 59                                                    | Sondenalarm Gene-<br>rischer Analogaus-<br>gang 1     | Mögliche Ursachen:<br>sie hängen von der<br>Art der Konfigura-<br>tion ab, die an der<br>generischen Funktion<br>durchgeführt wird | Warnung: nur opti-<br>sche Signalisierung<br>auf dem Display                                                                                                    | Verdrahtung und Inte-<br>grität der Sonde der<br>generische Funktion<br>prüfen und sie ggf.<br>austauschen     | A            | Nein                       |
| 60                                                    | Generischer Alarm<br>1                                | Mögliche Ursachen:<br>sie hängen von der<br>Art der Konfigura-<br>tion ab, die an der<br>generischen Funktion<br>durchgeführt wird | Warnung: nur opti-<br>sche Signalisierung<br>auf dem Display                                                                                                    | Es hängt von der Art<br>der Konfiguration ab,<br>die für die generische<br>Alarmfunktion ausge-<br>wählt wurde | A            | Nein                       |
| 61                                                    | Generischer Alarm<br>2                                | Mögliche Ursachen:<br>sie hängen von der<br>Art der Konfigura-<br>tion ab, die an der<br>generischen Funktion<br>durchgeführt wird | Warnung: nur opti-<br>sche Signalisierung<br>auf dem Display                                                                                                    | Es hängt von der Art<br>der Konfiguration ab,<br>die für die generische<br>Alarmfunktion ausge-<br>wählt wurde | A            | Nein                       |
| 62                                                    | Backup-Regelung<br>Temperaturfüh-<br>ler-Bruchalarm   | Mögliche Ursachen:<br>Messwert außerhalb<br>der Betriebsbereiche<br>oder defekter oder<br>nicht angeschlosse-<br>ner Sensor        | Bei gleichzeitigem<br>Bruch von Regel- und<br>Backup-Sonden tritt<br>ein schwerwiegender<br>Alarm und Maschi-<br>nenstillstand ein, an-<br>sonsten nur optische<br>Signalisierung | Verdrahtung und Inte-<br>grität der als Backup<br>ausgewählten Sonde<br>prüfen und sie ggf.<br>austauschen     | A            | Nein                       |
| 63                                                    | Pumpenwartungs-<br>alarm                              | Alarm Pumpenbe-<br>triebsstunden über-<br>schritten                                                                                | Warnung: nur opti-<br>sche Signalisierung<br>auf dem Display                                                                                                    | Zustand der Pumpe<br>prüfen und ggf. aus-<br>tauschen                                                          | А            | Nein                       |
| 64                                                    | Verdichter-War-<br>tungsalarm                         | Alarm Betriebsstun-<br>den des Verdichters<br>überschritten                                                                        | Warnung: nur opti-<br>sche Signalisierung<br>auf dem Display                                                                                                    | Verdichterstatus<br>prüfen und ggf. aus-<br>tauschen                                                           | А            | Nein                       |

| Alarm-<br>ID | Name                                                                            | Ursachen                                                                                                    | Auswirkung                                                   | Lösung                                                                                                    | Reset<br>(*) | Aktivierung<br>Alarmrelais |
|--------------|---------------------------------------------------------------------------------|----------------------------------------------------------------------------------------------------|--------------------------------------------------------------|----------------------------------------------------------------------------------------------------|--------------|----------------------------|
| 65           | Sondenalarm Gene-<br>rischer Alarm 1                                            | Mögliche Ursachen:<br>sie hängen von der<br>Art der Konfigura-<br>tion ab, die an der<br>generischen Funktion<br>durchgeführt wird | Warnung: nur opti-<br>sche Signalisierung<br>auf dem Display | Verdrahtung und Inte-<br>grität der Sonde der<br>generische Funktion<br>prüfen und sie ggf.<br>austauschen                                                                                                    | A            | Schwerwie-<br>gend         |
| 66           | Sondenalarm Gene-<br>rischer Alarm 2                                            | Mögliche Ursachen:<br>sie hängen von der<br>Art der Konfigura-<br>tion ab, die an der<br>generischen Funktion<br>durchgeführt wird | Warnung: nur opti-<br>sche Signalisierung<br>auf dem Display | Verdrahtung und Inte-<br>grität der Sonde der<br>generische Funktion<br>prüfen und sie ggf.<br>austauschen                                                                                                    | А            | Nein                       |
| 67           | Sondenalarm Gene-<br>rischer Analogaus-<br>gang 2                               | Mögliche Ursachen:<br>sie hängen von der<br>Art der Konfigura-<br>tion ab, die an der<br>generischen Funktion<br>durchgeführt wird | Warnung: nur opti-<br>sche Signalisierung<br>auf dem Display | Verdrahtung und Inte-<br>grität der Sonde der<br>generische Funktion<br>prüfen und sie ggf.<br>austauschen                                                                                                    | A            | Nein                       |
| 68           | Alarm Niedriger<br>Wasserdurchfluss                                             | Mögliche Ursachen:<br>Fehlfunktion der Was-<br>serpumpe; Probleme<br>mit dem Hydrau-<br>liksystem                                  | Schwerer Alarm:<br>sofortiger Stopp des<br>Kühlers           | Korrekten Betrieb der<br>Wasserpumpe prü-<br>fen; Hydrauliksystem<br>überprüfen; Hydrau-<br>liksystem auf Luftbla-<br>sen überprüfen.                                                                                                   | S            | Schwerwie-<br>gend         |
| 69           | Alarm Lokale<br>Slave-Platine Offline<br>von lokalem Master<br>(lokaler Slave)  | Lokale Slave-Platine<br>(SLV_Loc) offline von<br>MST_LOC                                                                           | Warnung: nur opti-<br>sche Signalisierung<br>auf dem Display | RS485-Verbindung<br>zwischen den beiden<br>lokalen Master- und<br>Slave-Platinen prüfen;<br>den korrekten Betrieb<br>der FieldBus (MST_<br>Loc) und BMS1-IoT<br>(SLV_Loc) Ports<br>prüfen; den Betrieb<br>der SLV_Loc Platine<br>prüfen | А            | Nein                       |
| 70           | Alarm Lokale<br>Slave-Platine Offline<br>von lokalem Master<br>(lokaler Master) | Lokale Master-Platine<br>(MST_LOC) erfasst<br>SLV_LOC Platine<br>offline                                                           | Warnung: nur opti-<br>sche Signalisierung<br>auf dem Display | RS485-Verbindung<br>zwischen den beiden<br>lokalen Master- und<br>Slave-Platinen prüfen;<br>den korrekten Betrieb<br>der FieldBus (MST_<br>Loc) und BMS1-IoT<br>(SLV_Loc) Ports<br>prüfen; den Betrieb<br>der SLV_Loc Platine<br>prüfen | A            | Generisch                  |

| Alarm-<br>ID | Name                             | Ursachen                                                                     | Auswirkung                                                   | Lösung                                                                                                    | Reset<br>(*) | Aktivierung<br>Alarmrelais |
|--------------|----------------------------------|------------------------------------------------------------------------------|--------------------------------------------------------------|----------------------------------------------------------------------------------------------------|--------------|----------------------------|
| 71           | Chiller Slave 1<br>Offline-Alarm | Globale Master-Pla-<br>tine (MGML) erfasst<br>Slave Chiller Nr. 1<br>offline | Warnung: nur opti-<br>sche Signalisierung<br>auf dem Display | RS485-Verbindung<br>zwischen den beiden<br>Kältemaschinen<br>prüfen; korrekten<br>Betrieb der BMS1-IoT<br>(MGSL) und BMS2<br>(SGSL) Ports prüfen;<br>SGSL Platinenbetrieb<br>prüfen                                                                                                 | A            | Nein                       |
| 72           | Chiller Slave 2<br>Offline-Alarm | Globale Master-Pla-<br>tine (MGML) erfasst<br>Slave Chiller Nr. 2<br>offline | Warnung: nur opti-<br>sche Signalisierung<br>auf dem Display | RS485-Verbindung<br>zwischen den beiden<br>Kältemaschinen<br>prüfen; korrekten<br>Betrieb der BMS1-IoT<br>(MGSL) und BMS2<br>(SGSL) Ports prüfen;<br>SGSL Platinenbetrieb<br>prüfen                                                                                                 | A            | Nein                       |
| 73           | Chiller Slave 3<br>Offline-Alarm | Globale Master-Pla-<br>tine (MGML) erfasst<br>Slave Chiller Nr. 3<br>offline | Warnung: nur opti-<br>sche Signalisierung<br>auf dem Display | RS485-Verbindung<br>zwischen den beiden<br>Kältemaschinen<br>prüfen; korrekten<br>Betrieb der BMS1-IoT<br>(MGSL) und BMS2<br>(SGSL) Ports prüfen;<br>SGSL Platinenbetrieb<br>prüfen                                                                                                 | A            | Nein                       |
| 74           | Offline Alarm Hy-<br>dronik-Kit  | Globale Master-Pla-<br>tine (MGML) erfasst<br>Hydronik-Kit offline           | Warnung: nur opti-<br>sche Signalisierung<br>auf dem Display | Überprüfen Sie die<br>RS485-Verbindung<br>zwischen dem<br>Master-Chiller und<br>dem Hydronik-Kit;<br>überprüfen Sie die<br>korrekte Funktion der<br>BMS1-IoT (MGSL)<br>und FieldBus (Hydro-<br>nik-Kit) Anschlüsse;<br>überprüfen Sie die<br>Funktion der Hydro-<br>nik-Kit-Platine | A            | Nein                       |
| 75           | Offline-Alarm<br>IoT-Netzwerk    | Chiller offline von<br>IoT-Netzwerk                                          | Warnung: nur opti-<br>sche Signalisierung<br>auf dem Display | RS485-Verbindung<br>zwischen Chiller und<br>IoT-Gateway prüfen;<br>den korrekten Betrieb<br>des BMS1-IoT-Ports<br>(Chiller) prüfen; den<br>Betrieb der Chil-<br>Ier-Platine prüfen                                                                                                  | A            | Nein                       |

(\*) A = automatisch; M = manuell; S = halbautomatisch.

| Alarm-<br>ID                                     | Name                                              | Ursachen                                                                                      | Auswirkung                                                   | Lösung                                                                                                    | Reset<br>(*) | Aktivierung<br>Alarmrelais |
|--------------------------------------------------|---------------------------------------------------|-----------------------------------------------------------------------------------------------|--------------------------------------------------------------|----------------------------------------------------------------------------------------------------|--------------|----------------------------|
| 76                                               | Offline-Alarm<br>BMS-Netzwerk                     | Chiller Offline von<br>Supervisions-Netz-<br>werk - BMS                                       | Warnung: nur opti-<br>sche Signalisierung<br>auf dem Display | RS485-Verbindung<br>zwischen Kühler<br>und BMS-Supervisor<br>prüfen; korrekten<br>Betrieb des BMS2-An-<br>schlusses (Chiller)<br>prüfen; den Betrieb<br>der Chiller-Platine<br>prüfen         | A            | Nein                       |
| 77                                               | Offline-Alarm Chiller<br>Slave                    | Offline-Alarm aus<br>dem globalen Netz-<br>werk des aktuellen<br>Geräts                       | Warnung: nur opti-<br>sche Signalisierung<br>auf dem Display | Globales RS485-Netz-<br>werk überprüfen                                                                                                    | A            | Nein                       |
| 78                                               | Schwerwiegender<br>Alarm von Master               | Schwerwiegender<br>Alarm des Masters<br>an alle Slaves gesen-<br>det                          | Keine Auswirkung                                             | Alarm gelöscht                                                                                                    | A            | Generisch                  |
| 79                                               | Alarm mindestens<br>ein Slave Offline             | Alarm mindestens ein<br>Slave offline                                                         | Warnung: nur opti-<br>sche Signalisierung<br>auf dem Display | Globales RS485-Netz-<br>werks an Offline-Sla-<br>ve überprüfen                                                                                                    | А            | Generisch                  |
| 80                                               | Schwerer Alarm am<br>Chiller-Slave 1              | MGML erkennt das<br>Vorhandensein von<br>Alarmen auf Slave<br>Nr. 1 des globalen<br>Netzwerks | Warnung: nur opti-<br>sche Signalisierung<br>auf dem Display | Chiller Slave Nr. 1<br>prüfen                                                                                                    | A            | Generisch                  |
| 81                                               | Schwerer Alarm am<br>Chiller-Slave 2              | MGML erkennt das<br>Vorhandensein von<br>Alarmen auf Slave<br>Nr. 2 des globalen<br>Netzwerks | Warnung: nur opti-<br>sche Signalisierung<br>auf dem Display | Chiller Slave Nr. 2<br>prüfen                                                                                                    | A            | Generisch                  |
| 82                                               | Schwerer Alarm am<br>Chiller-Slave 3              | MGML erkennt das<br>Vorhandensein von<br>Alarmen auf Slave<br>Nr. 3 des globalen<br>Netzwerks | Warnung: nur opti-<br>sche Signalisierung<br>auf dem Display | Chiller Slave Nr. 3<br>prüfen                                                                                                    | A            | Generisch                  |
| 83 Schwerwiegender<br>Alarm im Hydro-<br>nik-Kit |                                                   | Von MGML wird das<br>Vorhandensein von<br>Alarmen im Hydro-<br>nik-Kit erkannt                | Warnung: nur opti-<br>sche Signalisierung<br>auf dem Display | Hydronik-Kit prüfen                                                                                                    | A            | Generisch                  |
| 84                                               | Alarm alle Slaves<br>Offline                      | MGML-Alarm alle<br>Slaves sind offline                                                        | Warnung: nur opti-<br>sche Signalisierung<br>auf dem Display | Globales RS485-Netz-<br>werk überprüfen                                                                                                    | А            | Nein                       |
| 85                                               | Alarm Low Pre-<br>vent-Funktion<br>fehlgeschlagen | Die Funktion Low Pre-<br>vent hat keinen aus-<br>reichenden Druckwert<br>wiederhergestellt    | Schwerer Alarm:<br>sofortiger Stopp des<br>Kühlers           | korrekte Funktion des<br>Expansionsventils<br>prüfen; die Kältemit-<br>telfüllung prüfen;<br>Kühlkreislauf auf<br>Leckagen überprüfen;<br>Eis auf der Verdamp-<br>fungsplatte entfer-<br>nen. | A            | Schwerwie-<br>gend         |

0

**WARNUNG** - Bei den "Generischen" Alarmen wird nur der als generischer Alarm konfigurierte Digitalausgang aktiviert, während bei den "Schwerwiegend Alarmen" sowohl der als schwerwiegender Alarm konfigurierte Digitalausgang als auch der als generischer Alarm konfigurierte aktiviert wird.

### 9.1.3 Betriebsstörungen und mögliche Lösungen

Nachfolgend finden Sie eine Liste möglicher Störungen, möglicher Ursachen und Lösungen.

| Störung                                            | Ursachen                                                                                    | Abhilfe                                                                                                    |
|----------------------------------------------------|---------------------------------------------------------------------------------------------|----------------------------------------------------------------------------------------------------|
|                                                    | Spannung fehlt oder ist nicht                                                               | Überprüfen Sie die Verbindung zum Stromnetz.                                                                                                    |
|                                                    |                                                                                             | Prüfen Sie, ob die Spannung am Netz anliegt und ob sie mit den Typenschilddaten übereinstimmt.                                                                                             |
|                                                    | ausgenentet                                                                                 | Prüfen Sie den Status der Leitungsschutzschalter am Gerät.                                                                                                    |
|                                                    |                                                                                             | Überprüfen Sie die Phasenfolge-Relais-LED.                                                                                                    |
|                                                    | Der Thermoschutz des Verdich-<br>ters hat ausgelöst                                         | Integrität und Aktivierungsstatus des Verdichter-Leitungsschutz-<br>schalters an der Maschine überprüfen und lange genug warten,<br>bis der Thermoschutz am Verdichter zurückgesetzt wird. |
|                                                    | Lose elektrische Verbindun-<br>gen oder falsche elektrische<br>Anschlüsse                   | Verbindungen festziehen oder Anschlüsse gemäß Schaltplan erneut ausführen.                                                                                                    |
| Das Gerät startet nicht                            | Fehlende Zustimmung der<br>Verdichtersteuerung                                              | Sollwert (Set) und Schaltdifferenz (diF) überprüfen (siehe Regelparameter).                                                                                                    |
|                                                    |                                                                                             | Überprüfen Sie die Verdrahtung des Verdichterrelais auf der<br>Elektronikplatine und den Aktivierungsstatus. Wenn das Relais<br>NICHT aktiv ist, tauschen Sie die Elektronikplatine aus.   |
|                                                    | Zustimmung des Controllers ist<br>vorhanden, aber der Verdichter<br>ist ausgeschaltet (OFF) | Prüfen Sie die Verdrahtung des Verdichterleistungsrelais an der<br>Schalttafel und den Aktivierungsstatus. Wenn das Relais NICHT<br>aktiv ist, ersetzen Sie es.                            |
|                                                    |                                                                                             | Prüfen Sie die Integrität und den Aktivierungsstatus des Verdich-<br>ter-Leitungsschutzschalters an der Maschine.                                                                          |
|                                                    |                                                                                             | Der interne Wärmeschutz am Verdichter hat ausgelöst.                                                                                                    |
|                                                    | Der Elektromotor ist kurzge-<br>schlossen                                                   | Ersetzen Sie den Verdichter, das Schütz und den Leitungsschutz-<br>schalter des Verdichterleistungszweigs.                                                                                 |
| Der Verdichter läuft<br>ohne Zustimmung            | Das Verdichterschütz ist<br>verklebt                                                        | Tauschen Sie das Verdichterschütz aus.                                                                                                    |
|                                                    | Der Chiller erreicht NICHT die<br>Solltemperatur                                            | Übermäßige zu kühlende Last oder unzureichende Isolierung.<br>Last reduzieren und wenn möglich Isolierung verbessern.                                                                      |
| Der Chiller arbeitet                               |                                                                                             | Verschmutzter Kondensator, Rippenregister reinigen.                                                                                                    |
| kontinuierlich oder<br>über längere Zeiträu-       |                                                                                             | Überprüfen Sie, ob die Hydraulikpumpe mit dem Auslegungs-<br>durchfluss arbeitet.                                                                                                    |
| me                                                 |                                                                                             | Entfernen Sie die im Wasserkreislauf eingeschlossene Luft.                                                                                                    |
|                                                    |                                                                                             | Prüfen Sie, ob der Prozentsatz des verwendeten Glykols dem in den technischen Daten des Geräts angegebenen entspricht.                                                                     |
|                                                    |                                                                                             | Prüfen Sie die Steuerung auf Alarme und suchen Sie nach<br>Gaslecks im Kreislauf. Wenn ein Leck erkannt wird, den Kreislauf<br>reparieren.                                                 |
|                                                    | Auslösung Niederdruckschalter                                                               | Überprüfen Sie die Regelparameter des elektronischen Ther-<br>mostatventils.                                                                                                    |
| kurzen Betriebszyklen                              |                                                                                             | Nachweisen, dass das Expansionsventil keine Engstellen oder<br>Verschlüsse aufweist und Ventil bei Bedarf ersetzen.                                                                        |
|                                                    | Ansprechen des Hochdruck-                                                                   | Kondensatorreinigung.                                                                                                    |
|                                                    | schalters                                                                                   | Überprüfen Sie die Betriebsparameter des Thermostatventils.                                                                                                    |
|                                                    | Thermostatventilbetrieb                                                                     | Uberprüfen Sie die Parameter des Thermostatventils und seinen tatsächlichen Betrieb.                                                                                                    |
| Reifbildung auf<br>Saugleitung und Ver-<br>dichter | Flüssigkeitsrücklauf, durch<br>Fehlbetrieb des Thermostat-<br>ventils                       | Überprüfen Sie die Überhitzung des Thermostatventils und die zugehörigen Parameter.                                                                                                    |

| Störung                                      | Ursachen                | Abhilfe                                                                                                    |
|----------------------------------------------|-------------------------|----------------------------------------------------------------------------------------------------|
|                                              | Das rote Licht leuchtet | Beachten Sie beim Umgang mit dem Gerät alle Informationen im Abschnitt "Wartungshinweise: Sicherheit".                                                                               |
|                                              |                         | Schalten Sie das Gerät über den Trennschalter aus und schalten<br>Sie es immer über den Trennschalter wieder ein.                                                                    |
| Ansprechen des Gerä-<br>tesicherheitskreises |                         | Stellen Sie sicher, dass der Gasdetektor keine höhere Propankon-<br>zentration als die eingestellten Schwellenwerte feststellt.                                                      |
|                                              |                         | Überprüfen Sie die korrekte Funktion der Luftabsaugventilatoren.                                                                                                    |
|                                              |                         | Prüfen, ob mit eingeschaltetem Verdichter der Druckschalter<br>nicht für eine längere Zeit anspricht als in den Zeiten der Sicher-<br>heitsschaltung eingestellt (siehe Schaltplan). |

# 10. Anhang

### 10.1 Außerbetriebnahme

### 10.1.1 Erforderliche Fähigkeiten

| Symbol | Fähigkeiten                    |
|--------|--------------------------------|
| Ϋ́     | Mechanischer Wartungstechniker |
| 5      | Elektrischer Wartungstechniker |
|        | Fahrzeugführer                 |

### 10.1.2 Sicherheit

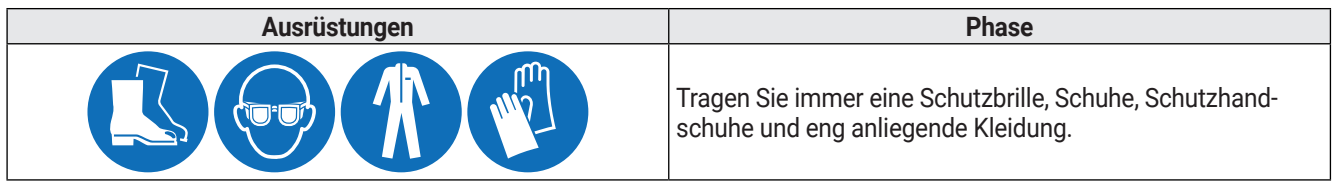

**GEFAHR!** - Explosion/Verbrennung. Vorhandensein von entzündbarem Gas. Bei Stilllegungs- und Rückbauarbeiten sind alle nach geltendem Recht erforderlichen Vorsichtsmaßnahmen zu treffen.

**GEFAHR!** - Quetschen. Verwenden Sie immer Hebezeuge und Zubehör mit ausreichender Tragfähigkeit für die anzuhebende Last und befolgen Sie die Hebehinweise in dieser Bedienungsanleitung. Überprüfen Sie die Stabilität der Last und die korrekte Verankerung am Transport- und Hebemittel. Handhaben Sie das Gerät nur mit geschlossenen Türen und angeschraubten Feststellschrauben. Lassen Sie keine UNBEFUGTEN Personen in die Nähe des Geräts.

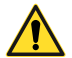

GEFAHR! - Herabfallende Gegenstände. Verwenden Sie immer geeignete Mittel und Zubehörteile. Stellen Sie einen sicheren Zugang zum Rückbaubereich bereit. Befolgen Sie die Warnhinweise in dieser Bedienungsanleitung.

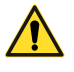

GEFAHR! - Stromschlag. Verwenden Sie immer geeignete Mittel und Zubehörteile. Befolgen Sie die Warnhinweise in dieser Bedienungsanleitung. Vor der Durchführung von Stilllegungs- und Rückbauarbeiten ist es unerlässlich, die Stromversorgung zu trennen.

**GEFAHR!** - Herausspritzen von Flüssigkeiten unter Druck. Bei Stilllegungs- und Rückbauarbeiten sind alle Vorsichtsmaßnahmen zu treffen, die nach den geltenden Rechtsvorschriften und den Warnhinweisen in dieser Bedienungsanleitung erforderlich sind. Arbeiten Sie nicht an den Druckkreisen, ohne die Flüssigkeit und den Restdruck ordnungsgemäß abgelassen zu haben.

### 10.1.3 Umweltschutz

ACHTUNG! - Umweltverschmutzung. Beachten Sie die geltenden Vorschriften zur Entsorgung von Schadstoffen.

### 10.1.4 Rückbau

Wenn das Gerät überführt werden soll oder das Ende seiner technischen und betrieblichen Lebensdauer erreicht hat, muss es demontiert werden. Demontieren:

- die Energieversorgungsquellen trennen
- die verschiedenen Komponenten ausbauen
- ggf. die Maschine transportieren und an einem geeigneten Ort zwischenlagern.

#### 10.1.5 Verschrottung

Wenn das Gerät das Ende seiner technischen und betrieblichen Lebensdauer erreicht hat, muss es verschrottet werden. Richtiges Recycling wird dazu beitragen, potenziell negative Auswirkungen auf Umwelt und Menschen zu vermeiden.

Um das Gerät zu verschrotten, zerlegen Sie die verschiedenen Komponenten, trennen Sie sie nach dem Material, aus dem sie bestehen, und bringen Sie sie zu den von der Regierung oder lokalen öffentlichen Stellen angegebenen Sammelstellen.

### 10.2 Anhänge

### 10.2.1 Dokumente, die dem Handbuch beigefügt sind

- Konformitätserklärung
- Schaltpläne
- Kältekreisschemata

### 10.3 Zeitzonen

Anhang

### 10.3.1 Zeitzonentabelle

| Wert | Zeitzone - Gebiete                               |
|------|--------------------------------------------------|
| 1    | (UTC-12:00) International Date Line West         |
| 2    | (UTC-11:00) Coordinated Universal Time-11        |
| 3    | (UTC-10:00) Aleutian Islands                     |
| 4    | (UTC-10:00) Hawaii                               |
| 5    | (UTC-09:30) Marquesas Islands                    |
| 6    | (UTC-09:00) Alaska                               |
| 7    | (UTC-09:00) Coordinated Universal Time-09        |
| 8    | (UTC-08:00) Baja California (+others equivalent) |
| 9    | (UTC-08:00) Coordinated Universal Time-08        |
| 10   | (UTC-08:00) Pacific Time (US & Canada)           |
| 11   | (UTC-07:00) Arizona                              |
| 12   | (UTC-07:00) Chihuahua, La Paz, Mazatlan          |
| 13   | (UTC-07:00) Mountain Time (US & Canada)          |
| 14   | (UTC-06:00) Central America (+others equiva-     |
|      | lent)                                            |
| 15   | (UTC-06:00) Central Time (US & Canada)           |
| 16   | (UTC-06:00) Easter Island                        |
| 17   | (UTC-06:00) Guadalajara, Mexico City, Monter-    |
| 10   | rey                                              |
| 18   | (UTC-06:00) Saskatchewan                         |
| 19   | (UTC-05:00) Bogota, Lima, Quito, Rio Branco      |
| 20   | (UTC-05:00) Chetumai                             |
| 21   | (UTC-05.00) Eastern Time (US & Canada)           |
| 22   | (UTC-05:00) Haiti                                |
| 23   | (UTC-05:00) Havana                               |
| 24   | (UTC-05:00) Indiana (Fast)                       |
| 25   | (UTC-04:00) Asuncion                             |
| 26   | (UTC-04:00) Atlantic Time (Canada)               |
| 27   | (UTC-04:00) Caracas (+others equivalent)         |
| 28   | (UTC-04:00) Cuiaba                               |
|      | (UTC-04:00) Georgetown, La Paz, Manaus, San      |
| 29   | Juan                                             |
| 30   | (UTC-04:00) Santiago                             |
| 31   | (UTC-04:00) Turks and Caicos                     |
| 32   | (UTC-03:30) Newfoundland                         |
| 33   | (UTC-03:00) Araguaina (+others equivalent)       |
| 34   | (UTC-03:00) Brasilia                             |
| 35   | (UTC-03:00) Cayenne, Fortaleza                   |
| 36   | (UTC-03:00) City of Buenos Aires                 |
| 37   | (UTC-03:00) Greenland                            |
| 38   | (UTC-03:00) Montevideo                           |
| 39   | (UTC-03:00) Punta Arenas                         |
| 40   | (UTC-03:00) Saint Pierre and Miquelon            |

| Wert | Zeitzone - Gebiete                                                                   |
|------|--------------------------------------------------------------------------------------|
| 41   | (UTC-03:00) Salvador                                                                 |
| 42   | (UTC-02:00) Coordinated Universal Time-02<br>(+others equivalent)                    |
| 43   | (UTC-02:00) Mid-Atlantic - Old                                                       |
| 44   | (UTC-01:00) Azores                                                                   |
| 45   | (UTC-01:00) Cabo Verde Is.                                                           |
| 46   | (UTC) Coordinated Universal Time                                                     |
| 47   | (UTC+00:00) Casablanca                                                               |
| 48   | (UTC+00:00) Dublin, Edinburgh, Lissabon,<br>London                                   |
| 49   | (UTC+00:00) Monrovia, Reykjavik                                                      |
| 50   | (UTC+01:00) Amsterdam, Berlin, Bern, Rome,<br>Stockholm, Vienna (+others equivalent) |
| 51   | (UTC+01:00) Belgrade, Bratislava, Budapest,<br>Ljubljana, Prague                     |
| 52   | (UTC+01:00) Brussels, Copenhagen, Madrid,<br>Paris                                   |
| 53   | (UTC+01:00) Sarajevo, Skopje, Warsaw, Zagreb                                         |
| 54   | (UTC+01:00) West Central Africa                                                      |
| 55   | (UTC+01:00) Windhoek (+others equivalent)                                            |
| 56   | (UTC+02:00) Amman                                                                    |
| 57   | (UTC+02:00) Athens, Bucharest (+others equivalent)                                   |
| 58   | (UTC+02:00) Beirut                                                                   |
| 59   | (UTC+02:00) Cairo (+others equivalent)                                               |
| 60   | (UTC+02:00) Chisinau                                                                 |
| 61   | (UTC+02:00) Damascus                                                                 |
| 62   | (UTC+02:00) Gaza, Hebron                                                             |
| 63   | (UTC+02:00) Harare, Pretoria                                                         |
| 64   | (UTC+02:00) Helsinki, Kyiv, Riga, Sofia, Tallinn,<br>Vilnius                         |
| 65   | (UTC+02:00) Jerusalem                                                                |
| 66   | (UTC+02:00) Kaliningrad                                                              |
| 67   | (UTC+02:00) Khartoum                                                                 |
| 68   | (UTC+02:00) Tripoli                                                                  |
| 69   | (UTC+03:00) Baghdad (+others equivalent)                                             |
| 70   | (UTC+03:00) Istanbul                                                                 |
| 71   | (UTC+03:00) Kuwait, Riyadh                                                           |
| 72   | (UTC+03:00) Minsk                                                                    |
| 73   | (UTC+03:00) Moscow, St. Petersburg, Volgo-<br>grad                                   |
| 74   | (UTC+03:00) Nairobi                                                                  |
| 75   | (UTC+03:30) Tehran                                                                   |

| Wert | Zeitzone - Gebiete                                                        |  |  |
|------|---------------------------------------------------------------------------|--|--|
| 76   | (UTC+04:00) Abu Dhabi, Muscat (+others equivalent)                        |  |  |
| 77   | (UTC+04:00) Astrakhan, Ulyanovsk                                          |  |  |
| 78   | (UTC+04:00) Baku                                                          |  |  |
| 79   | (UTC+04:00) Izhevsk, Samara                                               |  |  |
| 80   | (UTC+04:00) Port Louis                                                    |  |  |
| 81   | (UTC+04:00) Saratov                                                       |  |  |
| 82   | (UTC+04:00) Tbilisi                                                       |  |  |
| 83   | (UTC+04:00) Yerevan                                                       |  |  |
| 84   | (UTC+04:30) Kabul                                                         |  |  |
| 85   | (UTC+05:00) Ashgabat, Tashkent (+others                                   |  |  |
| 86   | (UTC+05:00) Ekaterinburg                                                  |  |  |
| 87   | (UTC+05:00) Islamabad. Karachi                                            |  |  |
| 88   | (UTC+05:30) Chennai, Kolkata, Mumbai, Neu<br>Delhi                        |  |  |
| 89   | (UTC+05:30) Sri Jayawardenepure                                           |  |  |
| 90   | (UTC+05:45) Kathmandu                                                     |  |  |
| 91   | (UTC+06:00) Astana (+others equivalent)                                   |  |  |
| 92   | (UTC+06:00) Dhaka                                                         |  |  |
| 93   | (UTC+06:00) Omsk                                                          |  |  |
| 94   | (UTC+06:30) Yangon (Rangoon)                                              |  |  |
| 95   | (UTC+07:00) Bangkok, Hanoi, Jakarta (+others<br>equivalent)               |  |  |
| 96   | (UTC+07:00) Barnaul, Gorno-Altaysk                                        |  |  |
| 97   | (UTC+07:00) Hovd                                                          |  |  |
| 98   | (UTC+07:00) Krasnoyarsk                                                   |  |  |
| 99   | (UTC+07:00) Nowosibirsk                                                   |  |  |
| 100  | (UTC+07:00) Tomsk                                                         |  |  |
| 101  | (UTC+08:00) Beijing, Chongqing, Hong Kong,<br>Urumqi (+others equivalent) |  |  |
| 102  | (UTC+08:00) Irkutsk (+others equivalent)                                  |  |  |
| 103  | (UTC+08:00) Kuala Lumpur, Singapore                                       |  |  |
| 104  | (UTC+08:00) Perth                                                         |  |  |
| 105  | (UTC+08:00) Taipei                                                        |  |  |
| 106  | (UTC+08:00) Ulaanbaatar                                                   |  |  |
| 107  | (UTC+08:30) Pyongyang (+others equivalent)                                |  |  |
| 108  | (UTC+08:45) Eucla                                                         |  |  |
| 109  | (UTC+09:00) Chita (+others equivalent)                                    |  |  |
| 110  | (UTC+09:00) Osaka, Sapporo, Tokyo                                         |  |  |
| 111  | (UTC+09:00) Seoul                                                         |  |  |
| 112  | (UTC+09:00) Yakutsk                                                       |  |  |
| 113  | (UTC+09:30) Adelaide                                                      |  |  |
| 114  | (UTC+09:30) Darwin                                                        |  |  |
| 115  | (UTC+10:00) Brisbane                                                      |  |  |
|      | (UTC+10:00) Canberra, Melbourne, Svdnev                                   |  |  |
| 116  | (+others equivalent)                                                      |  |  |
| 117  | (UTC+10:00) Guam, Port Moresby (+others equivalent)                       |  |  |
| 118  | (UTC+10:00) Hobart                                                        |  |  |
| 119  | (UTC+10:00) Vladivostok                                                   |  |  |

| Wert | Zeitzone - Gebiete                                                     |
|------|------------------------------------------------------------------------|
| 120  | (UTC+10:30) Lord Howe Island                                           |
| 121  | (UTC+11:00) Bougainville Island (+others equivalent)                   |
| 122  | (UTC+11:00) Chokurdakh                                                 |
| 123  | (UTC+11:00) Magadan                                                    |
| 124  | (UTC+11:00) Norfolk Island                                             |
| 125  | (UTC+11:00) Sakhalin                                                   |
| 126  | (UTC+11:00) Solomon Is., New Caledonia                                 |
| 127  | (UTC+12:00) Anadyr, Petropavlovsk-Kamchats-<br>ky (+others equivalent) |
| 128  | (UTC+12:00) Auckland, Wellington                                       |
| 129  | (UTC+12:00) Coordinated Universal Time+12                              |
| 130  | (UTC+12:00) Fiji                                                       |
| 131  | (UTC+12:00) Petropavlovsk-Kamchatsky - Old                             |
| 132  | (UTC+12:45) Chatham Islands                                            |
| 133  | (UTC+13:00) Coordinated Universal Time+13<br>(+others equivalent)      |
| 134  | (UTC+13:00) Nuku'alofa                                                 |
| 135  | (UTC+13:00) Samoa                                                      |
| 136  | (UTC+14:00) Kiritimati Island                                          |

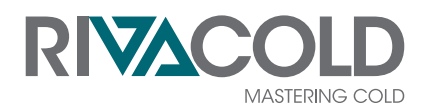

**RIVACOLD srl** Montecchio - via Sicilia, 7 61022 Vallefoglia (PU) Italia

www.rivacold.com info@rivacold.com Tel. +39 0721 919911 Fax +39 0721 490015

CHILLER R290 © 2022 RIVACOLD srl